## **GRUBER & PETTERS**

# **WebUntis**

grupet.at

# Inhaltsverzeichnis

| 1       Veikommen til IST Rom & Ressurs       7         2       Håndbokas oppbygning       7         3       Forord.       7         4       IST Rom & Ressurs brukermanual       7         Høvedvindu       7         Høvedvindu       7         Høvedvindu       7         Høvedvindu       7         Høvedvindu       7         Høvedvindu       7         Navigasjonskalender.       8         Navigasjonskalender.       8         Vinduer (grunndata)       9         Tildelingsfunksjonet.       11         II Dokumentasjon       12         Administrasjon IST Rom & Ressurs       12         Systemkrav.       12         Systemkrav.       12         Navigasjons kalender.       12         Systemkrav.       12         Systemkrav.       12         Installasjon ST.       12         Dataverforing fra Units.       13         Grunninstillinger.       14         Legge inn brukergrupper.       15         Rettijneler       15         Rettijneler       16         Uvidet lærerettighet.       18         Klassebok<                                                                                                    | I  | Generelt                          | 7               |
|----------------------------------------------------------------------------------------------------|----|-----------------------------------|-----------------|
| 2         Håndbokas oppbygning                                                                                                    | 1  | Velkommen til IST Rom & Ressurs   | 7               |
| 3         Forord                                                                                                    | 2  | Håndbokas oppbygning              | 7               |
| 4       IST Rom & Ressurs brukermanual       7         Hovedvindu       7         Horisontal menyliste       8         Navigasjons meny       6         Navigasjons kalender       9         Vinduer (grunndata)       9         Tildelings funk sjoner       11         II Dokumentasjon       12         Systemkrav       12         Systemkrav       12         Systemkrav       12         Systemkrav       12         Systemkrav       12         Systemkrav       12         Systemkrav       12         Istallasjon av IST Rom & Ressurs       12         Istallasjon av IST Rom & Ressurs       12         Natislasjon av IST Rom & Ressurs       12         Istallasjon av IST Rom & Ressurs       12         Istallasjon av IST Rom & Ressurs       12         Dataoverføring ra Untis       13         Grunninnstillinger       14         Legge inn brukergrupper       15         Retigheter       17         Into til undervisningstimen       18         Uvidet tærerretighet       18         Rasebok       18         Eevfravær       18                                                                                                | 2  | Forord                            | 7               |
| 4       IST Rom & Ressurs Drukermanual       7         Hovedvindu       7         Horisontal menyliste       8         Navigasjons meny       8         Navigasjons kalender       9         Vinduer (grunndata)       9         Tildelingsfunksjonet       11         II Dokumentasjon       12         Administrasjon IST Rom & Ressurs       12         Installasjon       12         Systemkrav       12         I. Administrasjon IST Rom & Ressurs       12         Gjøres av IST       12         Installasjon av IST Rom & Ressurs       12         Komme i gang       12         Komme i gang       13         Grunninnstillinger       14         Legge inn brukergrupper       17         Retigheter       17         Retigheter       17         Rot ü undervisningstimen       18         Uvidet lærerretighet       18         Basord       18         Basord       18         Basord       19         Pasorrole       19         Pasorrole       19         Pasord       19         Brukergruppe       20 <t< td=""><td>5</td><td></td><td></td></t<>                                                                                     | 5  |                                   |                 |
| Hovedvindu         7           Horisontal menyliste         8           Navigasjons meny         8           Navigasjons kalender         9           Vinduer (grunndata)         9           Tildelingsfunk sjoner         11           II Dokumentasjon         12           1 Administrasjon IST Rom & Ressurs         12           Installasjon         12           Systemkrav         12           Gjøres av IST         12           Installasjon av IST Rom & Ressurs         12           Komme i gang         12           Detaverføring fra Units         12           Detaverføring fra Units         13           Grunninstillinger         14           Legge inn brukergrupper         15           Retitybeter         15           Retitybeter         18           Udvidet læreretitybet         18           Lærestoff         18           Bevfravær         18           Registrere brukere         18           Brukernavn         19           Passord         19           Passord         19           Passord         19           Brukergruppe         20                                                                     | 4  | IS I Rom & Ressurs brukermanual   | /               |
| Horisontal menyliste         8           Navigasjons meny         8           Navigasjons kalender.         9           Tildelingsfunksjonet.         11           II Dokumentasjon         12           1 Administrasjon IST Rom & Ressurs         12           Installasjon         12           Systemkrav         12           I. Tekniske forutsetninger.         12           I. Tekniske forutsetninger.         12           I. Tekniske forutsetninger.         12           I. Tekniske forutsetninger.         12           I. Tekniske forutsetninger.         12           I. Tekniske forutsetninger.         12           I. Tekniske forutsetninger.         12           I. Tekniske forutsetninger.         12           I. Tekniske forutsetninger.         12           I. Tekniske forutsetninger.         12           Dataoverforing fra Untis         13           Grunninnstillinger.         14           Legge inn brukergrupper         15           Retigheter         15           Uvidet lærerrettighet         18           Klassebok         18           Elevfravær         18           Tiligang til Untis         18 |    | Hovedvindu                        | 7               |
| Navigasjonsklerug       5         Navigasjonsklerug       9         Vinduer (grunndata)       9         Tildelingsfunksjoner       11         II Dokumentasjon       12         1 Administrasjon IST Rom & Ressurs       12         Installasjon       12         Systemkrav       12         I. Tekniske forutsetninger       12         Gjøres av IST       12         Korrne i gang       12         Korrne i gang       12         Korrne i gang       12         Dataoverføring fra Untis       13         Grunninnstillinger       14         Legge inn brukergrupper       15         Rettigheter       17         In fot ül undervisningstimen       18         Uvidet lærerrettighet       18         Elevfravær       18         Elevfravær       18         Tigang til Untis       18         Registrere brukere       19         Personrole       19         Lærer eller elev       19         Passord       19         Brukergruppe       20         LDAP - info       20         Instillinger       20         Formale tpå                                                                                                    |    | Horisontal menyliste              | 8<br>0          |
| Vinduer (grunndata)       9         Tilde lings funk sjone t                                                                                                    |    | Navigasjonskalender               | ہ<br>م          |
| Tilde lings funk sjoner       11         II Dokumentasjon       12         1 Administrasjon IST Rom & Ressurs       12         Installasjon       12         Systemkrav       12         Gjøres av IST       12         Korme i gang       12         Dataoverføring fra Untis       13         Grunninstillinger       14         Legge inn brukergrupper       15         Rettigheter       17         Info til undervisningstimen       18         Uvidet kærerettighet       18         Lærestoff       18         Bevfravær       18         Tilgang til Untis       18         Brukernavn       19         Personrolle       19         Passord       19         Brukernavn       19         Personrolle       19         Dataverse       20         LDAP- info       20         IDAP - info       20         Fargeinnstillinger       20         Fargeinnstillinger       20         Fargeinnstillinger       20         Språk       20         Sprak       20         Sprak       20                                                                                                    |    | Vinduer (grunndata)               | 9               |
| I Dokumentasjon       12         1 Administrasjon IST Rom & Ressurs.       12         Installasjon       12         Systemkrav       12         1. Tekniske forutsetninger       12         Gjøres av IST       12         hstallasjon av IST Rom & Ressurs       12         korme i gang       12         Dataoverføring fra Untis       13         Grunninnstillinger       14         Legge inn brukergrupper       15         Rettigheter       17         Info til undervisningstimen       18         Utvidet lærerrettighet       18         Klassebok       18         Lærestoff       18         Bevfravær       18         Tilgang til Untis       18         Registrere brukere       19         Passord       19         Brukernavn       19         Passord       19         Brukergruppe       20         LDAP - info       20         Instillinger       20         Fargeinnstillinger       20         Fargeinnstillinger       20         Fargeinnstillinger       20         Instillinger       20         Fargeinnsti                                                                                                    |    | Tildelingsfunksjoner              | 11              |
| 1       Administrasjon IST Rom & Ressurs.       12         Installasjon       12         Systemkrav.       12         1. Tekniske forutsetninger.       12         Gjøres av IST.       12         Installasjon av IST Rom & Ressurs       12         Kormer i gang       12         Dataoverføring fra Untis       13         Grunninstillinger.       14         Legge inn brukergrupper       15         Rettigheter       17         Info til undervisningstimen       18         Utvidet lærerrettighet       18         Lærestoff       18         Elevfravær       18         Tigang til Untis       18         Brukernavn       19         Pærsonrolle       19         Lærer eller elev       19         Passord       20         Språk       20         LDAP - info       20         LDAP - info       20         LDAP - info       20         IDAP - info       20         Fergeinnstillinger       20         Formatet på timeplanen       20                                                                                                    | II | Dokumentasjon                     | 12              |
| Installasjon12Systemkrav121. Tekniske forutsetninger.12Gjøres av IST.12Installasjon av IST Rom & Ressurs12Installasjon av IST Rom & Ressurs12Dataoverføring fra Untis13Grunninnstillinger.14Legge inn brukergrupper.15Rettigheter17Info til undervisningstimen18Utvidet lærerrettighet18Lærestoff18Elevfravær18Registrere brukere18Brukernavn19Personrolle19Passord19Brukergruppe20Max ant åpne bestillinger20LDAP20LDAP20LDAP20Flore innstillinger20Flore innstillinger20Fargeinnstillinger20Fargeinnstillinger20Farg                                                                                                    | 1  | Administrasjon IST Rom & Ressurs  | 12              |
| Systemkrav         12           1. Tekniske forutsetninger         12           Gjøres av IST         12           Installasjon av IST Rom & Ressurs         12           Komme i gang         12           Dataoverføring fra Untis         13           Grunninstillinger                                                                                                    |    | Installasjon                      | 12              |
| 1. Tekniske forutsetninger       12         Gjøres av IST       12         Installasjon av IST Rom & Ressurs       12         Komme i gang       12         Dataoverføring fra Untis       13         Grunninstillinger       14         Legge inn brukergrupper       15         Rettigheter       17         Info til undervisningstimen       18         Utvidet lærerrettighet       18         Lærestoff       18         Bevfravær       18         Tilgang til Untis       18         Registrere brukere       18         Brukernavn       19         Personrolle       19         Passord       19         Brukergruppe       20         Max ant. åpne bestillinger.       20         LDAP       20         LDAP       20         Flere innstillinger       20         Flere innstillinger       20         Flere innstillinger       20         Fargeinnstillinger       20         Formatet på timplanen       20         Formatet på timplanen       20                                                                                                    |    | Systemkrav                        | 12              |
| Gjøres av IST         12           Installasjon av IST Rom & Ressurs         12           Komme i gang         12           Dataoverføring fra Untis         13           Grunninstillinger         14           Legge inn brukergrupper         15           Rettigheter         17           Info til undervisningstimen         18           Utvidet lærerrettighet         18           Klassebok         18           Lærestoff         18           Bevfravær         18           Tilgang til Untis         18           Bevfravær         18           Brukernavn         19           Pærsonrolle         19           Lærer eller elev         19           Passord         19           Brukergruppe         20           Max ant. åpne bestillinger         20           LDAP         20           LDAP         20           Flere innstillinger         20           Fargeinnstillinger         20           Fargeinnstillinger         20           Fargeinnstillinger         20           Fargeinnstillinger         20           Fargeinnstillinger         20                                                                          |    | 1. Tekniske forutsetninger        | 12              |
| Installasjon av SI Fkom & Ressurs         12           Komme i gang         12           Dataoverføring fra Untis.         13           Grunninnstillinger         14           Legge inn brukergrupper         15           Rettigheter         17           Info til undervisningstimen         18           Utvidet lærerrettighet         18           Klassebok         18           Lærestoff         18           Elevfravær         18           Tilgang til Untis         18           Brukernavn         19           Pærsonrolle         19           Lærer eller elev         19           Passord         19           Brukergruppe         20           Max ant åpne bestillinger         20           LDAP         20           LDAP         20           Flere innstillinger         20           Fargeinnstillinger         20           Fargeinnstillinger         20           Fargeinnstillinger         20           Formatet på imeplanen         20                                                                                                    |    | Gjøres av IST                     | 12              |
| Dataoverføring fra Untis       12         Dataoverføring fra Untis       13         Grunninstillinger.       14         Legge inn brukergrupper       15         Rettigheter       17         Info til undervisningstimen       18         Utvidet lærerrettighet       18         Klassebok       18         Lærestoff       18         Bevfravær       18         Tilgang til Untis       18         Registrere brukere       18         Brukernavn       19         Personrolle       19         Lærer eller elev       19         Brukergruppe       20         Max ant åpne bestillinger       20         LDAP       20         LDAP       20         IDAP       20         Flere innstillinger       20         Fargeinnstillinger       20         Fargeinnstillinger       20         Fargeinnstillinger       20         Fargeinnstillinger       20         Fargeinnstillinger       20         Fargeinnstillinger       20         Fargeinnstillinger       20         Fargeinnstillinger       20         Fargeinnstillinger                                                                                                    |    | Installasjon av IST Rom & Ressurs | 12              |
| Grunnins tillinger.       14         Legge inn brukergrupper.       15         Rettigheter       17         Info til undervisningstimen.       18         Utvidet lærerrettighet.       18         Klassebok       18         Lærestoff       18         Elevfravær       18         Tilgang til Untis       18         Brukernavn       19         Personrolle       19         Lærestoff       19         Brukernavn       19         Personrolle       19         Brukergruppe       20         Max ant. åpne bestillinger.       20         LDAP       20         LDAP       20         Flere innstillinger       20         Fargeinnstillinger       20         Fargeinnstillinger       20         Fargeinnstillinger       20         Fargeinnstillinger       20         Fargeinnstillinger       20         Fargeinnstillinger       20         Fargeinnstillinger       20         Fargeinnstillinger       20         Fargeinnstillinger       20         Fargeinnstillinger       20 <tr td="">       20</tr>                                                                                                    |    | Nomine I gang                     | IZ<br>13        |
|                                                                                                    |    |                                   |                 |
| Legge inn brukergrupper                                                                                                    |    | Grunninnstillinger                | 13<br><b>14</b> |
| Rettigheter       17         Info til undervisningstimen       18         Utvidet lærerrettighet       18         Klassebok       18         Lærestoff       18         Bevfravær       18         Tilgang til Untis       18         Brukernavn       19         Personrolle       19         Lærer eller elev       19         Passord       19         Brukergruppe       20         Max ant. åpne bestillinger       20         LDAP       20         LDAP       20         Flere innstillinger       20         Fargeinnstillinger       20         Fargeinnstillinger       20         Formatet på timeplanen       20                                                                                                    |    | Legge inn brukergrupper           | 15              |
| Info til undervisningstimen         18           Utvidet lærerrettighet         18           Klassebok         18           Lærestoff         18           Elevfravær         18           Tilgang til Untis         18           Registrere brukere         18           Brukernavn         19           Personrolle         19           Lærer eller elev         19           Passord         19           Brukergruppe         20           Max ant. åpne bestillinger         20           LDAP         20           LDAP         20           Flere innstillinger         20           Fargeinnstillinger         20           Fargeinnstillinger         20           Fargeinnstillinger         20                                                                                                    |    | Rettigheter                       | 17              |
| Utvidet lærerrettighet         18           Klassebok         18           Lærestoff         18           Elevfravær         18           Tilgang til Untis         18           Registrere brukere         18           Brukernavn         19           Personrolle         19           Lærer eller elev         19           Passord         19           Brukergruppe         20           Max ant åpne bestillinger         20           Språk         20           LDAP         20           Flere innstillinger         20           Fargeinstillinger         20           Fargeinstillinger         20           Fargeinstillinger         20           Fargeinstillinger         20           Formatet på timeplanen         20                                                                                                    |    | Info til undervisningstimen       | 18              |
| Klassebok       18         Lærestoff       18         Elevfravær       18         Tigang til Untis       18         Registrere brukere       18         Brukernavn       19         Personrolle       19         Lærer eller elev       19         Passord       19         Brukergruppe       20         Max ant. åpne bestillinger       20         Språk       20         E-post-adresse       20         LDAP       20         IDAP       20         Flere innstillinger       20         Fargeinnstillinger       20         Fargeinnstillinger       20         Formatet på timeplanen       20                                                                                                    |    | Utvidet lærerrettighet            | 18              |
| Lærestoff       18         Elevfravær       18         Tilgang til Untis       18         Registrere brukere       18         Brukernavn       19         Personrolle       19         Lærer eller elev       19         Passord       19         Brukergruppe       20         Max ant. åpne bestillinger       20         LDAP       20         LDAP       20         Flere innstillinger       20         Fargeinnstillinger       20         Fargeinnstillinger       20         Formatet på timeplanen       20                                                                                                    |    | Klassebok                         | 18              |
| Elevfravær18Tilgang til Untis18Registrere brukere18Brukernavn19Personrolle19Lærer eller elev19Passord19Brukergruppe20Max ant. åpne bestillinger20Språk20E-post-adresse20LDAP20IDAP20Flere innstillinger20Fargeinnstillinger20Formatet på timeplanen20Formatet på timeplanen20Spräktinger20Spräktillinger20Spräktillinger<                                                                                                    |    | Lærestoff                         | 18              |
| Iligang til Unus       18         Registrere brukere       18         Brukernavn       19         Personrolle       19         Lærer eller elev       19         Passord       19         Brukergruppe       20         Max ant. åpne bestillinger       20         Språk       20         LDAP       20         LDAP - info       20         Flere innstillinger       20         Fargeinnstillinger       20         Fargeinnstillinger       20         Formatet på timeplanen       22                                                                                                    |    | Hevtravær<br>Tilsers til letis    | 18              |
| Brukernavn       19         Personrolle       19         Lærer eller elev       19         Passord       19         Passord       19         Brukergruppe       20         Max ant. åpne bestillinger       20         Språk       20         LDAP       20         IDAP - info       20         Instillinger       20         Flere innstillinger       20         Fargeinnstillinger       20         Formatet på timeplanen       22                                                                                                    |    | nigang ti Unus                    | 10<br>19        |
| Personrolle                                                                                                    |    | Brukernavn                        | . 10            |
| Lærer eller elev19Passord19Brukergruppe20Max ant. åpne bestillinger20Språk20E-post-adresse20LDAP20LDAP20Flere innstillinger20Fargeinnstillinger20Formatet på timeplanen22                                                                                                    |    | Personrolle                       | 19              |
| Passord       19         Brukergruppe       20         Max ant. åpne bestillinger.       20         Språk       20         E-post-adresse       20         LDAP       20         IDAP - info       20         Instillinger       20         Flere innstillinger       20         Fargeinnstillinger       20         Formatet på timeplanen       22                                                                                                    |    | Lærer eller elev                  | 19              |
| Brukergruppe       20         Max ant. åpne bestillinger.       20         Språk       20         E-post-adresse       20         LDAP       20         LDAP       20         IDAP - info       20         Innstillinger       20         Flere innstillinger       20         Fargeinnstillinger       20         Formatet på timeplanen       22                                                                                                    |    | Passord                           | 19              |
| Max ant. åpne bestillinger                                                                                                    |    | Brukergruppe                      | 20              |
| Språk         20           E-post-adresse         20           LDAP         20           LDAP - info         20           Instillinger         20           Flere innstillinger         20           Fargeinnstillinger         20           Formatet på timeplanen         22                                                                                                    |    | Max ant. åpne bestillinger        | 20              |
| E-post-adresse                                                                                                    |    | Språk                             | 20              |
| LDAP       20         LDAP - info       20         Innstillinger       20         Flere innstillinger       20         Fargeinnstillinger       20         Formatet på timeplanen       22                                                                                                    |    | E-post-adresse                    | 20              |
| LDAP - INTO 20<br>Instillinger 20<br>Flere innstillinger 20<br>Fargeinnstillinger 20<br>Formatet på timeplanen 22                                                                                                    |    |                                   | 20              |
| Flere innstillinger                                                                                                    |    | LDAM - INIO                       | ∠0<br>20        |
| Fargeinnstillinger                                                                                                    |    | Flere innstillinger               | 20<br>20        |
| Formatet på timeplanen                                                                                                    |    | Fargeinnstillinger                | 20              |
|                                                                                                    |    | Formatet på timeplanen            | 22              |

| Offentlig tilgang                                |    |
|--------------------------------------------------|----|
| Generelle innstillinger                          |    |
| Vise tekst uten fag                              |    |
| Vise vikar                                       |    |
| Maks. antall aktiviteter (1-10)                  |    |
| Sammenfatte aktivitet i en celle                 |    |
| Link til timeinformasjon                         |    |
| Linjetekst                                       |    |
| Pauseinspeksjoner                                |    |
| Pauseinspeksjon                                  |    |
| Innstillinger timeplan                           |    |
| Begrenset tidsrom i timeplanen                   |    |
| Detalivindu offentlig tilgi. timeplan            |    |
| Administrasion                                   |    |
| Ferier                                           |    |
| Nve meldinger                                    | 34 |
| Fra - til                                        | 34 |
| l kedaa                                          | 34 |
| Melding                                          | 35 |
| Semester                                         | 35 |
| Nvtt skoleår                                     | 36 |
| Vadlikabald                                      |    |
| Sporro tilgong                                   |    |
| Sperie ligang                                    |    |
|                                                  |    |
|                                                  |    |
| Um IST Rom & Ressurs                             |    |
| verot a merke seg                                |    |
|                                                  |    |
| Skolearsdata                                     |    |
| Samtaletimer                                     |    |
| Betegnelse                                       |    |
| Flere Untis-skoler i en Rom og Ressurs           |    |
| Diverse                                          | 41 |
| Webtjenester                                     |    |
| Administrasjon - Klassebok - brukes ikke i Norge | 41 |
| Klassebok administrator                          |    |
| Innstillinger i klasseboka                       |    |
| Displaying student photos                        |    |
| Registrere fravær direkte                        |    |
| Vise alle dagens fravær                          |    |
| Fraværskontroll                                  |    |
| Fraværstimer min/%                               |    |
| Import av skoledata                              |    |
| Import                                           |    |
| Tildele bilder                                   |    |
| Eevgrupper                                       |    |
| Anbefalt framgangsmåte                           |    |
| Elevgrupper i Untis                              |    |
| Undervisningsteam                                |    |
| Tildele elever kurs eller grupper                |    |
| Brukerrettigheter - eksempler                    |    |
| Generelt                                         |    |
| Lærer                                            |    |
| Kontaktlærer                                     | 62 |
|                                                  | v= |

|   | Administrasjon                                    | 63         |
|---|---------------------------------------------------|------------|
|   | Rektor                                            |            |
|   | Class register administrator                      |            |
|   | Bever                                             |            |
| 2 | Brukermanual                                      |            |
|   | Komme i gang                                      |            |
|   | Påloaaina                                         |            |
|   | Brukerprofil                                      |            |
|   | Startside                                         |            |
|   | Kalender                                          |            |
|   | Vise timeplanen                                   |            |
|   | ICS Kalender                                      |            |
|   | Meldinger                                         |            |
|   | Den elektroniske klasseboka - brukes ikke i Norge |            |
|   | Lærer                                             |            |
|   | Lister                                            |            |
|   | Klassebokvinduet                                  |            |
|   | Bevfravær                                         |            |
|   | Nyregistrering                                    |            |
|   | Forsinkelser                                      |            |
|   | Forlenge fravær                                   |            |
|   | Avbryte fravær                                    |            |
|   | Slette fravær                                     |            |
|   | Undervisningsmateriell                            |            |
|   | Oppføringer i klasseboka                          |            |
|   | Åpne timer                                        |            |
|   | Dagens undervisning                               |            |
|   | Min undervisning                                  |            |
|   | Prøver                                            |            |
|   | Autorisasjon                                      |            |
|   | Forskjellige typer prøver                         |            |
|   | Opprette prøve                                    |            |
|   | Definere prøver                                   |            |
|   | Kontaktlærere - brukes ikke i Norge               |            |
|   | Apne timer i klasseboka                           |            |
|   | Fraværstimer                                      |            |
|   | Fraværsgrunn                                      |            |
|   | Melding om fravær                                 |            |
|   |                                                   |            |
|   | Grunndata                                         |            |
|   | Nasser                                            |            |
|   |                                                   |            |
|   | Klassetionester                                   |            |
|   | l iste over klassetienestene                      | 100        |
|   | Registrere klassetjenester                        | 101        |
|   | Oversikt og analyse                               | 101<br>101 |
|   | Generelt                                          | 101        |
|   | Fraværstid pr elev                                |            |
|   | Fraværstid pr klasse                              |            |
|   | Fraværstid pr fag                                 |            |
|   | Delays                                            |            |
|   | -<br>Oppføringer i klasseboka                     |            |
|   | Oppføring i klasseboka pr elev                    |            |

| Oppføring i klasseboka pr klasse        | 105 |
|-----------------------------------------|-----|
| Undervisning klasser                    | 105 |
| Klassebokark - klasser                  | 105 |
| Fraværsliste pr elev (pr dag)           | 106 |
| Skoleadministrasjon                     | 107 |
| Spesielle rettigheter skoleledelsen     | 107 |
| Registrere fravær sentralt              | 107 |
| Utskrift av klasseboka                  | 108 |
| Dagsoversikt klasse                     | 109 |
| Arbeidsrapport pr fag                   | 110 |
| Ukesoversikt Klasse                     | 110 |
| Katastrofeliste                         | 111 |
| Students                                | 112 |
| Application notes                       | 112 |
| Allocating students to courses          | 113 |
| Student class change during school year | 113 |
| Lesson withdraw al during school year   | 115 |
| Exemptions                              | 117 |
| Settings                                | 118 |
| IST Rom & Ressurs                       | 118 |
| Innstillinger IST Rom & Ressurs         | 118 |
| Reservere - bestille                    | 118 |
| Romdata vedlikehold                     | 121 |
| Aktiv/passiv                            | 122 |
| Avdeling                                | 122 |
| Bygninger                               | 123 |
| Tekst                                   | 123 |
| Kapasitet                               | 123 |
| Areal                                   | 123 |
| Bestilling mulig                        | 123 |
| Bestilling senest før [min.]            | 123 |
| Ressurser (rommenes egenskaper)         | 123 |
| Romgruppe                               | 123 |
| Romgrupper                              | 123 |
| Ressurstyper                            | 124 |
| Ressurser                               | 124 |
| Import av ressurstyper og ressurser     | 125 |
| Tidssperrer                             | 126 |
| Romsperrer                              | 126 |
| Bygninger                               | 127 |
| Avdelinger                              | 127 |
| Bestille rom                            | 128 |
| Romoversikt                             | 128 |
| Rom- (detalj-) søk                      | 131 |
| Søkekriterier                           | 131 |
| Utvidet søk                             | 132 |
| Maksimalt belegg [%]                    | 133 |
| Søkeresultat - bestille                 | 134 |
| Mine bestillinger                       | 134 |
| Bestillingsdetaljer                     | 135 |
| Min undervisning (endre rom)            | 135 |
| Reservere / Bestille                    | 137 |
| Læreroversikt                           | 139 |
| Klasseoversikt                          | 140 |

| lex                                 | 170   |
|-------------------------------------|-------|
| Innhold                             |       |
| Modul info                          |       |
| Transferring data to Untis          |       |
| My courses                          |       |
| Course registration                 |       |
| Students                            |       |
| Settings                            |       |
| Course categories                   |       |
| Registrations/deregistration period | 161   |
| Creating courses                    |       |
| Course templates                    |       |
| Course coordinator                  | 159   |
| Introduction                        | 159   |
| Elevmodul - Brukes ikke i Norge     |       |
| Rettigheter                         |       |
| Sperre for bestilling               |       |
| Bestillingsstatus bekreftes         |       |
| Tidsrom for bekreftet bestilling    |       |
| Tillatt bestillingstidsrom          |       |
| Bestille inntil en bestemt dato     |       |
| Bestillingsbegrensninger            |       |
| Romkonflikt                         |       |
| Tilpasse bestillinger til vikarplan |       |
| IST rom og ressurs administrasjon   |       |
| Søke etter ledig tid                |       |
| Avtaler                             | 153   |
| Aktivitäten als Unterricht          | 150   |
| Aktivitet som undervisning          | 140   |
|                                     | 146   |
| Pomiisto                            | 145   |
| Betille for andre brukere           | 144   |
| Putte rom på en aktivitet           |       |
| Ressursoversiki                     |       |
| Bestille ressurser                  |       |
| Ressurser                           |       |
| Bosquireor                          | 4 4 0 |

## 1 Generelt

## 1.1 Velkommen til IST Rom & Ressurs

Velkommen til IST Rom & Ressurs

## 1.2 Håndbokas oppbygning

Denne håndboka inneholder mange forskjellige deler. Ikke alle deler er like interessante for alle IST Rom & Ressurs brukerne.

Håndboka er delt inn i kapitler og avsnitt under de enkelte IST Rom & Ressurs modulene. Dette gjør det enkelt for deg å ignorere avsnitt eller moduler som du ikke bruker.

Det finnes også et kapittel som er ment for systemadministrator i IST Rom & Ressurs. Kapittelet inneholder bl.a. et avsnitt om installasjonen av IST Rom & Ressurs. Dette avsnittet kan administrator utelate i sin helhet, da skoledata vanligvis ligger på ISTs server.

For de faktiske brukerne av programmet er avsnittet om 'Grunnleggende bruk' samt kapittelet 'Brukerhåndbok' interessante. 'Brukerhåndboka' inneholder avsnitt som beskriver brukerens funksjoner og roller, som f.eks. 'lærer, 'kontaktlærer' og 'administrasjonsmedarbeider'.

## 1.3 Forord

Livet i skolen er bygget opp rundt timeplanen. Elever, lærere og foreldre skal ha informasjon om timeplanen og eventuelle endringer underveis. Tidligere ble timeplanen kun laget og offentliggjort i papirutgave. Med internett kom nye muligheter, og i dag blir det mer og mer vanlig at timeplanen legges ut på nettet.

IST Rom & Ressurs baner vei også på dette området. IST Rom & Ressurs har et helt nytt verktøy, som ikke bare er forbeholdt noen få personer i skoleadministrasjonen. Timeplanen på IST Rom & Ressurs kan brukes av alle lærere, elever og foreldre, og er et nyttig medium som gjør arbeidet med timeplanen betraktelig enklere.

#### **IST ROM & RESSURS**

Ved hjelp av modulen Rom & Ressurs kan lærere når som helst holde seg orientert om tilgjengelige rom og andre ressurser på skolen, og bestille disse ved behov. Skolens administrasjon avlastes, og lærerne får en mye enklere hverdag med å få tak i det han trenger til undervisningen sin.

Med IST Rom & Ressurs vil undervisningsplanen alltid være fullt oppdatert. Det gjelder også alle typer ekstra- og støtteundervisning, som normalt ikke hører med til den normale timeplanleggingen.

#### KLASSEBOK

Brukes ikkke i Norge.

## 1.4 IST Rom & Ressurs brukermanual

#### 1.4.1 Hovedvindu

Etter å ha logget deg inn på IST Rom & Ressurs kommer du til følgende skjermbilde:

| Vavigerings- | Timeplan                                           | Meldinger fra i d                              | lag: 28.10.2010 📴                     |                         | Dagens nyheter |
|--------------|----------------------------------------------------|------------------------------------------------|---------------------------------------|-------------------------|----------------|
| iste         | Undervisning<br>Bestille                           | <ul> <li>Gymsals</li> <li>Idag er g</li> </ul> | stengt<br>ymsalen stengt pga forbered | delser til julespillet. | <b>-</b>       |
|              | 66 2010 35                                         | Mn neste undervis<br>Type T. f.o.m.            | ning<br>t.o.m. Klasse                 | Fag Rom                 |                |
|              | d oktober M                                        |                                                | 0 09:05 2STA,2STB,2STC                | 2FYS5 R22               |                |
| lavigeringe- | ma ti on to fr le se                               | 💕 2 09:15                                      | 5 10:00 2STA,2STB,2STC                | 2FYS5 R22               |                |
| alender      | 39 1 2 3                                           | 💕 5 12:15                                      | 5 13:00 1STA                          | 1MAT5 R11               |                |
|              | 40 4 5 6 7 8 9 10                                  | 💕 6 13:10                                      | 13:55 1STA                            | 1MAT5 R11               |                |
|              | 41 11 12 13 14 15 16 17<br>43 49 49 20 24 23 23 24 |                                                | <b>▲</b>                              |                         |                |
|              | 42 16 10 20 21 22 23 24<br>43 25 26 27 28 29 30 31 |                                                |                                       |                         |                |
|              | Skoleår:2010/2011                                  |                                                |                                       |                         |                |
|              |                                                    |                                                |                                       |                         |                |

Under den horisontale menylisten under toppteksten finner du mange viktige funksjoner i IST Rom & Ressurs

Med navigasjonsmenyen på venstre side kommer du til de andre funksjonene i IST Rom & Ressurs.

Med navigasjonskalenderen velger du deg ut en aktuell uke med oppstilling av en timeplan, romoversikt og bestillingsliste.

Dagens nyheter i hovedvinduet legges inn av systemadministrator.

Listen *Min neste undervisning* henviser hver enkelt bruker til neste lærerarrangement denne dagen.

#### 1.4.2 Horisontal menyliste

Den horisontale menylisten finner du i øverste i hovedvinduet.

|              |      |        |                                 |             |            | · · · · · · · · · · · · · · · · · |  |  |
|--------------|------|--------|---------------------------------|-------------|------------|-----------------------------------|--|--|
| alja (user)  | Hjem | Profil | Mine meldinger                  | Logg ut     | -          | Horisontal menyliste              |  |  |
| Timeplan     |      |        | Meldinger fra i dag: 28.10.2010 |             |            |                                   |  |  |
| Undervisning |      |        | <ul> <li>Gymsal str</li> </ul>  | engt        |            | sheve de le ev ill i ule en illet |  |  |
| Bestille     |      |        | idag er gyr                     | nsalen stei | ngt pga to | rberedelser til julespillet.      |  |  |
|              |      |        | Min neste undervisn             | ing         |            |                                   |  |  |

### 1.4.3 Navigasjonsmeny

Du finner navigasjonsmenyen på venstre side i hovedvinduet. Fra denne menyen kommer du videre til de enkelte funksjonene i IST Rom & Ressurs.

Klikker du på en av punktene i hovedmenyen vises underpunktene til hovedpunktet i menyen. Fra underpunktene kan du gå videre til de forskjellige funksjonene i IST Rom & Ressurs.

Antall og typer menypunkter kan – avhengig av dine brukerrettigheter – avvike noe fra illustrasjonen over.

#### 1.4.4 Navigasjonskalender

#### Navigasjonskalender

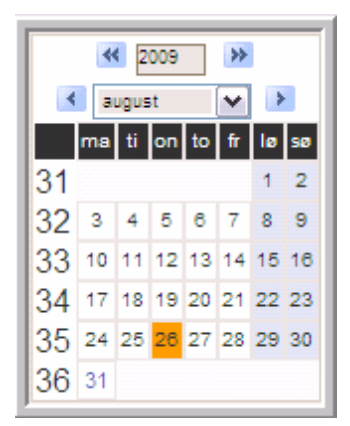

Du velger deg ut en uke i kalenderen under navigasjonsmenyen.

Dersom du velger deg ut en side som er avhengig av dato (som f eks timeplaner eller bestillingslister), så vises som regel informasjon fra den uka du har valgt.

#### 1.4.5 Vinduer (grunndata)

Alle elementene i grunndata, samt brukere, brukergrupper, tidssperrer m.m. fremstilles alltid i lister.

| Søk      |          | Søke               |                           |                 |               |           |               |          |
|----------|----------|--------------------|---------------------------|-----------------|---------------|-----------|---------------|----------|
| Utvalg   |          | Rom                | Navn                      | Ansvarlig Avd   | eling Bygning | Kapasitet | kan bestilles | Aktiv    |
|          | 🗟 🕽      | < R11              | Rom 1,1.etasje            |                 |               | 30        | <b>V</b>      | <b>V</b> |
|          | 🗟 🕽      | < R12              | Rom 2,1.etasje            |                 |               | 30        | <b>V</b>      | <b>V</b> |
|          | 🗟 🕽      | R13                | Rom 3,1.etasje            |                 |               | 0         | <b>V</b>      |          |
|          | 🗟 🕽      | R21                | Rom 1,2.etasje            |                 |               | 30        | <b>V</b>      | <b>V</b> |
|          | 🗟 🕽      | R22                | Rom 2,2.etasje            |                 |               | 30        | <b>V</b>      |          |
|          | 🗟 🕽      | R23                | Rom 3,2.etasje            |                 |               | 30        | <b>V</b>      | <b>V</b> |
|          | 🗟 🕽      | R24                | Rom 4, 2.etasje           |                 |               | 30        | <b>V</b>      |          |
|          | 🗟 🕽      | < BIO              | Biologsal                 |                 |               | 0         | <b>V</b>      | <b>V</b> |
|          | 🗟 🕽      | C DATA3            | Datarom 2.etasje          |                 |               | 0         | <b>V</b>      |          |
|          | 🗟 🕽      | C DATA1            | Datarom 1.etasje          |                 |               | 0         | <b>V</b>      | <b>V</b> |
|          | 🗟 🕽      | <pre>FYS</pre>     | Fysikksal                 |                 |               | 30        | <b>V</b>      | <b>V</b> |
|          | 🗟 🕽      | GYMSAL2            | Gymsal2                   |                 |               | 30        | <b>V</b>      | <b>V</b> |
|          | 🗟 🕽      | GYM1               | Gymsal1                   |                 |               | 30        | <b>V</b>      |          |
|          | 🗟 🕽      | < R114             | IKT-rom                   |                 |               | 30        | <b>V</b>      | <b>V</b> |
|          | 🗟 🕽      | KJEMI              | Kjemisal                  |                 |               | 30        | <b>V</b>      | <b>V</b> |
| 18 Eleme | nter fun | net, vis all fra 1 | til 15. [Første/neste] 1, | 2 [Neste/Siste] |               |           |               |          |

Ny Sortere Slette Rapport

Dersom du klikker på kolonnen < Redigere> i denne listen, vil alle detaljene under hvert element vises på en egen side.

Du kan føye til et nytt element ved å klikke på menyknappen <Ny>. Du kommer til en egen side der du kan taste inn egenskapene til det nye elementet. Etter å ha bekreftet de nye inntastingene med <Lagre>, kommer du automatisk tilbake til listene igjen.

Du kan bla deg videre fra skjerm til skjerm ved å betjene knappene helt nederst på siden. I administrasjonsmenyen – menypunkt "Innstillinger" kan du selv velge hvor mange linjer som skal vises på siden samtidig.

Du kan slette et element ved å markere elementet i kolonnen 'Utvalg', og deretter klikke på menyknappen ∑(<Slette>).

I feltet 'søke' kan du søke etter et element ved å taste inn navneforkortelsen (eller hele navnet) på elementet. Du behøver ikke å taste inn hele betegnelsen. I søkeresultatet listes alle oppføringer opp som stemmer overens med inntastingen din.

Klikker du på en av overskriftene i kolonnene, sorteres elementene. Ønsker du en permanent sortering av elementene, klikker du på menyknappen <Sortere> og deretter nok en gang på overskriften i kolonnen. Du bekrefter valget ditt med <Lagre>, og elementene sorterer seg i den rekkefølgen du ønsker.

| Rom Sortering |         |                  |           |          |         |           |               |
|---------------|---------|------------------|-----------|----------|---------|-----------|---------------|
| Rekkefolg     | Rom     | Navn             | Ansvarlig | Avdeling | Bygning | Kapasitet | kan bestilles |
| 1             | BIO     | Biologsal        |           |          |         | 0         |               |
| 2             | DATA1   | Datarom 1.etasje |           |          |         | 0         | <b>V</b>      |
| 3             | DATA2   | PC-lab           |           |          |         | 0         |               |
| 4             | DATA3   | Datarom 2.etasje |           |          |         | 0         | <b>V</b>      |
| 5             | FYS     | Fysikksal        |           |          |         | 30        | <b>V</b>      |
| 6             | GYM1    | Gymsal1          |           |          |         | 30        | <b>V</b>      |
| 7             | GYMSAL2 | Gymsal2          |           |          |         | 30        | <b>V</b>      |
| 8             | KJEMI   | Kjemisal         |           |          |         | 30        | <b>V</b>      |
| 9             | Lille   | Lille skolegård  |           |          |         | 0         |               |
| 10            | R11     | Rom 1,1.etasje   |           |          |         | 30        | <b>V</b>      |
| 11            | R114    | IKT-rom          |           |          |         | 30        | <b>V</b>      |
| 12            | R12     | Rom 2,1.etasje   |           |          |         | 30        | <b>V</b>      |
| -2            | R13     | Rom 3.1 etasie   |           |          |         | n         | <b>V</b>      |
| Lagre         |         |                  |           |          |         |           |               |

Dersom du ønsker en annen sortering enn den automatisk generelle, gjøres dette selv manuelt i feltet "rekkefølge'.

## 1.4.6 Tildelingsfunksjoner

Det finnes flere vinduer der du kan tildele et objekt forskjellige egenskaper fra en liste. I eksemplet nedenfor tildeles eller tilknyttes objektet "Romgruppe - rg1' forskjellige typer rom.

Dette gjøres på følgende måte:

Velg deg ut de ønskede rommene (med <Ctrl>-klikk) og klikk deretter på menyknappen ("Tildele"). Fjernes et rom fra listen "tildelte rom" (<sup>©</sup>), så slettes tildelingen til denne romgruppen.

| Betegnelse   |   |           |   |
|--------------|---|-----------|---|
| rg1          |   |           |   |
| Betegnelse   |   |           |   |
| Rom 1.etasje |   |           |   |
| Tildette rom |   | Alle rom  |   |
|              | ~ | Møterom03 | ~ |
|              |   | R11       |   |
|              |   | R114      |   |
|              |   | R12       |   |
|              |   | R13       |   |
|              |   | R1A       |   |
|              |   | R21       |   |
|              |   | R22       | - |
|              |   | R23       |   |
|              |   | D24       |   |

Lagre Lagre & ny Tilbakestil Avbryte

## 2 Dokumentasjon

## 2.1 Administrasjon IST Rom & Ressurs

#### 2.1.1 Installasjon

Gjøres av IST

2.1.1.1 Systemkrav

Systemkrav

2.1.1.2 1. Tekniske forutsetninger

#### 2.1.1.3 Gjøres av IST

Gjøres av IST

#### 2.1.1.4 Installasjon av IST Rom & Ressurs

Gjøres av IST.

#### 2.1.1.5 Komme i gang

Logg deg på med skolenavnet og med passordet på Admin bruker. Denne admin brukeren må ikke slettes eller flyttes til en annen brukergruppe.

Admin bruker har som standard alle rettigheter.

Først og fremst bør du endre passordet på Admin bruker. Klikk på <Profil> og deretter på <endre passord.

Deretter går du til vinduet <Administrasjon> | <Innstillinger>. Tast inn (dersom tilgjengelig) IP eller hostnavnet på din SMTP e-post-server. I feltet "E-post-adresse administrator" skal du legge inn e-post-

adressen som registreres i dine utgående e-poster (avsender). I feltet "E-post-adresse Timeplanlegger " fører du inn e-post-adressen til den personen som skal underrettes, dersom noe går galt med dataoverføringen fra Untis.

Dataoverføringen fra Untis til IST Rom & Ressurs kjøres delvis asynkront. E-post-funksjonen er viktig, for den sørger for at du mottar eventuelle import-feilmeldinger.

Før du gjør andre innstillinger, bør du overføre data fra Untis til IST Rom & Ressurs.

#### 2.1.1.6 Dataoverføring fra Untis

Du åpner IST Rom & Ressurs vinduet i Untis fra menypunktet "Fil | Import/Eksport | Rom & Ressurs'.

Først må du legge inn forbindelsesparameteret - brukerinformasjon er tilsendt fra IST. I feltet "Webserver" taster du inn hostnavnet (f eks romres.ist-asp.com) til serveren som IST Rom & Ressurs kjøres fra. Feltet "Webserver" skal ikke registreres med verken protokoll (som f eks http://), port eller andre betegnelser til en side. Porten er 443. Huk av for https.

Skolenavnet er forkortelsen på din skole i IST Rom & Ressurs. Brukernavn og passord finner du i tilsendt dokumentasjon. Som standard er brukernavn satt til admin og passordet til admin i IST Rom & Ressurs. Denne brukeren er underordnet brukergruppen Untis, som kun har tilgang over Untis.

| Timeplan<br><sup>Avdeling</sup><br><utvalg><br/>1STA 1STB</utvalg> | ISTA<br>Klasse Tim<br>ISTA V K<br>ISTC 2STA 2STB 2STC | eplanformat<br>lassetimeplan 💌 🖉 | Utskriftsvennlig versjon 🛛 👼 ICS Kalenc | oppdatert den: :     | 27.10.2010 12:24:06 |
|--------------------------------------------------------------------|-------------------------------------------------------|----------------------------------|-----------------------------------------|----------------------|---------------------|
|                                                                    | mandag<br>25.10.10                                    | tirsdag<br>26.10.10              | onsdag<br>27.10.10                      | torsdag<br>28.10.10  | fredag<br>29.10.10  |
| 08:20<br>1<br>09:05                                                | 1NAT5 ALJA BIO<br>1NAT5 KARE BIO                      | 1GE02                            | 1NOR4                                   | 1ENG5                | 1KRØ2               |
| 09:15<br>2<br>10:00                                                | 1SP14 SIRE R21                                        | R11                              | R11                                     | R11                  | GYM1                |
| 10:10<br>3<br>10:55                                                | 1TY5 LILA R11<br>1FR14 TRKV R12                       | 1ENG5<br>KRLA                    | 1NAT5 ALJA BIO                          | 1SAM3<br>TRKV<br>R11 | 1NAT5 ALJA BIO      |

Med menyknappen <Grunndata> overføres skolebetegnelse, skoleår, ukesoppsett, ferier, fag, klasser, lærere, rom, elever (med modulen elev-timeplan eller kursplan) og avdelinger til IST Rom & Ressurs. Denne dataoverføringen er uavhengig av et eventuelt innstilt tidsområde.

Valget "kombinere delklasser" virker kun dersom du arbeider med klassegrupper i Untis, altså dersom undervisningen i en klasse er delt opp i flere grupper. Dersom dette valget aktiveres, vil slike grupper settes sammen til en klasse i IST Rom & Ressurs.

Data som ikke skal overføres til IST Rom & Ressurs markeres med kjennetegnet \_ (understrekning) i feltet Statistik kode.

Dersom grunndata ikke skal endres, holder det å overføre grunndata en gang ved begynnelsen av skoleåret. Overføring av grunndata kan imidlertid gjøres flere ganger dersom du har behov for det. Vær oppmerksom på at grunndataelementene i IST Rom & Ressurs kun endres eller registreres på nytt. De slettes altså ikke.

Med menyknappen <Aktiviteter> blir aktiviteter og timeplan (tidsplanlagt undervisning) og – dersom tilgjengelig – vikardata overført til IST Rom & Ressurs. Overføringen begynner med dato. Untis velger

alltid mandag i den kommende uken.

Den første overføringen av aktivitetene bør gjøres ved skoleårets begynnelse. Dersom skoleåret allerede har begynt, klikker du på valget "Startdato" og velger "Skolestart". (Du kan når som helst endre standard startdato til en annen dato.)

Er det bestemte undervisningstimer / aktiviteter som ikke skal overføres til IST Rom & Ressurss, markerer du disse aktivitetene med \_ (understrekning) i feltet Statistikk kode.

Det er kun endrede aktiviteter og/eller timeplan i Untis som skal overføres.

Når undervisning/aktivitet overføres i IST Rom & Ressurs synkroniseres dataene. Datene blir altså ikke bare lagt inn på nytt, de slettes også dersom det er nødvendig. Overføringen bør derfor alltid utføres med så sen overføringsdato som overholdet mulig (som regel den dagen den nye timeplanen gjelder fra). Da berøres færrest mulige data i overføringen.

Til slutt overføres vikardataene ved hjelp av menyknappen <Vikarplanlegging> . Standarddato settes her alltid til dagens dato. Vikardata må antagelig overføres en gang pr dag.

Dataoverføringen fra Untis til IST Rom & Ressurs skjer direkte over http-protokollen. Den egentlige importen av data foregår asynkront, hvilket betyr at forbindelsen mellom Untis og IST Rom & Ressurs separeres straks alle data befinner seg på serveren.

Untis kan derfor kun melde feil i overføringen av data, og ingen feil i selve importen. Eventuelle feilmeldinger sendes til e-post-adressen til den som er registrert som timeplanlegger.

Viktig: Vær klar over at elementene i grunndata (som rom, lærer, klasser) synkroniseres med betegnelsene som er registrert. Dersom du endrer betegnelsene, må du altså endre dem både i Untis og i IST Rom & Ressurs. Først når dette er gjort, kan du fortsette med å synkronisere elementene. Dersom du ikke endrer betegnelsene i både Untis og IST Rom & Ressurs, vil disse elementene legges inn med både gammel og ny betegnelse.

Det anbefales derfor at du tilpasser kortbetegnelsene før du starter med IST Rom & Ressurs.

#### 2.1.2 Grunninnstillinger

Grunninnstillinger gjøres i navigasjonsmenyen under <Administrasjon> | <Innstillinger> .

Først innstilles språket som skal overføres til alle brukere av IST Rom & Ressurs, i vårt tilfelle norsk.

Deretter innstilles

- lengden på Session-Timeout. Session-Timeout angir hvor lenge en bruker kan være uvirksom før han automatisk meldes ut av systemet,
- Antall linjer pr billedskjerm før ny side begynner,
- E-post-adressen til administrator,
- E-post-adressen til timeplanleggeren,
- IP-adressen til mailserveren, og dersom behov,
- identifiseringsdata for SMTP-Server (SMTP bruker og SMTP passord).

| Innstillinger            |        |
|--------------------------|--------|
| Språk N                  | orsk 💌 |
| Tidssone                 | ~      |
| Antal                    |        |
| innloggingsforsøk før 8  |        |
| brukersperre             |        |
| Dauer der 0              |        |
| Benutzersperre (min)     |        |
| Sesjons timeout (sek) 30 |        |
| Rader per side 15        |        |
| Vis alle                 | 1      |
| undervisningstimer på    |        |
| startsiden               |        |
| Vis ukenummer 🔽          | ]      |
| hovedkalender            |        |
| e-post administrator     |        |
| e-post timeplanlegger    |        |
| Mailserver(IP)           |        |
| SMTP User                |        |
| SMTP passord             |        |
| TLS für Mailversand      |        |
| verwenden                |        |
| Lagre Tibakestil Avbr    | rte    |

Når brukeren er tilknyttet en lærer, vises en velkomsthilsen på skjermen (etter at læreren har logget med sin id) med undervisning som denne læreren har på den aktuelle dagen (Min neste undervisning).

Med valget Vise alle undervisningstimer på startsiden kan også den samlede undervisningen for den valgte dagen vises.

#### 2.1.2.1 Legge inn brukergrupper

Alle brukere må registrere seg i IST Rom & Ressurs. Da vet programmet hva brukeren har tilgang til eller ikke.

Disse rettighetene tilpasses både den enkelte bruker og hele brukergrupper. Alle brukere må derfor være tilknyttet en brukergruppe.

Under installasjonen av programmet legges følgende brukergruppe opp:

admin Brukergruppe for (Systemadministrator), autorisasjon til å opprette nye data og utøve den tekniske administrasjonen av systemet.

untis Brukergruppe for bruker som har autorisasjon til å overføre data fra Untis.

user Standard brukergruppe (for lærere).

Legg først inn forskjellige brukergrupper. Det gjøres i navigasjonsmenyen under <Administrasjon> . De enkelte brukerne kan deretter tildeles rettigheter. Det gjøres fra funksjonene nederst i vinduet.

| Ny brukergruppe                  |                                                                            |
|----------------------------------|----------------------------------------------------------------------------|
| Betegn<br>Lærer                  | Standard brukergrupper                                                     |
| maks. antall åpne bestillinger   | Mulig å bestille for (dager) i framtiden                                   |
| Vis timeplan til (dato) i fortid | Vis timeplan til (dato) i fremtid                                          |
| Vis timeplan til (uke) i fortid  | Vis timeplan til (uke) i fremtid                                           |
| Romgruppe<br><utvalg></utvalg>   | <ul> <li>Brukere kan ikke endre passord</li> <li>Passord kreves</li> </ul> |
| Session timeout (min.)           |                                                                            |
| Tildelte brukere                 | Alle brukere KARE KNKA KRLA SIRE LILA                                      |
| Lagre Lagre & ny Tilbak          | Avbryte                                                                    |

Du kan sette inn følgende egenskaper:

#### Standard Brukergruppe

Denne brukergruppa anvendes når en ny bruker skal registreres. Derfor er det også bare en brukergruppe som kan defineres som standard brukergruppe.

#### Maks. antall åpne bestillinger

I dette feltet definerer du det maksimale antallet åpne bestillinger som hvert medlem i brukergruppa kan ha. Er det f eks ikke tillatt med mer enn 5 åpne bestillinger, så vil en 6. bestilling først være mulig når tidsperioden for den første bestillingen er utløpt.

#### Bestillinger til og med [dager] inn i fremtiden

Med dette feltet kan du forhindre at brukere registrerer bestillinger på vilkårlige datoer. Registrerer du tallet 30 betyr det at du eksempelvis kun tillater bestillinger innenfor de neste 30 dagene (regnet fra en valgt dato).

#### Romgruppe

Retten til å bestille rom kan begrenses til enkelte romgrupper. Det betyr at kun en utvalgt romgruppe har autorisasjon til å bestille rom.

#### Session Timeout [min]

Session Timeout betyr at en bruker logges automatisk ut av systemet dersom han har vært uvirksom i

en viss tid. Session Timeout er en generell innstilling som gjelder for samtlige brukere. Men du har mulighet til å definere forskjellige tidsperioder for de forskjellige brukergruppene.

Vanlige brukere skal normalt ikke ha autorisasjon til å endre passord. Det betyr at passordet som brukeren har fått fra administrator kun kan endres av administrator.

#### 2.1.2.2 Rettigheter

Rettigheter Du kommer til rettighetene via oversiktslista.

| Brukerg  | ruppe    | br - |                     | _        |             |            |             |
|----------|----------|------|---------------------|----------|-------------|------------|-------------|
| Søk      |          |      | Sø                  | ke       |             |            |             |
| Utvalg   |          |      | Brukergruppe        | Standard | Maks. best. | Romgruppe  | Rettigheter |
|          | <u>a</u> | ×    | admin               |          | 0           |            | Rettigheter |
|          | 2        | ×    | Untis               |          | 0           | - (        | Rettigheter |
|          | 2        | ×    | user                | M        | 0           |            | Rettigheter |
|          | 2        | ×    | Eksterne            | Γ        | 0           |            | Rettigheter |
|          | 2        | ×    | Elevråd             | Γ        | 0           | Elevråd    | Rettigheter |
| Γ        | 2        | ×    | Kordinator          | Γ        | 0           |            | Rettigheter |
| Γ        | 2        | ×    | Eksterne 2          | Γ        | 0           | Eksterne 2 | Rettigheter |
|          | 2        | ×    | Eksterne brukere    | Γ        | 0           |            | Rettigheter |
|          | 2        | ×    | Elev                | Γ        | 0           |            | Rettigheter |
| O Flores | the d    |      | t uis alle Elemente |          |             |            |             |

9 Elementer funnet, vis alle Elementer.1

Ny Sortere Slette Rapport

Under <Administrasjon | brukergrupper> tildeles de forskjellige brukergruppene sine forskjellige rettigheter.

Rettighetsstrukturen er bygget opp som følger:

| Rettigheter | Eksempel                                            |
|-------------|-----------------------------------------------------|
| Ja/Nei      | Vise undervisning til et definert utvalg lærere (1) |
| Lese        | Klassetimeplaner kan leses (2)                      |
| Endre       | Elever grunndata kan endres (3)                     |
| Registrere  | Nye lærere kan legges inn i systemet (4)            |
| Slette      | Romgrupper kan slettes (5)                          |
| Kopiere     | Valgt linje kan kopieres med et + (6)               |

| And a second second sec |   |     |   |  |    |
|----------------------------------------------------------------------------------------------------|---|-----|---|--|----|
|                                                                                                    |   |     |   |  |    |
|                                                                                                    |   | 107 |   |  |    |
|                                                                                                    |   |     |   |  |    |
|                                                                                                    |   |     |   |  |    |
|                                                                                                    |   |     |   |  |    |
|                                                                                                    |   |     |   |  |    |
|                                                                                                    | - |     |   |  |    |
|                                                                                                    |   |     |   |  |    |
|                                                                                                    |   | -   |   |  | ۰. |
|                                                                                                    |   |     |   |  |    |
|                                                                                                    |   |     |   |  |    |
|                                                                                                    |   |     |   |  |    |
|                                                                                                    |   |     | • |  |    |
|                                                                                                    |   |     |   |  |    |

Noen av rettighetene er markert med menyknappen<+> (i den siste kolonnen) (6). Denne menyknappen brukes til å kopiere en valgt linje. Du kan tildele enkelte lærere rettigheter til innsyn i andre elementer og aktiviteter enn de som anses å være hans egne (elever). Som egne elever betegnes eksempelvis de skoleelevene som en lærer er kontaktlærer for.

De to linjene med elevtildeling (7) skal tolkes på følgende måte: medlemmene i denne brukergruppa får lov til å lese og endre data som gjelder for egne elever - og neste linje – lærere kan lese data som gjelder alle elever.

De fleste av rettighetene forklarer seg selv, men vi skal se nærmere på et par av typene.

2.1.2.2.1 Info til undervisningstimen

Her kan brukeren legge inn utfyllende tekst til undervisningstimene. Denne teksten kan deretter hentes fram i timeplanen og brukes til å informere elevene om spesielle saker knyttet til undervisningen.

2.1.2.2.2 Utvidet lærerrettighet

Standard er at hver lærer kun kan se sin egen undervisning. Med denne utvidette rettigheten kan læreren også se undervisningen til kollegene sine.

#### 2.1.2.2.3 Klassebok

Denne modulen benyttes ikke i Norge.

#### 2.1.2.2.4 Lærestoff

Denne modulen brukes ikke i Norge.

#### 2.1.2.2.5 Elevfravær

Denne modulen brukes ikke i Norge.

#### 2.1.2.2.6 Tilgang til Untis

Dataene i IST Rom & Ressurs kan aktualiseres over Untis. Da får man en korrekt framstilling av timeplanen, med dagsaktuell undervisning og eventuelle endringer. En synkronisering av data krever at brukeren er registrert både i Untis og i IST Rom & Ressurs og at han er registrert med rettigheten, tilgang til Untis'.

#### 2.1.2.3 Registrere brukere

Alle brukere må registreres med en personlig brukertilgang. Brukerne er tilknyttet eller underordnet en brukergruppe, og denne brukergruppa bestemmer hvilke rettigheter den enkelte bruker har.

Det er derfor ikke tilstrekkelig at en lærer er registrert i grunndatalista, han må også registreres med en brukertilgang.

De fleste brukerne er også tildelt en rolle. Følgende roller finnes: "lærer", "elev" og "ukjent". Med rollen lærer knyttes en lærer til en bruker. Brukerrettighetene bestemmes ut fra en slik tilknytning eller relasjon. En bruker med en lærerrolle har flere rettigheter for egen undervisning enn han har for en annen lærers undervisning.

Brukerne registreres i navigasjonsmenyen under <Administrasjon> | <Bruker>. Alle nye brukere i IST Rom & Ressurs bør som et minimum registreres med brukernavn, brukergruppe og språk.

| Ny brukergruppe                  |                                               |
|----------------------------------|-----------------------------------------------|
| Betegn<br>Lærer                  | Standard brukergrupper                        |
| maks. antall åpne bestillinger   | Mulig å bestille for (dager) i framtiden      |
| Vis timeplan til (dato) i fortid | Vis timeplan til (dato) i fremtid             |
| Vis timeplan til (uke) i fortid  | Vis timeplan til (uke) i fremtid              |
| Romgruppe<br><utvalg></utvalg>   | Brukere kan ikke endre passord Passord kreves |
| Session timeout (min.)           |                                               |
| Tildelte brukere                 | Alle brukere KARE KNKA KRLA SIRE LILA         |
| Lagre Lagre & ny Tilbake         | Avbryte                                       |

Brukerne kan registreres med følgende egenskaper:

#### 2.1.2.3.1 Brukernavn

Navnet som brukeren skal logge seg inn med i IST Rom & Ressurs.

#### 2.1.2.3.2 Personrolle

En bruker kan defineres med personrolle som lærer, elev eller som ukjent deltaker.

#### 2.1.2.3.3 Lærer eller elev

I feltet Personrolle definerer man om brukeren er en lærer eller en elev. Registrering i feltet Personrolle er valgfri.

#### 2.1.2.3.4 Passord

Et passord tilhører en bruker. Registreringen er valgfri. Brukerpassordet må eventuelt også registreres i feltet "Gjenta passord'.

#### Automatisk registrering av passord

I IST Rom & Ressurs har du muligheten til å registrere brukerne ut ifra lærerlista (overført fra Untis).

Denne funksjonen registreres i vinduet brukeradministrasjon - Administrasjon | Bruker - menyknapp <Brukeradministrasjon>.

Funksjonen leser seg igjennom alle registrerte lærere i IST Rom & Ressurs. Hver lærer registreres som bruker med lærerens navneforkortelse. Brukerne knyttes til den standardiserte brukergruppa, og tildeles språk som hentes fra de generelle innstillingene i IST Rom & Ressurs. De registreres også med e-postadresse, dersom denne finnes i Untis.

Registrering av passord er valgfritt. Du kan også generere et tilfeldig valgt passord til hver enkelt lærer. Passordene overføres til skjermen etter registrering, og kan printes ut eller lagres i en datafil.

#### 2.1.2.3.5 Brukergruppe

En bruker er underordnet en brukergruppe. Det er obligatorisk å legge en bruker inn under en definert brukergruppe. Dette gjøres i et utvalgsfelt.

#### 2.1.2.3.6 Max ant. åpne bestillinger

Maksimalt antall åpne bestillinger er en funksjon som kun finnes i IST Rom & Ressurs. Her registreres et maksimalt antall aktive bestillinger som en og samme bruker kan ha i systemet samtidig. En bestilling er "åpen' dersom den ligger i framtiden. Har brukeren nådd sitt maksimale antall bestillinger, kan en ny bestilling først skje etter at en annen bestilling er utløpt (eller dersom en bestilling annulleres).

En registrering her overstyrer antallet åpne bestillinger som er registrert for brukerens brukergruppe - grått markert felt til høyre for inntastingsfeltet.

#### 2.1.2.3.7 Språk

Det språket som IST Rom & Ressurs presenterer brukeren for så lenge han er pålogget. Språket kan endres av brukeren selv. Det gjøres fra den horisontale menylisten under <Profil>.

#### 2.1.2.3.8 E-post-adresse

Meldinger sendes til denne e-post-adressen.

#### 2.1.2.3.9 LDAP

LDAP

2.1.2.3.9.1 LDAP - info

#### 2.1.2.3.9.2 Innstillinger

Ta kontakt med IST for hjelp med innstillinger.

#### 2.1.3 Flere innstillinger

2.1.3.1 Fargeinnstillinger

Fargeinnstillinger

| rarger                        |          |          |
|-------------------------------|----------|----------|
| Туре                          | Forgrunn | Bakgrunn |
| Ledige timer                  | 000000   | EDEDED   |
| Undervisning                  | 050508   | 9E94F7   |
| Reservasjon                   | 000000   | FFFF99   |
| Bekreftet bestilling          | 000000   | 700070   |
| Annullerte bestillinger       | FFFFFF   | 0000FF   |
| Sperrede timer                | 000000   | D3D3D3   |
| Ferie                         | 000000   | DBDBDB   |
| Ferie (bestilling ikke mulig) | 000000   | EFD6D6   |
| Dobbettbelegg av rom          | 000000   | FF0000   |
| Vikariat                      | 000000   | FFFF00   |
| Avlysning                     | 000000   | EDEDED   |
| Annullert for valgt lærer     | 000000   | EDEDED   |
| Endret element                | 000000   | FFFF00   |
| Flytting                      | 000000   | FFFF00   |
| Ekstra undervisning           | 000000   | FFFF00   |
| Prøve                         | 000000   | 00FF00   |
| Pauseinspeksjon               | 000000   | 6666CC   |
| Tilgjengelig vikartid         | 000000   | CC9999   |
| Samtaletime                   | 000000   | CC9999   |
|                               |          |          |

Lagre Standardfarger Avbryte

-

Med funksjonen <Administrasjon> | <Fargeinnstillinger> i navigasjonsmenyen kan du definere hvilke farger du ønsker å ha på presentasjonen av de enkelte timene i timeplanen.

Med menyknappen <Standard farger> tilbakestilles fargene til det opprinnelige fargeutvalget igjen.

Du kan endre fargen ved å klikke på en av fargeflatene til venstre i bildet. Da åpnes et nytt vindu der du kan velge deg ut en farge.

| nore: element         | 000000 | FFFF00 |
|-----------------------|--------|--------|
| Flytting              | 000000 |        |
| Ekstra undervisning   | 000000 |        |
| Prøve                 | 000000 |        |
| Pauseinspeksjon       | 000000 |        |
| Tilgjengelig vikartid | 000000 |        |
| Samtaletime           | 000000 | 00000  |
| Endret element        | 000000 | 5CFF33 |
|                       | 000000 | FFFF00 |
| Flytting              |        |        |

#### 2.1.3.2 Formatet på timeplanen

Under <Timeplanformat> i menyen <Administrasjon> i navigasjonsmenyen kan du registrere forskjellige format på en timeplan. Du kan blant annet bestemme om du vil bruke oppsettet fra Untis eller et fritt valgt oppsett, hvilke dager som skal vises i timeplanen osv.

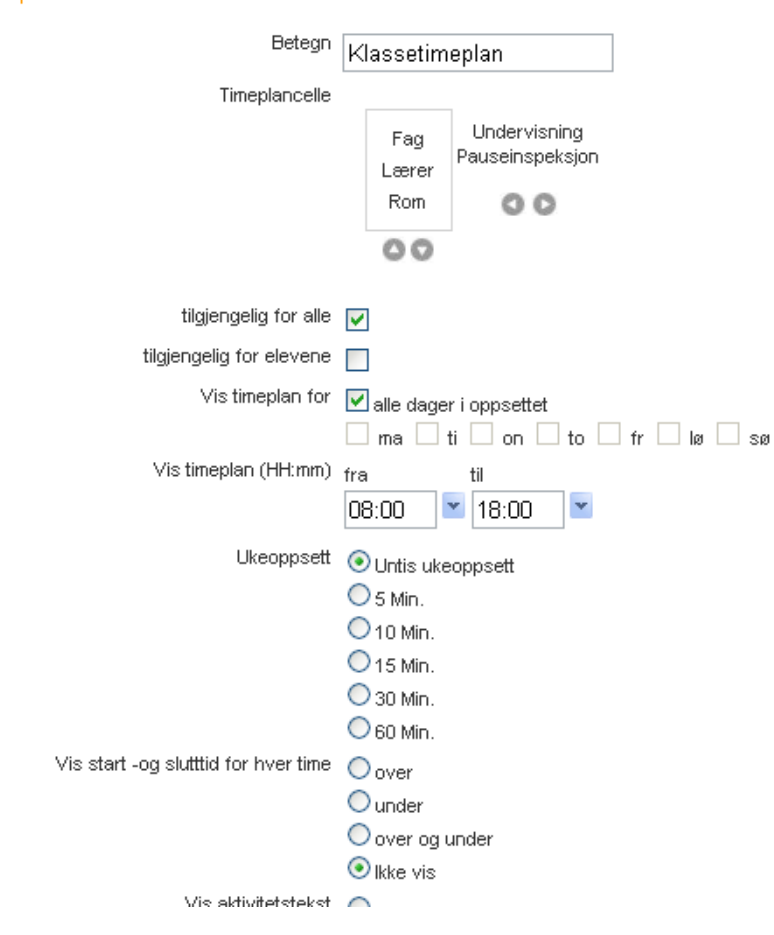

For å utvide eller redusere timeplancellen klikker du på en av tastene, , eller, For å utvide cellen klikker du på en av plassholdersymbolene (klasse, lærer, fag, rom). Da åpnes et nytt vindu der du kan velge type element og andre detaljer for visning.

#### Timeplanformat

| https://romres.ist-asp.com/WebUnti          | s/TimetableForm 🗕   |   |
|---------------------------------------------|---------------------|---|
| https://romres.ist-asp.com/WebUntis/Timetab | leFormatElemForm.do |   |
|                                             |                     |   |
| Timeplanelement                             |                     |   |
| Type element                                | Klasse              | ~ |
| Vise                                        | Betegnelse          | ~ |
| Forgrunnsfarge (skrift)                     |                     | _ |
| Bakgrunnsfarge                              |                     |   |
| Tegnstørrelse                               |                     |   |
| skilletegn mellom elementer av samme type   |                     |   |
| maks antall elementer av samme type         | 2                   |   |
|                                             | 3                   |   |
| Lagre Slette Tilbakestill Lukke             |                     |   |
|                                             |                     |   |
|                                             |                     |   |
|                                             |                     |   |

De fleste innstillingsmulighet for timeplanformatet forklarer seg selv, men vi skal allikevel kommentere noen av dem.

#### 2.1.3.2.1 Offentlig tilgang

I menyen <Administrasjon> | <timeplaninnstillinger> kan du innstille noen timeplaner slik at de vises også når ingen bruker er pålogget. Dermed er det for eksempel mulig for elever og foreldre som ikke har egen brukerkonto, å få tilgang til den dagsaktuelle timeplanen. Det er kun timeplanformatene som er markert med en hake som kan gjøres offentlig (dvs. uten login) tilgjengelig.

#### 2.1.3.2.2 Generelle innstillinger

#### Minimal høyde og bredde

Under innstillingene i timeplanformatene (<Administrasjon> | <timeplanformat>) kan det for hvert format innstilles en minimumshøyde og en minimumsbredde for cellene:

|                            | 🔲 Samtaletimer  |                                  |
|----------------------------|-----------------|----------------------------------|
| Time overskrift            | Starttid        |                                  |
|                            | Sluttid         |                                  |
|                            | Time nummer     |                                  |
|                            | Time betegnelse |                                  |
| Timeplanvindu              | 0               | Minimum høyde for timen (pixel)  |
|                            | 0               | Minimum bredde for timen (pixel) |
| Vis horisontal hjelpelinje |                 |                                  |
| Link til timeinformasjon   | ✓               |                                  |

#### Forklarende tekst

Du har dessuten muligheten til å tilføye en forklarende tekst under timeplanen:

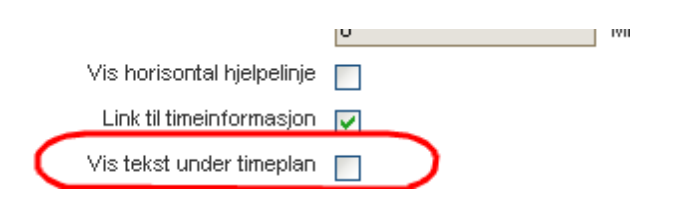

Tekstforklaringen ser ut som følger:

| Timeplan 1STA                   |                      |                                                                                                    |                     |                     |         |                      |             |
|---------------------------------|----------------------|----------------------------------------------------------------------------------------------------|---------------------|---------------------|---------|----------------------|-------------|
| Klasse                          | Timeplanformat       |                                                                                                    |                     |                     |         | Oppdatert den: 01.1  | 1.2010 10:5 |
| 1STA                            | AD                   | <ul> <li>Image: A start of the start of the start of</li></ul> | Litekriftevennlig v | ersion 📃 ICS Ki     | alender |                      |             |
| STA 1STB 1STC 2STA 2STB 2STC 1a |                      |                                                                                                    |                     |                     |         |                      |             |
|                                 | mandag<br>28.02.2011 | tirs<br>01.03                                                                                                    | dag<br>.2011        | onsdag<br>02.03.201 | 1       | torsdag<br>03.03.201 | 1           |
|                                 | 08:20                | 08:20                                                                                                    | 08:20               | 08:20 😽             |         | 08:20                |             |
| 28.02.2011<br>08:20             | ALJA<br>KARE         |                                                                                                    | KRLA                | KRLA                |         | KRLA                 |             |
|                                 | 09:05                |                                                                                                    | 09:05               |                     | 09:05   |                      | 09:05       |
| 20.02.2011                      | 09:15<br>SIRE        | LILA                                                                                                    | 09:15               | 09:15               |         | 09:15                |             |
| 09:15                           | TRKV<br>Språkblokk   |                                                                                                    | KRLA                | KRLA                |         | KRLA                 |             |
|                                 | 10:00                | 10:00                                                                                                    | 10:00               |                     | 10:00   |                      | 10:00       |
|                                 | 10:10<br>SIRE        | 10:10                                                                                                    |                     | 10:10               |         | 10:10                |             |
| 28.02.2011<br>10:10             |                      | KR                                                                                                    | LA                  |                     |         | TRKV                 |             |
|                                 | Språkblokk           |                                                                                                    | 10:55               | NONE                | 10:55   |                      | 10:55       |
|                                 | 10.00                | 11:00                                                                                                    | 10100               | 11:00               | 10.00   |                      | 20.00       |
| 28.02.2011                      |                      |                                                                                                    | LA                  | ALJA                |         |                      |             |
| 11:00                           |                      |                                                                                                    |                     | KARE                |         |                      |             |
| 1                               | 1                    |                                                                                                    | 11:45               |                     | 11:45   |                      |             |

#### Brukerdisplay

Ved behov kan eksempelvis timeplantimen vises når bruker skal bestille ressurser.

| Timeplan F<br>Avdeling<br><utvalg></utvalg> | Rom Timeplanf R21 Revealed Bruker | ormat<br>e 💌 🖨        | Utskriftsvennlig versjon 🛛 👼 ICS Kalender | Oppdatert den: 01.11  | .2010 10:53:24             |
|---------------------------------------------|-----------------------------------|-----------------------|-------------------------------------------|-----------------------|----------------------------|
|                                             | mandag<br>13.12.10                | tirsdag<br>14.12.10   | onsdag<br>15.12.10                        | torsdag<br>16.12.10   | fredag<br>17.12.10         |
| 08:20                                       |                                   | 2STA<br>2NOR4<br>KARE |                                           | 1STA<br>ALJA<br>admin |                            |
| 09:15                                       | 1STA, 1STB, 1STC<br>1SP14<br>SIRE | 2STA<br>2NOR4<br>KARE |                                           |                       |                            |
| 10:10                                       | 1STA, 1STB, 1STC<br>1SP14<br>SIRE |                       | 1STA<br>ALJA                              |                       | 2STB, 2STC<br>2HI2<br>LIRI |
| 11:00                                       |                                   |                       | alja                                      |                       | 2STB, 2STC<br>2HI2<br>LIRI |
| 12:15                                       |                                   |                       | 1STA, 1STB, 1STC<br>1SP14<br>SIRE         |                       |                            |
| 13:10                                       |                                   |                       | 1STA, 1STB, 1STC<br>1SP14<br>SIRE         |                       |                            |
| 14:05<br>15:00                              |                                   |                       |                                           |                       |                            |

Dette må først registreres under innstillinger i timeplanformatet (<Administrasjon> | <Timeplanformat>).

2.1.3.2.3 Vise tekst uten fag

Vise tekst uten fag. Dersom det er gjort en bestilling på en undervisning uten at faget er definert, vises teksten i i oppsettet i stedet for faget. Det forutsettes imidlertid at feltet er markert med en hake.

2.1.3.2.4 Vise vikar

Dersom denne funksjonen er aktivert, vises både vikarlæreren og kollegaen han vikarierer for (i parentes) i timeplanen.

#### 2.1.3.2.5 Maks. antall aktiviteter (1-10)

Dersom det foregår flere undervisninger parallelt (samtidig) i en klasse, kan disse aktivitetene listes opp ved siden av hverandre. Denne innstillingen er imidlertid avhengig av hvilke typer undervisning som kan kombineres i en og samme celle. Se neste punkt.

#### 2.1.3.2.6 Sammenfatte aktivitet i en celle

Aktiviteter som foregår parallelt kan fremstilles sideordnet i timeplanen (se foregående punkt) eller under hverandre. Det forutsettes imidlertid at aktiviteten starter og slutter samtidig. Også koblinger kan innstilles slik at aktiviteten vises i en og samme celle.

#### 2.1.3.2.7 Link til timeinformasjon

#### Link til timeinformasjon

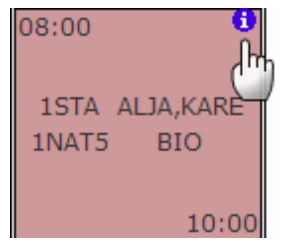

Dersom det finnes utfyllende tekst til en undervisningstime, markeres dette med et symbol øverst til høyre i cella. Teksten hentes fram ved å klikke på symbolet. Det forutsettes at denne funksjonen er aktivert.

2.1.3.2.8 Linjetekst

Nytt i versjon 2010 av Rom & Ressurs er at (linje-) tekst kan vises i timeplantimen.

| <b>%</b> 15 | TA / A | -Kla  |              |                            |        |           |            |       |             |          |            | 14       |        |        | _      |            |
|-------------|--------|-------|--------------|----------------------------|--------|-----------|------------|-------|-------------|----------|------------|----------|--------|--------|--------|------------|
| 1STA        | ~      | •     | ‡ <b>□</b> γ | < x+U<br>X+U<br>X+U<br>X+U | ۲ ۲    | ð %       | <b>a</b> : |       | <u>)</u> 🖸  | t t      | <b>R</b> 🤞 | 🛃 📭      | 1      | í 🍂    | Ø      |            |
| A-nr.       | KI,La  | e U.t | lkke tplagt  | Lærer                      | Fag    | Klasse/0  | Ərp        |       | Fagrom      | Klasse   | erom       | Dobb.tim | ner B  | lokk 🖌 | Tekst  | ~          |
| 34          | ₫3,    | 1 2   | 1            | SIRE                       | 1MAT5  | 1STA,1S   | STB,1ST    | °C    |             | R11      |            |          |        |        | Forku  | rs 📕       |
| 1           |        | 4     |              | KRLA                       | 1NOR4  | 1STA      |            |       |             | R11      |            | 2,2      |        |        | _      |            |
| 2           |        | 2     |              | ALJA                       | 1MAT5  | 1STA      |            |       |             | R11      |            | 3,3      |        |        |        |            |
| 3           | 1,2    | 5     |              | ALJA                       | 1NAT5  | 1STA      |            |       | BIO         | R11      |            | 2,2      |        |        |        | Ξ          |
| 4           |        | 4     |              | KRLA                       | 1ENG5  | 1STA      |            |       |             | R11      |            | 3,3      |        |        |        |            |
| 5           |        | 2     |              | KRLA                       | 1ENG5  | 1STA      |            |       |             | R11      |            | 3,3      |        |        |        |            |
| 6           |        | 3     |              | TRKV                       | 1SAM3  | 1STA      |            |       |             | R11      |            |          |        |        |        |            |
| 7           |        | 2     |              | KRLA                       | 1GE02  | 1STA      |            |       |             | R11      |            | 1,1      |        |        |        |            |
| 8           | 3,3    | 4     |              | SIRE                       | 1SP14  | 1STA,1S   | STB,1ST    | C     |             | R21      |            | 2,2      |        |        | Språk  | blokk 🗸    |
| <           |        |       |              |                            |        |           |            | _     |             |          |            |          |        |        | _      | >          |
| L           | ærer   | Fag   | Klasse/Grp   | 1                          | Fagrom | Klasserom | Gutter     | Jente | er Linjetek | st Stati | istikk     | Radverdi | Gruppe | elD (L | .ærer) | Fiksere læ |
| 1 9         | SIRE   | 1MAT5 | 1STA, 1ST    | B, 1STC                    |        | B11       |            |       |             |          |            |          |        |        |        | [          |
|             |        |       |              |                            |        |           |            |       |             |          |            |          |        |        |        | [          |
| <           |        |       |              |                            |        |           | 1          |       |             |          |            |          |        |        |        | >          |

Er tekstfeltet i en timeplan i Rom & Ressurs aktivert,

| Timeplanformat | Betegn Klasse                        |                  |
|----------------|--------------------------------------|------------------|
|                | Timeplancelle<br>Fag<br>Rom<br>Tekst | sning<br>beksjon |

ser teksten slik ut:

| Timeplan 1STA<br>Klasse<br>1STA<br>1STA 1STB 1STC 2STA 2STB 2ST | Timeplanformat<br>AD                                 | <b>v 8</b>    | Utskriftsvennlig v     | ersjon 📃 ICS Ki       | alender | Oppdatert den: (  | 1.11.2010 10:5 |
|-----------------------------------------------------------------|------------------------------------------------------|---------------|------------------------|-----------------------|---------|-------------------|----------------|
|                                                                 | mandag<br>28.02.2011                                 | tirs<br>01.03 | dag<br>.2011           | onsdag<br>02.03.201   | 1       | torsd:<br>03.03.2 | ag<br>011      |
| 28.02.2011<br>08:20                                             | 08:20<br>ALJA<br>KARE<br>09:05                       | 08:20         | 08:20<br>KRLA<br>09:05 | 08:20 krla            | 09:05   | 08:20<br>KRL4     | 09:05          |
| 28.02.2011<br>09:15                                             | 09:15<br>SIRE<br>LILA<br>TRKV<br>Språkblokk<br>10:00 | LILA<br>10:00 | 09:15<br>KRLA<br>10:00 | 09:15<br>KRLA         | 10:00   | 09:15<br>KRL4     | 10:00          |
| 28.02.2011<br>10:10                                             | 10:10<br>SIRE<br>LILA<br>TRKV<br>Språkblokk<br>10:55 | 10:10<br>KR   | LA<br>10:55            | 10:10<br>ALJA<br>KARE | 10:55   | 10:10<br>TRKV     | /<br>10:55     |
| 28.02.2011<br>11:00                                             |                                                      | 11:00<br>KR   | LA<br>11:45            | 11:00<br>ALJA<br>KARE | 11:45   |                   |                |

#### 2.1.3.2.9 Pauseinspeksjoner

I versjon 2010 kan også pauseinspeksjoner vises i timeplanen (forutsatt at disse dataene er registrert i Untis-timeplan - se illustrasjon under.)

| 🔮 KARE                                                                                                    | 🏶 KARE - Kari Rema-Timeplan (Lær1) |                |               |                  |                       |  |  |  |
|----------------------------------------------------------------------------------------------------|------------------------------------|----------------|---------------|------------------|-----------------------|--|--|--|
| 🔂 月                                                                                                    | 🚱 🕼 🖨 🗠 谢 🛃 🖑 🍓 🗶 🖷                |                |               |                  |                       |  |  |  |
| KARE       Itid       Timeplansammenligning         17 Uketimer       aktiv         0 Ikke t.pl.I timer       17.8.2009 - 18.6.2010         Lærer       Bare endrede timeplaner |                                    |                |               |                  |                       |  |  |  |
|                                                                                                    | Mandag                             | Tirsdag        | Onsdag        | Torsdag          | Fredag                |  |  |  |
| 1                                                                                                    | 8.20 Lille<br>9.05                 | Ctore          |               | 3.20             | 8.20<br>1STA.<br>9.05 |  |  |  |
| 2                                                                                                    |                                    | 9.15           |               | 251A.<br>10.00   |                       |  |  |  |
| 3                                                                                                    | 10.10<br>29TA                      | 10.55          |               |                  |                       |  |  |  |
| 4                                                                                                    | 11.45                              |                |               |                  |                       |  |  |  |
| 5                                                                                                    |                                    | 12.15<br>29TA  | 12.15<br>29TA | 12.15<br>1 Q T A |                       |  |  |  |
| 6                                                                                                    |                                    | 13.55          | 13.55         | 13.55            |                       |  |  |  |
| 7                                                                                                    |                                    | 14.05          |               | 14.05            |                       |  |  |  |
| 8                                                                                                    |                                    | 151A.<br>15.45 |               | 1510             |                       |  |  |  |
|                                                                                                    |                                    |                |               |                  |                       |  |  |  |

Inspeksjonene fremstilles på følgende måte i IST Rom & Ressurs:

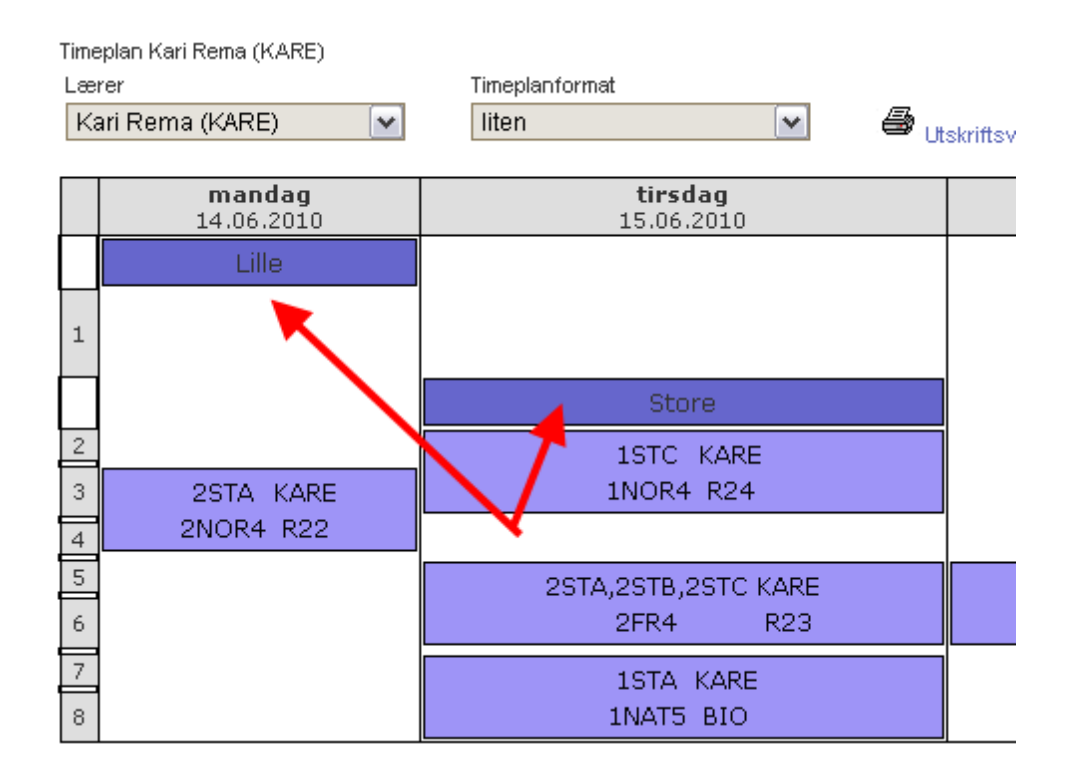

De nødvendige innstillingene gjøres under <Administrasjon> | <Timeplanformat>.

#### OBS!

Inspeksjonsområder registreres som rom i grunndata. Inspeksjonsområdene markeres med en hake i feltet for inspeksjonsområde .

## Rom Lille skolegård (Lille)

| Betegnelse        |         | Navn                                  |   |
|-------------------|---------|---------------------------------------|---|
| Lille             | 🗸 Aktiv | Lille skolegård                       |   |
| Avdeling          |         | Bygning                               |   |
| <utvalg></utvalg> |         | <utvalg></utvalg>                     | ~ |
| Tekst             |         | Ansvarlig                             |   |
|                   |         | <utvalg></utvalg>                     | ~ |
| Kapasitet         |         | Bestilling senest før (min.)          |   |
| 0                 |         | 0                                     |   |
| Areal             |         | Bestilling mulig<br>kun reservasjoner |   |
| U                 | (       | 🔽 Inspeksjonsområde                   |   |

#### 2.1.3.2.10 Pauseinspeksjon

Nytt i versjon 2010 av Rom & Ressurs er at (linje-) tekst kan vises i timeplantimen.

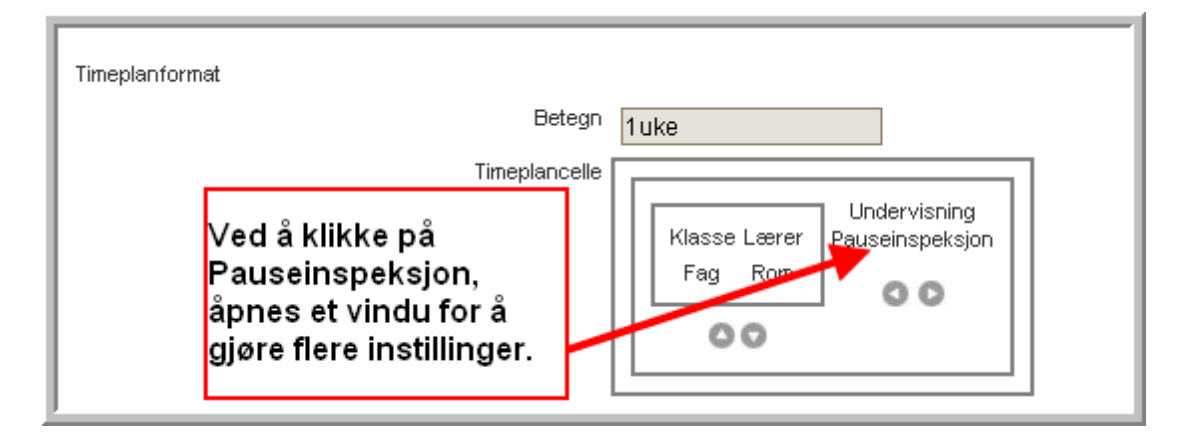

Er tekstfeltet i en timeplan i Rom & Ressurs aktivert,

| I |                                                 | 💛 ingen                                                                                                    |                                                                                           |
|---|-------------------------------------------------|----------------------------------------------------------------------------------------------------|-------------------------------------------------------------------------------------------|
| l | Sammenslå/kombiner samme type timer fortløpende |                                                                                                    |                                                                                           |
|   | Vise aktiviteter                                | <ul> <li>✓ ubekreftede bestillinger</li> <li>kansellert undervisning</li> <li>✓ Pauseinspeksjon</li> <li>✓ Romsperrer</li> </ul> | l timeplanformatet<br>kan en velge om en<br>vil vise<br>pauseinspeksjon og<br>romsperrer. |

ser teksten slik ut:

| Ber Bereitschaft<br>▶ SPR Sprechstunde | 1.000       1.000                |
|----------------------------------------|----------------------------------|
| Allgemeines Fach Stundenpl             | lan Werte Vertr.                 |
| (H) Hauptfach                          | Alias-[Zweit]Name                |
| 🔲 (R) Randstunden                      | 🔲 (2) auch mehrmals am Tag       |
| 🔲 (F) Freifach                         | 🔲 (G) nicht in Randstunden       |
| Doppelstunden                          | en 🔲 (E) Doppelst, über *-Pausen |
| (P) keine Pausenauts, davor/           | danach                           |
|                                        |                                  |
|                                        |                                  |

#### 2.1.3.3 Innstillinger timeplan

Flere innstillingsmuligheter finner du under <Timeplaninnstillinger> i menyen <Administrasjon> i navigasjonsmenyen.

| Element 0                                   | ffentlig                         | Timeplanformat            | Oversiktsforma | t Elementliste på ti | meplansiden   |              | Vise |  |
|---------------------------------------------|----------------------------------|---------------------------|----------------|----------------------|---------------|--------------|------|--|
| Rosse                                       | <b>V</b>                         | Klassetimeplan M          | default M      | <b>V</b>             | $\rightarrow$ | Betegnelse   |      |  |
| Lærer                                       |                                  | Klassetimeplan 💌          | default 💌      | <b>v</b>             | $\rightarrow$ | Navn Fornavn | ~    |  |
| Fag                                         | <b>V</b>                         | Klassetimeplan 💌          | default M      |                      | $\rightarrow$ | Betegnelse   | ¥    |  |
| Rom                                         | <b>V</b>                         | Klassetimeplan 💌          | default 💌      | <b>V</b>             |               | Betegnelse   | ~    |  |
| Bev                                         |                                  | Klassetimeplan 💌          | default 💌      |                      |               | Navn Fornavn | ~    |  |
| Resource                                    | <b>V</b>                         | Klassetimeplan 💌          | default M      |                      | $\rightarrow$ | Betegnelse   | ~    |  |
| Utvalg avde<br>Vis detaijer<br>Vis timeplar | ling<br>for offen<br>stil (døto) | Eige tineplaner V         | eto) i fremtid |                      |               |              |      |  |
| Vis timeplar                                | til (ukę)                        | fortid Vis timeplan ti (u | ke) i frentlid |                      |               |              |      |  |

Aktiveres feltet Offentlig, kan timeplanen leses av personer som ikke er pålogget systemet. Da kan både elever og foreldre lese timeplanen med eventuelle endringer uten å være registrert som bruker. Vær oppmerksom på at timeplanformatet må være markert med en hake i feltet "offentlig tilgang'.

|                                                                      |                                                       |                                  |                                  | Skolenavn (STNorge             | Druke   |
|----------------------------------------------------------------------|-------------------------------------------------------|----------------------------------|----------------------------------|--------------------------------|---------|
| Hem<br>Timeplan<br>Klasse<br>Laerer<br>Fag                           | Timeplar<br>Avdetrg<br><utvalg><br/>1STA 1ST</utvalg> | B 1STC 2STB 2STC                 | Tineplanformat<br>Klassetimeplan | 🖨 Utskritsvennig versjon       | E ICS I |
| Elev                                                                 |                                                       | mandag<br>13,12,19               | tirsdag<br>14,12,10              | onsdag<br>15,12,10             |         |
| et 200 H                                                             | 00220<br>1<br>05:05<br>09:15<br>2                     | 288KS LILA R22<br>2MATS LIRI R24 | 2NOR4<br>ALJA<br>DATA1           | 2SP4 KNKA R22<br>2FR4 KARE R23 |         |
| NA         S         AN         Th         S         AN           40 | 10:00<br>10:10<br>3<br>10:55                          | 2SP4 KNKA R22<br>2FR4 KARE R23   | 2FYS5 ALJA R22                   | 2KJE5 TRKV KJEM                |         |
|                                                                      | 11:00<br>4<br>11:45                                   | 2FY85 ALJA R22<br>2SKA5 TRKV FY8 | 2SKA5 TRKV FYS                   | 2RTS5 KNKA R11                 |         |
| Skoelr:2010/2011                                                     | 12:15<br>5<br>13:00<br>13:10<br>6                     | 2NOR4<br>ALJA<br>R22             |                                  | 1KRØ2<br>LIRI<br>OYM1          |         |

Med feltene "elementliste" og "vise" på timeplansiden kan du bestemme om og hvordan Quick-Links

(over timeplanen) skal vises på skjermen. Innstillingen i kolonnen "Vise" gjelder også for elementutvalgsfelt.

| ç | Timepla<br>Avdeling<br><utvalg><br/>1STA 1ST</utvalg> | N 2STA<br>Vasse<br>2STA<br>B 1STC 2STA 2STB 2STC | Timeplanformat<br>Klassetimeplan 💌 🖨 |
|---|-------------------------------------------------------|--------------------------------------------------|--------------------------------------|
| Ч | Hurtig                                                | ink mandag<br>13.12.10                           | tirsdag<br>14.12.10                  |
| • | 08:20<br>1<br>09:05                                   | 2SØK5 LILA R22<br>2MAT5 LIRI R24                 | 2NOR4                                |
| • | 09:15<br>2<br>10:00                                   | 2SP4 KNKA R22                                    | R21                                  |
|   | 10:10<br>3<br>10:55                                   | 2FR4 KARE R23                                    | 2FYS5 ALJA R22                       |
| • | 11:00<br>4<br>11:45                                   | 2FYS5 ALJA R22<br>2SKA5 TRKV FYS                 | 2SKA5 TRKV FYS                       |

#### 2.1.3.4 Begrenset tidsrom i timeplanen

Timeplanen kan berenses til kun å vise forhåndsinnstilte tidsrom:

| Standardinn                               | stilling for f                                 | timeplan                                                                             |                                     |                               |                   |          |
|-------------------------------------------|------------------------------------------------|--------------------------------------------------------------------------------------|-------------------------------------|-------------------------------|-------------------|----------|
| Element                                   | Offentlig                                      | Timeplanformat                                                                       | Oversiktsformat                     | Elementliste på timeplansiden | Vise              |          |
| Klasse                                    | <b>~</b>                                       | Klassetimeplan 🛛 💽                                                                   | default 💽 🔽                         |                               | Navn              |          |
| Lærer                                     | <b>~</b>                                       | Lærerplan                                                                            | default 💽 💌                         |                               | Navn (Betegnelse) | <b>v</b> |
| Fag                                       |                                                | test1                                                                                | default 💌                           |                               | Betegnelse        |          |
| Rom                                       | <b>V</b>                                       | 1uke                                                                                 | default 💽 💌                         |                               | Betegnelse        | <b>v</b> |
| Elev                                      | <b>V</b>                                       | test1                                                                                | default 💽 💌                         |                               | Betegnelse        | <b>v</b> |
| Ressurs                                   |                                                | test1                                                                                | default 💌                           | ] 🗹                           | Betegnelse        | ~        |
| Vis detalje<br>Vis timepla<br>Vis timepla | r for offen<br>an til (dato)<br>an til (uke) i | i fortid Vis timeplanet<br>i fortid Vis timeplan til<br>fortid Vis timeplan til<br>4 | (dato) i fremtid<br>(uke) i fremtid |                               |                   |          |
|                                           | inource of the                                 |                                                                                      |                                     |                               |                   |          |

På denne måten kan du forhindre at kolleger eller elever henter frem en timeplan som på dette tidspunktet ikke er ferdig planlagt.

På samme side kan du forøvrig også innstille den offtentlig tilgjengelige timeplanen slik at den vises med detaljvindu:

#### 2.1.3.5 Detaljvindu offentlig tilgj. timeplan

Du har også muligheten til å innstille den offentlige visning av timeplanen slik at detaljer til undervisningen fremkommer på skjermen.

| Vis detaljer for offentlige timeplaner | Dennes instillingen forhindrer at de<br>offentlige timeplanene viser<br>tekstforklaringen. |
|----------------------------------------|--------------------------------------------------------------------------------------------|
| Vis timeplan til (dato) i fortid       | Vis timeplan til (dato) i fremtid                                                          |
| Vis timeplan til (uke) i fortid        | Vis timeplan til (uke) i fremtid                                                           |

## 2.1.4 Administrasjon

#### 2.1.4.1 Ferier

Ferier

| Ferie Juleferie (Julen) | ) |
|-------------------------|---|
|-------------------------|---|

| Betegne<br>Julen | lse            |              |         |
|------------------|----------------|--------------|---------|
| Navn             |                |              |         |
| Julefe           | rie            |              |         |
| f.o.m.           |                | t.o.m.       |         |
| 22.12            | 2010           | 03.01.20     | 11      |
| Be:              | stilling muliç | į            |         |
| Lagre            | Slette         | Tilbakestill | Avbryte |

All registrering av ferie (under <grunndata> i Navigasjonsmeny) overføres fra Untis. Disse feriedataene kan utvides og endres i Rom & Ressurs. Det er også mulig å innstille programmet slik at man kan gjøre bestillinger også under ferieavviklinger. Sett i så fall en hake i feltet "Bestilling mulig".

#### 2.1.4.2 Nye meldinger

Med funksjonen nye meldinger kan brukere av IST Rom & Ressurs holde seg oppdatert om hva som skjer. Meldingene vises i hovedvinduet etter at brukeren har logget seg inn i systemet.

Nye meldinger legges inn på siden <Nye meldinger> i menyen <Administrasjon> i navigasjonsmenyen. Følgende valgmuligheter finnes:

#### 2.1.4.2.1 Fra - til

Tidsrom for når meldingen skal vises.

#### 2.1.4.2.2 Ukedag

Ukedagen (eller ukedagene) for når meldingen skal vises.

2.1.4.2.3 Melding

#### Melding

Selve tekstinnholdet i meldingen.

| Tidsrom                               |              |            |  |
|---------------------------------------|--------------|------------|--|
| f.o.m.                                | t.o.m.       |            |  |
|                                       |              |            |  |
| 23.09.2010                            | 23.09.2010   |            |  |
| Ukedag                                |              | Rekkefølge |  |
|                                       | Offentlig    |            |  |
| hver dag 🛛 🗸                          | ]            | 10         |  |
| Melding                               |              |            |  |
|                                       |              |            |  |
| Husk møtet i bibliote                 | eket kl 1200 |            |  |
|                                       |              |            |  |
|                                       |              |            |  |
|                                       |              |            |  |
|                                       |              |            |  |
|                                       |              |            |  |
| Det er mulig å taste inn flere tegn.: | 1968         |            |  |
| Lagre Slette Tilbakestill Avbry       | te           |            |  |

#### 2.1.4.3 Semester

Skoleåret kan deles inn i flere semestre (under <Grunndata> | <Skoleår>. Dette er en fordel spesielt for rapportene.

| Skoleår<br>Betegnels<br>2008/20( | e<br>)9         |      |                 |            |       |  |  |  |
|----------------------------------|-----------------|------|-----------------|------------|-------|--|--|--|
| f.o.m.                           | 008             | 1    | t.o.m.<br>30.06 | 2009       | <br>I |  |  |  |
|                                  | Semester        | Sta  | rtdato          | Sluttdato  | 1     |  |  |  |
| 🗟 🗙                              | Høstsemester    | 18.0 | 08.2008         | 16.01.2009 |       |  |  |  |
| 🗟 🗙                              | Vårsemester     | 19.0 | 01.2009         | 30.06.2009 |       |  |  |  |
| Nytt seme                        | ester           |      |                 |            |       |  |  |  |
| Lagre S                          | ilette Tilbakes | till | Avbryte         |            |       |  |  |  |
|                                  |                 |      |                 |            |       |  |  |  |

#### 2.1.4.4 Nytt skoleår

Et nytt skoleår opprettes når timeplandata for et nytt skoleår overføres fra Untis til IST Rom & Ressurs. Det er ikke nødvendig å gjøre noen forberedende tiltak. Når timeplandata er importert fra Untis, vil et nytt skoleår være tilgjengelig i IST Rom & Ressurs.

I denne sammenheng er det verdt å nevne at samtlige (Grunn-) data er gyldige også utover inneværende skoleår, med unntak av klassene og oppsettene. Det beteyr at rommet 'TS1' som ble opprettet i skoleåret 2011/12, også finnes i skoleåret 2012/13.

#### 2.1.5 Vedlikehold

#### 2.1.5.1 Sperre tilgang

Tilgangen til systemet bør sperres under overføring av data fra Untis eller andre omfattende vedlikeholdsarbeid.

Bruk funksjonen <Sperre tilgang> i menyen,,Administrasjon' i Navigasjonsmenyen.

Når du har sperret tilgang til systemet kan ikke "normale" brukere (dvs. brukere uten administrasjonsrettigheter) logge seg på. Vær imidlertid oppmerksom på at brukere som allerede er logget inn i systemet ikke automatisk logges ut ved en sperring. Du bør derfor først sjekke status med funksjonen < Aktive brukere > før du sperrer.

#### 2.1.5.2 Vise aktive brukere

Vise aktive brukere
| Aktive brukere            |                     |              |  |  |  |  |
|---------------------------|---------------------|--------------|--|--|--|--|
| Betegnelse E-post adresse | Innloggingstid      | IP-adresse   |  |  |  |  |
| admin                     | 29.10.2010 10:00:05 | 172.30.5.205 |  |  |  |  |
| alja                      | 29.10.2010 09:59:45 | 172.30.5.205 |  |  |  |  |

Med funksjonen <Aktive brukere> i menyen <Administrasjon> i navigasjonsmenyen kan du hente opp en liste med alle brukere som er logget inn i systemet. Dette er en viktig funksjon dersom du vil forvisse deg om at ingen brukere er pålogget mens det gjøres vedlikehold på systemet.

#### 2.1.5.3 Backup

Backup gjøres av IST.

#### 2.1.5.4 Om IST Rom & Ressurs

Funksjonen <Om IST Rom & Ressurs> i <adminstrasjon>smenyen - navigasjonsmenyen - gir viktig informasjon både om databasen som ligger til grunn for programmet og de installerte driverne, samt hvilken versjon du bruker.

| WebUntis 2011 Ver.             | 5.0.49 (21.okt.2010)                                                             |
|--------------------------------|----------------------------------------------------------------------------------|
| Copyright (c) 2005-2009 by Gr  | uber & Petters GrikH, 2000 Stockerau, Austria                                    |
| This product includes software | e developed by The Apache Software Foundation ( <u>http://www.apache.org/</u> ). |
| This product includes software | e developed by the Spring Framework Project (http://www.springframework.org).    |
| server time                    | 29.10.2010 10.04                                                                 |
| Utiepsdato (Dag Måned År)      | 31.12.2010                                                                       |
| modules                        | BOOKING, CLASSBOOK, COURSEREG                                                    |
| Java version                   | Sun Microsystems Inc. 1.6.0_20                                                   |
| database location              | jdbc:mysqt//172.18.0.44/ISTNorge                                                 |
| database                       | MySQL 5.1.41-community                                                           |
| JDBC driver                    | MySQL-AB JDBC Driver                                                             |
| JDBC driver version            | mysql-connector-java-5.1.10 (Revision: \${svn.Revision})                         |
| database supports transaction  | ns Ja                                                                            |
| Clear Cache Clear Primld       |                                                                                  |

### 2.1.6 Verdt å merke seg

Følgende henvisninger er verdt å merke seg i forbindelse med bruk av Untis og IST Rom & Ressurs.

#### 2.1.6.1 Oppsett

Untis-oppsettet må ikke endres på i løpet av skoleåret.

#### 2.1.6.2 Skoleårsdata

IST Rom & Ressurs henter informasjon om startdato og sluttdato i skoleåret fra Untis data. Informasjonen overføres i den første dataimporten i det aktuelle skoleåret.

Vær oppmerksom på at skoleårsdata i Untis og IST Rom & Ressurs må være identiske fra dette tidspunktet. Det betyr at skoleåret ikke kan endres vilkårlig i Untis.

#### 2.1.6.3 Samtaletimer

Brukes ikke i Norge.

#### 2.1.6.4 Betegnelse

Betegnelsene på elementene brukes til å synkronisere data mellom Untis og IST rom og ressurs. De bør derfor ikke endres etter skoleårets begynnelse. Må du av en eller annen grunn allikevel endre en

betegnelse, må dette gjøres både i Untis og i IST Rom & Ressurs, slik at elementet har samme betegnelse i begge system.

#### 2.1.6.5 Flere Untis-skoler i en Rom og Ressurs

I mange tilfeller er det nødvendig å føre sammen med flere Untis - filer i en IST rom og ressurs 'Skole'. Dette kan f.eks være når,

a) Skolen er organisert avdelingsvis, de enkelte avdelingene vil lage timeplanen uvahengig av hverandre eller

b) ulike skoletyper i et område (f.eks. Barneskole og Ungdomskole) lager planer unavhengig av hverandre

men ønsker ha en plan i IST rom og ressurs.

De enkelte Untis-'skolene' må da **til den første importen av grunndata** i IST rom og ressurs under <Grunndata> defineres som avdeling:

|     | Avdel    | inge    | r                     |                |           |                  |           |
|-----|----------|---------|-----------------------|----------------|-----------|------------------|-----------|
|     | Søk      |         |                       | Søke           |           | $\frown$         |           |
|     | Utvalg   |         |                       | Avdeling       | Navn      | Nøkkel (ekstern) | Ansvarlig |
| ••• |          | 2       | $\boldsymbol{\times}$ | gk             | grunnkurs | 1                |           |
| ••• |          | 2       | $\boldsymbol{\times}$ | vg1            | vg1       | 2                |           |
| ••• |          | 2       | $\boldsymbol{\times}$ | vg2            | vg2       |                  | )         |
|     | 3 Elemer | nter fu | nnet,                 | vis alle Eleme | enter.1   |                  |           |
|     | Ny       | Sorte   | ere                   | Slette         | Rapport   |                  |           |

Det er viktig at en for hver 'Avdeling' opprettet en entydig Nøkkel:

# Avdeling vg1 (vg1)

| Betegnelse                     | l                                                                                  |
|--------------------------------|------------------------------------------------------------------------------------|
| Navn<br>vg1                    |                                                                                    |
| Nøkkel (ekstern)<br>2          |                                                                                    |
| Ansvarlig<br><utvalg></utvalg> |                                                                                    |
| Tildelte rom                   | Alle rom<br>R11<br>R12<br>R13<br>R21<br>R22<br>R23<br>R24<br>BIO<br>DATA3<br>DATA1 |
| Lagre Slette Tilbakest         | ill Avbryte                                                                        |

Den samme Nøkkelen må i Untis legges inn under 'Innstillinger | Skoledata' i Feltet 'ID':

| UniUntis 2011 - NATIONAL - Testskol                                                                                                    | e Norge – Testskole                  |                              |     |                                                                                                    |                                                  |       |
|----------------------------------------------------------------------------------------------------|--------------------------------------|------------------------------|-----|----------------------------------------------------------------------------------------------------|--------------------------------------------------|-------|
| Redigere Grunndata Aktiviteter Timep                                                                                                    | lanlegging Timeplan F<br>2 🖻 🖺 🛶 😥 🗉 | Rapporter                    | Inn | stillinger<br><u>U</u> keopps                                                                                                    | Moduler<br>ett                                   | Vind  |
| Skoledata<br>Allment Oversikt Verdier<br>Skolebetegnelse<br>Testskole Norge<br>N-0621 Oslo<br>Skoleår<br>f.o.m. t.o.m.<br>17.08.2009 18.06.2010 1<br>2 Ukeperiodisitet | Norge V                              | Land<br>Region<br>Enhet (soi |     | <u>Skoledat</u><br><u>Feriek</u><br><u>Kalender</u><br><u>Diverse</u><br><u>Rapporti</u><br>Lisensda<br><u>Verktøyli</u><br><u>Verktøyli</u><br>Statuslin<br><u>Express-</u> | innstillinge<br>ta<br>injer<br>ad<br>je<br>modus | r<br> |
| A v Første skoleuke (A,B)                                                                                                    | Multi-ukeoppsett                     | Skoletype                    |     | ) Hie                                                                                                    | slp                                              |       |

Fra nå av kan du overføre Grunndata, Aktiviteter og Vikar fra Untis til IST rom og ressurs.

Avdelingen, som du opprettet i Untis har blitt importet via Grunndata til IST rom og ressurs, gjennkjennes ved den eksterne Nøkkelen som er registrert .

### Avdelinger

| Søk      |         |                       | Søke           |                |                  |           |
|----------|---------|-----------------------|----------------|----------------|------------------|-----------|
| Utvalg   |         |                       | Avdeling       | Navn           | Nøkkel (ekstern) | Ansvarlig |
|          |         | $\boldsymbol{\times}$ | gk             | grunnkurs      | 1                |           |
|          |         | $\boldsymbol{\times}$ | vg1            | vg1            | 2 🔶              |           |
|          | 2       | $\boldsymbol{\times}$ | vg2            | vg2            | -                |           |
|          | 2       | $\boldsymbol{\times}$ | Bygg           | Bygg og anlegg | -                |           |
| 4 Elemer | nter fu | nnet,                 | vis alle Eleme | enter.1        |                  |           |

| Ny | Sortere | Slette | Rapport |
|----|---------|--------|---------|
|----|---------|--------|---------|

### 2.1.7 Diverse

#### 2.1.7.1 Webtjenester

Med versjon 2011 av IST Rom & Ressurs finnes en ny modul; Webtjenester. Med Webtjenester kan du bytte ut (timeplan-) data med et eksternt program. Kontakt IST dersom du er interessert i denne tilleggsmodulen.

### 2.1.8 Administrasjon - Klassebok - brukes ikke i Norge.

#### 2.1.8.1 Klassebok administrator

Som ansvarlig administrator for klasseboka må du registrere noen viktige retningslinjer for de forskjellige innstillingene:

- 1. Under <Grunndata> | <Fraværsgrunn> fraværskategorier på din skole.
- 2. Under <Grunndata> | <Anmerkningskategorier> vanlige kategorier for klassebokanmerkninger på din skole.
- 3. Under <Grunndata> | <Eksamenstyper> nødvendige eksamenskategorier
- 4. Under <Grunndata> | <Tjenester> vanlige klassetjenester på din skole.

Dessuten har kontaktlærere som regel ikke rettighet til å endre grunndata elev og klasse. Dermed er du også ansvarlig for vedlikehold av disse datene.

#### 2.1.8.2 Innstillinger i klasseboka

Fra menypunktet <Klassebok> | <Innstillinger> kan du gjøre generelle innstillinger til klasseboka.

#### Klassenbuch Einstellungen

| Klassenbuch Hauptseite                                                 |                                |
|------------------------------------------------------------------------|--------------------------------|
| Sortierung der Studentenliste                                          | 📀 Von oben nach unten          |
|                                                                        | ◯ Von links nach rechts        |
| Sortierung der Studenten nach Klasse                                   |                                |
| Anzeige der Klasse hinter dem Studentennamen                           |                                |
| Bilder der Studenten anzeigen                                          |                                |
| Anzahl der Spatten in der Studentenliste                               | 4                              |
| Vorgabe für Endezeit einer Abwesenheit                                 | ◯ Stundenende                  |
|                                                                        | <ul> <li>Tagesende</li> </ul>  |
|                                                                        | O fixer Zeitpunkt 17:50        |
| Direkte Abwesenheitseingabe über Häckchen                              |                                |
| Alle Abwesenheiten des Tages anzeigen                                  |                                |
| Allgemein                                                              |                                |
| Abwesenheitskontrolle                                                  |                                |
| Nummerierung von Entschuldigungen                                      | klassenübergreifend 💌          |
| Erlaubter Datumsbereich für Prüfungseingaben                           |                                |
| Lehrerkonflikt bei Prüfung zulassen                                    |                                |
| Raumkonflikt bei Prüfung zulassen                                      |                                |
| Eingabesperre bis                                                      |                                |
| Entfallene Stunden im Tagesunterricht anzeigen                         |                                |
| Offene Stunden anzeigen ab                                             | Region der skruellen \&(oche   |
|                                                                        |                                |
|                                                                        | fives Datum                    |
|                                                                        | O bis [Tage] zurück            |
| Offene Stunden anzeigen für                                            | fehlende Ahwesenheitskontrol 💙 |
| Fehlstunde zählt ab [Min oder %]                                       |                                |
| · · · · · · · · · · · · · · · · · · ·                                  | 50%                            |
| Erlaubte Tage für Lehrstoffeingabe                                     | 0                              |
| Lehrstoff für alle Stunden eines Blockes eintragen                     | $\checkmark$                   |
| Abwesenheitsgrund automatisch für abwesende Studenten eintragen        | <auswahl></auswahl>            |
| Abwesenheitsgrund automatisch für zu spät kommende Studenten eintragen | <auswahl></auswahl>            |
|                                                                        |                                |
| Speichern Reset Abbrechen                                              |                                |

#### 2.1.8.2.1 Displaying student photos

If you upload pictures for student master data , you can display them in the electronic class register.

Under <Class Register> | <Settings> the option

| Sortierung der Studentenliste                               | 💿 Von oben nach unten   |
|-------------------------------------------------------------|-------------------------|
|                                                             | 🔘 Von links nach rechts |
| Sortierung der Studenten nach Klasse                        |                         |
| Anzeige der Kla <mark>sse hinter dem Studentennamen.</mark> |                         |
| Bilder der Studenten anzeigen                               |                         |
| Anzahl <del>Ver Spalten in der Stadentenliste</del>         | 4                       |
| Vorgabe für Endezeit einer Abwesenheit                      | Stundenende             |
| -                                                           |                         |
|                                                             | Ofixer Zeitpunkt        |
| Direkte Abwesenheitseingabe über Häckchen                   |                         |
| Alle Abwesenheiten des Tages anzeigen                       |                         |
|                                                             |                         |
| esults in:                                                  |                         |
|                                                             |                         |
| uits m.                                                     |                         |

| Klassenbuch für Unterricht 20.02.2009 08:55 - 09:45                                          | <b>\$</b> |
|----------------------------------------------------------------------------------------------|-----------|
| Unterricht<br>Klasse 3A (Callas Maria), 3C (Herodot)<br>Lehrer Buck, Pearl S.<br>Fach Latein |           |
| 💌 Klassenbucheinträge (0) 🗋 🔍 Klassendienste (4) 🗋 3A 🗋 3C                                   |           |
| Abwesende Studenten (0) Nichts anzuzeigen                                                    |           |
| Studenten im Unterricht (12)                                                                 |           |
| Aladdin Aladdin Hook                                                                         |           |
| □ ✓ Elliot 🖾 □ ✓ Klopfer 🖾 □ ✓ Pongo 🗐 □ ✓ Timotheus 🌊                                       |           |
|                                                                                              |           |
| abwesend Abwesenheiten kontrolliert 🗸                                                        |           |
| Lehrstoff 🗟<br>De Bello Gallico, p122f                                                       |           |
| Lehrstoff eingeben Klassenbucheintrag Neue Prüfung Unterrichtstermine Zurück                 |           |

Please note that you can display customised images for the class service icons. To do this, open <Master Data> | <Services> and click on the <Edit> button for the service for which you wish to change the icon. The function <Upload image> will display the usual import dialogue window.

| Dienste    | 9       |              |            |           |                          |
|------------|---------|--------------|------------|-----------|--------------------------|
| Suche      |         |              | Suche au   | ısführen  |                          |
| Auswahl    |         |              | Art        | Name      | Langname                 |
|            | 🕰       | $\mathbf{x}$ | 6          | Ordner    | Klassenordner            |
|            | 2       | ×            | <b>6</b> P | KS        | Klassensprecher          |
|            | 🕰       | ×            |            | KS Stv.   | Klassensprecher Stv.     |
|            | 🕰       | ×            | **         | Kassien   | Klassenkassier           |
|            | δ.      | ×            | P          | HTV       | Haustierverantwortlicher |
| 5 Elemente | e gefui | nder         | , Aozeige  | aller Ele | nente.1                  |
| Neu        | Sortie  | ren          | Lösch      | ien Be    | richt                    |

2.1.8.2.2 Registrere fravær direkte

I vinduet til klasseboka, i listen "elever i undervisningen", kan du registrere en elevs fravær ved å sette en hake i feltet til venstre for navnet. Dette gjør andre registreringer om elevens fravær overflødig. Eleven registreres automatisk med fravær uten fraværsgrunn for den valgte undervisningstimen.

2.1.8.2.3 Vise alle dagens fravær

Er en elev fraværende i en time på formiddagen, vises dette fraværet i en time senere på dagen dersom det er satt en hake i utvalgsfeltet.

2.1.8.2.4 Fraværskontroll

Dersom denne funksjonen er aktivert kan du se om elevfraværet er kontrollert eller ikke. Er det registrert fravær, må dette fraværet kontrolleres. Dersom det ikke er registrert noe elevfravær, kan man allikevel bekrefte at man har kontrollert fravær ved å benytte menyknappen <Fravær kontrollert> i vinduet til klasseboka under elevlisten. Dersom det ikke er foretatt noen fraværskontroll, vises dette i klasseboka

|              | PIL PILS        |        |
|--------------|-----------------|--------|
|              | 1A Shak E R1A   | ;      |
|              | 1A,15 Aqu E AK1 | No.    |
| med symbolet |                 | . In . |

2.1.8.2.5 Fraværstimer min/%

IST Rom & Ressurs Klassebok fører nøyaktig statistikk over hvor mange fraværstimer de enkelte elevene har. Dersom en elev er fraværende kun deler av en time, registreres timen som fravær enten med en prosentuell verdi (med % angivelse) eller som en hel fraværstime.

#### 2.1.8.3 Import av skoledata

Mange av de nødvendige dataene i IST Rom & Ressurs kommer fra Untis. Skoledata som ikke ligger i Untis må imidlertid hentes fra andre kilder.

Benyttes modulen Elevtimeplan eller Kursplanlegging i Untis, overføres samtlige elev- og elevkurstildelinger fra Untis til IST Rom & Ressurs. Elever i "normale" klasser registreres normalt ikke i Untis, slik at data med disse elevene må hentes fra skoleadministrasjonsprogrammet.

For å kunne importere skoledata må du ha autorisasjon til "Grunndata". På siden <Grunndata> | <Elever> finnes menyknappen <Import>. På importsiden kan du laste ned en datafil med skoledata. Tilgjengelige format er Default og SchüSta. Begge er enkle ASCII CSV-format, som lett kan tilpasses Excel.

Importfilen må inneholde en datasetning pr linje, og feltene i linjen må skilles med mellomromstasten.

2.1.8.3.1 Import

Det er enkelt, praktisk og ukomplisert å importere elever. Elevdataene må ligge i en tekstfil (ASCII data), med individuelle datafelt som er adskilt med de vanlige tegnene (f.eks. komma, semikolon eller TAB).

| 🝺 GPU010.TXT - Notepad                                                                        |   |
|-----------------------------------------------------------------------------------------------|---|
| File Edit Format View Help                                                                    |   |
| KaLa;Larsen;Kari;1STA<br>SiFe;Fergu;Siri;1STA<br>KiHa;Hansen;kim;1STA<br>Ruol;Olsen;Rune;1STA |   |
|                                                                                               | 1 |
|                                                                                               |   |
|                                                                                               |   |
|                                                                                               |   |
|                                                                                               |   |
|                                                                                               |   |
|                                                                                               |   |
|                                                                                               |   |
|                                                                                               |   |
|                                                                                               |   |
|                                                                                               |   |
|                                                                                               |   |
|                                                                                               |   |
|                                                                                               |   |

Importfunksjonen aktiveres fra <Grunndata> | <Elever>.

| Eleveri                                                       |          |      |                  |                |                   |                 |           |              |                 |                  |                |               |           |   |
|---------------------------------------------------------------|----------|------|------------------|----------------|-------------------|-----------------|-----------|--------------|-----------------|------------------|----------------|---------------|-----------|---|
| Klasse                                                        |          |      |                  |                |                   |                 |           |              | -Alle-          |                  | <b>v</b>       | Søk           |           | s |
| Utvalg                                                        |          |      | <u>Navn</u>      | <u>Fornavn</u> | Fødselsdato       | Kjønn           | Klasse    | <u>Aktiv</u> | Betegnelse      | <u>Startdato</u> | <u>Sluttda</u> | to <u>Tek</u> | <u>st</u> |   |
|                                                               | 2        | ×    | Bekkevold        | Johanna        | 16.01.1979        | Ŷ               | 1STA      | $\checkmark$ | 1STA_790116_DVS |                  |                |               |           |   |
|                                                               | <b>Q</b> | ×    | Bergli           | Anette         | 09.03.1979        | Ŷ               | 1STA      | <b>V</b>     | 1STA_790309_DVS |                  |                |               |           |   |
|                                                               | ۵.       | ×    | Børrevik         | Karine         | 17.03.1978        | ്               | 1STA      | <b>V</b>     | 1STA_780317_DVS |                  |                |               |           |   |
|                                                               | 2        | ×    | Elton            | Hans           | 16.08.1979        | Ŷ               | 1STA      | <b>V</b>     | 1STA_790816_DVS |                  |                |               |           |   |
|                                                               | ۵.       | ×    | Grini            | Sara           | 11.12.1979        | Ŷ               | 1STA      | <b>V</b>     | 1STA_791211_DVS |                  |                |               |           |   |
|                                                               | ۵.       | ×    | Grønstad         | Ulla           | 27.12.1979        | Ŷ               | 1STA      | <b>V</b>     | 1STA_791227_DVS |                  |                |               |           |   |
|                                                               | 2        | ×    | Hommerstad       | Marie          | 26.06.1979        | Ŷ               | 1STA      | <b>V</b>     | 1STA_790626_DVS |                  |                |               |           |   |
|                                                               | 2        | ×    | lvarsrud         | Helene         | 30.09.1962        | Ŷ               | 1STA      | <b>V</b>     | 1STA_620930_DVS |                  |                |               |           |   |
|                                                               | 2        | ×    | lversen          | Hege           | 25.02.1979        | Ŷ               | 1STA      | <b>V</b>     | 1STA_790225_DVS |                  |                |               |           |   |
|                                                               | ۵.       | ×    | Kulde            | Anne           | 23.03.1977        | Ŷ               | 1STA      | <b>V</b>     | 1STA_770323_DVS |                  |                |               |           |   |
|                                                               | ۵.       | ×    | Lindberg         | Brit           | 22.07.1978        | Ŷ               | 1STA      | <b>V</b>     | 1STA_780722_DVS |                  |                |               |           |   |
|                                                               | 2        | ×    | Lyngheim         | Kjersti        | 14.03.1979        | Ŷ               | 1STA      | <b>V</b>     | 1STA_790314_DVS |                  |                |               |           |   |
| 31 Elem                                                       | enter    | funr | net, vis all fra | 1 til 12. [F   | ørste/neste] 1, 2 | 2, <u>3 [Ne</u> | ste/Siste | ]            |                 |                  |                |               |           |   |
| Ny Sortere Slette Rapport Import Importere bilde Last ned CSV |          |      |                  |                |                   |                 |           |              |                 |                  |                |               |           |   |

Marker filen som inneholder elevdatane, og klikk på < Import>.

| Import Skoleår:2009/2010<br>Datakilde |
|---------------------------------------|
| Velg fil GPU010.TXT                   |
| Tegnsett                              |
| ISO-8859-1                            |
| 17.08.2009                            |
| Import                                |
|                                       |

| Impor<br>Profil<br>test | t Skolo    | En kan lagr<br>dermed tren<br>ny feltor | re ulike importfiler,<br>Iger en ikke å lage<br>dning hvert år. | ) |
|-------------------------|------------|-----------------------------------------|-----------------------------------------------------------------|---|
| Betegnel                | se         |                                         |                                                                 |   |
| test                    |            |                                         |                                                                 |   |
| Skilletegr              | 1          |                                         |                                                                 |   |
| Semik                   | olon 💌     |                                         |                                                                 |   |
| Skilletegr              | ı          |                                         |                                                                 |   |
| KaLa                    | Betegnelse | B                                       | ~                                                               |   |
| Larsen                  | Navn       |                                         | ~                                                               |   |
| Kari                    | Fornavn    |                                         | ~                                                               |   |
| 1STA                    | Klasse     |                                         | ~                                                               |   |
| Lagre                   | Slette     | Lukke                                   |                                                                 |   |

Detaljene på den første eleven vises til venstre i vinduet. Bruk utvalgslisten til å identifisere de enkelte feltene. Før du importerer dataene, bør profilen lagres under et entydig navn, slik at du kan bruke dette navnet igjen senere.

#### 2.1.8.3.2 Tildele bilder

b>Elevbilder - manuell tildeling

Du kan tildele og lagre bilder av elevene.

Det er mulig å tildele de enkelte elevene bilder direkte fra Grunndata:

Gå til <Grunndata> | <Elever>. Marker en elev og klikk på Endre. I det nye bildet klikker du på menyknappen <Laste ned bilde>.

| Elev Elton, Hans                                     |
|------------------------------------------------------|
| Navn<br>Elton                                        |
| Fornavn<br>Hans                                      |
| Betegnelse<br>1STA_790816_DVS                        |
| Fødselsdato<br>16.08.1979<br>Kjønn<br>Kvinne<br>Mann |
| Startdato<br>Sluttdato                               |
| Klasse<br>1STA Endre klasse                          |
| Tekst                                                |
| Katalognummer 0                                      |
| Forgrunnsfarge (skrift) 000000                       |
| Bakgrunnsfarge 000000                                |
| Adresse Undervisning                                 |
| Lagre Slette Tilbakestill Avbryte Tilbake            |

Ved behov kan maksimal bredde og høyde på bildet legges inn. Deretter velger du ut et bilde fra den vanlige Velg fil-dialogen.

| Importere bilde<br>Maksimal billedbredde 80 Maksin<br>Bildefil | mal billedhøyde 0                                                                                                    |                |
|----------------------------------------------------------------|----------------------------------------------------------------------------------------------------|----------------|
| Velg fil Ingen fil valgt<br>Import Tilbake                     | Open         Look in:          W Pictures          Wy Recent<br>Documents          2007-12<br>Frosk.jpg          W Secent<br>Desktop          Sample Pictures          Wy Documents          Screenshot.png | 2 🗙            |
|                                                                | My Computer     File name:     frosk.jpg       Files of type:     Alle filer       My Network     Open as read-only                                                                                         | Open<br>Cancel |

Bildet vises nå i elevens Grunndatabilde:

| Elev Elton, Hans |              |
|------------------|--------------|
| Navn             |              |
| Elton            | V Aktiv      |
| Fornavn          |              |
| Hans             |              |
| Betegnelse       |              |
| 1STA_790816_DVS  |              |
|                  |              |
| Fødselsdato      |              |
| 16.08.1979       |              |
| Kjønn            |              |
| 💿 Kvinne         |              |
| 🔘 Mann           |              |
| Startdato        |              |
|                  |              |
| Sluttdato        |              |
|                  |              |
|                  |              |
| Klasse           |              |
| 1STA             | Endre klasse |

# Elevbilde - automatisk tildeling

I elevlisten ( <Grunndata> | <Elever> ) finner du også en funksjon <Bildeimport>:

| Elever( | gutter                                                                          | ) |             |                |                    |              |               |              |                   |                  |        |              |             |  |      |
|---------|---------------------------------------------------------------------------------|---|-------------|----------------|--------------------|--------------|---------------|--------------|-------------------|------------------|--------|--------------|-------------|--|------|
| Klasse  |                                                                                 |   |             |                |                    |              |               |              | -Alle-            |                  | •      | Søk          |             |  | Søke |
| Utvalg  | I                                                                               |   | <u>Navn</u> | <u>Fornavn</u> | <u>Fødselsdato</u> | <u>Kjønn</u> | <u>Klasse</u> | <u>Aktiv</u> | <u>Betegnelse</u> | <u>Startdato</u> | Sluttd | <u>ato 1</u> | <u>ekst</u> |  |      |
|         | 2                                                                               | × | Bekkevold   | Johanna        | 16.01.1979         | Ŷ            | 1STA          | <b>V</b>     | 1STA_790116_DVS   |                  |        |              |             |  |      |
|         | 2                                                                               | × | Bergli      | Anette         | 09.03.1979         | Ŷ            | 1STA          |              | 1STA_790309_DVS   |                  |        |              |             |  |      |
|         | 2                                                                               | × | Børrevik    | Karine         | 17.03.1978         | ്            | 1STA          | <b>V</b>     | 1STA_780317_DVS   |                  |        |              |             |  |      |
|         | ۵.                                                                              | × | Elton       | Hans           | 16.08.1979         | Ŷ            | 1STA          |              | 1STA_790816_DVS   |                  |        |              |             |  |      |
|         | ۵,                                                                              | × | Grini       | Sara           | 11.12.1979         | Ŷ            | 1STA          |              | 1STA_791211_DVS   |                  |        |              |             |  |      |
|         | 2                                                                               | × | Grønstad    | Ulla           | 27.12.1979         | Ŷ            | 1STA          |              | 1STA_791227_DVS   |                  |        |              |             |  |      |
|         | ۵,                                                                              | × | Hommerstad  | Marie          | 26.06.1979         | Ŷ            | 1STA          |              | 1STA_790626_DVS   |                  |        |              |             |  |      |
|         | 2                                                                               | × | Ivarsrud    | Helene         | 30.09.1962         | Ŷ            | 1STA          |              | 1STA_620930_DVS   |                  |        |              |             |  |      |
|         | 2                                                                               | × | Iversen     | Hege           | 25.02.1979         | Ŷ            | 1STA          |              | 1STA_790225_DVS   |                  |        |              |             |  |      |
|         | ۵.                                                                              | × | Kulde       | Anne           | 23.03.1977         | Ŷ            | 1STA          |              | 1STA_770323_DVS   |                  |        |              |             |  |      |
|         | 2                                                                               | × | Lindberg    | Brit           | 22.07.1978         | Ŷ            | 1STA          | <b>V</b>     | 1STA_780722_DVS   |                  |        |              |             |  |      |
|         | ۵.                                                                              | × | Lyngheim    | Kjersti        | 14.03.1979         | Ŷ            | 1STA          |              | 1STA_790314_DVS   |                  |        |              |             |  |      |
| 31 Elen | 31 Elementer funnet, vis all fra 1 til 12. [Første/neste] 1, 2, 3 [Neste/Siste] |   |             |                |                    |              |               |              |                   |                  |        |              |             |  |      |
| Ny      | Ny Sortere Slette Rapport Importere bilde Last ned CSV                          |   |             |                |                    |              |               |              |                   |                  |        |              |             |  |      |

På siden som fremkommer legger du inn navnet på fila som inneholder bildedataene. Navnene på de enkelte bildene må tilfredsstille følgende format:

1. filnavn og elevens kortbetegnelse er identisk eller 2. filnavnet har formatet 'etternavn\_fornavn' eller

3. filnavnet er identisk med det eksterne søkeordet som eleven har i ditt administrasjonssystem.

| Importere bilde<br>Identifisering |
|-----------------------------------|
| Fremmednøkkel                     |
| Fremmednøkkel                     |
| Navneforkortelse                  |
| Etternavn_fornavn                 |
| Etternavn.fornavn                 |
|                                   |
| Velg fil Ingen fil valgt          |
| Import Tilbake                    |

#### 2.1.8.4 Elevgrupper

b>Elevbilder - manuell tildeling

Du kan tildele og lagre bilder av elevene.

Det er mulig å tildele de enkelte elevene bilder direkte fra Grunndata:

Gå til <Grunndata> | <Elever>. Marker en elev og klikk på Endre. I det nye bildet klikker du på menyknappen <Laste ned bilde>.

Ved behov kan maksimal bredde og høyde på bildet legges inn. Deretter velger du ut et bilde fra den vanlige Velg fil-dialogen.

Bildet vises nå i elevens Grunndatabilde:

#### Elevbilde - automatisk tildeling

I elevlisten ( <Grunndata> | <Elever> ) finner du også en funksjon <Bildeimport>:

På siden som fremkommer legger du inn navnet på fila som inneholder bildedataene. Navnene på de enkelte bildene må tilfredsstille følgende format:

- 1. filnavn og elevens kortbetegnelse er identisk eller
- 2. filnavnet har formatet 'etternavn\_fornavn' eller
- 3. filnavnet er identisk med det eksterne søkeordet som eleven har i ditt administrasjonssystem.

#### 2.1.8.4.1 Anbefalt framgangsmåte

På skoleårets begynnelse må hver lærer kontrollere at elever som skal delta på hans aktiviteter også er tilknyttet disse aktivitetene. Den beste måten å kontrollere det på, er å bruke listen <Mine aktiviteter> i Aktivitetsmenyen.

| -Nr                                                                                                 | Klasse   | Lehrer | Fach | Std. | Tern          | nine     | Studenten | Stud              | entengruppen | Berichte     |          |
|----------------------------------------------------------------------------------------------------|----------|--------|------|------|---------------|----------|-----------|-------------------|--------------|--------------|----------|
|                                                                                                    |          | Hero   |      | 0    |               | ١        | •         | - <del>6</del> 5- |              |              |          |
| 38100                                                                                               |          | Hero   | А    | 1    |               | ١        | G         | <b>8</b> 9        |              |              |          |
| 38600                                                                                               |          | Hero   | S    | 1    |               | <u>(</u> | •         | - 60              |              |              |          |
| 5700                                                                                                | 2B       | Hero   | PH   | 2    |               | ٢        | 6         | <b>2</b> 9        | e            | E.           |          |
| 11400                                                                                               | 3C       | Hero   | М    | 3    |               | Ű        | •         | 80                | Diese Sch    | altfläche öf | fnet die |
| 11600                                                                                               | ЗC       | Hero   | PH   | 2    |               | ٢        | •         | 8-(               | ZI           | ugeordnete   |          |
| 33102                                                                                               | 5A,5B,5C | Hero   | ETH  | 1    |               | <u>í</u> | •         | 80                | Stut         | ientengrupp  | е.       |
| <u>53503</u>                                                                                        | 5B,5C    | Hero   | ETH  | 1    |               | ٢        | •         | - 66              | 1            | 1.50         |          |
| 20500                                                                                               | 6A       | Hero   | PH   | З    |               | <u>í</u> | •         | 80                | G            |              |          |
| <u>56601</u>                                                                                        | 6A,6B    | Hero   | ETH  | 1    |               | ٢        | •         | 80                |              |              |          |
| 74602                                                                                               | 6A,6B    | Hero   | ETH  | 1    |               | ٢        | •         | - 66              |              |              |          |
| <u>46500</u>                                                                                        | 8A       | Hero   | M    | з    |               | ٢        | G         | <b>8</b> 9        |              |              |          |
| 71200                                                                                               | 8A       | Hero   | PH   | 2    |               | <u>n</u> | •         | 80                |              |              |          |
| 32600                                                                                               | 8C       | Hero   | PН   | _    | 1444 <u>8</u> | ፈግ       | G         | 30                |              |              |          |
| Bericht     Diese Schaltfläche öffnet<br>die Liste der möglichen<br>Studentengruppen.     Gradition |          |        |      |      |               |          |           |                   |              |              |          |

#### Unterricht Herodot

Det som er viktig her kolonnen Elevgrupper. Hvis du bare kan se ikonet (<Liste over elevgrupper>) ved en aktivitet, betyr det at denne aktiviteten ikke er knyttet til noen gruppe. IST Rom & Ressurs vil derfor anta at alle elevene i klassen deltar på denne aktiviteten. I de fleste tilfeller stemmer dette også, og du behøver ikke gjøre noe mer med aktiviteten.

Dersom ikke alle elevene skal delta på denne aktiviteten, må det opprettes en elevgruppe.

Klikk på menyknappen . Du ser da en liste over de elevgruppene som gjelder for den utvalgte aktiviteten. Som regel er det ikke opprettet noen elevgrupper. Klikk på <Ny> for å opprette en ny elevgruppe.

| Studentengruppen des Unterrichts 83102 |                                             |  |  |  |  |  |  |  |  |  |  |
|----------------------------------------|---------------------------------------------|--|--|--|--|--|--|--|--|--|--|
| Lehrer: Hero, Fach: ETH, Kla           | Lehrer: Hero, Fach: ETH, Klasse: 5A, 5B, 5C |  |  |  |  |  |  |  |  |  |  |
| Nichts anzuzeigen                      |                                             |  |  |  |  |  |  |  |  |  |  |
| Neu Speichern                          | Zurück                                      |  |  |  |  |  |  |  |  |  |  |

Du får nå opp en liste over elever som kan delta på den utvalgte aktiviteten. Huk av for alle de elevene som skal delta på aktiviteten. Deretter lagrer du utvalget.

| Klasse: 5A    | Klasse: 5A, 5B, 5C |    |              |         |            |        |               |     |     |  |  |  |
|---------------|--------------------|----|--------------|---------|------------|--------|---------------|-----|-----|--|--|--|
| 🗸 🗙 ø 🗾 🖉 🗜 🗎 |                    |    |              |         |            |        |               |     |     |  |  |  |
| Auswahl       |                    |    | Familienname | Vorname | Geschlecht | Klasse | Katalognummer | ¥on | Bis |  |  |  |
|               | 1                  | 2  | Glenury      |         | °          | 5A     | 0             |     |     |  |  |  |
| <b>V</b>      | 2                  | 🕰  | Imperial     |         | Ŷ          | 5A     | 0             |     |     |  |  |  |
| <b>V</b>      | З                  | 2  | Lagavulin    |         | ്          | 5A     | 0             |     |     |  |  |  |
|               | 4                  | ۵. | Laphroaig    |         | ്          | 5A     | 0             |     |     |  |  |  |
|               | 5                  | 2  | Oban         |         | ੰ          | 5A     | 0             |     |     |  |  |  |
|               | 6                  | 2  | Scapa        |         | Ŷ          | 5A     | 0             |     |     |  |  |  |
|               | 7                  | 🕰  | Talisker     |         | Ŷ          | 5A     | 0             |     |     |  |  |  |
|               | 8                  | 🕰  | Talisker     | Fiona   | Ŷ          | 5A     | 0             |     |     |  |  |  |
|               | 9                  | 🕰  | Teaninich    |         | °'         | 5A     | 0             |     |     |  |  |  |
|               | 10                 | 🕰  | Tormore      |         | ୖ          | 5A     | 0             |     |     |  |  |  |
|               | 11                 | 🔍  | Ardbeg       |         | °          | 5B     | 0             |     |     |  |  |  |
| <b>V</b>      | 12                 | ۵. | Ardbeg       | Thomas  |            | 5B     | 0             |     |     |  |  |  |
|               | 13                 | 🔍  | Bladnoch     |         | Ŷ          | 5B     | 0             |     |     |  |  |  |
| <b>v</b>      | 14                 | 🔍  | Bladnoch     | Alice   | Ŷ          | 5B     | 0             |     |     |  |  |  |
|               | 15                 | 🔍  | Clynelish    |         | °          | 5B     | 0             |     |     |  |  |  |
| <b>V</b>      | 16                 |    | Clynelish    | Finnan  | ്          | 5B     | 0             |     |     |  |  |  |
|               | 17                 | ۵. | Fettercairn  |         | Ŷ          | 5B     | 0             |     |     |  |  |  |
|               | 18                 | 2  | GlenOrd      |         | Ŷ          | 5B     | 0             |     |     |  |  |  |
|               | 19                 | ۵. | Ledaig       |         | °          | 5B     | 0             |     |     |  |  |  |
|               | 20                 | ۵. | Linkwood     |         | ്          | 5B     | 0             |     |     |  |  |  |
|               | 21                 | 2  | Arran        |         | ੰ          | 5C     | 0             |     |     |  |  |  |
|               | 22                 | ۵. | Arran        | Michel  | ്          | 5C     | 0             |     |     |  |  |  |
|               | 23                 | ۵. | Bowmore      |         | ੰ          | 5C     | 0             |     |     |  |  |  |
| Speid         | hern               |    | Zurück       |         |            |        |               |     |     |  |  |  |

# Studenten in der Studentengruppe 83102\_ETH\_5A5B5C

Dersom du nå klikker på menyknappen <Tilbake>, vil du kunne se at en ny elevgruppe virkelig er opprettet for den utvalgte aktiviteten. Haken i kolonnen Utvalg viser at denne gruppen er tilknyttet aktiviteten.

## Studentengruppen des Unterrichts 83102

Lehrer: Hero, Fach: ETH, Klasse: 5A, 5B, 5C

| Auswahl |       | Name             | Klassen    | Fach | ¥on        | Bis        | Studenten |
|---------|-------|------------------|------------|------|------------|------------|-----------|
|         | 2     | 83102_ETH_5A5B5C | 5A, 5B, 5C | ETH  | 01.09.2008 | 05.07.2009 | •         |
| Neu     | Speic | hern Zurüc       | k          |      |            |            |           |

I aktivitetslisten til lærer Herodot ser du foruten ikonet (<Liste over elevgrupper>) også ikonet (<Elever i elevgruppen>).

| Unterr       | icht Her     | odot   |      |        |      |      |       |       |            |        |         |          |
|--------------|--------------|--------|------|--------|------|------|-------|-------|------------|--------|---------|----------|
| 23.03.200    | 19 - 28.03.2 | 009    | I    | Lehrei | r He | ero  |       |       | ~          |        |         |          |
| U-Nr         | Klasse       | Lehrer | Fach | Std.   | Terr | nine | Stude | enten | Stud       | enteng | jruppen | Berichte |
|              |              | Hero   |      | 0      | ۵    | Ű    | •     |       | <b>8</b> 9 |        |         |          |
| <u>88100</u> |              | Hero   | A    | 1      |      | Ű    | 6     |       | ₹¢         |        |         |          |
| 88600        |              | Hero   | S    | 1      |      | Ű    | •     |       | - 60       |        |         |          |
| <u>6700</u>  | 2B           | Hero   | PH   | 2      |      | Ű    | •     |       | <b>2</b> 6 | 6      |         |          |
| <u>11400</u> | ЗC           | Hero   | M    | З      |      | Ű    | •     |       | - 60       |        |         |          |
| <u>11600</u> | ЗC           | Hero   | PH   | 2      |      | Ű    | •     | C     | 54         | 6      |         |          |
| <u>83102</u> | 5A,5B,5C     | Hero   | ETH  | 1      |      | Ű    | •     |       | - 60       | G      |         |          |
| <u>63503</u> | 5B,5C        | Hero   | ETH  | 1      |      | Ű    | •     | _     | 83         | _      |         |          |
| 20500        | 6A           | Hero   | PH   | З      |      | Ű    | •     |       | - 60       | 6      |         |          |
| <u>66601</u> | 6A,6B        | Hero   | ETH  | 1      |      | Ű    | G     |       | <b>2</b> 6 |        |         |          |
| <u>74602</u> | 6A,6B        | Hero   | ETH  | 1      |      | Ű    | G     |       | 80         |        |         |          |
| <u>46500</u> | 8A           | Hero   | Μ    | 3      |      | Ű    | •     |       | 20         |        |         |          |
| <u>71200</u> | 8A           | Hero   | PH   | 2      |      | Ű    | •     |       | 80         |        |         |          |
| 32600        | 8C           | Hero   | PH   | 2      |      | Ű    | •     |       | - 24       |        |         |          |

Bericht

Klikker du på dette ikonet, kommer du direkte til et vindu der du kan knytte elever til elevgruppen på aktiviteten.

2.1.8.4.2 Elevgrupper i Untis

Elevgrupper kan defineres i Untis. En slik definisjon kan være viktig for synkroniseringen med administrasjonsprogrammene.

Feltet 'Elevgruppe' finner du i Aktivitetsvinduet i Untis.

| <b>@</b> 29 | 🖗 2STA / Klasse 🛛 💽 🖃 🔲 🔀 |       |            |         |                |        |       |          |         |                  |       |
|-------------|---------------------------|-------|------------|---------|----------------|--------|-------|----------|---------|------------------|-------|
| 25T         | A 🔹 🖨                     | #     | i 📑 🗶 🛓    | . T 🏞 😽 | S 😵 🗣 - 🕓 📷 🚥  | Q & 1  | 8 🗳   | <u>ې</u> | s - 🧑 . | -                |       |
| A-nr        | ∙∙∎KI,Læ                  | Ik U. | t Yı Lærer | Fag     | Klasse/Grp     | Fagrom | Klass | Dobl     | Blokk   | Elevgruppe       |       |
| 16          |                           | 4     | KARE       | 2NOR4   | 2STA           |        | R22   | 2-2      |         |                  |       |
| 17          |                           | 2     | LILA       | 1KRØ2   | 2STA           | GYM1   | R22   | 1-1      |         |                  |       |
| 18          |                           | 2     | LILA       | 2HI2    | 2STA           |        | R22   | 1-1      |         |                  |       |
| 19          | ± 3,2                     | 4     | KNKA       | 2SP4    | 2STA,2STB,2STC |        | R22   | 2-2      |         | $\frown$         |       |
| 20          | ⊞ 3, 2 (c)                | 5     | LILA       | 2SØK5   | 2STA,2STB,2STC |        | R22   | 2-2      | (       | 2ST1/111/SAM3025 |       |
| 21          | ⊞ 3, 2 (c)                | 5     | ALJA       | 2FYS5   | 2STA,2STB,2STC |        | R22   | 2-2      |         | 2ST1/111/REA3004 |       |
| 23          | ⊞ 3, 2 (c)                | 5     | TRKV       | 2KJE5   | 2STA,2STB,2STC | KJEMI  | R22   | 1-1      | 3       | 2ST1/111/REA3011 |       |
|             |                           |       |            |         |                |        |       |          |         |                  |       |
| •           | 4-nr. 16                  | -     |            |         |                |        |       |          |         | Klasse*          | ▼ /// |

I dette feltet kan du legge inn en egnet gruppebetegnelse. Du kan selvfølgelig også legge inn gruppebetegnelsen i de forskjellige radene i Aktivitetsdialogen. (Dersom du ikke ser feltet 'Elevgruppe' i aktivitetsdialogen, kan det aktiveres i ved å klikke på høyre musetast.

| 🔮 2STA | / Klasse          |          |              |                    |                |        |       |                  |      |         |   |
|--------|-------------------|----------|--------------|--------------------|----------------|--------|-------|------------------|------|---------|---|
| 2STA   | • 🗣 📑             | 🗏 📑 🖇    | 8 🗟 👻        | 🏖 🤯 🐹              | 🤅 😼 🔹 💽 📷 📖    | & 🗗    | I 🖗   | <u>.</u> .       |      |         |   |
| A-nr.  | ∙KI,Læ            | Ik U.t Y | Yı Lærer     | Fag                | Klasse/Grp     | Fagrom | Klass | Elevgruppe       | Dob  | l Blokk |   |
| 16     |                   | 4        | KARE         | 2NOR4              | 2STA           |        | R22   | Droppt           | 2-2  |         |   |
| 17     |                   | 2        | LILA         | 1KRØ2              | 2STA           | GYM1   | R22   | Dropp:           | 1-1  |         |   |
| 18     |                   | 2        | LILA         | 2HI2               | 2STA           |        | R22   |                  | 1-1  |         |   |
| 19     | ⊕ 3, 2            | 4        | KNKA         | 2SP4               | 2STA,2STB,2STC |        | R22   |                  | 2-2  |         |   |
| 21     |                   | 5        | ALJA         | 2FYS5              | 2STA,2STB,2STC |        | R22   | 2ST1/111/REA3004 | 2-2  |         |   |
| 23     | _ ⊕ 3, 2 (c)      | 5        | TRKV         | 2KJE5              | 2STA,2STB,2STC | KJEMI  | R22   | 2ST1/111/REA3011 | 1-1  | 3       |   |
| 20     | _ ⊕ 3, 2 (c)      | 5        | LILA         | 2SØK5              | 2STA,2STB,2STC |        | R22   | 2ST1/111/SAM3025 | 2-2  |         |   |
|        |                   |          |              |                    |                |        |       |                  |      |         |   |
| ļ –    |                   |          |              |                    |                |        |       |                  |      |         |   |
| Akti   | iviteter Timenlar | Sturekod | ler Verdier  | Koblingsrader      |                |        |       |                  |      |         |   |
|        |                   |          |              | i tobili igardadri |                |        |       |                  |      |         |   |
| 4      | Uketimer          |          | AI           | ias-(2. jnavn      | Faggruppe      |        |       |                  |      |         |   |
|        | Years period      | s        | B            | eskriv.            | Elever(gutter) |        |       |                  |      |         |   |
| K      | ARE Lærer         | r L      | B            | om                 | Elever(jenter) |        |       |                  |      |         |   |
| 21     | NOR4 Fag          | F        | 722 K        | lasserom           | 0 Totalt       |        |       |                  |      |         |   |
| 2      | STA Klassi        | e/Grp    | S            | tatistikkoder      | Elever min     |        |       |                  |      |         |   |
|        | Delingsnr         |          | A-           | Grupper            | Elever maks    |        |       |                  |      |         |   |
|        | Elevgruppe        | )        | Dist.Prds to | les-groups         | Elever/kurs    |        |       |                  |      |         |   |
|        |                   | 🔶 Dr     | a!           | Tekst              |                |        |       |                  |      |         |   |
|        |                   |          |              | Linistek           | at             |        |       |                  |      |         |   |
|        |                   |          |              | Спретек            | ۵۱<br>D        |        |       |                  |      |         |   |
|        |                   |          |              | Gruppel            | U              |        |       |                  |      |         |   |
|        |                   |          |              |                    |                |        |       |                  |      |         |   |
|        |                   |          |              |                    |                |        |       |                  |      |         |   |
| A-nr.  | . 16              | *        |              |                    |                |        |       |                  | Klas | se*     | ~ |

#### Henvisning

Dersom du taster inn et '?' i feltet 'Elevgruppe', vil Untis selv lage et unikt elevgruppenavn.

Når data overføres til IST Rom & Ressurs vil alle elevgruppene i Untis overføres sammen med andre data.

#### Elevgrupper

| Klasse   | -Alle-                                                              | 🖌 Elev               | -Alle-           | <b>v</b> | Fag -Alle- |            | ~      |              |  |  |
|----------|---------------------------------------------------------------------|----------------------|------------------|----------|------------|------------|--------|--------------|--|--|
| Utvalg   |                                                                     | Betegnelse           | Klasser          | Fag      | f.o.m.     | t.o.m.     | Elever | Undervisning |  |  |
|          | 🗟 🗙                                                                 | 2ST1/111/SAM3025     | 2STA, 2STB, 2STC | 28ØK5    | 16.08.2010 | 17.06.2011 | •      | 2000         |  |  |
|          | 🗟 🗙                                                                 | 2ST1/111/REA3022     | 2STA, 2STB, 2STC | 2MAT5    | 16.08.2010 | 17.06.2011 | •      | <u>2001</u>  |  |  |
|          | 🗟 🗙                                                                 | 2ST1/111/REA3004     | 2STA, 2STB, 2STC | 2FY85    | 16.08.2010 | 17.06.2011 | •      | <u>2100</u>  |  |  |
|          | 🗟 🗙                                                                 | 2ST1/111/SAM3016     | 2STA, 2STB, 2STC | 2SKA5    | 16.08.2010 | 17.06.2011 | •      | <u>2101</u>  |  |  |
|          | 🗟 🗙                                                                 | 2ST1/111/REA3011     | 2STA, 2STB, 2STC | 2KJE5    | 16.08.2010 | 17.06.2011 | •      | 2300         |  |  |
|          | 🗟 🗙                                                                 | 2ST1/111/SAM3020     | 2STA, 2STB, 2STC | 2RTS5    | 16.08.2010 | 17.06.2011 | 4      | <u>2301</u>  |  |  |
| 6 Elemer | nter funnet,                                                        | vis alle Elementer.1 |                  |          |            |            |        |              |  |  |
| Slette   | Slette elevgrupper uten elever Slette elevgrupper uten undervisning |                      |                  |          |            |            |        |              |  |  |
| Ny       | Ny Sortere Slette                                                   |                      |                  |          |            |            |        |              |  |  |

#### 2.1.8.4.2.1 Undervisningsteam

Dersom 2 lærere underviser den samme elevgruppen i en kobling, må du også legge inn samme elevgruppebetegnelse i Untis.

| 🔮 2STA / | Klasse     |             |     |          |       |                |        |       |                  |      |       |
|----------|------------|-------------|-----|----------|-------|----------------|--------|-------|------------------|------|-------|
| 25TA     | -          | = 📑 💥 💐 🔍 😤 | 8   | 🎇 🕵 - 🛛  | NNN 1 | a 🎄 🗗 🗳 🏟 🕻    | • 🚳 🗸  |       |                  |      |       |
| A-nr.    | ±KI,Læ     | lkke tplagt | U.t | Yı Lærer | Fag   | Klasse/Grp     | Fagrom | Klass | Elevgruppe       | Dobl | Blokk |
| 16       |            |             | 4   | KARE     | 2NOR4 | 2STA           |        | R22   |                  | 2-2  |       |
| 17       |            |             | 2   | LILA     | 1KRØ2 | 2STA           | GYM1   | R22   |                  | 1-1  |       |
| 18       |            |             | 2   | LILA     | 2HI2  | 2STA           |        | R22   |                  | 1-1  |       |
| 19       | ⊕ 3, 2     |             | 4   | KNKA     | 2SP4  | 2STA,2STB,2STC |        | R22   |                  | 2-2  |       |
| 20       | ⊟ 3, 2 (c) |             | 5   | LILA     | 2SØK5 | 2STA,2STB,2STC |        | R22   | 2ST1/111/SAM3025 | 2-2  |       |
| 20       |            |             |     | LIRI     | 2MAT5 | 2STA,2STB,2STC |        | R24   | 2ST1/111/REA3022 |      |       |
| 20       |            |             |     | KRLA     | 2MAT5 | 2STA,2STB,2STC |        | BIO   | 2ST1/111/REA3022 | J    |       |
| 20       |            |             |     |          |       |                |        |       |                  |      |       |
| 21       | ⊕ 3, 2 (c) |             | 5   | ALJA     | 2FYS5 | 2STA,2STB,2STC |        | R22   | 2ST1/111/REA3004 | 2-2  |       |
| 23       | ⊕ 3, 2 (c) |             | 5   | TRKV     | 2KJE5 | 2STA,2STB,2STC | KJEMI  | R22   | 2ST1/111/REA3011 | 1-1  | 3     |
|          |            |             |     |          |       |                |        |       |                  |      |       |

2.1.8.4.3 Tildele elever kurs eller grupper

Når du skal tildele de forskjellige gruppene undervisning, må du først definere hvilke elever som skal tilhøre de forskjellige gruppene. En slik gruppetilhørighet danner grunnlaget for at du kan se hvilke elever som er oppført på de forskjellige undervisningstimene i klasseboka.

Lister over elever og deres tildeling av undervisning får du opp ved å klikke på symbolet <Elever> (<sup>1</sup>) (f eks fra menyen <Undervisning> | <Min undervisning>).

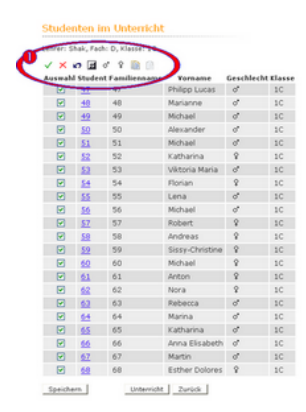

Listen viser alle elevene og deres klasser som deltar på undervisningen. Ved å markere utvalgsfeltet ved siden av eleven kan du definere om eleven deltar på denne undervisningen eller ikke.

Med de forskjellige utvalgsfunksjonene ( $\checkmark$ ) kan læreren enkelt velge ut grupper med elever. Ved å betjene knappen <lagre> tildeles de utvalgte elevene undervisning.

**X** 

Følgende utvalgsfunksjoner finnes:

- Velger ut alle elevene
- Deaktiverer alle utvalgte elever
- d Angre
- <sup>o</sup> Regress angre: alle deaktiverte elementer blir igjen aktivert
- Aktiverer alle mannlige elever
- Aktiverer alle kvinnelige elever Kopierer det aktuelle utvalget i en (intern) mellomlagring Gjenoppretter det aktuelle utvalget til utgangspunktet

For å flytte en elev til en annen klasse gjøres følgende:

#### 2.1.8.5 Brukerrettigheter - eksempler

#### 2.1.8.5.1 Generelt

På rettighetssiden (<Administrasjon> | <Brukergrupper>, <Rettigheter>) kan du velge *Rettighetsmaler* (f. eks. administrasjon). IST Rom & Ressurs vil da aktivere forslag til rettigheter som skal gjelde for denne gruppen. Dette forslaget kan du selvfølgelig endre på. Allternativt kan du også legge til rettigheter trinnvis (f.eks. for regnskapsavdelingen og klassekontakter).

| Rru | kerre | ttia | het   | er. | ad | min |
|-----|-------|------|-------|-----|----|-----|
| Diu | noite | աց   | i iei | .01 | au |     |

| <utvalg></utvalg>               | ~  | additiv                 |      |                  |          |            |  |
|---------------------------------|----|-------------------------|------|------------------|----------|------------|--|
| Lærer                           | Ν  | Utvalg                  | Tile | elte rettigheter | Alle     |            |  |
| Timeplan K Kontaktlærer<br>Elev | ЧŠ | <ul> <li>✓ ×</li> </ul> | E    |                  |          |            |  |
| Timeplan E Sekretariat          |    | <ul> <li>✓ ×</li> </ul> | Ε    |                  | <b>V</b> |            |  |
| Timeplan Lærer                  |    | <ul> <li>✓ ×</li> </ul> | J    |                  |          |            |  |
| Timeplan Rom                    |    | ✓ ×                     |      |                  |          |            |  |
| Timeplan Ressurs                |    | <ul> <li>✓ ×</li> </ul> |      |                  |          |            |  |
| Timeplan Fag                    |    | <ul> <li>✓ ×</li> </ul> |      |                  |          |            |  |
| Meldinger                       |    | 🗸 🗙                     |      |                  |          |            |  |
| Elevtildeling                   |    | <ul> <li>✓ ×</li> </ul> |      |                  |          | +          |  |
| Info til timon                  |    | ./ 🖌                    |      |                  |          | - <b>L</b> |  |

2.1.8.5.2 Lærer

Brukergruppen Lærer vil som regel ha rettigheter som er knyttet til en 'Standardbrukergruppe' i systemet.

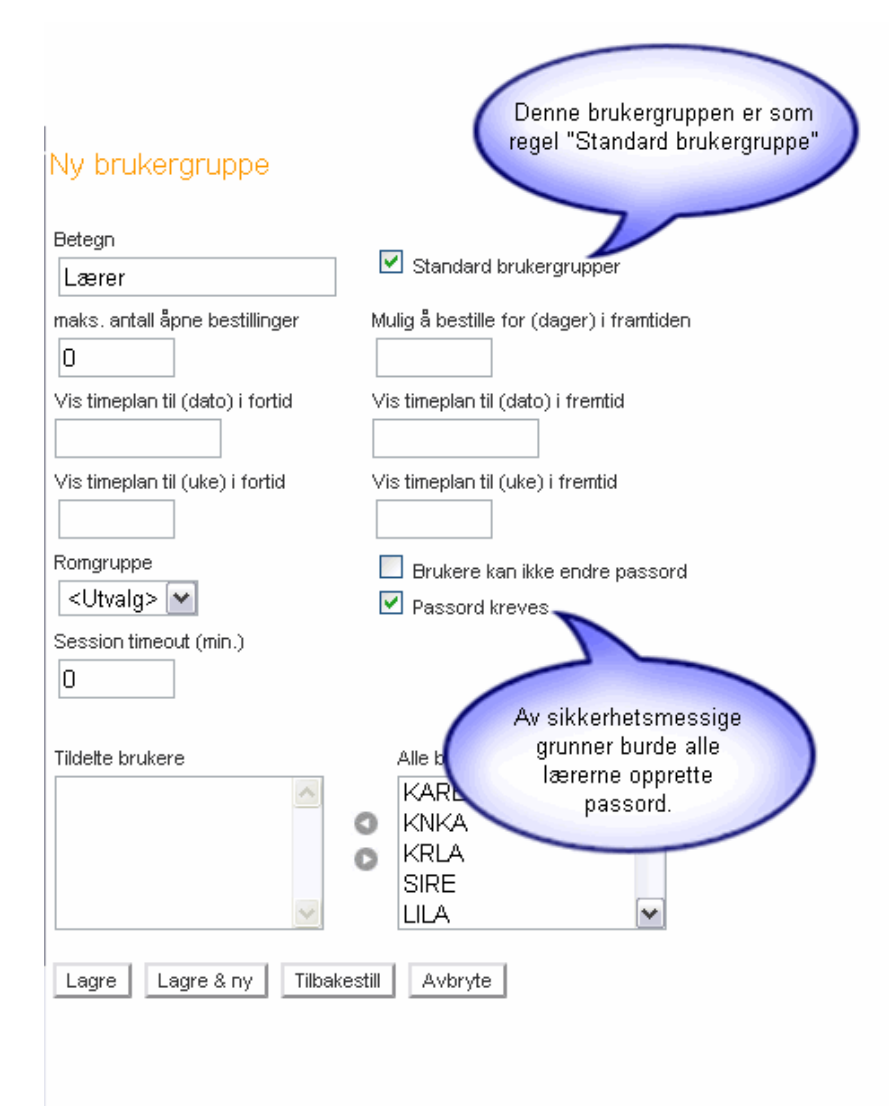

For denne brukergruppen anbefaler vi følgende innstillinger:

| Benutzerrechte Lehrer             |                                  |                                      |      | Die Stundenpläne aller                                                                      |
|-----------------------------------|----------------------------------|--------------------------------------|------|---------------------------------------------------------------------------------------------|
| Recht                             | Auswal                           | Erlaubter Zugriff<br>Ja Le Sch An Lö | Alle | Klassen, Studenten,<br>Lehrer, Räume und Fächer<br>sind einsehbar.                          |
| Stundenplan Klasse                | <ul> <li>✓</li> <li>×</li> </ul> |                                      |      |                                                                                             |
| Stundenplan Student               | <ul> <li>✓</li> <li>×</li> </ul> |                                      |      |                                                                                             |
| Stundenplan Lehrer                | 🗸 🗙                              |                                      |      | Nachrichten können mit                                                                      |
| Stundenplan Raum                  | <ul> <li>✓</li> <li>×</li> </ul> |                                      |      | diesen Einstellungen                                                                        |
| Stundenplan Ressource             | <ul> <li>✓</li> <li>×</li> </ul> |                                      |      | empfangenen                                                                                 |
| Stundenplan Fach                  | <ul> <li>✓ ×</li> </ul>          |                                      |      | Nachrichten auch<br>nelöscht werden                                                         |
| Nachrichten                       | 🗸 🗙                              |                                      | V    |                                                                                             |
| Studentenzuordnung                | 🗸 🗙                              |                                      | ☑ +  |                                                                                             |
| Studentenzuordnung                | 🗸 🗙                              |                                      | - +  | Studenten können den                                                                        |
| Info zur Stunde                   | 🗸 🗙                              |                                      | ⊻ +  | eigenen Unterrichten<br>zugeordnet, die                                                     |
| Info zur Stunde                   | 🗸 🗙                              |                                      | +    | Studentengruppen aller<br>Unterrichte angesehen                                             |
| Reservieren Raum                  | 🗸 🗙                              |                                      |      | werden.                                                                                     |
| Buchen Raum                       | 🗸 🗙                              |                                      |      |                                                                                             |
| Reservieren Ressource             | 🗸 🗙                              |                                      |      | Im Stundenplan können zu                                                                    |
| Buchen Ressource                  | 🗸 🗙                              |                                      |      | eigenen Stunden Notizen<br>eingegeben werden. Notizen zu                                    |
| Buchung in der Vergangenheit      | 🗸 🗙                              |                                      |      | fremden Stunden können gelesen                                                              |
| Unterrichtsräume ändern           | 🗸 🗙                              |                                      |      |                                                                                             |
| Buchung für andere Lehrer möglich | 🗸 🗙                              |                                      |      | Diese Option ist zentral                                                                    |
| Buchung für andere Benutzer       | 🗸 🗙                              |                                      |      | SÄMTLICHE                                                                                   |
| Sperren der Buchungseingabe       | 🗸 🗙                              |                                      |      | WESENTLICHEN                                                                                |
| Buchungsverwaltung                | 🗸 🗙                              |                                      |      | für das elektronische                                                                       |
| Klassenbuch                       | 🗸 🗙                              |                                      |      | Klassenbuch!                                                                                |
| Klassendienste                    | 🗸 🗙                              |                                      | □ +  |                                                                                             |
| Prüfungen                         | <ul> <li>✓</li> <li>×</li> </ul> |                                      | ☑ +  | Zusätzlich zum Recht<br>"Klassenbuch"                                                       |
| Prüfungen                         | 🗸 🗙                              |                                      |      | brauchen Sie nur noch<br>die Prüfungen zu                                                   |
|                                   |                                  |                                      |      | aktivieren: eigene<br>anlegen und löschen,<br>alle - also auch die der<br>Kollegen - lesen. |

#### 2.1.8.5.3 Kontaktlærer

Kontaktlærere behøver i tillegg til rettigheter som faglærere har, også rettigheter til klassetjenester (elevrepresentant, ordenselev etc.), og til å legge inn fritak i sine egne klasser.

| Klassonbuch          | XX                               |              | _ |
|----------------------|----------------------------------|--------------|---|
| Klassendienste       | <ul> <li>✓</li> <li>×</li> </ul> | - +          |   |
| Prüfungen            | ✓ ×                              | ⊻ +          |   |
| Prüfungen            | $\checkmark$ ×                   | - +          |   |
| Lehrstoff            | 🗸 🗙                              | $\checkmark$ |   |
| Hausaufgabe          | 🗸 🗙                              |              |   |
| Schülerebwesenheiten | 1 X.                             |              | _ |
| Befreiung            | <ul> <li>✓</li> <li>×</li> </ul> | - +          |   |
| Klassenbucheintrag   | $\checkmark \times$              |              |   |

2.1.8.5.4 Administrasjon

Skolens administrasjon trenger ikke ha rettigheter til 'Klassebok'. Klassebok rettighetene inkluderer som kjent flere rettigheter (f.eks. registrere i Klasseboka). Administrasjonen trenger imidlertid rettigheten til å kunne føre 'Elevfravær',

# Benutzerrechte Sekretariat

| Recht                             | Ausv         | vahl     | Erlaubter Zugriff<br>Ja Le Sch An Lö | Alle |   |
|-----------------------------------|--------------|----------|--------------------------------------|------|---|
| Stundenplan Klasse                | $\checkmark$ | $\times$ |                                      |      |   |
| Stundenplan Student               | $\checkmark$ | $\times$ |                                      |      |   |
| Stundenplan Lehrer                | $\checkmark$ | $\times$ |                                      |      |   |
| Stundenplan Raum                  | $\checkmark$ | $\times$ |                                      |      |   |
| Stundenplan Ressource             | $\checkmark$ | $\times$ |                                      |      |   |
| Stundenplan Fach                  | $\checkmark$ | $\times$ |                                      |      |   |
| Nachrichten                       | $\checkmark$ | $\times$ |                                      |      |   |
| Studentenzuordnung                | $\checkmark$ | $\times$ |                                      |      | + |
| Info zur Stunde                   | $\checkmark$ | $\times$ |                                      |      | + |
| Reservieren Raum                  | $\checkmark$ | $\times$ |                                      |      |   |
| Buchen Raum                       | $\checkmark$ | $\times$ |                                      |      |   |
| Reservieren Ressource             | $\checkmark$ | $\times$ |                                      |      |   |
| Buchen Ressource                  | $\checkmark$ | $\times$ |                                      |      |   |
| Buchung in der Vergangenheit      | $\checkmark$ | $\times$ |                                      |      |   |
| Unterrichtsräume ändern           | $\checkmark$ | $\times$ |                                      |      |   |
| Buchung für andere Lehrer möglich | $\checkmark$ | $\times$ |                                      |      |   |
| Buchung für andere Benutzer       | $\checkmark$ | $\times$ |                                      |      |   |
| Sperren der Buchungseingabe       | $\checkmark$ | $\times$ |                                      |      |   |
| Buchungsverwaltung                | $\checkmark$ | $\times$ |                                      |      |   |
| Klassenbuch                       | $\checkmark$ | $\times$ |                                      |      |   |
| Klassendienste                    | $\checkmark$ | $\times$ |                                      |      | + |
| Prüfungen                         | $\checkmark$ | $\times$ |                                      |      | + |
| Lehrstoff                         | $\checkmark$ | ×        |                                      |      |   |
| Hausaufgahe                       | $\checkmark$ | ×        |                                      |      |   |
| Schülerabwesenheiten              | $\checkmark$ | ×        |                                      |      |   |
| Betreiung                         | $\sim$       | X        |                                      |      | + |

2.1.8.5.5 Rektor

Såfremt ikke rektor har egne aktiviteter, behøver medarbeidere i administrasjonen kun lese-rettigheter:

# Benutzerrechte Direktion

| Recht                             | Auswahl | Erlaubter Zugriff<br>Ja Le Sch An Lö | Alle     |
|-----------------------------------|---------|--------------------------------------|----------|
| Stundenplan Klasse                | 🗸 🗙     |                                      |          |
| Stundenplan Student               | 🗸 🗙     |                                      |          |
| Stundenplan Lehrer                | 🗸 🗙     |                                      |          |
| Stundenplan Raum                  | 🗸 🗙     |                                      |          |
| Stundenplan Ressource             | 🗸 🗙     |                                      |          |
| Stundenplan Fach                  | 🗸 🗙     |                                      |          |
| Nachrichten                       | 🗸 🗙     |                                      |          |
| Studentenzuordnung                | 🗸 🗙     |                                      | - +      |
| Info zur Stunde                   | 🗸 🗙     |                                      | 🗹 +      |
| Info zur Stunde                   | 🗸 🗙     |                                      | - +      |
| Reservieren Raum                  | 🗸 🗙     |                                      |          |
| Buchen Raum                       | 🗸 🗙     |                                      | <b>V</b> |
| Reservieren Ressource             | 🗸 🗙     |                                      |          |
| Buchen Ressource                  | 🗸 🗙     |                                      |          |
| Buchung in der Vergangenheit      | 🗸 🗙     |                                      |          |
| Unterrichtsräume ändern           | 🗸 🗙     |                                      |          |
| Buchung für andere Lehrer möglich | 🗸 🗙     |                                      |          |
| Buchung für andere Benutzer       | 🗸 🗙     |                                      |          |
| Sperren der Buchungseingabe       | 🗸 🗙     |                                      |          |
| Buchungsverwaltung                | 🗸 🗙     |                                      | <b>V</b> |

| Klassenbuch                  | $\checkmark$ | × [ |   |   |   |
|------------------------------|--------------|-----|---|---|---|
| Klassendienste               | $\checkmark$ | Χ [ |   |   | + |
| Prüfungen                    | $\checkmark$ | X   |   |   | + |
| Lehrstoff                    | $\checkmark$ | Χ [ |   |   |   |
| Hausaufgabe                  | $\checkmark$ | X   |   |   |   |
| Schülerabwesenheiten         | $\checkmark$ | Χ [ |   |   |   |
| Befreiung                    | $\sim$       | X   |   |   | + |
| Klassenbucheintrag           | $\checkmark$ | Χ [ |   | 4 |   |
| Lehrerauswahl bei Unterricht | $\checkmark$ | ×   | 2 |   |   |
|                              |              |     |   |   |   |

Med rettigheten 'Lærerutvalg for aktivitet' er det mulig å se hvordan fagene fordeler seg på alle lærerne.

2.1.8.5.6 Class register administrator

The class register administrator is responsible for defining all standard templates such as absence and exemptions reasons or input categories and therefore requires appropriate access rights for master data:

| Stammdaten Klasse                                                                                                    | <ul> <li>✓</li> <li>×</li> </ul>                                                                                                    | - +                                                                                                    |
|----------------------------------------------------------------------------------------------------|----------------------------------------------------------------------------------------------------|----------------------------------------------------------------------------------------------------|
| Stammdaten Student                                                                                                    | $\checkmark$ ×                                                                                                    | - +                                                                                                    |
| Stammdaten Studentengruppe                                                                                                    | 🗸 🗙                                                                                                    | - +                                                                                                    |
| Stammdaten Lehrer                                                                                                    | 🗸 🗙                                                                                                    | - +                                                                                                    |
| Stammdaten Raum                                                                                                    | 🗸 🗙                                                                                                    |                                                                                                    |
| Stammdaten Raumgruppe                                                                                                    | $\checkmark$ ×                                                                                                    |                                                                                                    |
| Stammdaten Ressource                                                                                                    | 🗸 🗙                                                                                                    |                                                                                                    |
| Stammdaten Ressourceart                                                                                                    | $\checkmark$ ×                                                                                                    |                                                                                                    |
| Stammdaten Fach                                                                                                    | 🗸 🗙                                                                                                    |                                                                                                    |
| Stammdaten Abteilung                                                                                                    | $\checkmark$ ×                                                                                                    |                                                                                                    |
| Stammdaten Gebäude                                                                                                    | 🗸 🗙                                                                                                    |                                                                                                    |
| Stammdaten Ferien                                                                                                    | 🗸 🗙                                                                                                    |                                                                                                    |
|                                                                                                    |                                                                                                    |                                                                                                    |
| Stammdaten Abwesenheitsgrund                                                                                                    | <ul> <li>✓ ×</li> </ul>                                                                                                    |                                                                                                    |
| Stammdaten Abwesenheitsgrund<br>Stammdaten Eintragskategorie                                                                                                    | ✓ ×<br>✓ ×                                                                                                    |                                                                                                    |
| Stammdaten Abwesenheitsgrund<br>Stammdaten Eintragskategorie<br>Stammdaten Dienste                                                                                                    | <ul> <li>✓ ×</li> <li>✓ ×</li> <li>✓ ×</li> </ul>                                                                                                    | <ul> <li>✓</li> <li>✓</li> <li>✓</li> </ul>                                                                                                    |
| Stammdaten Abwesenheitsgrund<br>Stammdaten Eintragskategorie<br>Stammdaten Dienste<br>Stammdaten Prüfungsart                                                                                                    | <ul> <li>✓ ×</li> <li>✓ ×</li> <li>✓ ×</li> <li>✓ ×</li> </ul>                                                                                                    | <ul> <li>✓</li> <li>✓</li> <li>✓</li> <li>✓</li> <li>✓</li> <li>✓</li> </ul>                                                                                                    |
| Stammdaten Abwesenheitsgrund<br>Stammdaten Eintragskategorie<br>Stammdaten Dienste<br>Stammdaten Prüfungsart<br>Stammdaten Befreiungsgrund                                                                        | <ul> <li>× ×</li> <li>× ×</li> <li>× ×</li> <li>× ×</li> <li>× ×</li> <li>× ×</li> </ul>                                                                                                    | <ul> <li></li> <li></li> &lt;</ul>  |
| Stammdaten Abwesenheitsgrund<br>Stammdaten Eintragskategorie<br>Stammdaten Dienste<br>Stammdaten Prüfungsart<br>Stammdaten Befreiungsgrund<br>Schuljahr                                                           | <ul> <li>×</li> <li>×</li> <li>×&lt;</li></ul> |                                                                                                    |
| Stammdaten Abwesenheitsgrund<br>Stammdaten Eintragskategorie<br>Stammdaten Dienste<br>Stammdaten Prüfungsart<br>Stammdaten Befreiungsgrund<br>Schuljahr<br>Zeitraster                                             | <ul> <li>✓ ×</li> <li>✓ ×</li> <li>✓ ×</li> <li>✓ ×</li> <li>✓ ×</li> <li>✓ ×</li> <li>✓ ×</li> <li>✓ ×</li> </ul>                                                                                                    |                                                                                                    |
| Stammdaten Abwesenheitsgrund<br>Stammdaten Eintragskategorie<br>Stammdaten Dienste<br>Stammdaten Prüfungsart<br>Stammdaten Befreiungsgrund<br>Schuljahr<br>Zeitraster<br>Benutzerverwaltung                       | <ul> <li>× ×</li> <li>× ×</li> <li>× ×</li> <li>× ×</li> <li>× ×</li> <li>× ×</li> <li>× ×</li> <li>× ×</li> <li>× ×</li> <li>× ×</li> <li>× ×</li> <li>× ×</li> <li>× ×</li> <li>× ×</li> <li>× ×</li> <li>× ×</li> <li>× ×</li> <li>× ×</li> <li>× ×</li> <li>× ×</li> <li>× ×</li> </ul>                                                                                                    | <ul> <li>✓</li> <li>✓</li></ul> |
| Stammdaten Abwesenheitsgrund<br>Stammdaten Eintragskategorie<br>Stammdaten Dienste<br>Stammdaten Prüfungsart<br>Stammdaten Befreiungsgrund<br>Schuljahr<br>Zeitraster<br>Benutzerverwaltung<br>Stundenplanformate | <ul> <li>×</li> <li>×</li> <li>×&lt;</li></ul> |                                                                                                    |

In the above example the 'Today's messages' right has been activated (see '<u>main window</u>'). The class register administrator is thus entitled to enter general messages. This right is active at some schools for the members of the school office who, in consultation with the headmaster, enter today's messages in the system.

2.1.8.5.7 Elever

Også elever kan være brukere av IST Rom & Ressurs. Generelt sett behøver bare noen få rettigheter opprettes for elever:

# Benutzerrechte Schüler

| Recht                             | Auswahl                          | Erlaubter Zugriff<br>Jalle Sch An Lö | Alle         |   |
|-----------------------------------|----------------------------------|--------------------------------------|--------------|---|
| Stundenplan Klasse                | 🗸 🗙                              |                                      |              |   |
| Stundenplan Student               | <ul> <li>✓</li> <li>×</li> </ul> |                                      |              |   |
| Stundenplan Lehrer                | V X                              |                                      |              |   |
| Stundenplan Raum                  | <ul> <li>✓</li> <li>×</li> </ul> |                                      | <b>V</b>     |   |
| Stundenplan Ressource             | 🗸 🗙                              |                                      |              |   |
| Stundenplan Fach                  | 🗸 🗙                              |                                      |              |   |
| Nachrichten                       | 🗸 🗙                              |                                      | <b>V</b>     |   |
| Studentenzuordnung                | 🗸 🗙                              |                                      |              | + |
| Info zur Stunde                   | 🗸 🗙                              |                                      |              | + |
| Reservieren Raum                  | 🗸 🗙                              |                                      |              |   |
| Buchen Raum                       | 🗸 🗙                              |                                      |              |   |
| Reservieren Ressource             | 🗸 🗙                              |                                      | $\checkmark$ |   |
| Buchen Ressource                  | 🗸 🗙                              |                                      |              |   |
| Buchung in der Vergangenheit      | 🗸 🗙                              |                                      |              |   |
| Unterrichtsräume ändern           | 🗸 🗙                              |                                      |              |   |
| Buchung für andere Lehrer möglich | 🗸 🗙                              |                                      |              |   |
| Buchung für andere Benutzer       | 🗸 🗙                              |                                      | <b>V</b>     |   |
| Sperren der Buchungseingabe       | 🗸 🗙                              |                                      | <b>V</b>     |   |
| Buchungsver waltung               | - × ×                            |                                      |              |   |
| Klassenbuch                       | ✓ ×                              |                                      |              |   |

I eksempet ovenfor kan elevene se alle klasser og elevtimeplaner.

- 2.2 Brukermanual
- 2.2.1 Komme i gang
- 2.2.1.1 Pålogging

Pålogging

| vigerings- | Timeplan                                                                                                    | Meldinger fra i d                               | lag: 28,10.2010                       | Dagens nybeter         |
|------------|----------------------------------------------------------------------------------------------------|-------------------------------------------------|---------------------------------------|------------------------|
| •          | Undervisning<br>Bestille                                                                                                    | <ul> <li>Gymsals</li> <li>Idag er gy</li> </ul> | itengt<br>Imsalen stengt pga forbered | elser til julespillet. |
|            | 66 2010 38                                                                                                    | Type T. f.o.m.                                  | tom. Nasse                            | Fag Rom                |
|            | K oktober M                                                                                                    | 💉 1 08:20                                       | 09:05 2STA,2STB,2STC                  | 2FY85 R22              |
| incrine    | ma 5 on to fr is se                                                                                                    |                                                 | 10:00 2STA,2STB,2STC                  | 2FYS5 R22              |
| igenings-  | 30 1 2 3                                                                                                    | 💕 5 12:15                                       | 13:00 1STA                            | 1MAT5 R11              |
| nuer       | 40 4 5 5 7 5 9 10                                                                                                    |                                                 | 13:55 1STA                            | 1MAT5 R11              |
|            | 41         11         12         13         14         15         16         17           42         18         19         20         21         22         23         24           43         25         26         27         28         29         30         31           Skotelin: 2010/2011 |                                                 | 1                                     |                        |
|            |                                                                                                    |                                                 | Dagens undervisn                      | ina                    |

Etter å ha logget deg på med skolens navn, brukeridentifikasjon og passord, kommer du til en skjermbilde som ønsker deg velkommen (se over). Grunnelementene er beskrevet i kapittelet om hovedvindu. Er du en lærer med brukerprofil i Untis, vil du også se en liste over dine neste undervisningstimer på denne dagen.

Dersom dine timer ikke kommer opp på skjermen etter at du har logget deg inn, må du ta kontakt med systemadministrator slik at han kan opprette din profil i Untis.

#### 2.2.1.2 Brukerprofil

Du kan tilpasse din brukerprofil ved å aktivere menypunktet <Profil> i den horisontale menylisten.

|    | - 20 F | I  |   |   |
|----|--------|----|---|---|
| Pn | OTH:   | an | m | n |
|    | om.    | uu |   |   |

| Allment Startside              | 1                   |
|--------------------------------|---------------------|
| Brukergruppe<br>admin          | Avdeling            |
| maks. antall åpne bestillinger | Apne bestillinger 1 |
| Språk<br>Norsk                 | E-post adresse      |
| Endre passord                  |                     |
|                                |                     |
| Lagre Tilbakestill Avbryte     | 1                   |

Ved hjelp av menyknappen <endre passord> kan du endre passordet ditt. Andre tildelinger i systemet, som f eks hvilken brukergruppe du tilhører, navneforkortelsen din i Untis og "maksimalt antall åpne bestillinger" kan kun endres av systemadministrator og er derfor gråmarkert.

Velg deretter språket som du vil bruke når du bestiller og reserverer, og tast inn e-post-adressen din. Eventuelle endringer i språkinnstillingene aktiveres først når du logger deg inn på systemet på nytt. Det er viktig at du taster inn e-post-adressen din, da du ellers ikke vil kunne motta e-poster som sendes over IST Rom & Ressurs.

Bekreft inntastingen med menyknappen <Lagre>.

#### 2.2.1.2.1 Startside

Du kan selv velge hvordan startsiden din skal se ut.

| admin (admin) Hjem Pr                                               | rofil Mine meldinger Logg ut                            |                                                                        |  |
|---------------------------------------------------------------------|---------------------------------------------------------|------------------------------------------------------------------------|--|
| Timeplan<br>• Klasser<br>Elever<br>Lærer<br>Rom<br>Fag<br>Ressurser | Profil admin<br>Allment Startside<br>Vise på startsiden | <ul> <li>● Min undervisning</li> <li>● Undervisning klasser</li> </ul> |  |
| Undervisning                                                        | Vis alle undervisningstimer på startsiden               |                                                                        |  |
| Bestille                                                            |                                                         |                                                                        |  |
| Administrere                                                        |                                                         |                                                                        |  |
| Grunndata                                                           |                                                         |                                                                        |  |
| Administrasjon                                                      |                                                         |                                                                        |  |

Du kan f.eks. spesifisere om du vil se timene dine for en spesiell dag, eller om du vil se timeplanen for klassen du underviser i akkurat nå.

#### Meldinger fra i dag: 02.06.2010

Ingen meldinger i dag

1

#### Undervisning for klasse 1STB den 02.06.2010

| 6 | (lasse     | * <u>1STA</u> | A 1STB | $\mathbf{D}$ | ø     | -     |            |              |           |                        |
|---|------------|---------------|--------|--------------|-------|-------|------------|--------------|-----------|------------------------|
|   | Туре       | Time          | f.o.m. | t.o.m.       | Fag   | Lærer | Rom        | Frav. elever | Klassebok | Undervisningsmateriell |
|   | ¢.         | 1             | 08:20  | 09:05        | 1GE02 | ALJA  | <u>R12</u> |              |           |                        |
|   | 6          | 2             | 09:15  | 10:00        | 1GE02 | ALJA  | <u>R12</u> |              |           |                        |
|   | 6          | 3             | 10:10  | 10:55        | 1ENG5 | LIRI  | <u>R12</u> |              |           |                        |
|   | 6          | 4             | 11:00  | 11:45        | 1ENG5 | LIRI  | <u>R12</u> |              |           |                        |
|   | <b>6</b> - | 5             | 12:15  | 13:00        | 1SP14 | SIRE  | <u>R21</u> |              |           |                        |
|   | 6          | 5             | 12:15  | 13:00        | 1TY5  | LILA  | <u>R11</u> |              |           |                        |
|   | ¢.         | 5             | 12:15  | 13:00        | 1FR14 | TRKV  | <u>R12</u> |              |           |                        |
|   | 6          | 6             | 13:10  | 13:55        | 1TY5  | LILA  | <u>R11</u> |              |           |                        |
|   | 6          | 6             | 13:10  | 13:55        | 1SP14 | SIRE  | <u>R21</u> |              |           |                        |
|   | 6          | 6             | 13:10  | 13:55        | 1FR14 | TRKV  | <u>R12</u> |              |           |                        |

#### 2.2.1.3 Kalender

Velg uken som du vil redigere ved å bruke kalenderen i navigasjonslisten.

#### 2.2.1.4 Vise timeplanen

Ved å betjene menypunktet <Timeplan> kan du lese timeplanen og de enkelte elementene.

Velg deretter et av elementene (klasse, rom, lærer, fag) fra navigasjonsmenyen.

Du kan endre uke med navigasjonskalenderen.

| Kasse               |                              | Timeplanformat         | Timeplanformat          |             |               |  |  |
|---------------------|------------------------------|------------------------|-------------------------|-------------|---------------|--|--|
| 1STA                | *                            | Klassetimeplan         | ×                       | Ctskriftsve | nnlig versjon |  |  |
| STA 1STB 1ST        | C 2STA 2STB 2STC 36          | 4a                     |                         |             |               |  |  |
|                     | mano<br>31.05.               | lag<br>2010            | tirsda<br>01.06.20      | 9<br>010    | on<br>02.0    |  |  |
| 08:20<br>1<br>09:05 | Naturfag B<br>Naturfag B     | IO ALIA<br>IO KARE     | Norsk                   |             | N             |  |  |
| 09:15<br>2<br>10:00 | Spansk nivå                  | nivå 1 R21 SIRE        | KRLA                    |             | ĸ             |  |  |
| 10:10<br>3<br>10:55 | Tysk nivå 1<br>Fransk nivå : | R11 LILA<br>1 R12 TRKV | Engels<br>R11           | k           | Naturfa       |  |  |
| 11:00<br>4<br>11:45 |                              |                        | KRLA                    |             | Naturtaç      |  |  |
| 12:15<br>5<br>13:00 | Geog                         | rafi                   | Samfunn:<br>R11<br>TRKV | sfag        | Spansk niv    |  |  |

Illustrasjonen viser de elementene (klasse, rom, lærer, fag) som finnes i undervisningen, samt når timene starter og slutter. Cellene deler seg dersom mer enn en undervisning finner sted samtidig. Denne innstillingen kan endres i timeplanformatet.

#### 2.2.1.5 ICS Kalender

Timeplanen kan eksporteres i ICS-(iCal)-kalenderformat.

Det er 2 måter å gjøre det på:

1. Fra timeplanen til læreren. I dette tilfelle eksporteres kalenderavtalene for en uke,

| Timeplan Aleks<br>Lærer<br>Aleksander      | sander Jansen (ALJA)<br>Timeplanfo<br>r Jansen (ALJA) 💌 🛛 Lærerpl | rmat<br>an | v                | 🖨 Utskriftsv             | vennlig versjon  | ICS Kalender   | Oppdatert d | en: 19.02.2010 14: | :42:47            |
|--------------------------------------------|-------------------------------------------------------------------|------------|------------------|--------------------------|------------------|----------------|-------------|--------------------|-------------------|
|                                            | mandag<br>31.05.2010                                              |            | tirsdag          |                          | onsdaa           | tors           | lao         |                    | fred<br>04.06.    |
| 08:20<br>1<br>09:05                        | 1STA<br>1NAT5<br>BIO<br>ALJA                                      | Save P     | Savein: 🜔        | Downloads                |                  | <b>v</b> (     | 3 🏚 📂 🎞 •   |                    | R1:               |
| 09:15<br>2<br>10:00                        |                                                                   | My<br>Doc  | Recent suments   | LILA (1).ics<br>LILA.ics |                  |                |             |                    | AL:<br>Filstedev  |
| 10:10<br>3<br>10:55<br>11:00               | 2STA,2STB,2STC                                                    |            | esktop           |                          |                  |                |             |                    | 157<br>1NA<br>BIG |
| 4<br>11:45                                 | R22<br>ALJA                                                       | My Di      |                  |                          |                  |                |             |                    | AL                |
| 12:15<br>5<br>13:00<br>13:10               | 2STB<br>2NOR4<br>R22                                              | МуС        | Computer<br>File | e name:                  | Aleksander Janse | en (ALJA), ics | ~           | Save               |                   |
| 6<br>13:55                                 | ALIA                                                              |            | Sa Sa            | ive as type:             | iCalendar-fil    |                | ~           | Cancel             | :0                |
| 14:05<br>7<br>14:50<br>15:00<br>8<br>15:45 |                                                                   | Myt        | Network          |                          |                  |                |             | Tilsted            | JA<br>eværelse    |

#### eller

2. fra <Aktiviteter> | <Min undervisning>. Da er det rapportene som overføres.

| Underv      | visning Aleksander ( | Jansen |       |       |      |     |        |             |           |  |
|-------------|----------------------|--------|-------|-------|------|-----|--------|-------------|-----------|--|
| 31.05.      | 2010 - 04.06.2010    |        | Lære  | re AL | JA   |     |        |             | <b>~</b>  |  |
| A-nr.       | Klasse               | Lærer  | Fag   | Time  | Avta | ler | Elever | Elevgrupper | Rapporter |  |
|             |                      | ALJA   |       | 1     |      | ٢   |        |             |           |  |
|             |                      | ALJA   |       | 1     |      | ٩   |        |             |           |  |
| <u>200</u>  | 1STA                 | ALJA   | 1MAT5 | 2     |      | ٧   |        | (           |           |  |
| <u>300</u>  | 1STA                 | ALJA   | 1NAT5 | 5     |      | ٧   |        |             |           |  |
| <u>1500</u> | 1STB                 | ALJA   | 1GE02 | 2     |      | ٧   |        |             |           |  |
| <u>1300</u> | 1STB                 | ALJA   | 1KRØ2 | 2     |      | ٩   |        |             |           |  |
| <u>1400</u> | 1STB                 | ALJA   | 1SAM3 | 3     |      | ٩   |        |             |           |  |
| <u>2100</u> | 2STA, 2STB, 2STC     | ALJA   | 2FYS5 | 5     |      | ٩   |        |             |           |  |
| <u>2400</u> | 2STB                 | ALJA   | 2NOR4 | 4     |      | ٧   |        |             |           |  |
| Rapp        | ort                  |        |       |       |      |     |        |             |           |  |
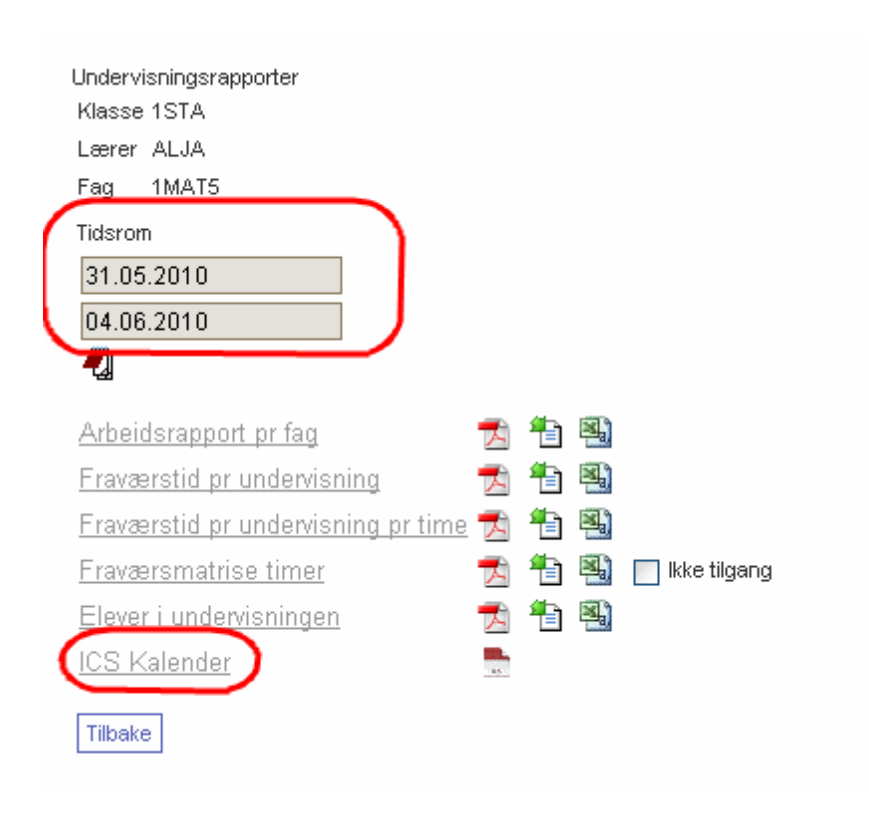

I dette vinduet kan du definere den perioden du ønsker å overføre for.

Deretter lagrer du ICS-filen som ble eksportert fra IST Rom & Ressurs, og åpner den i kalenderprogrammet ditt (eksemplet nedenfor er hentet fra Microsoft Outlook 2010):

| • •              | 14 - 18. februar 2011 |                     |              | Si           | øk i ALJA.ics (CtrI+E) |
|------------------|-----------------------|---------------------|--------------|--------------|------------------------|
|                  | 🔶 Kalender 🗙 🔶 ALJA.i | ics 🗙               |              |              |                        |
|                  | 14 mandag             | 15 tirsdag          | 16 onsdag    | 17 torsdag   | 18 fredag              |
| 08 <sup>00</sup> | 1NAT5<br>BIO          | 2NOR4<br>DATA1      | 1GE02<br>R12 | 2FYS5<br>R22 |                        |
| 09 <sup>00</sup> |                       | 2NOR4<br>DATA1      | 1GE02<br>R12 | 2FY55<br>R22 |                        |
| 10 <sup>00</sup> |                       | <b>2FYS5</b><br>R22 | 1NAT5<br>BIO |              | 1NAT5<br>BIO           |
| 11 <sup>00</sup> | 2FYS5<br>R22          | 2FY55<br>R22        | 1NAT5<br>BIO |              | 1NAT5<br>BIO           |
| 12 <sup>00</sup> | <b>2NOR4</b><br>R22   | 1KRØ2<br>GYM1       |              | 1MAT5<br>R11 | <b>15AM3</b><br>R12    |
| 13 <sup>00</sup> | 2NOR4<br>R22          | 1KRØ2<br>GYM1       |              | 1MAT5<br>R11 | 1SAM3<br>R12           |
| 14 <sup>00</sup> |                       |                     |              |              | 15AM3<br>R12           |
| 15 <sup>00</sup> |                       |                     |              |              |                        |
| 16 <sup>00</sup> |                       |                     |              |              |                        |
| 17 <sup>00</sup> |                       |                     |              |              |                        |
| 18 <sup>00</sup> |                       |                     |              |              |                        |
| 19 <sup>00</sup> |                       |                     |              |              |                        |
| 20 00            |                       |                     |              |              |                        |

Spesifiser at du ønsker å importere data i iCalendar- (ICS-) format.

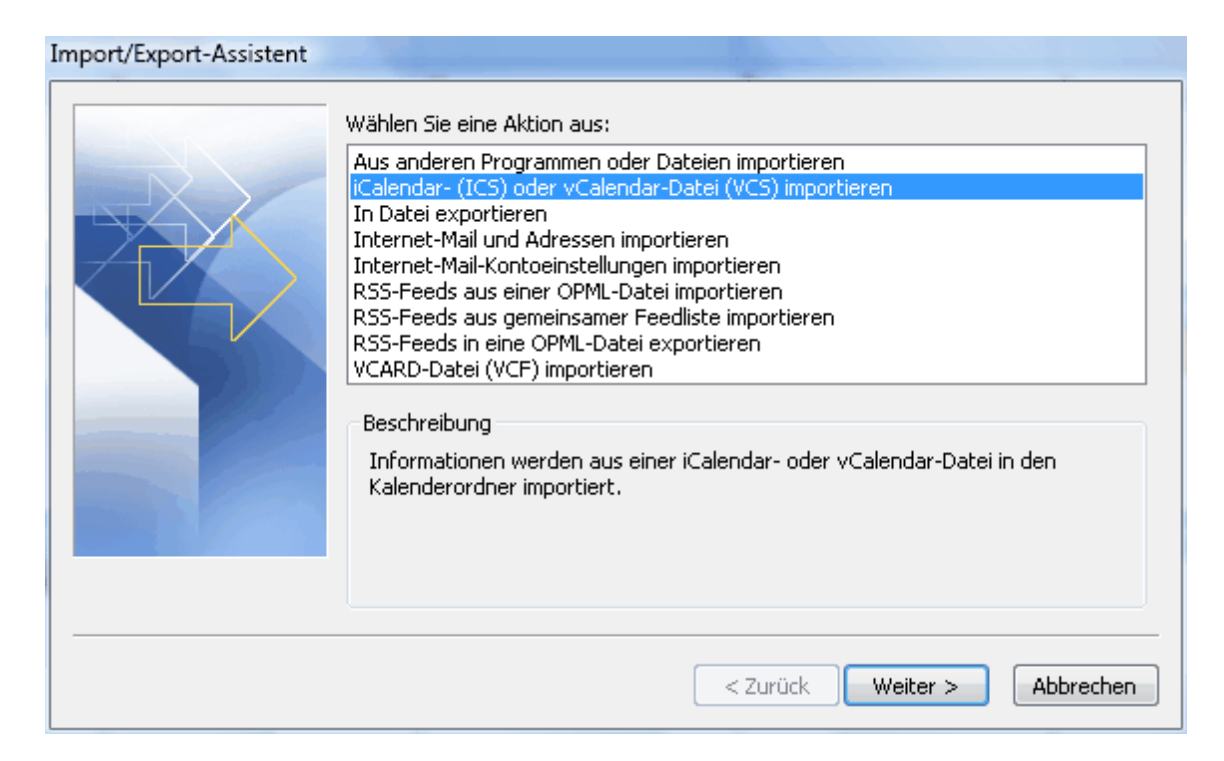

Velg en plassering for eksporten:

| Ourchsuchen        | Gaur 20009           |                                      |                          | 23      |
|--------------------|----------------------|--------------------------------------|--------------------------|---------|
| 😋 🔵 🗢 🎴 « temp     | ▶ ad ▶ Kalenderdaten | <b>- - - + - + + + + + + + + + +</b> | Suchen                   | Q       |
| 🆣 Organisieren 👻 🏢 | Ansichten 👻 🃑 Neu    | er Ordner                            |                          | 0       |
| Linkfavoriten      | Name                 | Änderungsdatum                       | Тур                      | Größe   |
| Dokumente          | Herodot.ics          | 20.02.2009 11:04                     | iCalendar File           | 4 KB    |
| 🚱 Zuletzt geändert |                      |                                      |                          |         |
| 🗓 Zuletzt besuchte |                      |                                      |                          |         |
| 🗾 Desktop          |                      |                                      |                          |         |
| 👰 Computer         |                      |                                      |                          |         |
| 💽 Musik            |                      |                                      |                          |         |
| Suchvorgänge       |                      |                                      |                          |         |
| Öffentlich         |                      |                                      |                          |         |
|                    |                      |                                      |                          |         |
|                    |                      |                                      |                          |         |
|                    |                      |                                      |                          |         |
| Ordner 🔨           | •                    | III                                  |                          | •       |
| Dateina            | ime: Herodot.ics     |                                      | iCalendar-Format (*.ics) | <b></b> |
|                    |                      | Tools                                |                          | brechen |
|                    |                      | 10015                                |                          | Jiechen |

Det er mange kalenderprogram som har mulighet for å importere data inn i en egen kalender. Det anbefales at du bruker denne fremgangsmåten. Da vil du nemlig ikke få noen problem med synkroniseringen neste gang du skal importere endringene.

| 🕞 Kalender - Microsoft Outlook                                            |                            |                                               |            |                          | x          |
|---------------------------------------------------------------------------|----------------------------|-----------------------------------------------|------------|--------------------------|------------|
| 🕴 <u>D</u> atei <u>B</u> earbeiten <u>A</u> nsicht We <u>c</u> hseln zu E | <u>c</u> tras A <u>k</u> t | ionen <u>?</u> Ad <u>o</u> be PDF             |            | Frage hier eingeben      | •          |
| 🗄 🔜 Ne <u>u</u> 🗸 🌧 🗙 🕼 🏭 H <u>e</u> ute 🔛 🎯                              | <b>;</b> 9                 | 🖗 🚱 Zurück 💿 🚺 📔 💁 🔊 🔤                        | Tages-/Woo | hen-/Monatsansicht 👻 💂 🎇 | <u>.</u>   |
| Kalender «                                                                | Tag                        | Woche Monat                                   |            |                          |            |
| ✓ März 2009 ►                                                             | ()                         |                                               | 3A3F       | AA28.ics durchsuchen     | <b>→</b> × |
| Mo Di Mi Do Fr Sa So<br>23 24 25 26 27 28 1                               |                            |                                               |            |                          |            |
| 2 3 4 5 6 7 8<br>9 10 11 12 13 14 15                                      |                            | Kalender                                      | 21 SA3F4   | Dienstag                 |            |
| <b>16</b> 17 18 19 20 21 22                                               |                            | Judith Geburtstag &                           | 31         | Dietistag                |            |
| <b>30 31 1 2 3 4 5</b>                                                    |                            |                                               |            |                          | -          |
| 🔎 Alle Kalenderelemente 🔹 👻                                               | 08 00                      |                                               | ETH<br>AK1 | N                        |            |
| Meine Kalender 🔅                                                          |                            |                                               |            | 08:00-08:50 ETH          |            |
| V Kalender<br>Kalender in Archivordner                                    | 09 00                      |                                               |            | (AK1)                    |            |
| Andere Kalender                                                           |                            |                                               | ETH        |                          | _          |
| 3A3FAA28.ics                                                              | 10 **                      |                                               | AK1        |                          |            |
| Vorgehensweise: Kalender freigeben                                        | 11 00                      |                                               |            |                          | -          |
| Kalender online suchen                                                    |                            |                                               |            |                          |            |
| Kalender über E-Mail senden                                               | 12 00                      |                                               | M<br>R3C   |                          |            |
| Meinen Kalender veröffentlichen                                           |                            |                                               |            |                          |            |
| Neue Gruppe hinzufügen                                                    | 13 00                      | Gruber&Petters, Stockerau                     |            |                          |            |
|                                                                           | 1/100                      |                                               | R4C        |                          | H          |
|                                                                           | 14                         |                                               |            |                          |            |
|                                                                           | 15 00                      |                                               |            |                          |            |
|                                                                           |                            |                                               |            |                          |            |
| Kalender                                                                  | 16 <sup>00</sup>           |                                               |            |                          |            |
| 8 Kontakte                                                                | 17.00                      |                                               |            |                          |            |
| 📝 Aufgaben                                                                | 1/ 00                      |                                               |            |                          |            |
| 🔍 🞑 🗸 👻                                                                   |                            | Aufgaben: 0 aktive Aufgaben, 0 erledigte Au 🛠 |            |                          | -          |
| 4 Elemente                                                                |                            |                                               |            | Übermittlung 🛛 🔂 🔻       |            |

Det er mulig å ha flere forskjellige kalendre åpne samtidig i kalendervinduet. De blir da liggende oppå hverandre.

| 🔀 Kalender - Microsoft Outlook                                                                                                    |                  | e/anti-interaction                                 |                                                      |                               |                     |                         |
|----------------------------------------------------------------------------------------------------|------------------|----------------------------------------------------|------------------------------------------------------|-------------------------------|---------------------|-------------------------|
| Datei Bearbeiten Ansicht Weghseln zu E                                                                                                    | ⊻tras A <u>k</u> | tionen <u>?</u> Ad <u>o</u> be PDF                 |                                                      |                               |                     | Frage hier eingeben 👻   |
| - Neu • 🚓 🗙 📰 🕼 🚮 Heute 💷                                                                                                    | Adressb          | . durchsuchen 🔹 💿 📻 🧐                              | 🚱 Zurück 💿 🚺 📑 🛕 🕊                                   | 7   📰   Tages-/Wochen-/Monats | ansicht 👻 😴 🎼 🖕 🥵 🖕 |                         |
| Kalender «                                                                                                    | Tag              | Woche Mon                                          | at <ul> <li>Arbeitswoche anzeige</li> </ul>          | en 📀 Volle Woche anzeigen     |                     |                         |
| Mo         Di         Mi Do         Fr         Sa         So           26         27         29         29         30         31         1           2         3         4         5         6         7         8 | ۲                | → 30. März - 03. Apri<br>→ Kalender → 3A3FAA28.ics | l 2009                                               |                               | 3A3FA               | A28.ics durchsuchen 🔎 🔻 |
| 9 10 11 12 13 14 15<br>16 17 18 19 20 21 22<br>23 24 25 26 27 28 1<br>2 3 4 5 6 7 8                                                                                                    |                  | 30 Montag                                          | 31 Dienstag<br>Judith Geburtstag x <sup>a</sup>      | 1 Mittwoch                    | 2 Donnerstag        | 3 Freitag               |
| 🔎 Alle Kalenderele mente 🔹 👻                                                                                                    | 08 00            | M<br>R8A                                           | ETH<br>AK1                                           | PH<br>PHS                     | s                   | <b>^</b>                |
| Meine Kalender     Kalender  Kalender  Kalender in Archivordner                                                                                                    | 09.00            | PH<br>R6A                                          |                                                      | M<br>R8A                      | PH<br>PHS           |                         |
| Andere Kalender 🔶 🕅 3A3FAA28.ics                                                                                                    | 10 00            | PH<br>PHS                                          | ETH<br>AK1                                           | M<br>R3C                      | ETH<br>AK1          |                         |
| Vorgehensweise: Kalender freigeben<br>Kalender online suchen                                                                                                    | 11 00            | PH<br>PHS                                          |                                                      | PHS                           | PH<br>PHS           |                         |
| Kalender über E-Mail senden                                                                                                    | 1200             |                                                    | M<br>R3C                                             | PH<br>PHS                     | M<br>R8A            |                         |
| Meinen Kalender veröffentlichen<br>Neue Gruppe hinzufügen                                                                                                    | 1300             | PH<br>PHS                                          | WebUntis<br>Benutzertreffen<br>Gruber&Petters<br>R4C | PH<br>R2B                     | ETH                 | =                       |
|                                                                                                    | 14 00            |                                                    | Stockerau                                            |                               |                     |                         |
| E-Mail                                                                                                    | 15 00            |                                                    |                                                      |                               |                     |                         |
| Kalender                                                                                                    | 16 00            |                                                    |                                                      |                               |                     |                         |
| Sontakte                                                                                                    | 17 00            |                                                    |                                                      |                               |                     |                         |
| n Aufgaben                                                                                                    |                  |                                                    |                                                      |                               |                     |                         |
| 🔍 🖬 🖉 👻                                                                                                    |                  | Aufgaben: 0 aktive Aufgaben, 0 erle                | digte Aufgaben                                       |                               |                     | * 🗸                     |
| 23 Elemente                                                                                                    |                  |                                                    |                                                      |                               |                     | Übermittlung 🧞 🛪        |

# 2.2.1.6 Meldinger

IST Rom & Ressurs har sitt eget interne meldingssystem. Du vil få informasjon om mottatte meldinger straks du logger deg på <u>startsiden</u>.

Meldinger fra i dag: 02.06.2010

1 ny(e) melding(er)

Klikk på menyknappen <Mine meldinger> i den horisontale menylisten når du ønsker å lese meldingene dine.

| Mine melo | linger         |               |                  |              |            |               |
|-----------|----------------|---------------|------------------|--------------|------------|---------------|
| Utvalg    |                |               | Avsender         |              |            |               |
| Innbo     | ks             | ~             | -Alle-           |              |            | ~             |
| ✓ )       | ×              |               | 🔲 kun ules       | te meldinger |            |               |
| Utvalg    | Avsender       | Emne          |                  | <u>Dato</u>  | <u>Tid</u> | <u>Status</u> |
|           | 🚉 admin        | Foreldredaq i | morgen fra kl 14 | 02.06.2010   | 15:32      | ulest         |
| 1 Element | t funnet.1     |               |                  |              |            |               |
| Ny        | Slette Fordeli | ngsliste      |                  |              |            |               |

Mottatte meldinger ligger i *Innboksen*. Ønsker du å skrive en ny melding, klikker du på menyknappen <Ny>.

| Ny melding<br>Avsender                                    |                |                                                                                                    |                                            |   |
|-----------------------------------------------------------|----------------|----------------------------------------------------------------------------------------------------|--------------------------------------------|---|
| alja 💉<br>Mottaker<br>Iiri<br>krla<br>kare<br>Iila<br>ukg | 0              | Bruker<br>1STA_790116_DVS<br>1STA_790309_DVS<br>1STA_780317_DVS<br>1STA_790816_DVS<br>1STA_791211_DVS | Fordelingsliste Lærere Kontaktlærer Elever | < |
| Emne                                                      |                |                                                                                                    |                                            |   |
| Eksamen<br>Melding                                        |                |                                                                                                    |                                            |   |
| Hei!                                                      |                |                                                                                                    |                                            |   |
| Minner om eksamen den ne                                  | ste uken.      |                                                                                                    |                                            |   |
| Det er lagt inn i timepl<br>hvem som skal sitte vakt      | anene hve<br>• | m som har eksamen h                                                                                   | vor og                                     |   |
| Nvh                                                       |                |                                                                                                    |                                            |   |
| Eksamensansvarlig                                         |                |                                                                                                    |                                            |   |
| Det er mulig å taste inn flere tegn.: 1851                |                |                                                                                                    |                                            |   |
| Sende Lagre Tilbakestill Avbry                            | e              |                                                                                                    |                                            |   |

Det er også mulig å sende meldinger til flere personer samtidig Fordelingslisten.

| Opprett nyhet<br>Avsender   |    |                                                 |                                                     |  |
|-----------------------------|----|-------------------------------------------------|-----------------------------------------------------|--|
| admin 💌<br>Mottaker<br>Emne | 00 | Brukere<br>KNKA<br>KRLA<br>SIRE<br>LILA<br>LIRI | Fordelingsliste<br>Lærere<br>Kontaktlærer<br>Elever |  |

Ønsker du å opprette en ny fordelingsliste, gjør du som følger:

1. Klikk på menyknappen <Fordelingsliste > i menyen <Mine meldinger>.

| Γ | Mine nyheter              |                                               |
|---|---------------------------|-----------------------------------------------|
|   | Utvalg<br>Innboks         | Avsender<br>-Alle-<br>send kun uleste nyheter |
|   | Ny Slette Fordelingsliste |                                               |

2. Klikk deretter på menyknappen <Ny> i dialogen som kommer frem:

| Fordelingslister<br>Søk | Søke            |
|-------------------------|-----------------|
| Utvalg                  | Fordelingsliste |
| 📃 🗟 🗙                   | Norskteam       |
| En Element funne        | t. <b>1</b>     |
| NySortere               | Slette Tilbake  |

3. Gi fordelingslisten et navn (i vårt eksempel 'Språkteam'), Legg deretter til de lærerne som skal være i denne listen, og klikk på menyknappen <Lagre>.

| Ny fordelingsliste<br>Betegnelse<br>Språkteam |       |                                                                             |
|-----------------------------------------------|-------|-----------------------------------------------------------------------------|
| Tilordnet brukere<br>kare<br>alja<br>SIRE     | 00    | Alle brukere<br>KNKA<br>KRLA<br>LILA<br>LIRI<br>TRKV<br>?<br>admin<br>Untis |
| Lagre Lagre&Ny Tilbakestill Avb               | oryte |                                                                             |

# 4. Ferdig.

| Fordelingsl | ister      |                          |
|-------------|------------|--------------------------|
| Søk         |            | Søke                     |
| Utvalg      |            | Fordelingsliste          |
|             | <b>x</b> 🗙 | Norskteam                |
|             | 1 ×        | Språkteam                |
| 2 Elemente  | r funne    | et, vis alle Elementer.1 |
| Ny Sort     | ere        | Slette Tilbake           |

# 2.2.2 Den elektroniske klasseboka - brukes ikke i Norge

# 2.2.2.1 Lærer

2.2.2.1.1 Lister

Logg deg inn i systemet med brukerprofil og passord.

Under den dagens melding(er) vises en liste med undervisningstimer som skal foregå på denne dagen.

Du kan også komme til denne listen ved å hente opp menypunktet <Dagsundervisning lærer> i menyen "Klassebok'.

| a a Connen                                                                                                    |         |                                       |                                                                            |        |                                      |                                           |         |
|----------------------------------------------------------------------------------------------------|---------|---------------------------------------|----------------------------------------------------------------------------|--------|--------------------------------------|-------------------------------------------|---------|
| in the second second                                                                                                    |         | _                                     | _                                                                          | _      |                                      | _                                         | -       |
| White                                                                                                    |         |                                       |                                                                            |        |                                      |                                           |         |
| Rom og ressurs                                                                                                    |         |                                       |                                                                            |        |                                      |                                           |         |
|                                                                                                    |         | ~                                     |                                                                            |        |                                      |                                           |         |
|                                                                                                    | 49.044  |                                       |                                                                            |        | · manyheler · Logo                   |                                           |         |
|                                                                                                    |         |                                       |                                                                            |        |                                      |                                           |         |
|                                                                                                    |         |                                       |                                                                            |        |                                      |                                           |         |
| Transfer .                                                                                                    | ( Despe |                                       |                                                                            |        | 2009                                 |                                           |         |
|                                                                                                    |         |                                       |                                                                            |        |                                      |                                           |         |
| Subclassing.                                                                                                    |         |                                       |                                                                            |        |                                      |                                           |         |
| Indexage                                                                                                    |         | -                                     |                                                                            | next i | neg                                  |                                           |         |
| Sector Sector                                                                                                    |         | -                                     |                                                                            | -      | nrg.                                 |                                           |         |
| halls                                                                                                    |         | -                                     | -                                                                          |        | . Tanat                              | 140                                       |         |
| Andreas of the local division of the local division of the local d |         | 100                                   | -                                                                          |        | Name<br>Jacobson                     | 140                                       | 1       |
| A DEC A                                                                                                    |         | -                                     | -                                                                          | -      |                                      | 14                                        | 1       |
|                                                                                                    |         |                                       | -                                                                          |        | 179<br>279                           | 19 205                                    |         |
|                                                                                                    |         |                                       | 1 1 1 1 1 1 1 1 1 1 1 1 1 1 1 1 1 1 1                                      |        | 173<br>273                           | 1 2 2                                     | 1 1 1 1 |
|                                                                                                    |         |                                       | 1 1 1 1 1 1 1 1 1 1 1 1 1 1 1 1 1 1 1                                      |        | 1000<br>1070<br>2070                 | 122 2                                     |         |
| bachroneng<br>bachte<br>Raper R<br>20100000<br>30 × 1 × 1<br>20 × 1 × 1 × 1<br>30 × 1 × 1 × 1                                                                                                    |         |                                       | 1 10<br>1 4<br>1 4<br>1 4<br>1 4<br>1 4<br>1 4<br>1 4<br>1 4<br>1 4<br>1 4 |        | 1999<br>1999<br>1979<br>1979         | 1 200 E                                   |         |
|                                                                                                    |         | · · · · · · · · · · · · · · · · · · · | 4 100<br>0 4<br>0 10<br>0 10<br>0 10<br>0 10<br>0 10<br>0 10               |        | <b>Faces</b><br>1979<br>1979<br>1974 | 19 200 200 200 200 200 200 200 200 200 20 |         |

Klasseboka åpnes ved å klikke på menyknappen <Klassebok> (I).

2.2.2.1.2 Klassebokvinduet

Dette vinduet viser detaljer om undervisningen som skal foregå på denne dagen.

Dersom administrasjonen allerede har registrert fravær blant elevene, vises fraværet under "Elevfravær".

| Class register for lessons 06.10.2011 08:00 - 08:45                                         |
|---------------------------------------------------------------------------------------------|
| Lessons                                                                                     |
| Teacher Ida, Maria                                                                          |
| Subject DEB3                                                                                |
| Class-register entries (0)                                                                  |
| Nothing to display                                                                          |
|                                                                                             |
| Absent students (1)                                                                         |
| Students Fr. To Start time End time Reason of absence Status Text                           |
| 🕰 🎮 Pregi, Fritz 05.10.2011 05.10.2011 08:00 09:40 Upen                                     |
| Students in the lesson (5)                                                                  |
| 🗖 🗸 Aston, Francis 🔲 🎮 <del>Pregl, Fritz</del> 🗖 🗸 Soddy, Frederick 🗖 🗸 Svedberg, Theodor   |
| 🔲 🗸 Nernst, Walther                                                                         |
| Absent 🗸                                                                                    |
|                                                                                             |
| Teaching content                                                                            |
|                                                                                             |
| No homework found 🗋                                                                         |
| Enter teaching content Homework Class-register entry Examination Lesson dates Back Settings |

#### 2.2.2.1.3 Elevfravær

2.2.2.1.3.1 Nyregistrering

Du kan selv registrere elevfravær i klassebokvinduet dersom fraværet ikke allerede er registrert. Dette gjøres ved

- 1. å sette en hake i feltet til venstre for elevens navn og
- 2. klikke på menyknappen <fraværende>.

|                                                                                                    | New Absence<br>Students<br>Quasimodo                                                                                                    |
|----------------------------------------------------------------------------------------------------|----------------------------------------------------------------------------------------------------|
| Students in the lesson (5)     ✓ Barkla, Charles     Pregl, Fritz     Quasimodo     Constitutely, Carl     ✓ Pregl, Fritz | Fr.         To           05.10.2011         05.10.2011           Start time         End time           08:00 <ul> <li>08:45</li> <li> </li></ul> |
| Absent delayed 2                                                                                                    | Reason of absence                                                                                                    |
|                                                                                                    | Save Reset Cancel                                                                                                    |

3. Deretter kan du legge inn detaljinformasjon om elevens fravær. Det er som regel ikke nødvendig å forandre start og sluttid for undervisningstimen. Årsak til fraværet defineres ved å bruke en av de forhåndsregistrerte årsakene. Dersom ingen av de forhåndsregistrerte årsakene passer inn, kan du la feltet stå tomt. Du kan også taste inn en forklarende tekst til fraværet ved behov.

| 🔺 Ak | bsent :                      | students (2)                                                         |            |               |            |                |                   |             |
|------|------------------------------|----------------------------------------------------------------------|------------|---------------|------------|----------------|-------------------|-------------|
| _    |                              | Students                                                             | Fr.        | То            | Start time | End time       | Reason of absence | Status Text |
| 2    | 1 🗠                          | Quasimodo                                                            | 05.10.2011 | 05.10.2011    | 08:00      | 317:00         | ill               | Open        |
| 2    | ιP                           | 🕯 Ossietzky, Carl                                                    | 05.10.2011 | 05.10.2011    | 08:00      | <b>3</b> 17:00 |                   | Open        |
| Ab:  | tudent<br>] ✓<br>] ✓<br>sent | s in the lesson (5)<br>Barkla, Charles<br>Chelwood, Edgar<br>delayed | 0. 🎮 0.    | sietzky, Carl |            | Pregl, Fritz   | 🗆 🎮 Quasim        | odo         |

4. Eleven(e) vises nå i lista over elevfravær.

Alternativt kan du registrere en elevs fravær ved å klikke på den grønne haken ved siden av elevens navn.

Dersom alle elevene er til stede og det ikke er noe fravær, klikker du bare på menyknappen <fravær kontrollert>. Da registrerer systemet at timen er kontrollert. Undervisningstimen vil dermed ikke vises i listen over "åpne timer".

```
2.2.2.1.3.2 Forsinkelser
```

Kommer en elev for sent til timen kan dette registreres som forkortet fravær. Det gjøres ved å klikke på <Forkortet fravær> (). Dermed blir fraværet automatisk forkortet i systemet. Andre registreringer i systemet er dermed overflødig.

Alternativt kan du klikke på menyknappen <Redigere> (🔁) i klassebokvinduet.

|       |                 |            |            |      | Absence           Students           Quasimodo           Fr.         To           05.10.2011         05.10.2011           Start time         End time |
|-------|-----------------|------------|------------|------|----------------------------------------------------------------------------------------------------|
| Clic! | Students        | Fr.        | То         | Stai | 08:00                                                                                                    |
|       | Quasimodo       | 05.10.2011 | 05.10.2011 | 08   |                                                                                                    |
| a m   | Ossietzky, Carl | 05.10.2011 | 05.10.2011 | 08   |                                                                                                    |
|       |                 |            |            | _    | too late                                                                                                    |
|       |                 |            |            |      | Text                                                                                                    |
|       |                 |            |            |      | train annoyance                                                                                                    |
|       |                 |            |            |      | Notified to 🛛 Legal guardian                                                                                                    |
|       |                 |            |            |      | Booked on 06.10.2010 08:17:44 from admin                                                                                                    |
|       |                 |            |            |      | Changed on 06.10.2010 08:17:44 from admin                                                                                                    |
|       |                 |            |            |      | Save Delete Reset Cancel                                                                                                    |

Fraværet begrenses til tidsrommet mellom kl. 8:55 - 9:05.

| - | 📥 Absent students (2) |   |                 |            |            |            |                |                   |        |                 |
|---|-----------------------|---|-----------------|------------|------------|------------|----------------|-------------------|--------|-----------------|
|   |                       |   | Students        | Fr.        | То         | Start time | End time       | Reason of absence | Status | Text            |
|   | Δ.                    | Я | Quasimodo       | 05.10.2011 | 05.10.2011 | 08:00      | · 🤫 09:05      | too late          | Open   | train annoyance |
|   | δ.                    | М | Ossietzky, Carl | 05.10.2011 | 05.10.2011 | 08:00      | <b>3</b> 17:00 |                   | Open   |                 |
|   |                       |   |                 |            |            |            |                |                   |        |                 |

2.2.2.1.3.3 Forlenge fravær

Du behøver ikke registrere fravær for hver enkelt undervisningstime dersom en elev er fraværende i mer enn en time. Dersom en lærer allerede har registrert elevens fravær i første undervisningstime, kan neste lærer kun forlenge fraværet for neste time.

Forlenget fravær registreres ved å klikke på menyknappen <Forlenge fravær> (). Dette er en raskere metode, og forenkler også fraværsregistreringer ved dobbel- eller blokktimer.

|   | Abse | ent stu | idents (2)   |              |      |         |         |         |            |        |       |              |         |         |               |    |
|---|------|---------|--------------|--------------|------|---------|---------|---------|------------|--------|-------|--------------|---------|---------|---------------|----|
|   |      |         | Students     | Fr.          |      | То      |         | Start t | ime        | End ti | ne    | Reason of al | osence  | Status  | Text          |    |
|   | ۵.   | Ы       | Barkla, Cha  | irles 05.10. | 2011 | 05.10.3 | 2011    | 08:00   | ) 🕜        | 08:25  |       | too late     |         | Open    |               |    |
|   | ۵.   | Ы       | Quasimodo    | 05.10.       | 2011 | 05.10.3 | 2011    | 08:00   | ) (        | 🛃 o    | 9:05  | too late     |         | Open    | train annoyan | Се |
|   | 🕰    | В       | Ossietzky,   | Carl 05.10.  | 2011 | 05.10.3 | 2011    | 08:00   | ) (        |        | 7:02  |              |         | Open    |               |    |
| - |      |         |              |              |      |         |         |         |            |        |       |              |         |         |               |    |
|   |      | s       | tudents      | Fr.          |      | Го      | Start t | ime     | End ți     | me     | Reaso | on of absenc | e Statu | s       | Text          |    |
| 2 | Я    | Bark    | da, Charles  | 05.10.2011   | 05.1 | 0.2011  | 08:00   | D       | 0          | 8:45   | too l | ate          | Oper    | n       |               |    |
| 2 | М    | Qua     | simodo       | 05.10.2011   | 05.1 | 0.2011  | 08:00   | D       | <b>e</b> o | 9:05   | too l | ate          | Oper    | n trair | n annoyance   |    |
| 2 | Ы    | Oss     | ietzky, Carl | 05.10.2011   | 05.1 | 0.2011  | 08:00   | 0       | <b>3</b> 1 | 7:00   |       |              | Oper    | n       |               |    |
|   |      |         |              |              |      |         |         |         |            |        |       |              |         |         |               |    |

### 2.2.2.1.3.4 Avbryte fravær

Elevfravær kan også avbrytes. Det er hensiktsmessig dersom eleven er sykemeldt men allikevel "frisk" nok til å kunne delta i et viktig klassearbeid.

Klikk på menyknappen <Avbryte fravær> og gjør de nødvendige innstillinger i dialogen som fremkommer på skjermen.

|     |         |                 |            | New interruption of the absence                                                                 |             |
|-----|---------|-----------------|------------|-------------------------------------------------------------------------------------------------|-------------|
| Abs | ent stu | ıdents (1)      |            | Interrupted absences<br>Students                                                                |             |
|     |         | Students        | Fr.        | Ossietzky, Carl                                                                                 | Status Text |
| Δ.  | М       | Kellogg, Frank  | 05.10.2011 | 05.10.2011 08:00 - 17:00                                                                        | Open        |
| 2   | M       | Ossietzky, Carl | 05.10.2011 | Date<br>05.10.2011<br>Start time End time<br>09:50 I 10:35 I<br>Text<br>Comes only for the test | Open PR     |
|     |         |                 |            | Save Cancel                                                                                     |             |

Deretter bekreftes registreringen med <Lagre> og endringen vises i fraværslisten.

| Absences  |           |                     |              |            |        |            |         |               |          |           |               |      |
|-----------|-----------|---------------------|--------------|------------|--------|------------|---------|---------------|----------|-----------|---------------|------|
| Class     | Students  |                     | Search       |            |        | Period     |         |               |          |           |               |      |
| - All -   | ▼ - All - | -                   | <b>8</b> -   | <i>6</i> 4 |        | 05.10.2011 |         | 05.10.2011  🖪 |          |           | 1,            |      |
|           | Chou      | Reason of           | absence      |            | Status |            | Sorting |               |          |           |               |      |
| v ^       | E SHOV    | v deleted records   | - All -      | - All -    |        | ▼ - All -  |         | ▼ Class,      |          | lass, Stu | Student, Date |      |
| Selection | Type Use  | r <u>Students</u>   | Class CI-Tea | Fr.        |        | То         | Start   | End           | Reasor   | Status    | Text          |      |
| 🗉 🛛 🗟 🗙   | 🗟 🎽 admi  | n Kellogg, Frank    | 116          | 05.10.2011 | 05.    | 10.2011    | 09:50   | 11:30         | too late | ?         |               |      |
| 🗉 🙇 🗙     | 📶 🎮 admi  | n Ossietzky, Carl   | 11b          | 05.10.2011 | 05.    | 10.2011    | 08:00   | 17:00         |          | ?         |               |      |
| 🗆 🗟 🗙     |           | iptions:<br>- 10:35 |              | 05.10.2011 | 05.    | 10.2011    | 08:00   | 09:05         | too late | ?         | train annoy   | ance |
|           |           |                     |              |            |        |            |         |               |          |           |               |      |

2.2.2.1.3.5 Slette fravær

Elever som er registrert som fraværende i klassboka, kan ved behov slettes (eller avbrytes) ved å klikke på menyknappen < Redigere> ( ).

|            |                 |            |            |            |        | Absence                                                                                                    |
|------------|-----------------|------------|------------|------------|--------|----------------------------------------------------------------------------------------------------|
|            |                 |            |            |            |        | Students<br>Quasimodo                                                                                                    |
|            |                 |            |            |            |        | Fr.         To           05.10.2011         05.10.2011           Start time         End time           08:00         09:05 |
| Absent stu | idents (2)      |            |            |            |        | No interruptions                                                                                                    |
| $\bigcirc$ | Students        | Fr.        | То         | Start time | End ti | Reason of absence                                                                                                    |
|            | Quasimodo       | 05.10.2011 | 05.10.2011 | 08:00      | 09:0   |                                                                                                    |
| <u>a</u> 🖻 | Gesietzky, Carl | 05.10.2011 | 05.10.2011 | 08:00      | 17:0   | Text                                                                                                    |
|            |                 |            |            |            |        | train annoyance                                                                                                    |
|            |                 |            |            |            |        | Notified to 🛛 Legal guardian                                                                                               |
|            |                 |            |            |            |        | Booked on 06.10.2010 08:17:44 from admin<br>Changed on 06.10.2010 08:27:53 from admin                                      |
|            |                 |            |            |            |        |                                                                                                    |
|            |                 |            |            |            |        | Save Delete Reset Cancel                                                                                                   |

# 2.2.2.1.4 Undervisningsmateriell

Du kan legge inn undervisningsmateriell i klassebokvinduet ved å betjene menyknappen <Legge inn undervisningsmateriell>.

| Class register for lessons (            | 4.10.2 | 011 08:00 - (     | 08:45     |                  |      |                    |    |
|-----------------------------------------|--------|-------------------|-----------|------------------|------|--------------------|----|
| Lessons                                 |        |                   |           |                  |      |                    | No |
| Class 10a (), 10b (), 11a (), 11b ()    |        |                   |           |                  |      |                    |    |
| Teacher Konrad, Leopold                 |        |                   |           |                  |      |                    |    |
| Subject MUB                             |        |                   |           |                  |      |                    |    |
| Class-register entries (0)              |        |                   |           |                  |      |                    |    |
| <ul> <li>Absent students (0)</li> </ul> |        |                   |           |                  |      |                    |    |
| Students in the lesson (8)              |        |                   |           |                  |      |                    |    |
| 🔲 🗸 Barkla, Charles                     |        | Kellogg, Frank    |           | Pregl, Fritz     |      | Sienkiewicz, Henry | k  |
| 🔲 🗸 Eucken, Rudolf Christian            |        | Mistral, Frederic |           | Prudhomme, Sully |      | Zsigmondy, Richar  | d  |
| Absent 🛕                                |        |                   |           |                  |      |                    |    |
| No teaching content available 📘         |        |                   |           |                  |      |                    |    |
| No homework found                       |        |                   |           |                  |      |                    |    |
| Enter teaching content                  | Class- | register entry E  | amination | Lesson dates     | Back | Settings           |    |
|                                         |        |                   |           |                  |      |                    |    |
| Clie                                    |        |                   |           |                  |      |                    |    |

Du registrerer undervisningsmateriellet i vinduet som åpner seg, og lagrer deretter opplysningene.

| 🥹 Ma                                          | zilla Firefox                                                            |                                       | divised in Longian    | -        |               | 23 |
|-----------------------------------------------|--------------------------------------------------------------------------|---------------------------------------|-----------------------|----------|---------------|----|
|                                               | nttp://127.0.0.1                                                         | L:8080,                               | WebUntis/LessonTopicf | orm.     | do?selId=9066 | ☆  |
| Class<br>Class<br>Teache<br>Subject<br>Date   | hing conte<br>10a,10b,11a,1<br>er Konrad, Leop<br>t MUB<br>04.10.2011 08 | e <b>nt</b><br>116<br>old<br>3:00 - 0 | 9:40                  |          |               |    |
| Intr                                          | oduction:                                                                | w00(                                  | dwinds                |          |               | 1  |
| Previou                                       | s prd's                                                                  |                                       |                       |          |               |    |
| <b>→</b>                                      | 27.09.2011                                                               | Tue                                   | Different organ pipes | ۵.       |               |    |
| ->                                            | 27.09.2011                                                               | Tue                                   | Different organ pipes | <u>a</u> |               |    |
| →                                             | 20.09.2011                                                               | Tue                                   | The conductor         | <u>a</u> |               |    |
| <b></b>                                       | 20.09.2011                                                               | Tue                                   | The conductor         | <u>a</u> |               |    |
| Teachir<br><sele<br>Remark<br/>Save</sele<br> | ig method<br>ection>                                                     | Close                                 |                       |          |               |    |
| Done                                          |                                                                          |                                       |                       |          |               |    |

Du kan også kopiere opplysninger fra den siste undervisningstimen inn i den nye timen ved å bruke menyknappen **D**.

2.2.2.1.5 Oppføringer i klasseboka

Oppføringer i klasseboka er "offisielle" opplysninger. Offisielle opplysninger kan f eks være manglende disiplin i timen. Slike opplysninger kan registreres for hele klassen eller også bare for enkeltelever.

Klikk på menyknappen <Oppføring i klasseboka>.

| Class register for lessons 05.10.2011 08:00 - 08:45              |
|------------------------------------------------------------------|
| Lessons                                                          |
| Class 10b (), 11a (), 11b ()                                     |
| Subject PEGB3                                                    |
|                                                                  |
| Class-register entries (0) 🗋                                     |
| Absent students (2)                                              |
| Students in the lesson (5)                                       |
| 🔲 🗸 Barkla, Charles 🗌 🎮 <del>Ossietzky, Carl</del> 🔲 🗸 Pregl, Fr |
| 🔲 🗸 Chelwood, Edgar                                              |
| Absent 🗸                                                         |
| Teaching content 🗟                                               |
| No homework found 🗋                                              |
| Enter teaching content Homework Class-register entry Examination |
| Clie!                                                            |

Et nytt vindu åpner seg.

| http://127.0.0.1:8080/WebUntis/ClassregEventForm.do?ttid=12059                                                                                |  |
|----------------------------------------------------------------------------------------------------|--|
|                                                                                                    |  |
| Class-register entry                                                                                                    |  |
| Class: 10b, 11a, 11b<br>Teacher: Anton<br>Subject: PEGB3<br>Date Time<br>05.10.2011 08:00                                                     |  |
| Students     Class       Barkla, Charles     10b       Pregl, Fritz     11a       Chelwood, Edgar     11b       Quasimodo     0ssietzky, Carl |  |
| <pre></pre>                                                                                                    |  |
| Save Close                                                                                                    |  |

I dette vinduet kan du velge ut enkelte elever (ved hjelp av <CTRL>-klikk) eller hele klassen. Velg en kategori som egner seg og legg inn en kommentar i feltet. Ikke glem å lagre opplysningene dine med <Lagre>.

Kategoriene som er tilgjengelige registreres av klassebokadministrator. De kan altså ikke endres av de enkelte lærerne.

### 2.2.2.1.6 Åpne timer

Timer som ennå ikke er redigert og kontrollert blir stående som "Åpne timer/lærer' (<sup>1</sup>) (se illustrasjon) i systemet. Denne listen vil altså omfatte timer som ikke er registrert med noe undervisningsmateriell eller elevfravær. Det henvises forøvrig også til kapittelet "Nyregistrering elevfravær".

Klikk på menyknappen < Undervisningsmateriell> (<sup>2</sup>) for å legge inn opplysninger om undervisningsmateriell.

Du kan begrense listen til bare å omfatte timer med uregistrert undervisningsmateriell eller uregistrert fravær. Bruk utvalgsfeltet ved hver enkelt undervisningstime (<sup>®</sup>).

Er en time registrert med undervisningsmateriell eller fravær, vil den følgelig ikke finnes på listen.

| 🕹 WebUntis - Mozilla Firefox                                                                                                    |                   | 14            |            |                    |            |                               |                        |          |           |        | x  |
|----------------------------------------------------------------------------------------------------|-------------------|---------------|------------|--------------------|------------|-------------------------------|------------------------|----------|-----------|--------|----|
| <u>F</u> ile <u>E</u> dit <u>V</u> iew Hi <u>s</u> tory <u>B</u> ooki                                                                                                    | marks <u>T</u> oo | ls <u>H</u> e | lp         |                    |            |                               |                        |          |           |        |    |
| C × 🏠                                                                                                    | 🛃 http            | ://127.       | 0.0.1:808( | )/WebUntis/        |            |                               |                        | ÷        | 🚼 • Goo   | gle    | ٩  |
| 📈 WebUntis                                                                                                    |                   | ÷             |            |                    |            |                               |                        |          |           |        | -  |
| WebUnti                                                                                                    | S                 |               |            |                    |            | MK Aca<br>WebUnt              | <b>idemy • E</b><br>is | ivaluati | on Licens | se     |    |
| admin (admin) Home F                                                                                                    | Profile My        | mess          | ages l     | _ogout             |            |                               |                        |          |           |        |    |
| Timetable                                                                                                    | Open p            | eriod         | s for te   | eacher Ari:        | stotle     |                               |                        |          |           |        |    |
| Lessons                                                                                                    | 03.10.2011        | - 05.10       | .2011      |                    |            |                               |                        |          |           |        |    |
| Book                                                                                                    | Teachers 7        | Aristotl      | 9          | <b>▼</b> Er        | ntry - All | -                             |                        |          | -         | Report |    |
| Class Dovietor                                                                                                    | 0-1               | <u></u>       | Cubi i     | D-4                | - All      | -                             | - also als             |          |           |        |    |
| Open periods: Teacher                                                                                                    | Selection         | Class         | PEG        | Date<br>03.10.2011 |            | sing apsence<br>sing teaching | content                | N        | ter       |        |    |
| Open periods: Class                                                                                                    |                   | 1a            | MA         | 03.10.2011         | 00.00      | 10:35                         | R1a                    |          | × .       |        |    |
| Absences                                                                                                    |                   | 1a            | EN         | 03 10 2011         | 10:45      | 11:30                         | R1a                    |          | $\sim$    | 6      |    |
| My absences<br>Time absent                                                                                                    |                   | 1a            | MA         | 04.10.2011         | 08:55      | 09:40                         | R1a                    |          |           | 3      |    |
| Class-register entries                                                                                                    |                   | 2a            | PEG        | 04.10.2011         | 09:50      | 10:35                         |                        |          |           |        |    |
| Examinations<br>Exam statistics                                                                                                    |                   | 3a            | PEG        | 04.10.2011         | 12:35      | 13:20                         | SH1                    |          |           | -      |    |
| Homework                                                                                                    |                   | 1a            | MA         | 05.10.2011         | 09:50      | 10:35                         | R1a                    |          |           | 2      |    |
| Exemptions                                                                                                    |                   | 1a            | EN         | 05.10.2011         | 10:45      | 11:30                         | R1a                    |          |           |        |    |
| Reports<br>Settings                                                                                                    |                   | 1a            | PEG        | 05.10.2011         | 11:40      | 12:25                         | SH1                    |          |           |        |    |
| Substitute Scheduling                                                                                                    |                   |               |            |                    |            |                               |                        |          |           |        |    |
| Courses                                                                                                    |                   |               |            |                    |            |                               |                        |          |           |        |    |
| Administration                                                                                                    |                   |               |            |                    |            |                               |                        |          |           |        |    |
| Master Data                                                                                                    |                   |               |            |                    |            |                               |                        |          |           |        |    |
| Maintenance                                                                                                    |                   |               |            |                    |            |                               |                        |          |           |        |    |
| 1 new message(s)                                                                                                    |                   |               |            |                    |            |                               |                        |          |           |        |    |
| Image: Control of the second second |                   |               |            |                    |            |                               |                        |          |           |        |    |
| 10         11         12         13         14         15         16           17         18         19         20         21         22         23           24         25         26         27         28         29         30           31                                                                                                    |                   |               |            |                    |            |                               |                        |          |           |        |    |
| Done                                                                                                    |                   |               |            |                    |            |                               |                        |          |           |        | ai |

# 2.2.2.1.7 Dagens undervisning

"Dagens undervisning lærer' og "Dagens undervisning klasser' fører deg til lister med din egen undervisning. Du kan også hente opp undervisning for andre klasser på skolen.

| Ur                | Undervisning for klasse 2STA den 14.12.2010 |        |        |      |     |  |  |  |  |
|-------------------|---------------------------------------------|--------|--------|------|-----|--|--|--|--|
| Lærer             | Fag                                         | f.o.m. | t.o.m. | Туре | Rom |  |  |  |  |
| Kari Rema         | 2NOR4                                       | 08:20  | 09:05  |      | R21 |  |  |  |  |
| Kari Rema         | 2NOR4                                       | 09:15  | 10:00  |      | R21 |  |  |  |  |
| Aleksander Jansen | 2FYS5                                       | 10:10  | 10:55  |      | R22 |  |  |  |  |
| Trond Kverdal     | 2SKA5                                       | 10:10  | 10:55  |      | FYS |  |  |  |  |
| Aleksander Jansen | 2FYS5                                       | 11:00  | 11:45  |      | R22 |  |  |  |  |
| Trond Kverdal     | 2SKA5                                       | 11:00  | 11:45  |      | FYS |  |  |  |  |

Testskole Norge N-0621 Oslo

Fra menypunktet <Bestille> | <Min undervisning> har du muligheten for å se dine egne timer på skjermen. Du kan også få ut en rapport om undervisningen ved å betjene menyknappen <Rapport>.

# 2.2.2.1.8 Min undervisning

Informasjon om egen undervisning kan hentes opp i menyen <Bestille> | <Min undervisning>. Menyknappen <Avtaler> (()) gir en oversikt over de enkelte undervisningstimene.

# Undervisning Knut Karllusen

| 1 | 3.12.20     | 10 - 17.12.2010  | Lære  | ere KNK | Ą  |        |      | ~     |             |          |
|---|-------------|------------------|-------|---------|----|--------|------|-------|-------------|----------|
|   | A-nr.       | Klasse           | Lærer | Fag     | т. | Avtale | er E | lever | Elevgrupper | Rapporte |
|   | <u>2200</u> | 1STB             | KNKA  | 1MAT5   | 5  |        | 2    |       |             |          |
|   | <u>2800</u> | 1STC             | KNKA  | 1ENG5   | 5  |        |      |       |             |          |
|   | <u>2900</u> | 1STC             | KNKA  | 1NAT5   | 5  |        | 2    |       |             |          |
|   | <u>2301</u> | 2STA, 2STB, 2STC | KNKA  | 2RTS5   | 5  |        | 0    |       |             |          |
|   | <u>1900</u> | 2STA, 2STB, 2STC | KNKA  | 2SP4    | 4  |        | 2    |       |             |          |
|   | Rappor      | t Ny aktivitet   |       |         |    |        |      |       |             |          |

#### 2.2.2.1.9 Prøver

#### 2.2.2.1.9.1 Autorisasjon

For å registrere prøver trengs en egen autorisasjon; "Prøver', Det skilles mellom "egne data' og andre data.

| · · · · · · · · · · · · · · · · · · · |                                                       |
|---------------------------------------|-------------------------------------------------------|
| Prøver                                | $\checkmark$ × $\bigcirc$ $\checkmark$ $\checkmark$ + |
|                                       |                                                       |

2.2.2.1.9.2 Forskjellige typer prøver

Alle prøver må tildeles en form for type prøve. Disse forskjellige typene prøver kan defineres ved å gå til <Grunndata> | <Typer prøve>. Du har også mulighet til å bestemme det maksimale antallet prøver du vil ha av denne typer pr dag eller pr uke.

| Iviatte        |                     |
|----------------|---------------------|
| Navn           |                     |
| Matteprøve     |                     |
| Type prøve     |                     |
| 💿 Skriftlig    |                     |
| 🔘 Muntlig      |                     |
| Vise i timepla | nen                 |
| Forgrunnsfarg  | e (skrift)          |
| Bakgrunnsfarg  | e FF846B            |
| Maksimalt anta | all prøver pr elev  |
| Pr dag         | 1                   |
| Pr kalenderuke | 2                   |
| Pr tidsområde  | ] iløpet av 🚺 dager |

#### 2.2.2.1.9.3 Opprette prøve

Start med å klikke i riktig time i timeplanen for å opprette en prøve.

Klikk deretter på <Prøve> knappen følge de forhåndsdefinerte trinnene ved hjelp av <Neste> knappen.

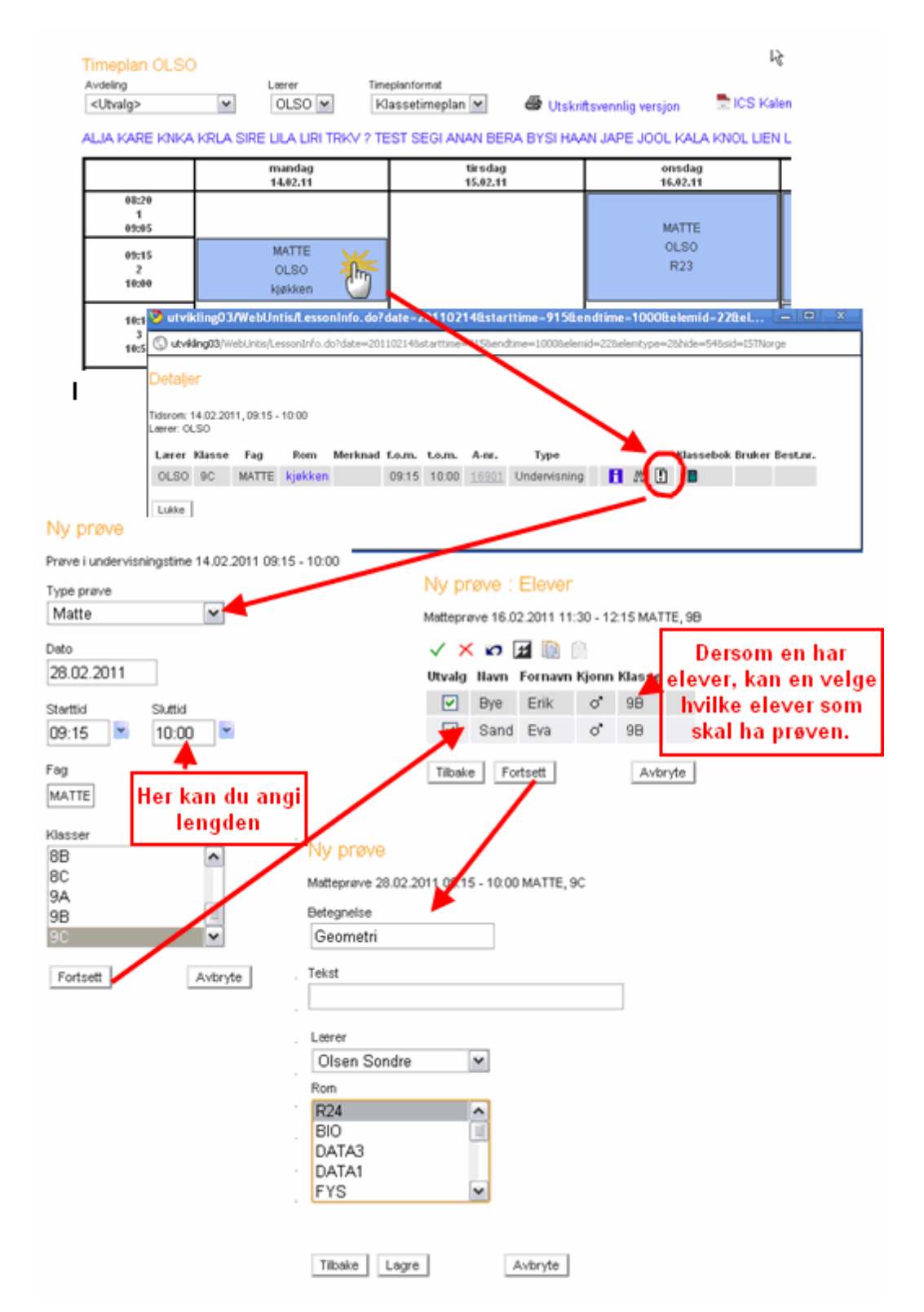

2.2.2.1.9.4 Definere prøver

Du kan hente opp en fullstendig liste over alle typer definerte prøver ved å gå til <Klassebok> | <Prøver>.

| Prøver         |            |          |            |        |          |            |        |         |       |       |     |                  |            |      |             |
|----------------|------------|----------|------------|--------|----------|------------|--------|---------|-------|-------|-----|------------------|------------|------|-------------|
| Туре           |            | 1        | Klasse     |        | Lær      | er         |        | Fag     |       |       |     | Tidsrom          |            |      |             |
| -Alle-         |            | <b>~</b> | -Alle-     |        | 🖌 -A     | le-        | [      | 🖌 -Alle | 9-    |       | ~   | 14.02.2011       | 31.03.2011 | Dato | <b>~</b> 1, |
| Vise slette    | ede datase | tninger  |            |        |          |            |        |         |       |       |     |                  |            |      |             |
| Utvalg         |            | Туре     | Betegnelse | Klasse | Karakter | Dato       | f.o.m. | t.o.m.  | Fag   | Lærer | Rom | Registrert der   | Tekst      |      |             |
|                | Χ 🛃        | Matte    | Geometri   | 9C     |          | 28.02.2011 | 09:15  | 10:00   | MATTE | OLSO  | R24 | 14.feb.2011 13:5 | i4         |      |             |
| 1 Element funn | iet.1      |          |            |        |          |            |        |         |       |       |     |                  |            |      |             |
| Rapport        | Eksamens   | kalende  | r          |        |          |            |        |         |       |       |     |                  |            |      |             |
| Ny Slette      | •          |          |            |        |          |            |        |         |       |       |     |                  |            |      |             |

Du kan filtrere listen etter elementer eller etter dato ved hjelp av utvalgsfeltene over listen. Ilustrasjonen viser eksempelvis en liste med alle prøver som lærer "ALJA" har hatt.

Du kan opprette en ny prøve ved å klikke på menyknappen <Ny>. Husk å lagre alle data du registrerer.

#### Ny prøve

| Matte Dato Dato D4.04.2011 Starttid Sluttid 13:20 14:05 Fag MATTE Klasser BB AC 9A 9B 9C Fortsett Avbryte                                                              | Type prøve |           |
|----------------------------------------------------------------------------------------------------|------------|-----------|
| Dato Dato D4.04.2011 Starttid Sluttid 13:20 14:05  Fag MATTE Klasser 88 8C 9A 9B 9C Fortsett Avbryte                                                                   | Matte      | ~         |
| Dato D4.04.2011 Starttid Sluttid 13:20 14:05  Fag MATTE Klasser 88 8C 9A 9B 9C Fortsett Avbryte                                                                        |            |           |
| 04.04.2011<br>Starttid Sluttid<br>13:20 14:05<br>Fag<br>MATTE<br>Klasser<br>8B<br>8C<br>9A<br>9B<br>9C<br>Fortsett Avbryte                                             | Dato       |           |
| Starttid Sluttid<br>13:20 14:05<br>Fag<br>MATTE<br>Klasser<br>8B<br>8C<br>9A<br>9B<br>9C<br>Fortsett Avbryte                                                           | 04.04.2011 |           |
| Starttid Sluttid<br>13:20  14:05  Fag MATTE  Klasser  8 8 8 9 A 9 B 9 C Fortsett Avbryte                                                                               |            |           |
| 13:20     ▼     14:05     ▼       Fag     MATTE     ▼       MASSer     88     ▲       88     ▲       80     ●       90     ●       90     ▼       Fortsett     Avbryte | Starttid   | Sluttid   |
| Fag<br>MATTE<br>Klasser<br>8B<br>8C<br>9A<br>9B<br>9C<br>Fortsett<br>Avbryte                                                                                           | 13:20 🛛 💌  | 14:05 🛛 🚬 |
| Fag<br>MATTE<br>Klasser<br>8B<br>8C<br>9A<br>9B<br>9C<br>Fortsett<br>Avbryte                                                                                           | ·          |           |
| MATTE                                                                                                    | Fag        |           |
| Klasser<br>8B<br>8C<br>9A<br>9B<br>9C<br>Fortsett<br>Avbryte                                                                                                    | MATTE      | ~         |
| Riasser<br>88<br>8C<br>9A<br>9B<br>9C<br>Fortsett Avbryte                                                                                                    |            |           |
| BB<br>BC<br>9A<br>9B<br>9C<br>Fortsett Avbryte                                                                                                    | Klasser    |           |
| 8C<br>9A<br>9B<br>9C<br>Fortsett Avbryte                                                                                                    | 8B         | ^         |
| 9A<br>9B<br>9C<br>Fortsett Avbryte                                                                                                    | 8C         |           |
| 9B<br>9C<br>Fortsett Avbryte                                                                                                    | 9A         | _         |
| 9C  Fortsett Avbryte                                                                                                    | 9B         | ≡         |
| Fortsett                                                                                                    | 9C         | <b>~</b>  |
| Fortsett Avbryte                                                                                                    |            |           |
|                                                                                                    | Fortsett   | Avbryte   |

Feltene *Tilbakelevert* den *Fra* og *Gjennomsnittskarakter* er informasjonsfelt som fylles ut etter at prøvene er gjennomført, og har kun statistisk interesse.

Når du oppretter en ny prøve, vil IST Rom & Ressurs automatisk teste om maks. antall prøver pr dag eller pr uke overholdes. Overskrides dette antallet, vil du få en melding under lagring av dataene.

| Lehrer                       |                                                              | Fach                |            |                   |
|------------------------------|--------------------------------------------------------------|---------------------|------------|-------------------|
| von Aquitanien, Eleoi ⊻      |                                                              | <auswahl></auswahl> | ~          |                   |
| Klassen                      |                                                              | Räume               |            |                   |
| 2A 🔼                         |                                                              | R2B                 | ~          |                   |
| 2B 📄                         |                                                              | R2C                 |            |                   |
| 3A 🗾                         |                                                              | R3A                 |            |                   |
| 3B                           |                                                              | R3B                 |            |                   |
| 3C 💌                         |                                                              | R3C                 | ×          |                   |
|                              |                                                              |                     |            |                   |
| Text                         |                                                              |                     |            |                   |
| Wörterbuch erlaubt!          |                                                              |                     |            |                   |
|                              |                                                              |                     |            |                   |
| zurückgegeben am             | Von                                                          |                     |            | Durchschnittsnote |
|                              |                                                              |                     | 1          |                   |
|                              | <ausv< td=""><td>vahl&gt; 🛛 🎽</td><td></td><td></td></ausv<> | vahl> 🛛 🎽           |            |                   |
|                              |                                                              |                     |            |                   |
|                              |                                                              |                     |            |                   |
| Es dürfen nur maximal 1 Prüf | ungen (T                                                     | 'yp SA) pro Tag für | die Klasse | 3C stattfinden.   |
| <br>Speichern Speichern &    | Neu                                                          | Loschen   Reset     | L Abbre    | chen              |
|                              |                                                              |                     |            |                   |

# 2.2.2.2 Kontaktlærere - brukes ikke i Norge

Kontaktlærere - brukes ikke i Norge

2.2.2.2.1 Åpne timer i klasseboka

Åpne timer i klasseboka

| WebUntis - Mozilla Firefox                                    |                     |                |          |           |                |        |       | M         |               | <u> </u> |
|---------------------------------------------------------------|---------------------|----------------|----------|-----------|----------------|--------|-------|-----------|---------------|----------|
| <u>File E</u> dit <u>V</u> iew Hi <u>s</u> tory <u>B</u> ookr | narks <u>T</u> ool: | s <u>H</u> elp |          |           |                |        |       |           |               |          |
| 🔇 💽 - C 🗙 🏠                                                   | 🛃 http:/            | //127.0.0.     | 1:8080/\ | VebUntis, | /              |        |       | ☆ •       | 🛃 • Google    | ٩        |
|                                                               |                     |                |          |           |                |        |       |           |               |          |
|                                                               |                     |                |          |           |                |        |       |           |               |          |
| WebUntis                                                      |                     | *              |          |           |                |        |       |           |               | · ·      |
| WebUntis MK Academy • Evaluation License WebUntis             |                     |                |          |           |                |        |       |           |               |          |
| admin (admin) Home Profile My messages Logout                 |                     |                |          |           |                |        |       |           |               |          |
| Timetable                                                     | Open pe             | riods i        | n clas   | s 1a      |                |        |       |           |               |          |
| Lessons                                                       | 03.10.2011 -        | 06.10.20       | 11       |           |                |        |       |           |               |          |
| Book                                                          | Classes 1a          |                |          | • 1       | Feachers - All | - ,    |       | ▼ Entry   |               |          |
| Class Register                                                | - All -             |                |          | •         |                | Report |       |           |               |          |
| Open periods: Teacher                                         | Selection           | Teacher        | Class    | Subject   | Date           | Fr.    | То    | Type Room | Class Registe | r        |
| Open Periods/Day                                              |                     | Callas         | 1a       | MU        | 03.10.2011     | 08:00  | 08:45 | R1a       |               |          |
| Absences                                                      |                     | Nobel          | 1a       | RE        | 03.10.2011     | 08:55  | 09:40 | R1a       |               |          |
| Time absent                                                   |                     | Arist          | 1a       | MA        | 03.10.2011     | 09:50  | 10:35 | R1a       |               |          |
| Class-register entries                                        |                     | Arist          | 1a       | EN        | 03.10.2011     | 10:45  | 11:30 | R1a       |               |          |
| Exam statistics                                               |                     | Callas         | 1a       | AR        | 03.10.2011     | 13:30  | 14:15 | R1a       | 🖪 🗋           |          |
| Homework                                                      |                     | Callas         | 1a       | AR        | 03.10.2011     | 14:25  | 15:10 | R1a       | 🖪 🗋           |          |
| Exemptions                                                    |                     | Nobel          | 1a       | RE        | 04.10.2011     | 08:00  | 08:45 | R1a       |               |          |
| Reports<br>Settings                                           |                     | Arist          | 1a       | MA        | 04.10.2011     | 08:55  | 09:40 | R1a       | 🖪 🗋           |          |
|                                                               |                     | Cer            | 1a       | BI        | 04.10.2011     | 09:50  | 10:35 | R1a       | 🖪 🗋           |          |
| Substitute Scheduling                                         |                     | Rub            | 1a       | DE        | 04.10.2011     | 10:45  | 11:30 | R1a       |               | E        |
| Courses                                                       |                     | Ander          | 1a       | DS        | 04.10.2011     | 13:30  | 14:15 | TW        |               |          |
| Administration                                                |                     | Gauss          | 1a       | DS        | 04.10.2011     | 13:30  | 14:15 | TW        |               |          |
| Master Data                                                   |                     | Curie          | 1a       | TX        | 04.10.2011     | 13:30  | 14:15 |           |               |          |
| Maintenance                                                   |                     | Ander          | 1a       | DS        | 04.10.2011     | 14:25  | 15:10 | TW        |               |          |
|                                                               |                     | Gauss          | 1a       | DS        | 04.10.2011     | 14:25  | 15:10 | TW        |               |          |
| 1 new message(s)                                              |                     | Curie          | 1a       | TX        | 04.10.2011     | 14:25  | 15:10 |           |               |          |
| < 2011 >>>                                                    |                     | Hugo           | 1a, 2a   | GEc       | 05.10.2011     | 08:00  | 08:45 | R1a       |               |          |
| Cotober 🖉 🕨                                                   |                     | Rub            | 1a       | DE        | 05.10.2011     | 08:55  | 09:40 | R1a       |               |          |
| Mon TueWed Thu Fri Sat Sun                                    |                     | Arist          | 1a       | MA        | 05.10.2011     | 09:50  | 10:35 | R1a       |               |          |
| 1 2                                                           |                     | Arist          | 1a       | EN        | 05.10.2011     | 10:45  | 11:30 | R1a       |               |          |
| 3 4 5 6 7 8 9                                                 |                     | Arist          | 1a       | PEG       | 05.10.2011     | 11:40  | 12:25 | SH1       |               |          |
| 10 11 12 13 14 15 16                                          |                     | Rub            | 1a       | PEB       | 05.10.2011     | 11:40  | 12:25 |           |               |          |
| 17 18 19 20 21 22 23                                          |                     | Arist          | 1a       | PEG       | 06.10.2011     | 08:00  | 08:45 | SH1       |               |          |
| 24 25 26 27 28 29 30                                          |                     | Rub            | 1a       | PEB       | 06.10.2011     | 08:00  | 08:45 |           |               |          |
| School year:2011/2012                                         |                     | Arist          | 1a       | EN        | 06.10.2011     | 08:55  | 09:40 | R1a       |               |          |
|                                                               |                     | Rub            | 1a       | DE        | 06.10.2011     | 09:50  | 10:35 | R1a       |               | -        |
| Done                                                          |                     |                |          |           |                |        |       |           |               | .đ       |

Denne funksjonen er lik funksjonen <Åpne timer/lærer>, og er også tilgjengelig for lærer som ikke er kontaktlærere.

# 2.2.2.2.2 Fraværstimer

IST Rom & Ressurs klassebok betegner "Fravær" som elevfravær. I illustrasjonen under er eleven eksempelvis fraværende på fredag den 1.6.

"Fraværstid" fremkommer som et resultat av registrert fravær. Konkret telles fraværet for hver enkelt time som eleven skulle hatt undervisning. Dersom eleven er fraværende på fredag den 1.6. vil det eksempelvis resultere i 3 konkrete "Fraværstimer" (det betyr 3 undervisningstimer med "Fraværstid").

Fraværstidene på en bestemt dag kan hentes opp fra funksjonen <Klassebok> | <Fraværstider>.

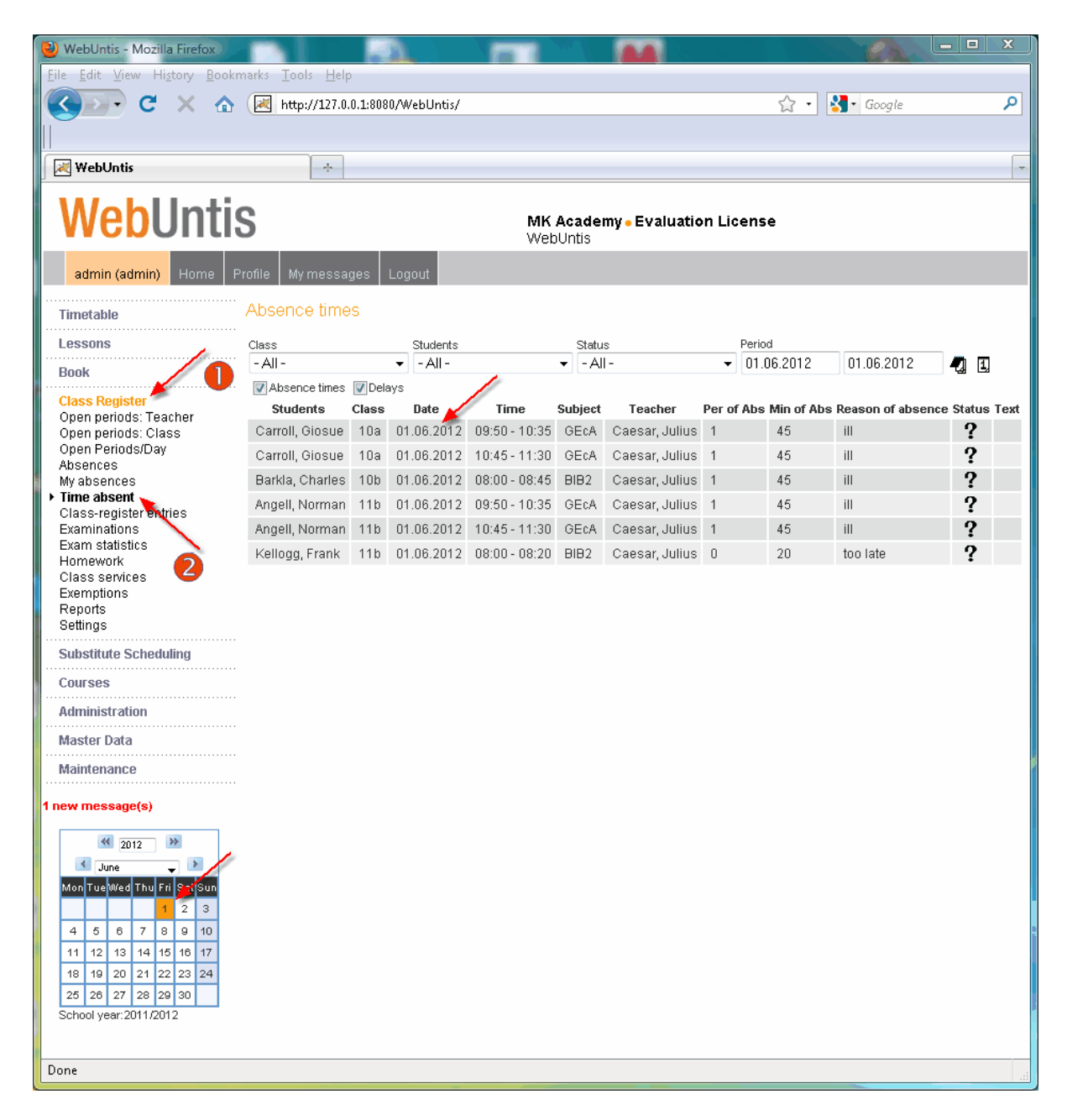

Fraværstiden pr elev (i et gitt tidsrom) finnes under menypunktet <Rapporter>.

#### 2.2.2.2.3 Fraværsgrunn

#### 2.2.2.3.1 Melding om fravær

Et fravær er gyldig når enten elevens foresatte eller eleven selv - dersom han er berettiget - leverer en skriftlig melding om fraværet.

Det kan være forskjellige grunner for fravær, og disse grunnene kan være viktige for senere analyser eller for eventuelle foreldresamtaler. Dersom du skal endre status på en åpen fraværstid, går du til

<Klassebok> | <Fraværstider> eller <Klassebok> | <Fravær>. Klikk på menyknappen <åpen> (?).

| -All All All Ol.06.2012 01.06.2012 01.06.2012<br>Absence times Class Date Time Subject Teacher Per of Abs Min of Abs Reason of absence State Carroll, Giosue 10a 01.06.2012 09:50 - 10:35 GECA Caesar, Julius 1 45 iii Carroll, Giosue 10a 01.06.2012 10:46 14:30 GECA Caesar, Julius 1 45 iii Carroll, Giosue 10a 01.06.2012 10:46 14:30 GECA Caesar, Julius 1 45 iii Carroll, Giosue Mozilla Firefox Angell, Norma Kellogg, Frant Kellogg, Frant Carroll, Giosue, 01.06.2012, 09:50 - 11:30 Reason of absence iii  Text Save Chee                                                                                                    | lass            |           | Students        |                    | Statu     | s              |        | Period         |                  |           |
|----------------------------------------------------------------------------------------------------|-----------------|-----------|-----------------|--------------------|-----------|----------------|--------|----------------|------------------|-----------|
| Absence times       Per of Abs       Min of Abs       Reason of absence       State         Carroll, Giosue       10a       01.06.2012       09:50 - 10:35       GEcA       Caesar, Julius       1       45       III       ?         Carroll, Giosue       10a       01.06.2012       10:445       14:50       GEcA       Caesar, Julius       1       45       III       ?         Barkla, Charle       Mozilla Firefox       Image: Image: I                                                                                                    | - All -         |           | - All -         |                    | ▼ - Al    | -              | •      | 01.06.2012     | 01.06.2012       | - 7       |
| Students       Class       Date       Time       Subject       Teacher       Per of Abs       Min of Abs       Reason of absence       Subject         Carroll, Giosue       10a       01.06.2012       09:50 - 10:35       GEcA       Caesar, Julius       1       45       III       ?         Carroll, Giosue       10a       01.06.2012       10:45       14:20       0EcA       Caesar, Julius       1       45       III       ?         Barkla, Charle       Mozilla Firefox       Image: Image: Ima                                                                                                    | Absence times   | 🗸 Dela    | ys              |                    |           |                |        |                |                  |           |
| Carroll, Giosue 10a 01.06.2012 09:50 - 10:35 GEcA Caesar, Julius 1 45 III ??<br>Carroll, Giosue 10a 01.06.2012 10:45 11:20 GEcA Caesar, Julius 1 45 III ??<br>Barkla, Charle Mozilla Firefox ??<br>Angell, Norma<br>Kellogg, Frank<br>Kellogg, Frank<br>Excuse for Carroll<br>Excuse number Date<br>0 06:10.2010<br>Status<br>[Open]<br>excused<br>not excused<br>Carroll, Giosue, 01.06.2012, 09:50 - 11:30<br>Reason of absence<br>III Text<br>Save Chee                                                                                                    | Students        | Class     | Date            | Time               | Subject   | Teacher        | Per of | Abs Min of Abs | s Reason of abse | nce State |
| Carroll, Giosu 10a 01 06 2012 10:45 11:20 GEA Cooper Juliue 1 45 III 33 ?<br>Barkla, Charle Mozilla Firefox ?<br>Angell, Norma Angell, Norma Kellogg, Frank<br>Kellogg, Frank Excuse for Carroll Excuse for Carroll ??<br>Corroll, Giosue, 01:06:2012, 09:50 - 11:30<br>Reason of absence<br>III Text                                                                                                    | Carroll, Giosue | 10a       | 01.06.2012      | 09:50 - 10:35      | GEcA      | Caesar, Julius | 1      | 45             | ill              | 2         |
| Barkla, Charle Mozilia Firefox Product Provide Control Provide Provide   | Carroll, Giosu  | 10-       | 01 06 2012      | 10.45 11.20        | GEAA      | Cancar Julius  | 1      | 46             |                  | 7         |
| Angeil, Norma          Angeil, Norma       Image: Image: Image                                  | Barkla, Charle  | 🥑 Moz     | zilla Firefox   |                    |           |                |        |                |                  | ?         |
| Angell, Norma<br>Kellogg, Frant<br>Excuse for Carroll<br>Excuse number<br>0 0 06.10.2010 Status [Open]<br>excused<br>not excused<br>not excused<br>carroll, Giosue, 01.06.2012, 09:50 - 11:30<br>Reason of absence<br>ill Text Save Close                                                                                                    | Angell, Norma   | (🛃 h      | ttp://127.0.0.1 | l:8080/WebUnti     | s/Excusel | orm.do?absence | [d=148 | kselId=-1      |                  | ?         |
| Kellogg, Frank     Excuse runber     Date       0     06.10.2010       Status     [Open]       (Open]     Carroll, Giosue, 01.06.2012, 09:50 - 11:30       Reason of absence     iii       Text                                                                                                    | Angell, Norma   |           | on for Cor      | roll               |           |                |        |                |                  | ?         |
| Excuse number Date 0 0 06.10.2010 Status [Open] [Open] Cocused not excused not excused Carroll, Giosue, 01.06.2012, 09:50 - 11:30 Reason of absence ill Text Save Onse                                                                                                    | Kellogg, Frank  | EXCUS     | se for Car      | r uli              |           |                |        |                |                  | ?         |
| 0 06.10.2010 Status [Open] [Open] [Cocused not excused not excused Carroll, Giosue, 01.06.2012, 09:50 - 11:30 Reason of absence ill Text Save Conse                                                                                                    |                 | Excuse    | number          | Date               |           |                |        |                | ۶                | -         |
| Status       Open]       [Open]       excused       not excused       not excused       Carroll, Giosue, 01.06.2012, 09:50 - 11:30       Reason of absence       ill       Text                                                                                                    |                 | 0         |                 | 06.                | 10.2010   |                |        |                |                  |           |
| [Open]<br>[Open]<br>excused<br>not excused<br>not excused<br>not excused<br>Carroll, Giosue, 01.06.2012, 09:50 - 11:30<br>Reason of absence<br>ill                                                                                                    |                 | Status    |                 |                    |           |                |        |                |                  |           |
| Carroll, Giosue, 01.06.2012, 09:50 - 11:30 Reason of absence ill Text Save Close                                                                                                    |                 | [Oper     | n]              | •                  |           |                |        |                |                  |           |
| Carroll, Giosue, 01.06.2012, 09:50 - 11:30 Reason of absence ill Text Save Close                                                                                                    |                 | Uper      | nj<br>red N     |                    |           |                |        |                |                  |           |
| Carroll, Giosue, 01.06.2012, 09:50 - 11:30 Reason of absence ill Text Save Close                                                                                                    |                 | not ex    | cused 🗟         |                    |           |                |        |                |                  |           |
| Carroll, Giosue, 01.06.2012, 09:50 - 11:30 Reason of absence ill Text Save Close                                                                                                    |                 | not a     | ccepted         |                    |           |                |        |                |                  |           |
| Reason of absence ill Text Save   Close                                                                                                    |                 | Cerroll ( | Niceue 01.06.2  | 012 09:50 - 11:1   | 30        |                |        |                |                  |           |
| Reason of absence<br>ill  Text Save Conse Conse Co |                 | carron, c | 5,5546, 01.00.2 | .orz, 00.00 - 11.4 | ~         |                |        |                |                  |           |
| Text                                                                                                    |                 | Reason    | of absence      |                    |           |                |        |                |                  |           |
| Save Close                                                                                                    |                 | ill       |                 | •                  |           |                |        |                |                  |           |
| Save Cose                                                                                                    |                 | Text      |                 |                    |           |                |        |                |                  |           |
| Save Close                                                                                                    |                 |           |                 |                    |           |                |        |                |                  |           |
|                                                                                                    |                 |           |                 |                    |           |                |        |                |                  |           |

Årsaken til fraværet registreres i denne dialogen.

2.2.2.3.2 Utskrift av fraværsformular

IST Rom & Ressurs kan skrive ut formularer til fraværstider og årsaker til fraværet. Velg < Rapporter> | <Årsaksformular>.

Årsaksformularene kan deles ut til elevene, fylles ut og underskrives, og deretter samles inn igjen.

|                |            | Excuse for | r the absence | MK Academy<br>Evaluation License<br>from the lessons |  |  |
|----------------|------------|------------|---------------|------------------------------------------------------|--|--|
| Name: Angell   | Norman     |            | Clas          | s: 11b                                               |  |  |
| Form advisor:  |            |            |               |                                                      |  |  |
| 28.05.2012 - ( | 02.06.2012 |            |               |                                                      |  |  |
| Date           | Subject    | Periods    | Time          | Reason of absence                                    |  |  |
| 01.06.2012     | GEcA       | 2          | 09:50-11:30   |                                                      |  |  |
|                | Total      | 2          |               |                                                      |  |  |
|                |            |            |               |                                                      |  |  |
|                |            |            |               |                                                      |  |  |
|                |            |            |               | Signature (legal counselor/self)                     |  |  |

#### 2.2.2.2.4 Grunndata

## 2.2.2.2.4.1 Klasser

Dersom du har tilgang til "Grunndata klasser, kan du hente fram en liste over alle klassene dine fra menypunktet <Klassebok> | <Klasser>. Detaljer om alle klassene som du er kontaktlærer for, får du ved å klikke på navneforkortelsen.

På denne siden kan du registrere de forskjellige klassetjenestene samt hente opp ark i klasseboka med menyknappen <Rapport>

| Classes                                  |                                        |                     |                        |             |      |                       |               |                   |  |  |
|------------------------------------------|----------------------------------------|---------------------|------------------------|-------------|------|-----------------------|---------------|-------------------|--|--|
| 0103505                                  |                                        |                     |                        |             |      |                       |               |                   |  |  |
| Search                                   | Shart search                           |                     |                        |             |      |                       |               |                   |  |  |
| Selection                                | Class                                  | Full name           | Alias Name             | Class level | Text | Class teacher         | Class teacher | Department Fr. To |  |  |
|                                          | 🗟 🗙 la 🛛                               | Class 1a (Gauss)    |                        | 1           |      | Gauss, Carl Friedrich |               |                   |  |  |
|                                          |                                        | Class               |                        | 2           |      | Hugo, Victor          |               |                   |  |  |
|                                          | 3a                                     | Those classes in a  | Those classes in which |             |      | Aristotle             |               |                   |  |  |
|                                          | 4                                      | you teach, can      | be                     | 4           |      | Nobel, Alfred         |               |                   |  |  |
|                                          | 10                                     | services can be ed  | ass<br>lited.          | 10          |      | Anton, Josef          |               |                   |  |  |
|                                          | 10b                                    | 0                   |                        | 10          |      | Anton, Clara          |               |                   |  |  |
|                                          | 11a                                    | Klasse 11a (Caesar) |                        | 11          |      | Caesar, Julius        |               |                   |  |  |
|                                          | 11b                                    | Klasse 11b (Dora)   |                        | 11          |      | Dora, Christine       |               |                   |  |  |
| 3 Elements found, showing all Elements.1 |                                        |                     |                        |             |      |                       |               |                   |  |  |
| New D                                    | New Delete Report Report Class teacher |                     |                        |             |      |                       |               |                   |  |  |

#### 2.2.2.2.4.2 Elever

Fra menypunktet <Klassebok> | <Elever> kommer du til en liste over elevene i "din' klasse. Vedlikeholdet av disse dataene, det vil si å registrere nye data (f eks dato for innmelding eller utmelding), gjøres som regel av klassebokadministrator.

#### 2.2.2.2.5 Klassetjenester

#### 2.2.2.2.5.1 Klassetjenester

Som kontaktlærer kan du registrere klassetjenester for din klasse. Klassetjenester er for eksempel

- Klasserepresentant
- Klasserepresentant-vikarierende
- Ordenselev.

Fra <Klassebok> | <Klassetjenester> kommer du til en oversikt over samtlige definerte klassetjenester i de(n) klassen(e) der du er kontaktlærer.

| Class se     | rvices     |        |         |                |       |        |                 |       |            |     |   |
|--------------|------------|--------|---------|----------------|-------|--------|-----------------|-------|------------|-----|---|
| Class<br>11a |            |        | Type    |                | •     |        | Period<br>19.09 | .2011 | 30.06.2012 |     | 1 |
| Selection    |            | Туре   | Service | Name           | Class | Time   | Тез             | ĸt    |            | -28 |   |
|              | <b>A</b> 🗙 | ٩      | CR      | Aston, Francis |       | 19.930 | .6.             |       |            |     |   |
| New          | Delete     | Report | 8 >>    |                |       |        |                 |       |            |     |   |

| Class Class 11a (Caesar) (11a)                                                                                                    |                                          |  |  |  |  |  |  |  |
|----------------------------------------------------------------------------------------------------|------------------------------------------|--|--|--|--|--|--|--|
| Short name<br>11a                                                                                                    | School year<br>2011/2012                 |  |  |  |  |  |  |  |
| Full name<br>Class 11a (Caesar)                                                                                                    | Alias Name                               |  |  |  |  |  |  |  |
| Class level Department 11 Class level Class level Clas | •                                        |  |  |  |  |  |  |  |
| Text                                                                                                    |                                          |  |  |  |  |  |  |  |
| Class teacher                                                                                                    | Class teacher<br><selection></selection> |  |  |  |  |  |  |  |
| Foreground colour 000000<br>Background colour 000000                                                                                                    |                                          |  |  |  |  |  |  |  |
| Absence-check Teaching content is compulse                                                                                                    | ory                                      |  |  |  |  |  |  |  |
| Class services 04<br>Class representative                                                                                                    | I.10.2010 - 09.10.2010                   |  |  |  |  |  |  |  |
| Deputy class representative                                                                                                    |                                          |  |  |  |  |  |  |  |
| Class officer                                                                                                    |                                          |  |  |  |  |  |  |  |
| Service                                                                                                    | Service                                  |  |  |  |  |  |  |  |
| Class register bookcover                                                                                                    |                                          |  |  |  |  |  |  |  |
| Save Delete Reset                                                                                                    | Cancel                                   |  |  |  |  |  |  |  |

Alternativt kommer du til klassetjenester også fra <Klassebok> | <Klasser>. Du kan åpne grunndata detaljer for den klassen du er kontaktlærer for ved å klikke på detaljer. Via menyknappen <Klassetjenester> kommer du til vinduet der du kan legge inn klassetjenestene.

# 2.2.2.5.2 Liste over klassetjenestene

Vinduet "Klassetjenester" viser deg listen over alle klassetjenestene som er registrert for klassene. Med menyknappen <Ny> kan du opprette flere klassetjenester.

|   | Klassendienste 3C          |            |                         |          |  |   |   |  |  |  |  |
|---|----------------------------|------------|-------------------------|----------|--|---|---|--|--|--|--|
|   | 28.05.2007 - 01.06.2007    |            |                         |          |  |   |   |  |  |  |  |
|   | Auswahl Art Name Zeit Text |            |                         |          |  |   |   |  |  |  |  |
|   |                            | <b>6</b> * | Milburn, Florian        | 11.9-8.7 |  | • | × |  |  |  |  |
|   |                            | •          | Glenkinchie, Lucas      | 11.9-8.7 |  | • | × |  |  |  |  |
| - | 2 Elemente                 | e gefu     | nden, Anzeige aller Ele | emente.1 |  |   |   |  |  |  |  |
| C | Neu Lösthen Bericht Zurück |            |                         |          |  |   |   |  |  |  |  |
|   | K                          | Clic       | :ki                     |          |  |   |   |  |  |  |  |

#### 2.2.2.5.3 Registrere klassetjenester

l vinduet for klassetjenester velger du deg først ut en klassetjeneste (1) som du ønsker å tildele eleven. Deretter velger du ut eleven(e) fra elevlista (2). Bruk <Ctrl>-tasten for å velge ut flere enn en elev.

Vær oppmerksom på at du må legge inn en gyldighetsperiode (3) fra - til. Husk å lagre registreringene dine. <Lagre> (4).

| 🕘 Mozilla Firefox                                                                                                    |   |  |  |  |  |  |  |
|----------------------------------------------------------------------------------------------------|---|--|--|--|--|--|--|
| http://127.0.0.1:8080/WebUntis/ClassRoleForm.do?classId=7 🏠                                                                                      |   |  |  |  |  |  |  |
| Class services 11a<br>Class officer<br>Students<br>Nernst Watthen 2<br>Aston, Francis<br>Pregl, Fritz<br>Zsigmondy, Richard<br>Svedberg, Theodor | 3 |  |  |  |  |  |  |
| Remark                                                                                                    |   |  |  |  |  |  |  |
| Save Close                                                                                                    |   |  |  |  |  |  |  |
| Done                                                                                                    |   |  |  |  |  |  |  |

#### 2.2.2.2.6 Oversikt og analyse

### 2.2.2.2.6.1 Generelt

De fleste analysene finner du under menypunktet <Rapporter>. Avhengig av hvilke brukerrettigheter du har, kan du her velge deg ut forskjellige klasser eller bestemte elever.

Du kan begrense tidsrommet på de fleste rapportene med datofeltene. Menyknappen <Hele skoleåret> (

Innstiller tidsområdet til hele skoleåret.

Du kan få analysene i følgende format:

- PDF>: genererer rapporten i pdf-format.
- CSV>: lagrer data i csv (comma separated value) format.
  - <Excel>: lager rapport i Microsoft Excel.

## 2.2.2.2.6.2 Fraværstid pr elev

Dette er et eksempel på en rapport over fravær pr elev. Innstillingene beskrives nærmere under avsnittet "Generelt".

|                       |                      |           | Abso       | nce time n        | areti   | MK Academy<br>Evaluation Licens | se        |
|-----------------------|----------------------|-----------|------------|-------------------|---------|---------------------------------|-----------|
|                       |                      |           | 7036       | 19.09.2011 - 30.0 | )6.2012 | ,                               |           |
| Date                  | Periods o<br>Periods | f<br>Prd. | Subject    | Teacher           | Re      | ason of absence                 | ENr. Done |
| Students:             | Ossietzky            | Carl, C   | class: 11b |                   |         |                                 |           |
| 5/10                  | 1                    | 0:45      | ENB1       | Anton             |         |                                 |           |
| 5/10                  | 1                    | 0:45      | HIA        | Rub               |         |                                 |           |
| 5/10                  | 1                    | 0:45      | PEGB3      | Anton             |         |                                 |           |
| 15/12                 | 0                    | 0:20      | DEB4       | Dora              | too     | late                            |           |
| 11/2                  | 0                    | 0:10      | MAB4       | Anton             |         |                                 |           |
| Total                 | 3                    | 2:45      | Total (    | integrating)      | 3       | 2:45                            |           |
| Of those<br>unexcused | 3                    | 2:45      | Of tho:    | se unexcused.     | 3       | 2:45                            |           |

# 2.2.2.2.6.3 Fraværstid pr klasse

Dette er et eksempel på en rapport over fraværstid pr klasse. Innstillingene beskrives nærmere i avsnittet "Generelt".

|           | MK Academy<br>Evaluation License<br>Absence time per class<br>19.09.2011 - 30.06.2012, |                      |           |                     |   |      |      |  |  |  |
|-----------|----------------------------------------------------------------------------------------|----------------------|-----------|---------------------|---|------|------|--|--|--|
| Class: 11 | 1b                                                                                     |                      |           |                     |   |      |      |  |  |  |
| Date      | Students                                                                               | Periods o<br>Periods | f<br>Prd. | Reason of absence   |   | ENr. | Done |  |  |  |
| 5/10      | Kellogg Frank                                                                          | 2                    | 1:30      | too late            |   |      |      |  |  |  |
| 5/10      | Ossietzky Carl                                                                         | 3                    | 2:15      |                     |   |      |      |  |  |  |
| 5/10      | Quasimodo                                                                              | 1                    | 0:55      | too late            |   |      |      |  |  |  |
| 15/12     | Ossietzky Carl                                                                         | 0                    | 0:20      | too late            |   |      |      |  |  |  |
| 11/2      | Ossietzky Carl                                                                         | 0                    | 0:10      |                     |   |      |      |  |  |  |
| 1/6       | Angell Norman                                                                          | 2                    | 1:30      | ill                 |   |      |      |  |  |  |
| 1/6       | Kellogg Frank                                                                          | 0                    | 0:20      | too late            |   |      |      |  |  |  |
|           | Total                                                                                  | 8                    | 7:00      | Total (integrating) | 8 | 7:00 |      |  |  |  |
|           | Of those unexcused.                                                                    | 8                    | 7:00      | Of those unexcused. | 8 | 7:00 |      |  |  |  |

# 2.2.2.2.6.4 Fraværstid pr fag

Dette er et eksempel på en rapport over fraværstid pr fag. Innstillingene beskrives nærmere i avsnittet "Generelt".

|            | MK Academy<br>Evaluation License |                |            |           |        |  |  |  |  |
|------------|----------------------------------|----------------|------------|-----------|--------|--|--|--|--|
|            | Abs                              | sence time     | per sub    | oject     |        |  |  |  |  |
|            |                                  | 19.09.2011 - 3 | 0.06.2012, |           |        |  |  |  |  |
| Class: 11b |                                  |                |            |           |        |  |  |  |  |
|            |                                  |                |            | Not excus | sed    |  |  |  |  |
| ubject     | Students                         | Periods        | Per of     | Periods   | Per of |  |  |  |  |
| B2         | Kellogg Frank                    | 0              | 0:20       | 0         | 0:20   |  |  |  |  |
|            |                                  | 0              | 0:20       | 0         | 0:20   |  |  |  |  |
| B4         | Ossietzky Carl                   | 0              | 0:20       | 0         | 0:20   |  |  |  |  |
|            |                                  | 0              | 0:20       | 0         | 0:20   |  |  |  |  |
| B1         | Ossietzky Carl                   | 1              | 0:45       | 1         | 0:45   |  |  |  |  |
|            |                                  | 1              | 0:45       | 1         | 0:45   |  |  |  |  |
| cA         | Angell Norman                    | 2              | 1:30       | 2         | 1:30   |  |  |  |  |
|            |                                  | 2              | 1:30       | 2         | 1:30   |  |  |  |  |
|            | Kellogg Frank                    | 2              | 1:30       | 2         | 1:30   |  |  |  |  |
|            | Ossietzky Carl                   | 1              | 0:45       | 1         | 0:45   |  |  |  |  |
|            |                                  | 3              | 2:15       | 3         | 2:15   |  |  |  |  |
| B4         | Quasimodo                        | 0              | 0:10       | 0         | 0:10   |  |  |  |  |
|            |                                  | 0              | 0:10       | 0         | 0:10   |  |  |  |  |
| AB4        | Ossietzky Carl                   | 0              | 0:10       | 0         | 0:10   |  |  |  |  |
|            |                                  | 0              | 0:10       | 0         | 0:10   |  |  |  |  |
| GB3        | Ossietzky Carl                   | 1              | 0:45       | 1         | 0:45   |  |  |  |  |
|            | Quasimodo                        | 1              | 0:45       | 1         | 0:45   |  |  |  |  |
|            |                                  | 2              | 1:30       | 2         | 1:30   |  |  |  |  |

# 2.2.2.2.6.5 Delays

There are specific reports for delays – per class and per student:

| 🖻 Abwesenheiten          |       | 🔄 mit Verspätungen |                                          |
|--------------------------|-------|--------------------|------------------------------------------|
| Fehlzeiten pro Schüler   | 🔁 🐴 🚳 | - Alle -           | 💌 pro Tag                                |
| Fehlzeiten pro Klasse    | 🔁 🐴 🚳 | - Alle -           | 💌 📃 sortiert nach Schülern 🏾 pro Tag 🛛 👻 |
| Fehlzeiten pro Fach      | 🔁 街 🚇 | - Alle -           | ✓                                        |
| Eehitage pro Klasse      | 🔁 🐴 🚳 | - Alle -           | ~                                        |
| Verspätungen pro Schüler | 🔁 街 🚳 | pro Stunde         | ×                                        |
| Verspätungen pro Klasse  | 🔁 🔁 🚳 | pro Stunde         |                                          |
| Entschuldigungsschreiben | 74    | pro Tag            | ×                                        |
| Notfallliste             | 1     |                    |                                          |

# Verspätungen pro Schüler

01.09.2008 - 05.07.2009,

# Student: BENNET Elizabeth, Klasse: 2HFA

| Datum  | Fehlstunden | Fach                | Lehrer       |
|--------|-------------|---------------------|--------------|
| 8.10.  | 0:08        |                     |              |
|        | 0:08        | Französisch         | RACINE, Jean |
| 14.10. | 0:15        |                     |              |
|        | 0:15        | Physik              | FEYNMAN,     |
| 7.11.  | 0:10        |                     |              |
|        | 0:10        | Ernährungslehre     | BOCUSE, Paul |
| 20.11. | 0:03        |                     |              |
|        | 0:03        | Wirtschaftsgeografi | HUMBOLDT,    |
| Summe  | 0:36        |                     |              |

### 2.2.2.2.6.6 Oppføringer i klasseboka

Fra <Klassebok> | <Oppføringer i klasseboka> kan kontaktlærere få et overblikk over alle oppføringer som er gjort i løpet av skoleåret. Rapporten kan begrenses både på elevutvalg og tidsrom.

| Class-re     | Class-register entries                   |                       |   |       |                     |       |         |            |       |       |                 |                    |                                    |
|--------------|------------------------------------------|-----------------------|---|-------|---------------------|-------|---------|------------|-------|-------|-----------------|--------------------|------------------------------------|
| Class        |                                          |                       |   | Stu   | idents              |       | Remark  | category   |       |       | Period          |                    |                                    |
| 11b          |                                          |                       |   | • - / | All -               | -     | - All - |            | -     |       | 19.09.2011      | 30.06.2012         | 2                                  |
|              |                                          |                       |   | 1     | Show deleted record | ls    |         |            |       |       |                 |                    |                                    |
| Selection    |                                          |                       |   | Туре  | Name                | Class | Day     | Date       | Time  | User  | Remark category |                    | Text                               |
|              | 2                                        | $\boldsymbol{\times}$ | Б | G     | Chelwood, Edgar     | 11b   | Wed     | 05.10.2011 | 08:00 | admin |                 | Both students di   | sturb the lesson.                  |
|              | 2                                        | $\boldsymbol{\times}$ | В | 6     | Kellogg, Frank      | 11b   | Thu     | 06.10.2011 | 11:27 | admin |                 | Student Frank fir  | es with paper balls at two classm  |
|              | 2                                        | $\boldsymbol{\times}$ | Б | 8-    | 11b                 |       | Thu     | 27.10.2011 | 11:28 | admin |                 | Usually the majo   | prity of the class is too late and |
|              | ۵.                                       | ×                     | Б | G     | Kellogg, Frank      | 11b   | Wed     | 02.11.2011 | 11:29 | admin |                 | Both students ar   | e remarkable studious.             |
|              | 2                                        | X                     | Б | G     | Addams, Jane        | 11b   | Wed     | 02.11.2011 | 11:29 | admin |                 | Both students ar   | e remarkable studious.             |
|              | 2                                        | $\boldsymbol{\times}$ | Б | 80    | 11b                 |       | Wed     | 16.11.2011 | 11:29 | admin |                 | The next test will | take place on November the 23th    |
| 6 Elements 1 | 3 Elements found, showing all Elements.1 |                       |   |       |                     |       |         |            |       |       |                 |                    |                                    |
| New          | New Delete Report Reports>>              |                       |   |       |                     |       |         |            |       |       |                 |                    |                                    |

Under <Klassebok> | <Rapporter> finner du dessuten rapportene *Oppføringer i klasseboka pr elev* og *Oppføringer i klasseboka pr klasse*.

# 2.2.2.2.6.7 Oppføring i klasseboka pr elev

Dette er et eksempel på en rapport over Oppføringer i klasseboka pr elev :

|                 |               |        |                     | MK Academy<br>Evaluation License                                                                                  |
|-----------------|---------------|--------|---------------------|----------------------------------------------------------------------------------------------------|
|                 |               | Class- | register entrie     | es                                                                                                    |
|                 |               | 19.0   | 9.2011 - 30.06.2012 |                                                                                                    |
| Name            | Date          | User   | Remark category     | Text                                                                                                    |
| Kellogg, Frank  | 10/6/11       | admin  |                     | Student Frank fires with paper balls at<br>two classmates. His attitude during the<br>lessons is always very bad. |
| Kellogg, Frank  | 11/2/11       | admin  |                     | Both students are remarkable studious.                                                                            |
| 2 Class registe | r entry/entri | es     |                     |                                                                                                    |

# 2.2.2.2.6.8 Oppføring i klasseboka pr klasse

Dette er et eksempel på en rapport over Oppføringer i klasseboka pr klasse :

|           |      |         |                     | MK Academy<br>Evaluation License                                   |
|-----------|------|---------|---------------------|--------------------------------------------------------------------|
|           |      | Class-r | register entrie     | S                                                                  |
|           |      | 19.09   | 9.2011 - 30.06.2012 |                                                                    |
| Class: 11 | a    |         |                     |                                                                    |
| Date      | Name | User    | Remark category     | Text                                                               |
| 11/2/11   | 11a  | admin   | dirt                | The classroom is very dirty. Nobody<br>has cleaned the blackboard. |
| 11/2/11   | 11a  | admin   | dirt                | Nobody has cleaned the blackboard.                                 |

#### 2.2.2.2.6.9 Undervisning klasser

Funksjonen <Klassebok | <Undervisning klasser> fører deg til en liste over alle undervisningstimer i en bestemt klasse i en utvalgt uke. Du kommer til de enkelte undervisningsagendaene ved å klikke på menyknappen <Avtaler> (<sup>(1)</sup>).

# 2.2.2.2.6.10 Klassebokark - klasser

Denne rapporten kan du hente fra menyen <Grunndata> | <Klasser>. Velg deretter menyknappen <Klassebok-innhold>, og deretter <Rediger>. Klikk på ønsket klasse.

|                             |     |                          | MK Academy<br>Evaluation License |                                       |
|-----------------------------|-----|--------------------------|----------------------------------|---------------------------------------|
| Class Register              |     | 1a                       | School year<br>Start<br>End      | 2011/2012<br>19.09.2011<br>30.06.2012 |
| Form advisor                |     | Gauss Carl Friedrich     |                                  |                                       |
| Subjects                    |     | Teachers                 |                                  |                                       |
| Religious Education         | RE  | Nobel Alfred             |                                  |                                       |
| German                      | DE  | Rubens Paul              |                                  |                                       |
| English                     | EN  | Aristotle                |                                  |                                       |
| Geography and Economics     | GEc | Hugo Victor              |                                  |                                       |
| Mathematics                 | MA  | Aristotle                |                                  |                                       |
| Biology                     | BI  | Cervantes Miguel         |                                  |                                       |
| Music                       | MU  | Callas Maria             |                                  |                                       |
| Textiles                    | ΤX  | Curie Marie              |                                  |                                       |
| Art                         | AR  | Callas Maria             |                                  |                                       |
| Design                      | DS  | Gauss Carl Friedrich, Ar | ndersen Hans Christian           |                                       |
| Boys PE                     | PEB | Rubens Paul              |                                  |                                       |
| Girls PE                    | PEG | Aristotle                |                                  |                                       |
| Class representative        |     |                          |                                  |                                       |
| Deputy class representative |     |                          |                                  |                                       |

# 2.2.2.2.6.11 Fraværsliste pr elev (pr dag)

Dette er et eksempel på en rapport over ( Pr dag ) fraværsliste pr elev .

|                        |                       |          |                        | MK<br>Eva | CAcademy<br>aluation License |      |
|------------------------|-----------------------|----------|------------------------|-----------|------------------------------|------|
|                        |                       | Α        | bsence time per s      | tude      | nt                           |      |
|                        |                       |          | 19.09.2011 - 30.06.201 | 12,       |                              |      |
| Date                   | Periods of<br>Periods | Prd.     | Reason of absence      |           | ENr.                         | Done |
| Students: Os           | sietzky Carl, C       | class: 1 | l1b                    |           |                              |      |
| 5/10                   | 3                     | 2:15     |                        |           |                              |      |
| 15/12                  | 0                     | 0:20     | too late               |           |                              |      |
| 11/2                   | 0                     | 0:10     |                        |           |                              |      |
| Total                  | 3                     | 2:45     | Total (integrating)    | 3         | 2:45                         |      |
| Of those<br>unexcused. | 3                     | 2:45     | Of those unexcused.    | 3         | 2:45                         |      |

# 2.2.2.3 Skoleadministrasjon

#### 2.2.2.3.1 Spesielle rettigheter skoleledelsen

Den hierarkiske autorisasjonen i IST Rom & Ressurs er bygget opp slik at en faglærer kan redigere sin egen undervisning, en kontaktlærer kan redigere "sin" egen klasse uavhengig av undervisning, mens skoleledelsen har tilgang til alle disse dataene.

### 2.2.2.3.2 Registrere fravær sentralt

Det å registrere elevenes fravær er som oftest en oppgave for lærerne. Med IST Rom & Ressurs kan alt fravær registreres sentralt, f eks fra en ansatt i kontoradministrasjonen.

# Eksempel

Medarbeidere på kontoret kan være ansvarlig for å registrere fravær av elever. Får skolen en sykemelding fra en elev, velger medarbeideren funksjonen <Klassebok> | <Fravær>. Da fremkommer en – forhåpentligvis tom - liste for det aktuelle tidsrommet (<sup>1</sup>).

| Absend     | ces      |     |        |           |                |                 |          |           |            |            |           | 6     |        |          |          |                 |
|------------|----------|-----|--------|-----------|----------------|-----------------|----------|-----------|------------|------------|-----------|-------|--------|----------|----------|-----------------|
| Class      |          |     |        | Stu       | idents         |                 | Se       | arch      |            |            | Period    | _     |        |          |          |                 |
| - All -    |          |     |        | ▼ -/      | All -          | •               | <b>2</b> |           |            | <b>4</b> 4 | 03.10.20  | 11    | 08.10. | 2011     | -1 1     |                 |
| V X        |          |     |        |           | l Show de      | eleted records  | Re       | ason of a | bsence     |            | Status    |       |        | Sorting  | I        | _               |
|            |          |     |        |           | Johow de       | 1000100100      | -        | All -     |            | •          | - All -   |       |        | ✓ Clas   | s, Stude | nt, Date 🔻      |
| Selection  | n        |     |        | Туре      | User           | Students        | Class    | CI-Tea    | Fr.        |            | То        | Start | End    | Reason   | Status   | Text            |
|            | 2        | X   | 5      | M         | admin          | Aston, Francis  | 11a      | Caes      | 06.10.2011 | 06         | 6.10.2011 | 08:00 | 09:40  | ill      | ?        |                 |
|            | 🔍        | X   | 5      | M         | admin          | Pregl, Fritz    | 11a      | Caes      | 03.10.2011 | 03         | 3.10.2011 | 16:15 | 17:00  |          | ?        |                 |
|            | 2        | X   | 勖      | M         | admin          | Pregl, Fritz    | 11a      | Caes      | 06.10.2011 | 08         | 6.10.2011 | 08:00 | 09:40  |          | ?        |                 |
|            | 🔍        | X   | 5      | M         | admin          | Kellogg, Frank  | 11b      | Dora      | 05.10.2011 | 0          | 5.10.2011 | 09:50 | 11:30  | too late | ?        |                 |
|            | 🔍        | X   | 5      | р¥Ч       | admin          | Ossietzky, Carl | 11b      | Dora      | 05.10.2011 | 0          | 5.10.2011 | 08:00 | 17:00  |          | ?        |                 |
|            | 🔍        | X   | 5      | M         | admin          | Quasimodo       | 11b      | Dora      | 05.10.2011 | 0          | 5.10.2011 | 08:00 | 09:05  | too late | ?        | train annoyance |
| 6 Elements | s found, | sho | wing : | all Eleme | ents. <b>1</b> |                 |          |           |            |            |           |       |        |          |          |                 |
| Report a   | absence  | s   |        |           |                |                 |          |           |            |            |           |       |        |          |          |                 |
| 0          |          | _   |        |           |                |                 |          |           |            |            |           |       |        |          |          |                 |
| New        | Delete   |     | Com    | bine      | Excuse         |                 |          |           |            |            |           |       |        |          |          |                 |
| _          | 2-       | _   | _      |           |                |                 | _        |           |            | _          |           |       |        |          |          |                 |

Deretter velger man en "klasse" fra utvalgslisten. Men menyknappen <Ny> (<sup>2</sup>) registrerer man et nytt fravær.

Sett markøren i feltet "Klasse' for å velge ut elevens klasse. Deretter velger man ut eleven. Tast så inn en startdato og en (om tilgjengelig) sluttdato for fraværet, og velg så en fraværsgrunn. Husk å lagre datene med menyknappen <Lagre>.

| New Absence                                           | Э             |        |
|-------------------------------------------------------|---------------|--------|
| Students                                              |               | Class  |
| Prudhomme, S                                          | ully 🚽 👻      | 10a 🗸  |
| Fr.                                                   | То            |        |
| 06.10.2011                                            | 06.10.20      | 11     |
| Start time                                            | End time      |        |
| 08:00 💌                                               | 17:00         | Y      |
| Reason of absence<br><selection><br/>Text</selection> | •             |        |
| Mother called. S                                      | Sully is ill. |        |
| _Save _ Reset                                         | Cancel        | Excuse |

l klasseboka vises nå eleven som "fraværende'.

| ass 10a (Anton Josef)<br>eacher Ludwig, Albrecht<br>ubject GEcB1<br>Class-register entries (0) 🗋<br>Absent students (1) |                                                              | nce Status Text                     |
|----------------------------------------------------------------------------------------------------|--------------------------------------------------------------|-------------------------------------|
| acher Ludwig, Albrecht<br>Ibject GEcB1<br>Class-register entries (0) 🗋<br>Absent students (1)                           |                                                              | nce Status Text                     |
| Class-register entries (0)                                                                                              |                                                              | nce Status Text                     |
| Class-register entries (0) 🗋<br>Absent students (1)                                                                     |                                                              | nce Status Text                     |
| Absent students (1)                                                                                                    |                                                              | nce Status Text                     |
|                                                                                                    |                                                              | nce Status Text                     |
| Students Er.                                                                                                    | To Start time End time Reason of absence Status Text         |                                     |
| Prudhomme Sully 06 10 2011                                                                                              | 06 10 2011 08:00 17:00 ill Onen Mother called Sully is ill   | Open Mother called Sully is ill 🔯   |
| A Prudnomme, Sully 06.10.2011                                                                                           | 06.10.2011 08:00 17:00 III Open Mother called. Sully is III. | Open Mother called. Sully is ill. P |

#### 2.2.2.3.3 Utskrift av klasseboka

Det kan være hensiktsmessig å få en utskrift av klasseboka ved slutten av hvert skoleår. Under <Rapporter> | <Arbeidsrapport> finnes flere mulige utskriftsformat.

De fleste skolene bruker den rapporten som heter "Dagsoversikt klasse".
|   | ~ 1    | ÷i, | ~ I    | - | ÷., |     |
|---|--------|-----|--------|---|-----|-----|
|   | ы      |     |        |   | IЕ  | -   |
| - | $\sim$ |     | $\sim$ |   | 5   | ÷., |

| Klasse                                                                                       | Student                              |                                                           | Zeitraum          |                    |            |            |   |
|----------------------------------------------------------------------------------------------|--------------------------------------|-----------------------------------------------------------|-------------------|--------------------|------------|------------|---|
| - Alle - 🛛 💙                                                                                 | - Alle -                             | *                                                         | 22.03.2010        | 27.03.2010         |            |            |   |
| 🖻 Abwesenheiten                                                                              |                                      | 🔲 mit Verspä                                              | tungen 🔽 Nur zäh  | ilende Abwesenheit | en         |            |   |
| Fehlzeiten pro Schüler                                                                       | 🔁 🗄                                  | 🖹 🐴 - Alle -                                              | *                 | 📃 ohne Seitenum    | brüche     | pro Stunde | * |
| Fehlzeiten pro Klasse                                                                        | 7 1                                  | 🖹 🐴 - Alle -                                              | *                 | sortiert nach S    | chülern    | pro Tag    | * |
| Fehlzeiten pro Fach                                                                          | 🔁 🗄                                  | 🖹 🐴 - Alle -                                              | *                 |                    |            |            |   |
| Tagesabwesenheit pro Stu                                                                     | dent 🛛 📍                             | • 🐴                                                       |                   |                    |            |            |   |
| Abwesenheitsüberschreitur                                                                    | ig 📍                                 | 🗈 🐴 - Alle -                                              | *                 |                    |            |            |   |
| Fehltage pro Klasse                                                                          | 🔁 🕇                                  | - E                                                       |                   |                    |            |            |   |
| Verspätungen pro Schüler                                                                     | 🔁 🗄                                  | 🖹 🐴 🛛 pro Stund                                           | le 💌              |                    |            |            |   |
| Verspätungen pro Klasse                                                                      | 🔁 🗄                                  | 🖹 🐴 🛛 pro Stund                                           | le 💌              |                    |            |            |   |
| Entschuldigungsschreiben                                                                     | 74                                   | pro Stund                                                 | ie 💌              | Gruppierung pr     | ro Woche   |            |   |
| Notfallliste                                                                                 | 74                                   |                                                           |                   |                    |            |            |   |
| 🖻 Klassenbucheinträge                                                                        |                                      |                                                           |                   |                    |            |            |   |
| Klassenbucheinträge pro S                                                                    | chüler 🔁                             | 1 🐴 - Alle -                                              | 4                 | ¥                  |            |            |   |
| Klassenbucheinträge pro K                                                                    | lasse 📩                              | 🔁 <table-of-contents> - Alle -</table-of-contents>        |                   | 🖌 📃 sortiert nach  | n Schüleri | Π          |   |
| C Arbeitsbericht<br>Arbeitsbericht je Tag<br>Tagesübersicht Klasse<br>Wochenübersicht Klasse | 1 1 9)<br>1 1 9)<br>1 1 9)<br>1 1 9) | <ul> <li>ohne Seitenum</li> <li>✓ mit Abwesenh</li> </ul> | ıbrüche<br>leiten |                    |            |            |   |
| EPrüfungen<br>Prüfungen 🔂 🛍 🚳                                                                |                                      |                                                           |                   |                    |            |            |   |
| 🖻 Klassenbuch<br>Klassenbuch Deckblatt 📆                                                     |                                      |                                                           |                   |                    |            |            |   |

I mange tilfeller ønsker man også å skrive ut klassebokarket for klassene.

# 2.2.2.3.3.1 Dagsoversikt klasse

Nedenfor et eksempel på dagsoversikt klasser.

MK Academy Evaluation License

# Daily overview class

# Class: 10a, 03.10.2011 - 09.10.2011

#### Wed, 5/10

| Period | Subject | Teacher | Teaching content                | Abs. Students | Remark |
|--------|---------|---------|---------------------------------|---------------|--------|
| 1      | IT      | Berta   | Audiotext - How does a battery  | -             |        |
|        |         |         | work?                           |               |        |
| 1      | LAB     | Dora    | Measuring of different voltages | -             |        |
| 1      | PL      | Lud     | "To be or not to be"            | -             |        |
| 1      | REB3    | Fritz   | The 10 commandments             | -             |        |
| 2      | HIB1    | Lud     | Proxy wars                      | -             |        |
| 3-4    | ENA2    | Berta   | Covering letters                | -             |        |
| 3-4    | GEcA    | Caes    | Commercial crisis               | -             |        |
| 3-4    | PHA1    | Callas  | Constant of gravitation         | -             |        |
| 3-4    | RUA     | Gust    | Text: Should you give up your   | -             |        |
|        |         |         | big car?                        |               |        |
| 5      | ENB1    | Anton   | Audiotext: Booming Australia    | -             |        |
| 5      | GEcB2   | Caes    | The continental shelf           | -             |        |
| 6      | CHB1    | lda     | Semiconductor                   | -             |        |

# 2.2.2.3.3.2 Arbeidsrapport pr fag

Her er et eksempel på en rapport for Arbeidsrapport pr fag.

MK Academy Evaluation License

# Work report for the lesson

# Class: 1a, Subject: Mathematics

| Date | Prd. | Teacher | Торіс                     |
|------|------|---------|---------------------------|
| 3/10 | 3    | Arist   | 1) Table calculations     |
| 4/10 | 2    | Arist   | 2) Euler's number         |
| 5/10 | 3    | Arist   | 3) Integral equations     |
| 6/10 | 4    | Arist   | 4) Differential equations |
| 7/10 | 4    | Arist   | 5) Taylorpolinomials      |

## 2.2.2.3.4 Ukesoversikt Klasse

Her er et eksempel på en Ukesoversikt pr klasse.

MK Academy Evaluation License

# Weekly overview class

Class: 10a, 03.10.2011 - 09.10.2011

| Day | Period | Subject | Teacher | Teaching content          | Abs. Students | Remark |
|-----|--------|---------|---------|---------------------------|---------------|--------|
| Mon | 1      | HIB1    | Lud     | The Marshall Plan         | -             |        |
| Mon | 2      | GEcB1   | Lud     | The stock market          | -             |        |
| Mon | 2      | LatAg   | Gust    | Test                      | -             |        |
| Mon | 2      | PEBB1   | Berta   | Football                  | -             |        |
| Mon | 3-4    | ENA2    | Berta   | Curriculum vitae          | -             |        |
| Mon | 3-4    | GEcA    | Caes    | Global players            | -             |        |
| Mon | 3-4    | PHA1    | Callas  | Newton and the apple      | -             |        |
| Mon | 3-4    | RUA     | Gust    | Book report               | -             |        |
| Mon | 5-6    | DEB1    | Lud     | Paul Celan - "Todesfuge"  | -             |        |
| Mon | 8      | LAB     | Dora    | Essay about your last     | -             |        |
| Mon | 9      | MAB1    | Fritz   | Polynomials               | -             |        |
| Mon | 10     | ENB1    | Anton   | How to: apply for a job   |               |        |
| Tue | 1-2    | MUB     | Kon     | Introduction: woodwinds   | -             |        |
| Tue | 3-4    | ARA     | New     | Vincent van Gogh          | -             |        |
| Tue | 3-4    | BIA1    | Nobel   | Enzyme                    | -             |        |
| Tue | 3-4    | FNA1    | Ander   | Correction of the last    | -             |        |
|     | • •    |         | / 11001 | homework                  |               |        |
| Tue | 3-4    | MAA1    | Emil    | Excercises                | -             |        |
| Tue | 5      | ENB1    | Anton   | RIP to the SUV            | -             |        |
| Tue | 5      | PHB     | Fritz   | Magnetism                 | -             |        |
| Tue | 6      | MAB1    | Fritz   | Questions and answers     | -             |        |
| Tue | 8      | BIB1    | Berta   | Amylolytic enzyme         | -             |        |
| Tue | 8      | GEcB2   | Caes    | Earthquakes               | -             |        |
| Tue | 9      | CHB1    | Ida     | The pH-value              | -             |        |
| Tue | 10     | ARB     | Emil    | Vincent van Gogh - Starry | -             |        |
| Wed | 1      | IT      | Berta   | Audiotext - How does a    | -             |        |
|     |        |         |         | battery work?             |               |        |

#### 2.2.2.3.5 Katastrofeliste

I tilfelle katastrofe, f eks dersom en skolebygning må evakueres, kreves en nøyaktig oversikt over hvem som befinner seg i skolebygningen. En katastrofeliste kan hentes opp fra <Klassebok> | <Rapporter>, deretter velger du <Katastrofeliste>. Denne listen viser hvilke elever som er fraværende den valgte dagen, og hvilken time som er elevenes siste time.

|                            |       |       |          |                               | MK Academy<br>Evaluation Li | y<br>icense |  |  |
|----------------------------|-------|-------|----------|-------------------------------|-----------------------------|-------------|--|--|
|                            |       |       | Emerger  | ncy list                      |                             |             |  |  |
|                            |       |       | 05.10.2  | 2011                          |                             |             |  |  |
| Class: 11b<br>Last period: |       |       |          | Students: 10                  |                             |             |  |  |
| Absent                     |       |       |          | Most recent period of absence |                             |             |  |  |
| Students                   | Fr.   | То    | Reason   | Period                        | Subject                     | Teacher     |  |  |
| Buisson, Ferdinand         |       |       |          |                               |                             |             |  |  |
| Kellogg, Frank             | 09:50 | 11:30 | too late | 4 / 11:30 AM                  | HIA                         | Rub         |  |  |
| Addams, Jane               |       |       |          |                               |                             |             |  |  |
| Angell, Norman             |       |       |          |                               |                             |             |  |  |
| Henderson, Arthur          |       |       |          |                               |                             |             |  |  |
| Ossietzky, Carl            | 08:00 | 17:00 |          | 5 / 12:25 PM                  | ENB1                        | Anton       |  |  |
| Saavedra Lamas, Carlos     |       |       |          |                               |                             |             |  |  |
| Chelwood, Edgar            |       |       |          |                               |                             |             |  |  |
| Hull, Cordell              |       |       |          |                               |                             |             |  |  |
| Quasimodo,                 | 08:00 | 09:05 | too late | 2 / 9:40 AM                   | HIB4                        | Anton       |  |  |

# 2.2.2.4 Students

Students can print out the letter of excuse forms for their own absences.

| Meii   | Meine Abwesenheiten |              |           |                          |            |        |       |       |         |      |  |
|--------|---------------------|--------------|-----------|--------------------------|------------|--------|-------|-------|---------|------|--|
| Zeitra | aum                 | , . <u> </u> |           |                          |            |        |       |       |         |      |  |
| 01.0   | 9.2008              | 05.07.2      | 009       | -                        | 1,         |        |       |       |         |      |  |
| Art    | Student             | Klasse       | Vo        | n                        | Bis        | Beginn | Ende  | Grund | Status  | Text |  |
| M      | Pongo               | ЗC           | 19.09.    | 2008                     | 19.09.2008 | 08:00  | 08:50 |       | ?       |      |  |
| М      | Pongo               | ЗC           | 22.12.    | 2008                     | 22.12.2008 | 08:00  | 09:45 |       | ?       |      |  |
| М      | Pongo               | ЗC           | 09.02.    | 2009                     | 09.02.2009 | 08:00  | 08:10 |       | entsch. |      |  |
| M      | Pongo               | ЗC           | 10.02.    | 2009                     | 10.02.2009 | 08:00  | 18:40 |       | ?       |      |  |
| M      | Pongo               | ЗC           | 11.02.    | 2009                     | 11.02.2009 | 10:00  | 11:45 | krank | ?       |      |  |
| M      | Pongo               | ЗC           | 12.02.    | 2009                     | 12.02.2009 | 08:00  | 18:40 | krank | ?       |      |  |
| 6 Eler | nente gefu          | nden, Ana    | eige alle | er Elem                  | nente.1    | _      |       |       |         |      |  |
| Ber    | richt Abwes         | enheiten     | Ents      | Entschuldigungsschreiben |            |        |       |       |         |      |  |

The prerequisite for this is, of course, that students are granted access to the electronic class register.

# 2.2.2.5 Application notes

#### 2.2.2.5.1 Allocating students to courses

A check must be made at the start of the school year to ensure that students have been correctly allocated to the individual courses. It is best if each teacher does this for his/her own lessons under <Lessons> | <My lessons>. You can read more on this in the section on Student groups .

WebUntis basically assumes that all students in a class will take part in all lessons for that class. You must create appropriate student groups if not all students in a class take part in a lesson.

#### 2.2.2.5.2 Student class change during school year

A student occasionally changes class in the course of a school year. Proceed as follows in this case:

Access the list of students via <Master Data> | <Students> and click on the <Edit> icon for the student in question. The student's master data sheet will open.

| Elev Elton, Hans                                        |
|---------------------------------------------------------|
| Navn                                                    |
| Elton 🔽 Aktiv                                           |
| Fornsyn                                                 |
| Hans                                                    |
| T ano                                                   |
| Betegnelse                                              |
| 1STA_790816_DVS                                         |
| Laste ned bilde<br>Slette bilde<br>Klikk!               |
| Fødselsdato                                             |
| 16.08.1979                                              |
| Kjønn                                                   |
| Kvinne                                                  |
| O Mann                                                  |
| Startdato<br>Sluttdato                                  |
| Klasse                                                  |
| 1STA Endre klasse                                       |
| Teket                                                   |
|                                                         |
| Sykemelding kreves<br>Obligatorisk skolegang<br>myndig  |
| Katalognummer 0                                         |
| Forgrunnsfarge (skrift) 000000<br>Bakgrunnsfarge 000000 |
|                                                         |
| Adresse Undervisning                                    |
| Lagre Slette Tilbakestill Avbryte Tilbake               |

Click on the <Change class> button. Select the student's new class and the date he/she should be assigned to the class, and then click on <Next>.

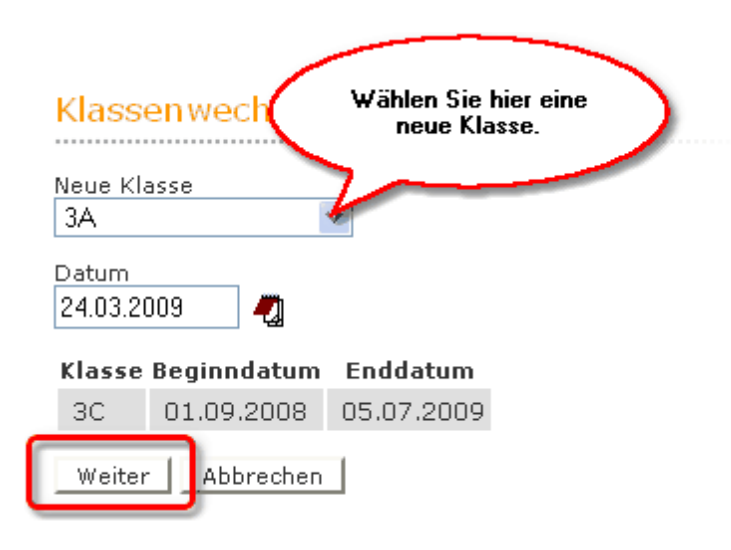

Finally, select the student groups to which the student should be added and click on <Save>.

# Klassenwechsel für Klopfer

Neue Klasse Klopfer ab dem 24.03.2009

Bitte selektieren Sie die neuen Studentengruppen für den Studenten

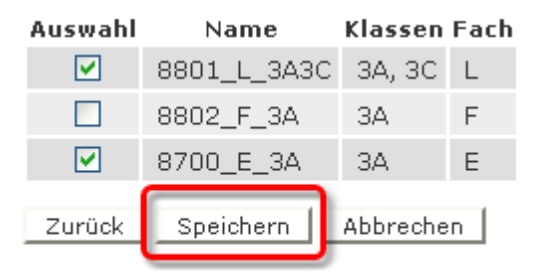

If you click on <Cancel> instead of <Save> you must add the new student to the relevant student groups at a later point in time under <Lessons> | <Lessons: Classes>.

2.2.2.5.3 Lesson withdraw al during school year

If a student withdraws from a lesson during the school year, the student group for the lesson must be modified accordingly.

## Example:

Let's assume that student Pongo withdraws from religious instruction for class 3c.

Select <Lessons> | <Lessons: Classes> and then the student Pongo's class, 3c.

# Unterricht Klasse 3C

| 23.03.2009    | - 28.03.2009 Klassen 3C          |           | *     | ٦    |     |         |           |                  |              |
|---------------|----------------------------------|-----------|-------|------|-----|---------|-----------|------------------|--------------|
| U-Nr          | Klasse                           | Leitrer   | гасіі | std. | Art | Termine | Studenten | Stud             | entengruppen |
| <u>112800</u> | 1A,1B,2A,2B,3A,3B,3C             | Grill     | BB    | 2    |     |         | <b>G</b>  | - <del>6</del> 9 |              |
| <u>11800</u>  | 3C                               | Meit      | BE    | 2    |     |         | G         | <b>8</b> 0       | G            |
| 80100         | 3C                               | Asim      | BFLZ  | 1    |     |         | •         | - 60             |              |
| 11500         | зс                               | Ion       | BIO   | 2    |     |         | G         | 80               |              |
| 10900         | ЗС                               | Kel       | D     | 4    |     |         | •         | 80               |              |
| <u>69200</u>  | 3A,3B,3C,4C,5A,5B,5C,6A,6B,7A    | Lag       | DSP   | 2    |     |         | •         | -                |              |
| <u>11000</u>  | 3C                               | Aqu       | E,E1  | З    |     |         | G         | 80               |              |
| 8803          | 3B,3C                            | Rigg      | F     | 4    |     |         | G         | 80               |              |
| <u>69500</u>  | 3B,3C,4A,4B                      | Goethe    | FB    | 2    |     |         | 6         | 80               |              |
| <u>39000</u>  | 2A,3C                            | Baker     | FLOE  | 1    |     |         | G         | - 20             |              |
| <u>69100</u>  | 2B,3C                            | Mich      | GIT   | 1    |     |         | •         | - 60             |              |
| <u>11200</u>  | 3C                               | Shak      | GSK   | 2    |     |         | •         | 80               |              |
| <u>11300</u>  | 3C                               | Curie     | GWK   | 2    |     |         | •         | - 60             |              |
| <u>8801</u>   | 3A,3C                            | Buck      | L     | 4    |     |         | G         | 80               | 6            |
| 76700         | 3A,3C                            | Gauss     | LUK   | 2    |     |         | 6         | 80               |              |
| <u>76701</u>  | 3B,3C                            | Mend      | LUK   | 2    |     |         | G         | - 20             |              |
| <u>115104</u> | 3B,3C                            | Mend      | LUK   | 2    |     |         | •         | - 60             |              |
| <u>76704</u>  | 3C                               | Stone,Gal | LUM   | 2    |     |         | G         | - 60             |              |
| <u>115102</u> | 3C                               | Stone,Gal | LUM   | 2    |     |         | •         | - 60             |              |
| <u>11400</u>  | 3C                               | Hero      | М     | З    |     |         | G         | 80               |              |
| <u>11700</u>  | 3C                               | Berg      | ME    | 2    |     |         | •         | 80               |              |
| <u>11600</u>  | ЗC                               | Hero      | PH    | 2    |     |         | G         | 80               | 6            |
| <u>64400</u>  | 3A,3C                            | Stu       | RE    | 1    |     |         | •         | 8                |              |
| <u>64401</u>  | 3C                               | Bor       | RK    | 1    |     |         | 6         | 8                | 6            |
| <u>64500</u>  | 3C                               | Bor       | RK    | 1    |     |         | •         | 80               | 6            |
| 112600        | 1A,1B,2A,2B,3A,3C,4B             | Meit      | TANZ  | 2    |     |         | •         | 80               |              |
| 79300         | 2A,3A,3C,4A,4B,5A,5B,5C,6A,6B,7A | Sutt      | VB    | 2    |     |         | •         | 80               |              |
| Bericht       | Febltagematrix                   |           |       |      |     |         |           |                  |              |

Click on the icon for the student group in the lesson in question.

| Studenten in der Studentengruppe 64401_RK_3C |               |    |              |         |            |        |               |     |            |
|----------------------------------------------|---------------|----|--------------|---------|------------|--------|---------------|-----|------------|
| Klasse: 3C                                   |               |    |              |         |            |        |               |     |            |
| ✓ ×                                          | 🗸 🗶 🜠 🖉 🗜 🗎 📋 |    |              |         |            |        |               |     |            |
| Auswah                                       | I             |    | Familienname | Vorname | Geschlecht | Klasse | Katalognummer | ¥on | Bis        |
| <b>V</b>                                     | 1             | 2  | Klopfer      |         | ്          | ЗC     | 0             |     |            |
| <b>V</b>                                     | 2             | ۵. | Perdi        |         | Ŷ          | ЗC     | 0             |     |            |
| ✓                                            | З             | 2  | Pongo        |         | ੰ          | ЗC     | 0             |     | 01.04.2009 |
| <b>V</b>                                     | 4             | ۵. | Quasimodo    |         | ੰ          | ЗC     | 0             |     |            |
|                                              | 5             | 2  | Timotheus    |         | ੰ          | ЗC     | 0             |     |            |
| Speiche                                      | ern           |    | Zurück       |         |            |        |               |     |            |

Now enter a 'To' date for student Pongo and click on the <Save> button. This will withdraw Pongo from religious instruction with class 3c from 1 April.

# 2.2.2.5.4 Exemptions

If a student is exempted from a lesson it can be entered under <Class Register> | <Exemptions>.

# Befreiung

| Student                                    |            |               |       |             |   |  |  |  |
|--------------------------------------------|------------|---------------|-------|-------------|---|--|--|--|
| Quasimodo                                  |            |               |       |             |   |  |  |  |
| Von                                        | Bis        | Bis Wochentag |       |             |   |  |  |  |
| 03.11.2009                                 | 01.05.20   | D10           | jede  | jeden Tag 📘 |   |  |  |  |
| Fach                                       |            | Beginnz       | reit  | Endzeit     |   |  |  |  |
| Sport                                      | *          | 00:00         | *     | 00:00       | * |  |  |  |
| Befreiungsgrund<br>ärztliches Atto<br>Text | est 💌      | ]             |       |             |   |  |  |  |
| Dr. Kevorkian,                             | KuVo       |               |       |             |   |  |  |  |
| Aufgegeben am                              | 03.11.2009 | 12:17:19      | von m | pr          |   |  |  |  |
| Geändert am                                | 16.03.2010 | 15:12:59      | von a | dmin        |   |  |  |  |
| Speichern                                  | Löschen    | Reset         | Ał    | obrechen    |   |  |  |  |

Exemptions can be entered that apply to all lesson periods at particular times.

# Befreiung

| Student                                  |              |           |             |   |
|------------------------------------------|--------------|-----------|-------------|---|
| Arielle                                  |              |           |             |   |
| Von                                      | Bis          | V         | Vochentag   |   |
| 07.09.2009                               | 07.09.20     | 09        | jeden Tag   | * |
| Fach                                     |              | Beginnze  | eit Endzeit |   |
| <auswahl></auswahl>                      | *            | 13:30     | 00:00       | ¥ |
| Betrelungsgrund<br>Sonstige Grün<br>Text | ide 💌        |           |             |   |
| Muss den Bus                             | um 13:40 e   | erwische  | n.          |   |
|                                          |              |           |             |   |
| Aufgegeben am                            | 16.03.2010 1 | 5:02:51 v | on admin    |   |
| Geändert am                              | 16.03.2010 1 | 5:04:34 v | on admin    |   |
| Speichern                                | Löschen      | Reset     | Abbrecher   | n |

In the above example an exemption has been entered for student Arielle to the effect that she may leave school at 1:30 pm.

Reasons of exemption can be entered in master data. Administrators are also able to view the change history for exemptions.

#### 2.2.2.5.5 Settings

Class register settings (<Class Register> | <Settings>) are stored individually for each user.

You can predefine a default reason of absence via the settings of the class register. Similarly, you can assign a default reason of absence for students who are late.

| Abwesenheitsgrund automatisch für abwesende | krank 💌     |
|---------------------------------------------|-------------|
| Studenten eintragen                         |             |
| Abwesenheitsgrund automatisch für zu spät   | zu spät 🛛 💌 |
| KOHIIHEHUE SLUUEHLEH EIHUAJEH               |             |

# 2.2.3 IST Rom & Ressurs

# 2.2.3.1 Innstillinger IST Rom & Ressurs

2.2.3.1.1 Reservere - bestille

Avhengig av hvilke brukerrettigheter du er tildelt, kan du reservere eller bestille rom og ressurser i IST Rom & Ressurs. Forskjellen på å reservere og bestille er at en reservasjon må bekreftes av en administrator før den endres til en (definitiv) bestilling. Fremgangsmåten er den samme for brukeren enten det dreier seg om bestillinger eller reservasjoner. Vi vil derfor i de følgende kapitlene bruke ordet bestille.

En bekreftet eller ubekreftet bestilling fremstilles med forskjellig bakgrunnsfarge i timeplanen.

Bestillingslisten (Mine bestillinger og Bestillinger) viser alle bestillinger i en valgt uke. Listen gir deg et overblikk over de viktigste egenskapene for hver enkelt bestilling, som f eks bruker, rom, dato, tid, hensikt og status.

| Mine     | bestillinger       |           |              |     |         |            |        |        |              |         |            |    |                     |            |
|----------|--------------------|-----------|--------------|-----|---------|------------|--------|--------|--------------|---------|------------|----|---------------------|------------|
| 14.02.20 | 111 - 20.02.2011   |           |              |     |         |            |        |        |              |         |            |    |                     |            |
| Søk      | Søk                | е         |              |     |         |            |        |        |              |         |            |    |                     |            |
| Utvalg   |                    | Туре      | Status       | Rom | Dag     | Dato       | f.o.m. | t.o.m. | Periodisitet | Merknad | Elev       | er | Registrert den      | Bestilling |
|          | 🕰                  | +         | $\sim$       |     | ma      | 14.02.2011 | 14:00  | 14:45  | én gang      |         |            |    | 14.02.2011 10:54:04 | <u>35</u>  |
|          | 🗟 🛃 🗙              |           | $\checkmark$ |     |         |            | 00:00  | 00:00  | én gang      |         | <b>8</b> 0 | •  | 14.02.2011 10:46:19 | <u>34</u>  |
|          | 🗟 🟂 🗙              |           | $\sim$       |     |         |            | 00:00  | 00:00  | én gang      |         | <b>8</b> 0 | •  | 09.02.2011 14:58:16 | <u>32</u>  |
| 3 Elemer | iter funnet, vis a | ille Eler | nenter.1     |     |         |            |        |        |              |         |            |    |                     |            |
| Vise     | PDF-Bestilling     | Isliste   | Ny           | Rap | portera | " 🔎 🏃      | R      |        |              |         |            |    |                     |            |

Med menyknappen (<Filtrere>) kan du innskrenke listen. Slike filterkriterier kan f eks være bruker, avdeling, bygning eller en start- og sluttdato.

| 🧐 utvikling03/WebUntis                                            | /BookingListFilt                                                 |          | х |
|-------------------------------------------------------------------|------------------------------------------------------------------|----------|---|
| 🔇 utvikling03/WebUntis/Booki                                      | ngListFilter.do?list=user                                        |          |   |
| Tidsrom                                                           |                                                                  |          | ^ |
| f.o.m.                                                            | t.o.m.                                                           |          |   |
| Opprettet mellom                                                  |                                                                  |          |   |
| Type<br>Aktivitet<br>Romendring<br>Ressursbestilling<br>Avlysning | Rom<br><utvalg><br/>Avdeling<br/><utvalg></utvalg></utvalg>      | <b>v</b> | = |
| Status<br>Bekreftet Areservert<br>Avslått<br>Annullert V          | Bygning<br><utvalg><br/>Romgruppe<br/><utvalg></utvalg></utvalg> | <b>v</b> |   |
| OK Avbryte                                                        |                                                                  |          | ~ |

Med menyknappen (<Fjerne filtrering>) gjenopprettes den fullstendige listen igjen uten innskrenkninger.

Detaljene i bestillingen inneholder også informasjon om når bestillingen ble gjort og når den ble bekreftet. Dessuten vises en liste med alle delaktige rom og agenda.

Du kan endre navnet på læreren, faget, brukshensikt og e-post-adressen. Du kan også slette eller annullere reservasjonene og bestillingene.

| Dato Ti                                         | d                 | R13         |                  |                                                                  |         |
|-------------------------------------------------|-------------------|-------------|------------------|------------------------------------------------------------------|---------|
| 28.10.2010 08                                   | 20 - 14:50        | Bekreftet   |                  |                                                                  |         |
| Registrert den                                  | 21.10.201         | 10 11:22:01 | fra a            | lja                                                              |         |
| Bekreftet den                                   | 21.10.201         | 10 11:22:01 | fra a            | lja                                                              |         |
| Lærer                                           |                   |             |                  | Alle lærere                                                      |         |
| Aleksander                                      | Jansen            | <           | 00               | ?<br>Agnar Mykle<br>Edvard Munch<br>Halldis Moren Vesaas<br>Iwis | <       |
| Tildelte klasser                                |                   |             |                  | Alle klasser                                                     |         |
|                                                 |                   |             |                  |                                                                  |         |
| 1STA                                            |                   | <           | 00               | 1STB<br>1STC<br>2STA<br>2STB<br>2STC                             | < m >   |
| 1STA<br>Mengde                                  |                   | < X         | 00               | 1878<br>1870<br>287A<br>287B<br>287C                             | < III > |
| 1STA<br>Mengde<br>Merknad                       |                   | ~           | 00               | 1878<br>1870<br>287A<br>287B<br>287C                             | < III > |
| 1STA<br>Mengde<br>Merknad<br>Prosjekt           |                   | ~           | 00               | 1878<br>1870<br>287A<br>287B<br>287C                             | < m >   |
| Mengde<br>Merknad<br>Prosjekt<br>E-post adresse | 9                 | ~           | 00               | 1878<br>1870<br>287A<br>287B<br>2870                             | < III > |
| Mengde<br>Merknad<br>Prosjekt<br>E-post adresse | 3                 |             | 00               | 1878<br>1870<br>287A<br>287B<br>2870                             | < III > |
| Mengde<br>Merknad<br>Prosjekt<br>E-post adresse | e<br>blir sendt \ | ved endring | O<br>O<br>av sta | 1 STB<br>1 STC<br>2 STA<br>2 STB<br>2 STC<br>2 STC               | < III > |

# 2.2.3.1.2 Romdata vedlikehold

Avhengig av hvilke brukerrettigheter du er tildelt, kan du reservere eller bestille rom og ressurser i IST Rom & Ressurs. Forskjellen på å reservere og bestille er at en reservasjon må bekreftes av en administrator før den endres til en (definitiv) bestilling. Fremgangsmåten er den samme for brukeren enten det dreier seg om bestillinger eller reservasjoner. Vi vil derfor i de følgende kapitlene bruke ordet bestille.

En bekreftet eller ubekreftet bestilling fremstilles med forskjellig bakgrunnsfarge i timeplanen.

Bestillingslisten (Mine bestillinger og Bestillinger) viser alle bestillinger i en valgt uke. Listen gir deg et overblikk over de viktigste egenskapene for hver enkelt bestilling, som f eks bruker, rom, dato, tid, hensikt og status.

| Rom Gymsal1 (GYM1)                |                  |                 |           |
|-----------------------------------|------------------|-----------------|-----------|
| Betegnelse                        | Navn             |                 |           |
| GYM1                              | Gymsal1          |                 |           |
| Aktiv                             |                  |                 |           |
| Avdeling                          | Bygning          |                 |           |
| <utvalg></utvalg>                 | Hall             | ~               |           |
| Tekst                             |                  |                 |           |
|                                   |                  |                 |           |
| Kapasitet                         | Bestilling senes | st før (min.)   |           |
| 30                                | 0                |                 |           |
| Areal                             | Bestilling       | mulig           |           |
| 0                                 | Inspeksjo        | nsområde        |           |
|                                   |                  | Passwelves      |           |
|                                   |                  | -Allo-          |           |
| Passura                           |                  | Pageure         | Porteruma |
| Piano                             |                  | nrosiektor 0?   | Rongruppe |
|                                   | 0                | Prosjektor 03   |           |
|                                   | 0                | Digitale kamera |           |
| ~                                 |                  | Digitale kamera | ~         |
|                                   |                  |                 |           |
| Forgrunnsfarge (skrift) 000000    |                  |                 |           |
| Bakgrunnsfarge 000000             |                  |                 |           |
| Lagre Slette Tilbakestill Avbryte |                  |                 |           |

Med menyknappen(<Filtrere>) kan du innskrenke listen. Slike filterkriterier kan f eks være bruker, avdeling, bygning eller en start- og sluttdato.

Med menyknappen(<Fjerne filtrering>) gjenopprettes den fullstendige listen igjen uten innskrenkninger.

Detaljene i bestillingen inneholder også informasjon om når bestillingen ble gjort og når den ble bekreftet. Dessuten vises en liste med alle delaktige rom og agenda.

Du kan endre navnet på læreren, faget, brukshensikt og e-post-adressen. Du kan også slette eller annullere reservasjonene og bestillingene.

# 2.2.3.1.2.1 Aktiv/passiv

Et grunndataelement kan kun slettes dersom elementet ikke har henvisninger til andre data.

Dersom et rom f. eks. ikke lenger er tilgjengelig og derfor ikke skal vises i utvalgsfeltet, deaktiverer du dette rommet (passiv). Bestillingsdataene finnes fortsatt i systemet. De slettes altså ikke selv om rommet registreres som passivt.

#### 2.2.3.1.2.2 Avdeling

Avdelingen som rommet er klassifisert under. Klassifisering skjer ved hjelp av utvalgsfelt og er valgfri.

### 2.2.3.1.2.3 Bygninger

Bygningen som rommet befinner seg i. Klassifisering skjer ved hjelp av utvalgsfelt og er valgfri.

### 2.2.3.1.2.4 Tekst

Her kan du legge inn ønsket tekst, f eks en nærmere beskrivelse av rommet.

# 2.2.3.1.2.5 Kapasitet

Maksimalt antall elever i dette rommet.

# 2.2.3.1.2.6 Areal

Størrelsen på rommet (kvadratmeter).

#### 2.2.3.1.2.7 Bestilling mulig

Dersom rommet ikke skal kunne bestilles, må feltet deaktiveres.

2.2.3.1.2.8 Bestilling senest før [min.]

Det er ikke alltid at rommet som skal bestilles er klart til bruk. Det kreves f eks visse forberedelser. Her har du muligheten til å skrive inn hvor mange minutter du trenger til klargjøring før rommet tas i bruk.

2.2.3.1.2.9 Ressurser (rommenes egenskaper)

Alle rom kan knytte til seg en eller flere ressurser. I utvalgsfeltet "Ressurs' vises alle ressurser som er mulige for dette rommet. I utvalgsfeltet "Alle ressurser' ser du alle ressurstypene som finnes.

De enkelte ressursene kan knyttes til rom ved å bruke de vanlige tildelingsfunksjonene.

#### 2.2.3.1.2.10 Romgruppe

Rommene kan knyttes til en eller flere romgrupper. Bestillingsrettighetene kan således brukes til å definere hvilke brukergrupper som skal ha tilgang til de enkelte romgruppene.

## 2.2.3.1.3 Romgrupper

Rom kan organiseres i romgrupper. Dette gjøres fra navigasjonsmenyen <Grunndata> | <romgrupper>. I stedet for at alle brukere har tilgang på alle rom, kan enkelte brukergrupper tildeles brukerrettigheter for kun utvalgte rom eller romgrupper.

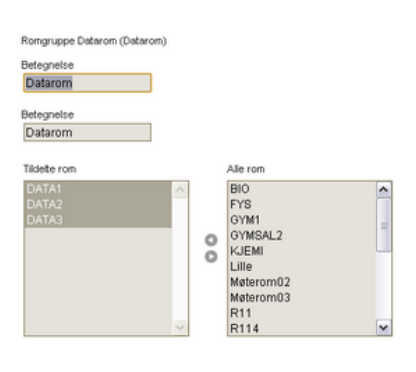

Lagre Slette Tilbakestill Avbryte

Illustrasjonen over viser eksempel på en romgruppe (Datarom), som omfatter DATA1, DATA2 og DATA3.

De enkelte rommene organiseres ved hjelp av tildelingsfunksjoner.

2.2.3.1.4 Ressurstyper

På siden <Grunndata> | <Ressurstyper> kan du definere de ressurstypene du ønsker å tillegge de enkelte rommene. Den grunnleggende tanken er at de forskjellige ressursene (f eks "Projektor01' eller "Projektor02') registreres under en bestemt ressurstype (f eks. "Projektor').

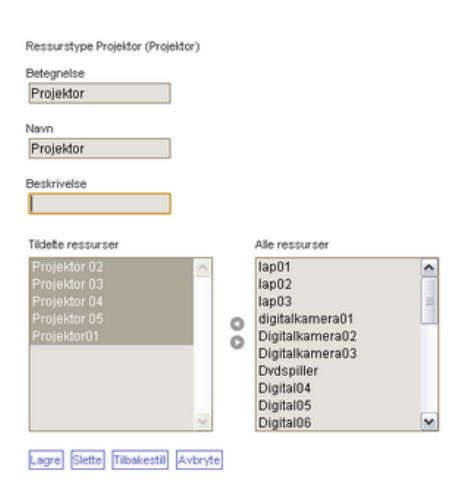

Du kan legge inn en forklarende tekst i feltet "Beskrivelse'.

De forskjellige rommene kan også legges inn under en avdeling (bruk standardfunksjonene).

### 2.2.3.1.5 Ressurser

På siden <Grunndata> | <Ressurstyper> kan du definere de ressurstypene du ønsker å tillegge de enkelte rommene. Den grunnleggende tanken er at de forskjellige ressursene (f eks "Projektor01' eller "Projektor02') klassifiseres eller tildeles en bestemt ressurstype (f eks. "Projektor').

| (essurst) | ype |   |                 |                 |              |                | <utvalg></utvalg> |      |               | ✓ Sa  |
|-----------|-----|---|-----------------|-----------------|--------------|----------------|-------------------|------|---------------|-------|
| Itvalg    |     |   | Ressurs         | Havn            | Type         | Inventarnummer | Ansvarlig         | Rom  | kan bestilles | Aktiv |
|           | 2   | X | Diate/04        | Digital04       | Foto/video   |                |                   |      |               |       |
|           | 2   | X | digitalkamera01 | digitalkamera01 | Foto/video   |                |                   |      |               |       |
|           | 2   | X | Digitalkamera02 | Digitalkamera02 | Foto/video   |                |                   |      |               |       |
|           | 2   | X | Digitalkamera03 | Digitalkamera03 | Foto/video   |                |                   |      |               |       |
|           | 2   | X | Dvdspiller      | Dvdspiller      | AV - midler  |                |                   | R114 |               |       |
|           | 2   | X | lac01           | lap01           | Datamaskiner |                |                   |      |               |       |
|           | 2   | X | Inc02           | lap02           | Datamaskiner |                |                   |      |               |       |
|           | 2   | X | Inc03           | lap03           | Datamaskiner |                |                   |      |               |       |
| . (       | 2   | X | Projektor01     | Projektor01     | Projektor    |                |                   | R12  |               |       |
| . (       | 2   | X | Projektor 02    | Projektor 02    | Projektor    |                |                   |      |               |       |
|           | 2   | X | Projektor 03    | Projektor 03    | Projektor    |                |                   |      |               |       |
| n 8       | 2   | × | Digital05       | Digital05       | Foto/video   |                |                   |      |               |       |

| Ressurs Projektor01 (Projektor01) |
|-----------------------------------|
| Betegnelse                        |
| Projektor01 V Aktiv               |
| Maxim                             |
| Periotder04                       |
| Projektoro I                      |
| Туре                              |
| Projektor 🗸                       |
| les series pueres                 |
| inventarrianner                   |
|                                   |
| Tekst                             |
|                                   |
| Anevarlin                         |
| < Italia                          |
| -oung                             |
| Ressurs for rom                   |
| R12 💌                             |
| Bestilling mulig                  |
| Avdeling                          |
| <utvalg></utvalg>                 |
| Bygning                           |
| <utvalg></utvalg>                 |
| Lagre Slette Tilbakestill Avbryte |

Du kan legge inn en forklarende tekst i feltet "Beskrivelse'.

De forskjellige rommene kan også legges inn under en avdeling (bruk standardfunksjonene).Nye ressurser registreres under menypunktet <Grunndata> | <ressurs>.

De forskjellige typene ressurser beskriver innholdet i ressursene. Tildeling av ressurser skjer ved hjelp av utvalgsfelt og er valgfri. Du kan også ved behov gi ressurstypen et lagernummer og definere en ansvarlig bruker. Tildeling til et rom gjøres i feltet "Ressurs for rom". Ressurser kan også tildeles bestemte avdelinger og bygninger.

Når du søker etter rom, kan ressurstypene tjene som utvalgskriterium.

### Eksempel

Det finnes to forskjellige typer projektorer (=ressurstype) på din skole, en Projektor01 (=ressurs 1) og et Projektor02 (=ressurs 2). Når du har tildelt de to projektorene til hvert sitt rom, kan du søke etter et ledig rom med projektor for dine historietimer.

# 2.2.3.1.6 Import av ressurstyper og ressurser

Ressurstyper og ressurser kan også importeres som tekstfiler.

Ressurser

| Ressure  | stype   | <ut< th=""><th>valg&gt;</th><th>🖌 Søk</th><th>Søke</th><th> </th><th></th><th></th><th></th><th></th><th></th></ut<> | valg>              | 🖌 Søk                                     | Søke           |                     |           |       |          |               |          |
|----------|---------|----------------------------------------------------------------------------------------------------|--------------------|-------------------------------------------|----------------|---------------------|-----------|-------|----------|---------------|----------|
| Utvalg   |         |                                                                                                    | Ressurs            | Navn                                      | Туре           | '<br>Inventarnummer | Ansvarlig | Rom   | Standort | kan bestilles | Aktiv    |
|          | 2       | $\mathbf{X}$                                                                                                    | StaPro06           | Stasjonær prosjektor                      | Prosjektor     |                     |           | R21   |          |               | <b>V</b> |
|          | ۵.      | $\mathbf{X}$                                                                                                    | StaPro07           | Stasjonær prosjektor                      | Prosjektor     |                     |           | R22   |          |               |          |
|          | 2       | $\mathbf{X}$                                                                                                    | StaPro08           | Stasjonær prosjektor                      | Prosjektor     |                     |           | DATA3 |          |               |          |
|          | 2       | $\mathbf{X}$                                                                                                    | StaPro09           | Stasjonær prosjektor                      | Prosjektor     |                     |           | R114  |          |               |          |
|          | ۵.      | $\mathbf{X}$                                                                                                    | BærPC01            | Bærbar pc                                 | Bærbar PC      |                     |           |       |          | <b>V</b>      |          |
|          | 🕰       | $\mathbf{X}$                                                                                                    | BærPC02            | Bærbar pc                                 | Bærbar PC      |                     |           |       |          | <b>V</b>      |          |
|          | 2       | $\mathbf{X}$                                                                                                    | BærPC03            | Bærbar pc                                 | Bærbar PC      |                     |           |       |          | <b>V</b>      |          |
|          | 2       | $\mathbf{X}$                                                                                                    | BærPC04            | Bærbar pc                                 | Bærbar PC      |                     |           |       |          | <b>V</b>      |          |
|          | ۵.      | $\mathbf{X}$                                                                                                    | BærPC05            | Bærbar pc                                 | Bærbar PC      |                     |           |       |          | <b>V</b>      | <b>V</b> |
|          | ۵.      | $\mathbf{X}$                                                                                                    | BærPC06            | Bærbar pc                                 | Bærbar PC      |                     |           |       |          | <b>V</b>      | <b>V</b> |
|          | 2       | $\mathbf{X}$                                                                                                    | BærPC07            | Bærbar pc                                 | Bærbar PC      |                     |           |       |          | <b>V</b>      |          |
|          | ۵.      | $\mathbf{X}$                                                                                                    | BærPC08            | Bærbar pc                                 | Bærbar PC      |                     |           |       |          | <b>V</b>      |          |
| 27 Eleme | enter f | unnet                                                                                                    | , vis all fra 16 t | il 27. <u>(Første</u> / <u>Forrige) 1</u> | 2 [Neste/siste | ]                   |           |       |          |               |          |
| Ny       | Sorte   | ere                                                                                                    | Slette Im          | port Rapport                              |                |                     |           |       |          |               |          |

Det gjøres på samme måte som når du importerer Elevgrunndata.

· 55

### 2.2.3.1.7 Tidssperrer

Aktiverer du tidssperrer unngår du at noen bestiller rom og ressurser til bestemte tider. Det kan være hensiktsmessig når du f eks arbeider med en vikarplan og det medfører at du må endre på fordelingen av rom. Etter at vikarplanleggingen er ferdig, kan du overføre den dagsaktuelle timeplanen fra Untis til IST Rom & Ressurs. IST Rom & Ressurs er da oppdatert og tilgjengelig for brukerne igjen.

Du kommer til tidssperrene fra menyen <Administrasjon> i navigasjonsmenyen. Tidssperrene aktiveres ved at du taster inn ukedagene som sperren gjelder for, samt start- og sluttid.

I eksempelet under er bestillingssystemet sperret fra mandag til fredag mellom kl. 7:50 og 8:15.

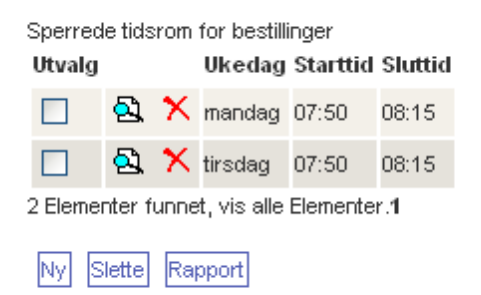

#### 2.2.3.1.8 Romsperrer

Analogt til tidssperrer kan du også sperre enkelte rom eller romgrupper, slik at disse ikke er tilgjengelige for brukerne. Du kommer til romsperrene ved å gå til menyen <Administrasjon> | <Romsperrer>.

| Tidsspe                                  | rrer   |      |            | -                    |            |            |          |         |          |
|------------------------------------------|--------|------|------------|----------------------|------------|------------|----------|---------|----------|
| Utvalg                                   |        |      | Туре       | Rom eller romgrupper | f.o.m.     | t.o.m.     | Starttid | Sluttid | Ukedag   |
|                                          | 2      | ×    | Rom        | ?                    | 17.08.2009 | 19.10.2009 | 15:00    | 18:00   | mandag   |
|                                          | ۵.     | ×    | Rom        | R114                 | 23.11.2009 | 07.12.2009 | 08:00    | 21:00   | hver dag |
|                                          | ۵.     | ×    | Rom        | BIO                  | 23.11.2009 | 23.11.2009 | 08:00    | 23:00   | hver dag |
|                                          | ۵.     | ×    | Rom        | DATA1                | 07.12.2009 | 11.12.2009 | 08:00    | 23:00   | hver dag |
|                                          | ۵.     | ×    | Romgruppe  | Teorirom             | 22.11.2010 | 26.11.2010 | 08:00    | 23:00   | hver dag |
| 5 Elementer funnet, vis alle Elementer.1 |        |      |            |                      |            |            |          |         |          |
| Ny S                                     | ortere | e [S | lette Rapp | ort                  |            |            |          |         |          |

Du kan sperre av alle eller kun enkelte rom, eller også hele romgrupper.

2.2.3.1.9 Bygninger

En skole kan bestå av flere bygninger. Disse bygningene registreres under >Grunndata> | <Bygninger> i navigasjonsmenyen. Rent praktisk er det hensiktsmessig å begrense søk etter rom til kun å gjelde en bygning.

| Bygning Hall (Hall) |      |    |                                                                                          |   |
|---------------------|------|----|------------------------------------------------------------------------------------------|---|
| Betegnelse<br>Hall  | )    |    |                                                                                          |   |
| lavn<br>Hall        |      |    |                                                                                          |   |
| Tildette rom        |      |    | Alle rom                                                                                 |   |
| GYM1<br>GYMSAL2     | <  > | 00 | BIO<br>DATA1<br>DATA2<br>DATA3<br>FYS<br>KJEMI<br>Lille<br>Møterom02<br>Møterom03<br>Rt1 | < |

Her kan du tildele en bygning forskjellige rom. Dette kan også gjøres i <Grunndata> |

<Rom>.)

2.2.3.1.10 Avdelinger

I navigasjonsmenyen under <Grunndata> | <Avdelinger> kan du registrere, slette og endre avdelinger. De forskjellige avdelingene overføres som regel fra Untis.

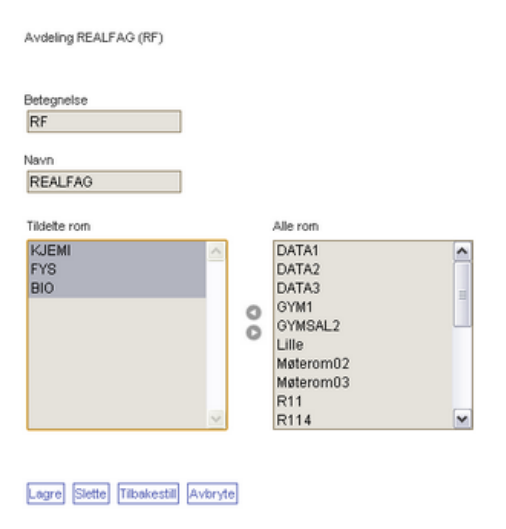

I IST Rom & Ressurs kan de enkelte avdelingene tildeles rom. Søk etter rom kan også her begrenses ved å ha så få avdelinger som mulig. Gyldige egenskaper for avdelinger er betegnelse og navn.

Rom tildeles en avdeling ved hjelp av standardfunksjonene.

## 2.2.3.2 Bestille rom

# 2.2.3.2.1 Romoversikt

Den enkleste måten å bestille rom på er å gå til romoversikten (<Bestille> | <Romoversikt>). Deretter velger du deg ut ett eller flere (med Ctrl-tasten) rom (egen menyknapp). På høyre side av vinduet har du mulighet til å filtrere rommene etter avdeling, bygning, romgruppe eller ressurstype.

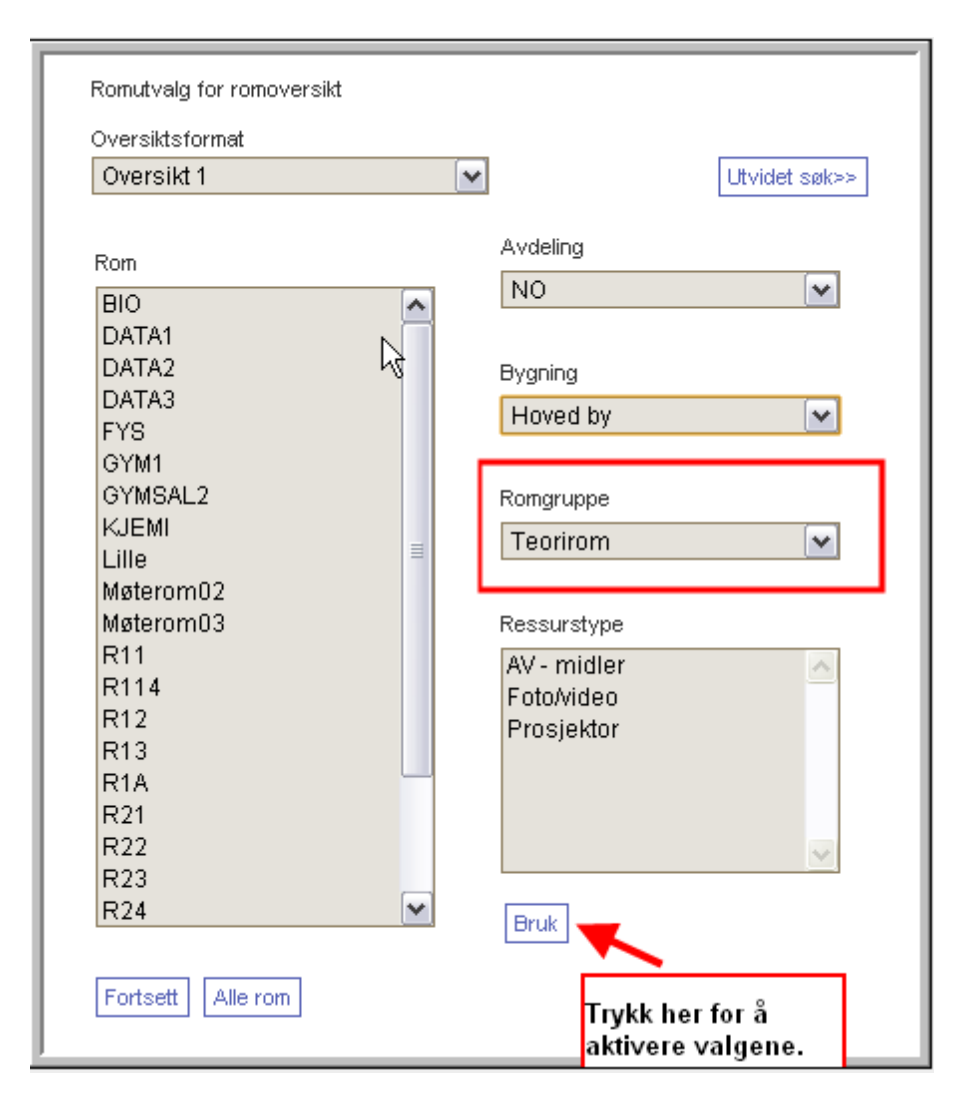

Som standard vises en hel uke i romoversikten, men av og til kan det være hensiktsmessig å innskrenke utvalget. Det gjøres med menyknappen <Utvidet søk>. Her har du mulighet til å definere et filter for å begrense utvalget til kun enkelte dager eller tider.

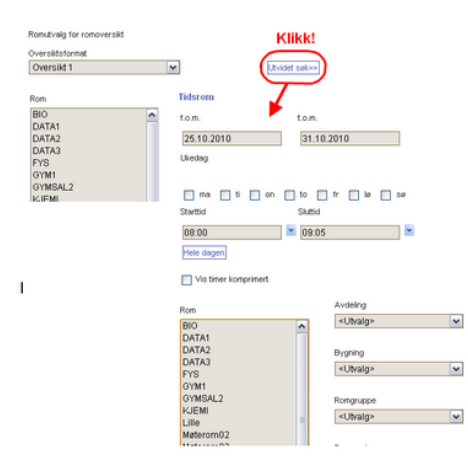

Etter å ha gjort de innstillingene som du ønsker, vises en oversikt over rommene i den uka eller det tidsrommet du har valgt deg ut. Normal undervisning, reservasjoner, bestillinger og avviste bestillinger er alle markert med forskjellige farger. Fargene bestemmes av administrator. Det gjøres i menyen <Administrasjon> | < fargeinnstillinger>.

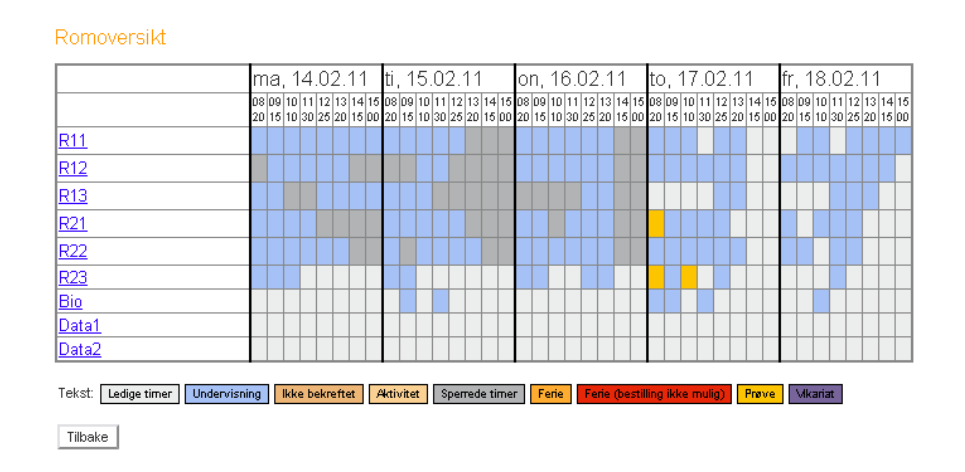

Linjer som er markert med grå farge fremstiller rom som du ikke har autoritet (se romgrupper) til å bestille.

I navigasjonsmenyen kan du endre til en annen uke. Start- og sluttdato i den valgte uken vises i overskriftslinjen.

Setter du musemarkøren over en time som er belagt, får du mer informasjon om denne timen. Klikker du på en belagt time, får du en liste over all undervisning og bestillinger som finner sted i denne timen.

| 🧐 utvi               | kling03   | /WebUn      | tis/Le | ssonInfo.   | do?dat  | e=201    | 10110      | )&starttime=1   | 500&e     | ndtime  | =1545⪙    |        |          |
|----------------------|-----------|-------------|--------|-------------|---------|----------|------------|-----------------|-----------|---------|-----------|--------|----------|
| 🔇 utvil              | kling03/W | 'ebUntis/Le | ssonIr | ifo.do?date | =201101 | 108start | :time=1    | 500&endtime=154 | 158.elemi | d=1&ele | ntype=4   |        |          |
| Detalje              | ər        |             |        |             |         |          |            |                 |           |         |           |        |          |
| Tidsrom:<br>Rom: R11 | 10.01.20  | 11,15:00 -  | 15:45  |             |         |          |            |                 |           |         |           |        |          |
| Lærer                | Klasse    | Fag         | Rom    | Merknad     | f.o.m.  | t.o.m.   | A-nr.      | Туре            |           |         | Klassebok | Bruker | Best.nr. |
| KRLA                 | 1STA      | 1ENG5       | R11    |             | 15:00   | 15:45    | <u>500</u> | Undervisning    | 1         | Μ.      |           |        |          |
| Lukke                | ]         |             |        |             |         |          |            |                 |           |         |           |        |          |

Klikker du på en ledig time, åpnes et vindu der du kan gjøre bestillingen din. Du kan taste inn både starttid og varighet på bestillingen.

| 🥺 utvikling03/WebUntis/BookingTime.do?re 🗕 💷 🗴                  |
|-----------------------------------------------------------------|
| Sutviking03/WebUntis/BookingTime.do?reserart=single&room=15.=7  |
| Bestilling<br>Bestilling av rom KJEM til 01.11.2010 15:00-15:45 |
| Bestille                                                        |
| Lærer<br>Aleksander Jansen                                      |
| Fag                                                             |
| <utvalg></utvalg>                                               |
| Klasser                                                         |
| 1STA<br>1STB<br>1STC<br>2STA<br>2STB                            |
| Merknad                                                         |
| E-post adresse                                                  |
| En e-post blir sendt ved endring av status                      |
| Bekreft bestillinger uniddelbart                                |
| Tilbake Bestille Avbryte                                        |

Du har også mulighet til å legge inn andre viktige detaljer. Ved visning av klassene vil klasser med undervisning på dette tidspunktet markeres med rødt. Nå kan du bestille rommet dersom du har brukerrettighet til det. Med menyknappen <Bestille> avsluttes bestillingen. Bestillingsvinduet lukkes deretter automatisk, og romoversikten aktualiseres.

#### 2.2.3.2.2 Rom- (detalj-) søk

Fra menypunktet <Bestille> | <Bestille rom> kan du søke etter ledige rom på en bestemt dag. Ønsket dato tastes inn i datofeltet. Forklaring på søkekriteriene (og utvidet søkekriterier) finner du i eget avsnitt.

Med menyknappen <Søke> vises listen med ledige rom.

# 2.2.3.2.2.1 Søkekriterier

Når man søker etter rom er det hensiktsmessig å bruke de tilgjengelige utvalgskriteriene. Du kan for eksempel søke etter rom som er ledige på et bestemt tidspunkt og som inneholder en bestemt type utstyr eller ressurs.

I eksempelet som følger søkes det etter et ledig rom på den 14. juni som har et piano.

| id og varighet   |           |            |                   |   |
|------------------|-----------|------------|-------------------|---|
| tartticl         | Sluttid   |            |                   |   |
| 15:00            | 16:00     | Mele dagen |                   |   |
| Itvaluskriterier |           |            |                   |   |
| lessurstype      | Kapasitet |            | Avdeling          |   |
| AV - midler      | nin.      | maks       | <utvalg></utvalg> | M |
| FotoNideo        | 0         | 0          | Bygning           |   |
| Piano            | 0         | 0          | <utvalg></utvalg> | ~ |
|                  |           |            | Rongruppe         |   |
|                  |           |            | of Busins         |   |

Med <Ctrl>-tasten kan du føye til eller fjerne ressurstyper.

Skal du bestille for flere dager, gjøres det ved å bruke funksjonen <Utvidet søk>.

### 2.2.3.2.3 Utvidet søk

Sett hake på ukedagene dersom du skal bestille flere rom eller ressurser pr uke. Tast inn starttid og varighet på bestillingen. Søket ditt kan begrenses med de tilgjengelige søkekriteriene.

| Bestilling: Søke etter ledige r | om         |              |   |                                                                             |                   |   |
|---------------------------------|------------|--------------|---|-----------------------------------------------------------------------------|-------------------|---|
| Tidsrom                         |            |              |   |                                                                             |                   |   |
| f.o.m.                          | t.o.m.     |              |   | Periodisitet                                                                |                   |   |
| 01.11.2010                      | 09.1       | 2.2010       |   | 🔘 én gang                                                                   |                   |   |
| Ukedag                          |            |              |   | 💿 ukentlig                                                                  |                   |   |
| 🗌 ma 🗌 ti 🗌 on ✔                | to 🗌       | ] fr         |   | <ul> <li>hver annen uke</li> <li>hver måned</li> <li>fortløpende</li> </ul> |                   |   |
| Tid og varighet                 |            |              |   |                                                                             |                   |   |
| Starttid                        | Slu        | <b>t</b> tid |   |                                                                             |                   |   |
| 11:55                           | <b>*</b> 1 | 2:45         | • | Hele dagen                                                                  |                   |   |
| Utvalgskriterier                |            |              |   |                                                                             |                   |   |
| Ressurstype                     |            | Kapasitet    |   |                                                                             | Avdeling          |   |
| AV - midler                     | <u>^</u>   | min.         |   | maks                                                                        | <utvalg></utvalg> | 1 |
| Projektor                       |            | 0            |   | 0                                                                           | Bygning           |   |
| Piano                           |            |              |   |                                                                             | <utvalg></utvalg> | 1 |
|                                 |            |              |   |                                                                             | Romgruppe         |   |
|                                 | ~          |              |   |                                                                             | <utvalg></utvalg> | • |
| Maksimalt belegg (%)            |            |              |   |                                                                             |                   |   |
| 0                               |            |              |   |                                                                             |                   |   |
| Søk                             | Avbr       | yte          |   |                                                                             |                   |   |

I eksempelet over søkes det etter ledige rom i tidsrommet 01.11. og 09.12. torsdager mellom kl. 11:55 og 12.45. Rommet skal ha projektor.

# 2.2.3.2.3.1 Maksimalt belegg [%]

Normalt vil IST Rom & Ressurs vise lister med rom som er ledige på ett eller flere valgte tidspunkt. Søkeresultatet kan imidlertid utvides til også å omfatte rom som ikke er ledige på et aktuelt tidspunkt.

I feltet maksimalt belegg under "Utvidet søk" kan du angi en prosentsats på hvor mange dager et rom kan være opptatt men allikevel fremkomme i søkeresultatet. En slik innstilling er hensiktsmessig dersom du i et søk ikke finner noe rom som er ledig på valgt tidspunkt.

| ł           | Bestil                            | ling: Ledi                                    | ge rom                            |           |         |                      |         |         |         |         |
|-------------|-----------------------------------|-----------------------------------------------|-----------------------------------|-----------|---------|----------------------|---------|---------|---------|---------|
| L<br>1<br>E | ltvalgsk<br>4.02.20<br>Jestilling | riterier<br>011 - 21.03.20<br>gen skal gjøre: | 111,ma,08:20 -09:05<br>shver1 uke |           |         |                      |         |         |         |         |
|             | Utvalg                            | Rom                                           | Navn                              | Kapasitet | 14.2.   | 21.2.<br>Vinterferie | 28.2.   | 7.3.    | 14.3.   | 21.3.   |
|             |                                   | R12                                           | Rom2 første etasje                | 30        | sperret |                      | 📃 ledig | 📃 ledig | 📃 ledig | 📃 ledig |
|             |                                   | DATA3                                         | Datarom 2.etasje                  | 0         | 📃 ledig |                      | 📃 ledig | 📃 ledig | 📃 ledig | 📃 ledig |
|             |                                   | DATA1                                         | Datarom 1.etasje                  | 0         | 📃 ledig |                      | 📃 ledig | 📃 ledig | 📃 ledig | 📃 ledig |
|             |                                   | FYS                                           | Fysikksal                         | 30        | sperret |                      | sperret | sperret | sperret | sperret |

#### 2.2.3.2.4 Søkeresultat - bestille

Bestilling: Ledige rom

21.12.2010 - 28.02.2011, ma, 08:20 - 10:55

Utvalgskriterier

Når du søker etter rom (<Søke>), vises en liste over rom som oppfyller de søkekriteriene og innstillingene som du har valgt ut. Disse kriteriene vil også fremkomme i overskriftene i listen.

Du kan nå se om et rom er ledig eller ikke på et gitt tidspunkt. Dager som er feriedager, men som allikevel kan bestilles, markeres med oransje, mens feriedager som ikke kan bestilles, markeres grått.

| Bestilling | jen skal gjøre: | s hver 1 uke     |           |                 |               |         |         |         |         |         |         |                  |         |
|------------|-----------------|------------------|-----------|-----------------|---------------|---------|---------|---------|---------|---------|---------|------------------|---------|
| Utvalg     | Rom             | Navn             | Kapasitet | 27.12.<br>Julen | 3.1.<br>Julen | 10.1.   | 17.1.   | 24.1.   | 31.1.   | 7.2.    | 14.2.   | 21.2.<br>Ferier3 | 28.2.   |
|            | R13             | Rom 3,1.etasje   | 0         | 🔲 ledig         | 📃 ledig       | 📃 ledig | 📃 ledig | 📃 ledig | 📃 ledig | 📃 ledig | 📃 ledig |                  | 📃 ledig |
|            | DATA3           | Datarom 2.etasje | 0         | 🔲 ledig         | 🔲 ledig       | 📃 ledig | 📃 ledig | 📃 ledig | 📃 ledig | 📃 ledig | 📃 ledig |                  | 📃 ledig |
|            | DATA1           | Datarom 1.etasje | 0         | 🔲 ledig         | 🔲 ledig       | 📃 ledig | 📃 ledig | 📃 ledig | 📃 ledig | 📃 ledig | 📃 ledig |                  | 📃 ledig |
|            | FYS             | Fysikksal        | 30        | 🔲 ledig         | 🔲 ledig       | 📃 ledig | 📃 ledig | 📃 ledig | 📃 ledig | 📃 ledig | 📃 ledig |                  | 📃 ledig |
|            | GYMSAL2         | Gymsal2          | 30        | 🔲 ledig         | 🔲 ledig       | 📃 ledig | 📃 ledig | 📃 ledig | 📃 ledig | 📃 ledig | 📃 ledig |                  | 📃 ledig |
|            | GYM1            | Gymsal1          | 30        | 🔲 ledig         | 🔲 ledig       | 📃 ledig | 📃 ledig | 📃 ledig | 📃 ledig | 📃 ledig | 📃 ledig |                  | 🔲 ledig |
|            | R114            | IKT-rom          | 30        | 🔲 ledig         | 📃 ledig       | 📃 ledig | 📃 ledig | 📃 ledig | 📃 ledig | 📃 ledig | 📃 ledig |                  | 📃 ledig |
|            | KJEMI           | Kjemisal         | 30        | 🔲 ledig         | 🔲 ledig       | 📃 ledig | 📃 ledig | 📃 ledig | 📃 ledig | 📃 ledig | 📃 ledig |                  | 📃 ledig |
|            | DATA2           | PC-lab           | 0         | 📃 ledig         | 📃 ledig       | 📃 ledig | 📃 ledig | 📃 ledig | 📃 ledig | 📃 ledig | 📃 ledig |                  | 📃 ledig |

Velg deg ut et eller flere rom ved å hake av under "Bestilling". Alle ledige tidspunkt (som ikke er feriedager) markeres deretter automatisk. Du kan også ved behov hake av for feriedager som kan bestilles. I eksempelet over kan en bestille et rom i juleferien.

Klikker du på menyknappen <Fortsett> vises en dialog med bestillingsdetaljene. Dersom du selv ikke definerer hva du skal bruke rommet til, bruker systemet en standardfunksjon "Reservasjon" eller "Bestilling".

Når bestillingen bekreftes, vises en liste med "Mine bestillinger". Denne listen inneholder alle bestillinger som en bruker har gjort. På denne måten kan (avhengig av kriterier) en rombestilling bli til en komplett ny undervisning der både lærer, klasse, fag og rom defineres.

#### 2.2.3.2.5 Mine bestillinger

Listen <Mine bestillinger> i menyen <Bestille> i navigasjonsmenyen vises alle dine bestillinger i en valgt uke.

| Mine     | bestillinger            |           |              |     |         |            |                    |        |              |         |            |    |                     |            |
|----------|-------------------------|-----------|--------------|-----|---------|------------|--------------------|--------|--------------|---------|------------|----|---------------------|------------|
| 14.02.20 | 14.02.2011 - 20.02.2011 |           |              |     |         |            |                    |        |              |         |            |    |                     |            |
| Søk Søke |                         |           |              |     |         |            |                    |        |              |         |            |    |                     |            |
| Utvalg   |                         | Туре      | Status       | Rom | Dag     | Dato       | f.o.m.             | t.o.m. | Periodisitet | Merknad | Elev       | er | Registrert den      | Bestilling |
|          | 🗟                       | +         | $\sim$       |     | ma      | 14.02.2011 | 14:00              | 14:45  | én gang      |         |            |    | 14.02.2011 10:54:04 | <u>35</u>  |
|          | 🗟 📩 🗙                   | -         | $\checkmark$ |     |         |            | 00:00              | 00:00  | én gang      |         | -          | •  | 14.02.2011 10:46:19 | <u>34</u>  |
|          | 🗟 📩 🗙                   |           | $\checkmark$ |     |         |            | 00:00              | 00:00  | én gang      |         | <b>3</b> 6 | •  | 09.02.2011 14:58:16 | <u>32</u>  |
| 3 Elemer | nter funnet, vis a      | alle Eler | nenter.1     |     |         |            |                    |        |              |         |            |    |                     |            |
| Vise     | PDF-Bestilling          | gsliste   | Ny           | Rap | porter> | » 🔎 🌶      | $\mathbf{\hat{v}}$ |        |              |         |            |    |                     |            |

Du finner mer om denne listen i kapittelet Bestillingslister.

# 2.2.3.2.6 Bestillingsdetaljer

Ved å klikke på menyknappen <Redigere> i Bestillingslisten kan de enkelte bestillingene endres.

Et nytt vindu åpnes som inneholder detaljer om den aktive bestillingen:

| Dato                                                                | Tid   |            | R13         |     |     |                                                                                                    |  |
|---------------------------------------------------------------------|-------|------------|-------------|-----|-----|----------------------------------------------------------------------------------------------------|--|
| 13.09.201                                                           | 0 08: | 20 - 10:00 | Bekreftet   |     |     |                                                                                                    |  |
| 20.09.201                                                           | 0 08: | 20 - 10:00 | Bekreftet   |     |     |                                                                                                    |  |
| 27.09.201                                                           | 0 08: | 20 - 10:00 | Beizeftet   |     |     |                                                                                                    |  |
| 11.10.2010                                                          | 0 08: | 20 - 10:00 | Bekreftet   |     |     |                                                                                                    |  |
| 18.10.201                                                           | 9 08: | 20 - 10:00 | Bekreftet   |     |     |                                                                                                    |  |
| Registrert                                                          | den   | 09.09.201  | 10 14:00:34 | fra | aķ  | b                                                                                                    |  |
| Endret der                                                          |       | 09.09.201  | 10 14:01:25 | fra | aļj |                                                                                                    |  |
| Bekreftet o                                                         | ien   | 09.09.201  | 10 14:00:34 | fra | alj |                                                                                                    |  |
| Lærer                                                               |       |            |             |     |     | Alle lærere                                                                                                    |  |
|                                                                     |       |            |             |     |     |                                                                                                    |  |
|                                                                     |       |            | M           | õ   |     | Agnar Mykie<br>Edvard Munch<br>Halldis Moren Vesaas<br>Wis                                                                                       |  |
| Tildette kla:                                                       | sser  |            | ×           | 0   |     | Agnar Mykie<br>Edvard Munch<br>Halldis Moren Vesaas<br>Wis<br>Alle klasser                                                                       |  |
| Tildete kla:<br>1STA                                                | sser  | _          | 2           | 00  |     | Agnar wydde<br>Edward Munch<br>Halldis Moren Vesaas<br>Iwis<br>Lie klasser<br>18TB<br>18TC<br>28TA<br>28TB                                       |  |
| Tildette klas<br>ISTA                                               | sser  |            | R<br>N      | 00  |     | Agnar wydde<br>Edward Munch<br>Halldis Moren Vesaas<br>Mis<br>Ue klasser<br>15TB<br>15TC<br>25TA<br>25TB<br>25TB<br>25TC                         |  |
| Tidete kla:<br>1STA<br>Mengde                                       | sser  |            | <<br>X      | 00  |     | Agnar Mysee<br>Edvard Munch<br>Halldis Moren Vesaas<br>Iwis<br>Ule klasser<br>18176<br>18176<br>28178<br>28178<br>28178<br>28178<br>28178        |  |
| Tildeite ida:<br><b>1STA</b><br>Mengde<br>Merknad                   | sser  |            |             | 00  |     | Agnar Inyole<br>Edward Munch<br>Halldis Moren Vesaas<br>Me Klasser<br>16119<br>1610<br>2517<br>2517<br>26119<br>26119                            |  |
| Tidete kla:<br>1STA<br>Mengde<br>Merknad<br>Prosjekt                | sser  | 8          | X           | 00  |     | Agnar Mysee<br>Edward Munch<br>Halldis Moren Vesaas<br>Mis<br>Lekkesser<br>1918<br>1910<br>2814<br>2815<br>2815<br>2816                          |  |
| Tidete kla:<br>1STA<br>Mengde<br>Merknad<br>Prosjekt<br>E-post adre | nors  | 8          | 8           | 00  |     | Agnar Mysee<br>Edward Munch<br>Halldis Moren Vesaas<br>hets<br>Leikasser<br>1910<br>2917<br>2917<br>2917<br>2917<br>2917<br>2917<br>2917<br>2917 |  |
| Tidete kla:<br>1STA<br>Mengde<br>Merknad<br>Prosjekt<br>E-post adr  | nors  | 8          |             | 00  |     | Agnar Mysee<br>Edward Munch<br>Halldis Moren Vesaas<br>Mei<br>Me Klasser<br>1870<br>1870<br>2877<br>2878<br>2878<br>2878<br>2878                 |  |

Her kan du endre detaljer i bestillingen din eller også annullere hele bestillingen.

# 2.2.3.2.7 Min undervisning (endre rom)

Funksjonen <Min undervisning> i menyen <Bestille> i navigasjonsmenyen viser undervisningen din i en valgt uke.

| 3.11.20 | 10 - 12.11.2010  | Leer  | ere ALJ | Ą  |         | ~                 |             |
|---------|------------------|-------|---------|----|---------|-------------------|-------------|
| A-nr.   | Klasse           | Lærer | Fag     | т. | Avtaler | Elever Elevgruppe | r Rapporter |
| 200     | 1STA             | ALJA  | 1MAT5   | 2  | 00      |                   |             |
| 300     | 1STA             | ALJA  | 1NAT5   | 5  | 00      |                   |             |
| 1500    | 1STB             | ALJA  | 1GE02   | 2  | 00      |                   |             |
| 1300    | 1STB             | ALJA  | 1KRØ2   | 2  | 00      |                   |             |
| 1400    | 1STB             | ALJA  | 1SAM3   | 3  | 00      |                   |             |
| 2100    | 2STA, 2STB, 2STC | ALJA  | 2FYS5   | 5  | 00      |                   |             |
| 2400    | 2STB             | ALJA  | 2NOR4   | 4  | 00      |                   |             |

Her kan du gjøre endringer i undervisningsrommene ved klikke på menyknappen <Avtaler> eller på undervisningsnummeret i første kolonne. Det åpner seg et vindu som viser detaljene i undervisningen.

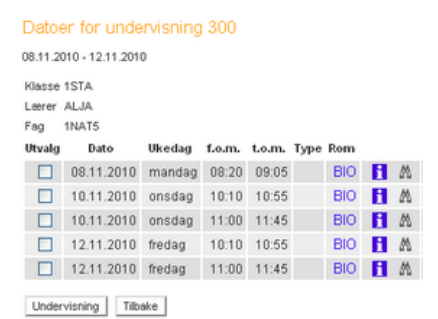

Klikker du på menyknappen <Søke etter ledige rom> (<sup>M</sup>) vises en liste med ledige rom. Du bekrefter om du ønsker å bruke ekstra rommet i rubrikken "Undervisningsrom' på høyre side eller om du skal søke på nytt etter et annet ledig rom. Du kan også filtrere (utvalgskriterier) søket etter forskjellige kriterier for at resultatet skal bli så nøyaktig som mulig.

| edige   | rom      |         |           |                     |     |   | Undervisningsrom |   |                              |
|---------|----------|---------|-----------|---------------------|-----|---|------------------|---|------------------------------|
| tvalg I | Bestille | Rom     | Kapasitet | Navn                | Tel | ^ | BIO              | ~ |                              |
| 0       | R        | R11     | 30        | Rom<br>1,1.etasje   |     |   | Utvalnskriterier |   |                              |
| 0       | R        | R12     | 30        | Rom<br>2,1.etasje   |     |   | Ressurstype      |   | Kapasitet                    |
| 0       | R        | R13     | 0         | Rom<br>3,1.etasje   |     |   | Prosjektor       | ~ | min. maks                    |
| 0       | R        | R21     | 30        | Rom<br>1,2.etasje   |     |   |                  |   | Avdeling                     |
| 0       | R        | R23     | 30        | Rom<br>3,2.etasje   |     |   |                  |   | <utvalg></utvalg>            |
| 0       | R        | DATA3   | 0         | Datarom<br>2.etasje |     |   |                  | ~ | Bygning<br><utvalg></utvalg> |
| 0       | R        | DATA1   | 0         | Datarom<br>1.etasie |     |   |                  |   | Rongruppe                    |
| 0       | R        | FYS     | 30        | Fysikksal           |     |   |                  |   | <utvaig></utvaig>            |
| 0       | R        | GYMSAL2 | 30        | Gymsal2             |     | ~ | Bruk             |   |                              |

Du kan bestille et rom enten ved å hake av i kolonnen "Utvalg', og deretter klikke på <Bestille>, eller du kan klikke på menyknappen <Endre rom> (III).

Rommet er nå endret. Du kan se bestillingen i agendalisten som vises på skjermen. Rommet som opprinnelig var tiltenkt din undervisning vises i parentes.

| Datoer<br>14.02.2 | for undervisi<br>011 - 18.02.: | ning 300<br>2011 |        |        |      |                         |   |           |
|-------------------|--------------------------------|------------------|--------|--------|------|-------------------------|---|-----------|
| Klasse            | 1STA                           |                  |        |        |      |                         |   |           |
| Lærer             | ALJA                           |                  |        |        |      |                         |   |           |
| Fag               | 1NAT5                          |                  |        |        |      |                         |   |           |
| Utvalg            | Dato                           | Ukedag           | f.o.m. | t.o.m. | Туре | Rom                     |   | Klassebok |
|                   | 14.02.2011                     | mandag           | 08:20  | 09:05  | (    | <u>DATA1 (BIO)</u> Л    | H | 2%        |
|                   | 16.02.2011                     | onsdag           | 10:10  | 10:55  |      | <sub>GYM1 (BIO)</sub> Л | i | 20        |
|                   | 16.02.2011                     | onsdag           | 11:00  | 11:45  |      | BIO                     | i | 29        |
|                   | 18.02.2011                     | fredag           | 10:10  | 10:55  |      | BIO                     | i | 292       |
|                   | 18.02.2011                     | fredag           | 11:00  | 11:45  |      | BIO                     | i | 292       |
| Underv            | visning Tilba                  | ake              |        |        |      |                         |   |           |

Bestillingen fremheves med farge i alle aktuelle timeplaner.

|                     | mandag<br>01.11.2010                           | tir<br>02.1 | sdag<br>1.2010 |
|---------------------|------------------------------------------------|-------------|----------------|
| 08:20<br>1<br>09:05 | Naturf o DATA1 LJA<br>Naturfag BIO KARE        |             | Geografi       |
| 09:15<br>2<br>10:00 | Spansk nivå 1 R21 SIRE                         |             | KRLA           |
| 10:10<br>3<br>10:55 | Tysk nivå 1 R11 LILA<br>Fransk nivå 1 R12 TRKV | ALIA        | Engelsk        |

Med menyknappen < Endre rom> (<sup>III</sup>) kan du både redigere og annullere romreservasjonen du har gjort.

| Bestilling 5<br>Status: Bel<br>Undervisn | 69 - Romen<br>kreftet<br>ing 300 | dring                              |                      |         |
|------------------------------------------|----------------------------------|------------------------------------|----------------------|---------|
| Klasse                                   | 1STA                             |                                    |                      |         |
| l serer                                  | AL IA                            |                                    |                      |         |
| East                                     | 4510.75                          |                                    |                      |         |
| гау                                      | INATO                            |                                    |                      |         |
| Dato                                     | Tid                              | Rom Pla                            | anlagt rom           |         |
| 14.02.201                                | 1 08:20 - 09                     | 05 DATA1 BK                        | )                    |         |
| Registrert<br>Bekreftet                  | den 14.02<br>den 14.02           | 2.2011 14:46:39<br>2.2011 14:46:39 | fra alja<br>fra alja |         |
| Merknad                                  |                                  |                                    |                      |         |
| Romeno                                   | iring                            |                                    |                      |         |
| E-post adr                               | esse                             |                                    |                      |         |
| 📃 En e-                                  | post blir sei                    | ndt ved endring                    | av status            |         |
| Rapport                                  | Lagre An                         | nul. reservasjor                   | 5                    | Tilbake |

# 2.2.3.2.8 Reservere / Bestille

Det finnes to måter å bestille rom på i IST Rom & Ressurs: <liste> Sende forespørsel Bestille

For hver av disse bestillingstypene er det forskjellige brukerrettigheter.

| Sende forespørsel | ××                      | <b>V V</b>              |  |
|-------------------|-------------------------|-------------------------|--|
| Bestille          | <ul> <li>✓ ×</li> </ul> | $\overline{\mathbf{v}}$ |  |

Definisjonen på en forespørsel er en foreløpig, men ikke bekreftet bestilling. En forespørsel kan gjøres av en person som har brukerrettighet til å reservere men ikke bestille rom. Forespørslene vises i listen "Mine bestillinger' med statusen "Reservert'.

Et rom kan altså teoretisk sett reserveres av flere personer på samme tid, men kan kun bli bekreftet bestilt en gang. En bruker som har rettighet til å "Bestille' rom, vil ikke samtidig ha autorisasjon til å reservere rom.

I eksempelet under er festsalen reservert fredag den 05.11.

.....

| i | Alle bes<br>01.11.2 | 010 - | 07.11 | .201 | 0    |              |       |     |            |        |        |              |            |        |            |            |
|---|---------------------|-------|-------|------|------|--------------|-------|-----|------------|--------|--------|--------------|------------|--------|------------|------------|
|   | Utvalg              |       |       |      | Туре | Status       | Rom   | Dag | Dato       | f.o.m. | t.o.m. | Periodisitet | Merknad    | Bruker | eksportert | Bestilling |
|   |                     | 2     | 2     | ×    |      | <b>(</b>     | GYM1  | fr  | 05.11.2010 | 15:00  | 18:00  | én gang      |            | omk    |            | 508        |
|   |                     | ۵.    | 7     | ×    | Л    | $\checkmark$ | DATA1 | ma  | 01.11.2010 | 08:20  | 09:05  | én gang      | Romendring | aja    |            | 507        |
|   |                     | 8     | 7     | ×    | •    | $\checkmark$ | DATA2 | ma  | 25.10.2010 | 08:20  | 11:45  | ukentlig     |            | alja   |            | 500        |

Når romadministrator logger seg på neste gang, ser han alle bestillinger som er bekreftet og ikke bekreftet i menyen <Administrasjon> | <Bestillinger>. I kolonnen "Eksportert' ser han også om bestillingsdataene er overført fra Untis. Denne statusen kan eventuelt endres manuelt for deretter å lagres med menyknappen <Lagre>.

Administrator kan nå bekrefte (eller avkrefte) den åpne forespørselen.

| Alle bes<br>Filter er<br>14.02.2 | stillinger<br>aktivert: Si<br>011 | tatus | Resei | rvasjon |         |      |            |        |         |              |         |        |            |            |
|----------------------------------|-----------------------------------|-------|-------|---------|---------|------|------------|--------|---------|--------------|---------|--------|------------|------------|
| Utvalg                           |                                   |       | Туре  | Status  | Rom     | Dag  | Dato       | f.o.m. | t.o.m.  | Periodisitet | Merknad | Bruker | eksportert | Bestilling |
| <b>V</b>                         | 🗟 📩                               | X     |       | \$      | DATA1   | ma   | 14.02.2011 | 15:00  | 15:45   | én gang      |         | omk    |            | <u>570</u> |
| 1 Eleme                          | nt funnet.1                       |       |       |         |         |      |            |        |         |              |         |        |            |            |
| Vise                             | PDF-Bestill                       | ingsl | iste  | Bekreft | Avslå r | eser | vasjon Lag | re Ra  | pporter | " 🔎 👌        | Q       |        |            |            |

Dermed endres status fra reservert til bekreftet bestilling.

| Alle bestillinger<br>01.11.2010 - 07.11 | .2010           |               |                 |                      |                   |            |
|-----------------------------------------|-----------------|---------------|-----------------|----------------------|-------------------|------------|
| Utvalg                                  | Type Status Rom | Dag Dato      | f.o.m. t.o.m. l | Periodisitet Merknad | Bruker eksportert | Bestilling |
| 🗆 😫 🔁                                   | 🗙 🖻 📿 бүмт      | fr 05.11.2010 | 15:00 18:00     | én gang              | omk               | 508        |

Dersom brukeren som har gjort reservasjonen har lagt inn e-post-adressen sin, vil han bli underrettet forutsatt at han har haket av ved "Send e-post ved statusendring'.

#### 2.2.3.2.9 Læreroversikt

Det finnes to måter å bestille rom på i IST Rom & Ressurs: <liste> Sende forespørsel Bestille

For hver av disse bestillingstypene er det forskjellige brukerrettigheter.

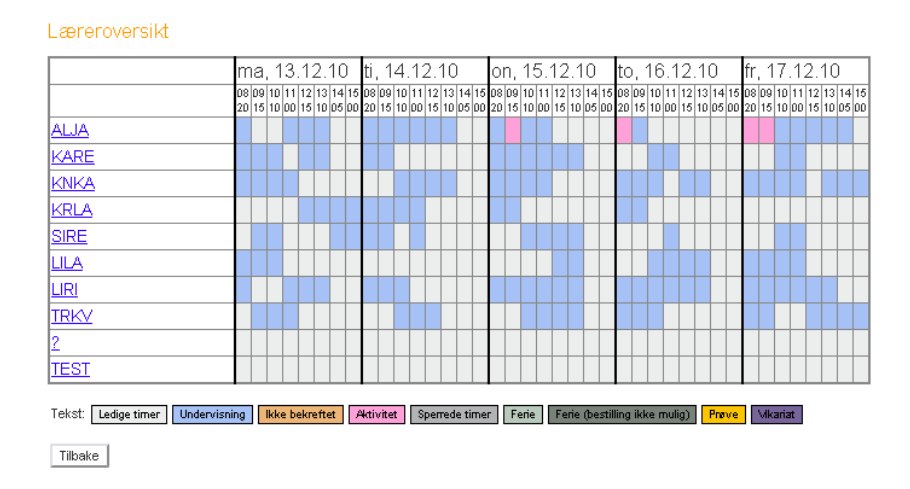

Definisjonen på en forespørsel er en foreløpig, men ikke bekreftet bestilling. En forespørsel kan gjøres av en person som har brukerrettighet til å reservere men ikke bestille rom. Forespørslene vises i listen "Mine bestillinger' med statusen "Reservert'.

Et rom kan altså teoretisk sett reserveres av flere personer på samme tid, men kan kun bli bekreftet bestilt en gang. En bruker som har rettighet til å "Bestille' rom, vil ikke samtidig ha autorisasjon til å reservere rom.

I eksempelet under er festsalen reservert fredag den 05.11.

| 🥙 utvi               | kling0:          | 3/WebU    | ntis/Less | ionInfo.d  | o?date   | =20101    | 217&s       | tarttime=1100   | £tendt | ime    | =11  | 45&elemid | =1&elei | mty       | - 0 | X |
|----------------------|------------------|-----------|-----------|------------|----------|-----------|-------------|-----------------|--------|--------|------|-----------|---------|-----------|-----|---|
| Deteli               | Ningus/V         | vebundsji | essoninro | .uoruate=2 | :0101217 | oscarccin | 100         | denddme=1145dei | emid=1 | oterer | псур | 8=2       |         |           |     |   |
| Detaij               |                  |           |           |            |          |           |             |                 |        |        |      |           |         |           |     |   |
| Tidsrom:<br>Lærer: A | 17.12.20<br>.LJA | 10,11:00  | - 11:45   |            | 2        |           |             |                 |        |        |      |           |         |           |     |   |
| Lærer                | Klasse           | Fag       | Rom       | Merknad    | f.o.m.   | t.o.m.    | A-nr.       | Туре            |        |        |      | Klassebok | Bruker  | Best.nr.  |     |   |
| ALJA                 | 1STA             |           | DATA3     |            | 08:20    | 13:00     | <u>1694</u> | Aktivitet       | i      | A      | Ľ    |           | admin   | <u>16</u> |     |   |
| ALJA                 | 1STA             | 1NAT5     | BIO       |            | 11:00    | 11:45     | 300         | Undervisning    | i      | Μ      | Ľ    |           |         |           |     |   |
| Lukke                | 1                |           |           |            |          |           |             |                 |        |        |      |           |         |           |     |   |
| Lonno                | 1                |           |           |            |          |           |             |                 |        |        |      |           |         |           |     |   |
|                      |                  |           |           |            |          |           |             |                 |        |        |      |           |         |           |     |   |

Når romadministrator logger seg på neste gang, ser han alle bestillinger som er bekreftet og ikke bekreftet i menyen <Administrasjon> | <Bestillinger>. I kolonnen "Eksportert' ser han også om bestillingsdataene er overført fra Untis. Denne statusen kan eventuelt endres manuelt for deretter å lagres med menyknappen <Lagre>.

Administrator kan nå bekrefte (eller avkrefte) den åpne forespørselen.

Dermed endres status fra reservert til bekreftet bestilling.

Dersom brukeren som har gjort reservasjonen har lagt inn e-post-adressen sin, vil han bli underrettet forutsatt at han har haket av ved "Send e-post ved statusendring'.

### 2.2.3.2.10 Klasseoversikt

Analogt til læreroversikten kan du se undervisningen i de enkelte klassene. Gå til <Bestille> | <Klasseoversikt>.

|                                |          |               |          |     |          |          |    |              |          |          |          |          |          |          |          |          |          |          |      |    |          |          |          | _        | _        |          |              |            |            | _            | _          | _        |          |          |          |          |          |              |                |   |
|--------------------------------|----------|---------------|----------|-----|----------|----------|----|--------------|----------|----------|----------|----------|----------|----------|----------|----------|----------|----------|------|----|----------|----------|----------|----------|----------|----------|--------------|------------|------------|--------------|------------|----------|----------|----------|----------|----------|----------|--------------|----------------|---|
|                                | n        | na            | Ľ        | 13  | .1       | 2.       | 11 | 0            | ti       | , 1      | 4        | .1       | 2.       | 10       | )        |          | 0        | n,       | 1    | 5. | 12       | 2.1      | 0        |          | to       | , í      | 6            | 12         | 2.1        | 10           | )          |          | fr,      | 1        | 7.       | 12       | 2.1      | 10           |                |   |
|                                | D1<br>20 | 8 09<br>1 1 5 | 10<br>10 |     | 12<br>15 | 13<br>10 | 14 | 4 15<br>5 00 | 08<br>20 | 09<br>15 | 10<br>10 | 11<br>00 | 12<br>15 | 13<br>10 | 14<br>05 | 15<br>00 | 08<br>20 | 09<br>15 | 10   | 11 | 12<br>15 | 13<br>10 | 14<br>05 | 15<br>00 | 08<br>20 | 09<br>15 | 10 1<br>10 0 | 1 1<br>0 1 | 2 1<br>5 1 | 13 1<br>10 0 | 14<br>05 ( | 15<br>00 | 08<br>20 | 09<br>15 | 10<br>10 | 11<br>00 | 12<br>15 | 13 1<br>10 0 | 14 18<br>05 00 | ŝ |
| <u>1STA</u>                    |          |               |          | Γ   |          |          |    |              |          |          |          |          |          | Γ        | Γ        | Γ        |          |          |      |    |          |          |          |          |          |          |              | Τ          | Τ          | Τ            | Τ          |          |          |          |          |          |          | Τ            | Τ              | 1 |
| <u>1STB</u>                    |          |               |          |     |          |          |    |              |          |          |          |          |          |          |          |          |          |          |      |    |          |          |          |          |          |          |              |            |            |              |            |          |          |          |          |          |          |              |                | 1 |
| 1STC                           |          |               |          |     |          |          | Γ  |              |          |          |          |          |          |          |          | Γ        |          |          |      |    |          |          |          |          |          |          |              |            |            |              | Τ          |          |          |          |          |          |          |              | T              | 1 |
| 2STA                           |          |               |          |     |          |          |    |              |          |          |          |          |          |          |          |          |          |          |      |    |          |          |          |          |          |          |              |            |            |              |            |          |          |          |          |          |          |              |                |   |
| 2 <u>STB</u>                   |          |               |          |     |          |          |    |              |          |          |          |          |          | Γ        | Γ        | Γ        |          |          |      |    |          |          |          |          |          |          |              |            | Τ          | T            | Τ          |          |          |          |          |          |          |              |                |   |
| 2 <u>STC</u>                   |          |               |          |     |          |          |    |              |          |          |          |          |          |          |          |          |          |          |      |    |          |          |          |          |          |          |              |            |            |              |            |          |          |          |          |          |          |              |                |   |
| Tekst: Ledige timer Undervisni | ng       |               | lkk      | e b | ekr      | eft      | et | ł            | ¥cti     | vite     | ł        | 9        | pe       | med      | le ti    | ime      | :r       | F        | егіе | :  | Fe       | rie      | (be      | still    | ing      | ikk      | e m          | ulig       | )          | P            | กลาง       | /e       |          | ulka     | aria     | t        |          |              |                |   |
| Tilbake                        |          |               |          |     |          |          |    |              |          |          |          |          |          |          |          |          |          |          |      |    |          |          |          |          |          |          |              |            |            |              |            |          |          |          |          |          |          |              |                |   |

# 2.2.3.3 Ressurser

#### 2.2.3.3.1 Bestille ressurser

En ressurs kan være fast (fiksert) tilknyttet et rom (PC'er internettforbindelse), eller de kan registreres i systemet uavhengig av rom (f eks en prosjektor som kan flyttes fra rom til rom).

Bestilling av ressurser foregår på sammen måte som bestilling av rom. Fra menypunktet <Bestille> | <Bestille ressurser> kommer du til en søkeside der du kan søke etter ledige ressurser.

| Bestilling: Søk etter ledige ressurser |                   |
|----------------------------------------|-------------------|
| Dag 01.11.2010 Utvidet sek >>          |                   |
|                                        |                   |
| Tid og varighet                        |                   |
| Starttid Sluttid                       |                   |
| 08:20 💌 09:05                          | <b>X</b>          |
| Utvaluskriterier                       |                   |
| Ressurstype                            | Avdeling          |
| Foto/video                             | <utvalg></utvalg> |
|                                        | Bygning           |
|                                        | <utvalg></utvalg> |
| Søk Tilbakestill Avbryte               |                   |

Etter at du har definert søkekriteriene og klikket på <Søke>, vises en liste med alle tilgjengelige ressurser.

| 1 | Əestillin;<br>Jtvalgsi<br>01.11.2 | g: Søk etter ledig<br>kriterier<br>010, , 08:20 - 09: | e ressu<br>05 | rser      |      |          |
|---|-----------------------------------|-------------------------------------------------------|---------------|-----------|------|----------|
|   | Utvalg                            | Ressurs                                               | Tekst         | Ansvarlig | 1.11 |          |
|   |                                   | digitalkamera01                                       |               |           |      | ledig    |
|   |                                   | Digitalkamera02                                       |               |           |      | ledig    |
|   |                                   | Digitalkamera03                                       |               |           |      | ledig    |
|   |                                   | Digital04                                             |               |           |      | ledig    |
|   |                                   | DivitoI05                                             |               |           |      | Institut |

Du bestiller ved å hake av valgt ressurs, og klikke på <Fortsette>.

| Bestiling            |                                     |
|----------------------|-------------------------------------|
| Merknad              |                                     |
| Prosjekt 1 sta       |                                     |
| E-post adresse       |                                     |
| En e-post blir sendt | ved endring av status<br>middelbart |
| Tilbake Bestile      | Avbryte                             |

Du avslutter bestillingen med menyknappen <Bestille>. Bestillingen vises nå i listen "Mine bestillinger'.

| 1 | Vine bes<br>14.02.20 | stilling<br>111 - 1 | er<br>20.02 | 2.201  | 1           |              |                                                   |     |            |        |        |              |               |        |            |
|---|----------------------|---------------------|-------------|--------|-------------|--------------|---------------------------------------------------|-----|------------|--------|--------|--------------|---------------|--------|------------|
|   | Utvalg               |                     |             |        | Туре        | Status       | Rom                                               | Dag | Dato       | f.o.m. | t.o.m. | Periodisitet | Merknad       | Elever | Bestilling |
|   |                      | 2                   | 7           | ×      |             | $\checkmark$ |                                                   | ti  | 15.02.2011 | 12:00  | 12:45  | én gang      | avdelingsmøte | 80 G   | <u>568</u> |
|   |                      | 2                   | 7           | X      | °D          | $\checkmark$ | lap02, lap01                                      | ma  | 14.02.2011 | 08:20  | 09:05  | én gang      |               |        | <u>571</u> |
| ( |                      | 2                   | Z           | ×      | <b>*</b> 20 | $\checkmark$ | Digitalkamera02, digitalkamera01, Digitalkamera03 | ma  | 14.02.2011 | 08:20  | 09:05  | én gang      |               |        | 567        |
|   |                      | 2                   | 74          |        |             | $\times$     | R1A                                               | ma  | 23.08.2010 | 08:20  | 10:55  | ukentlig     |               |        | <u>505</u> |
|   | 4 Elemer             | iter fi             | unnet       | , vis  | alle El     | ementer      | .1                                                |     |            |        |        |              |               |        |            |
|   | Vise F               | DF-E                | estilli     | ingsli | ste         | Vy Rap       | porter>> 🔎 🔊                                      |     |            |        |        |              |               |        |            |

2.2.3.3.2 Ressursoversikt

Du kommer til oversikten over ressursene ved å gå til <Bestille> | <Ressursoversikt>. Ved å klikke på <Utvidet> kan du filtrere søket ditt slik at du lettere kommer til riktig utvalg.

På høyre side av vinduet listes alle typer ressurser opp. Du kan selv begrense søket til en bestemt type ressurs.

| oversatstormet                     |                |
|------------------------------------|----------------|
| default                            | ~              |
| Tidsrom                            |                |
| f.o.m.                             | t.o.m.         |
| 14.06.2010                         | 20.06.2010     |
| Ukedag                             |                |
|                                    |                |
| Starttid                           | Shiftid        |
| 08:00                              | 9:05           |
| Hele dagen                         |                |
| Victory Interview                  |                |
| The most strate most of            |                |
| Ressurser<br>Digital04             |                |
| digitalkamera01                    | -              |
| Digitalkamera02                    |                |
| lap01                              |                |
| lap02                              | Ressurstype    |
| lap03<br>Digital05                 | Datamaskiner 🗠 |
| Digital06                          | Foto/video     |
| Digital07                          |                |
| Digitale kamera<br>Digitale kamera |                |
| Cignore nonicie                    |                |
|                                    |                |
|                                    |                |
|                                    |                |
|                                    |                |
|                                    |                |
|                                    | ~              |

Ved å aktivere menyknappen <Fortsett> kommer du til oversiktslisten.

Ressursoversikt

|                                | n        | na | . '      | 13  | .1  | 2.       | 10       | )  | ti       | , 1      | 4        | .1 | 2.  | .10  | 0            |            | Ţ          | or | ١,       | 15       | 5.1      | 12       | .1       | 0        |          | to       | . '      | 16       | .1       | 2.       | 1(       | 0        |          | fr       | , 1      | 17       | .1       | 2.       | 10       | )        |          |
|--------------------------------|----------|----|----------|-----|-----|----------|----------|----|----------|----------|----------|----|-----|------|--------------|------------|------------|----|----------|----------|----------|----------|----------|----------|----------|----------|----------|----------|----------|----------|----------|----------|----------|----------|----------|----------|----------|----------|----------|----------|----------|
|                                | 08<br>20 | 09 | 10<br>10 |     | 12  | 13<br>10 | 14<br>05 | 15 | 08<br>20 | 09<br>15 | 10<br>10 |    | 12  | 2 1: | 3 1·<br>0 0: | 4 1<br>5 0 | 5 (<br>0 ) | 20 | 09<br>15 | 10<br>10 | 11<br>00 | 12<br>15 | 13<br>10 | 14<br>05 | 15<br>00 | 08<br>20 | 09<br>15 | 10<br>10 | 11<br>00 | 12<br>15 | 13<br>10 | 14<br>05 | 15<br>00 | 08<br>20 | 09<br>15 | 10<br>10 | 11<br>00 | 12<br>15 | 13<br>10 | 14<br>05 | 15<br>00 |
| Digi01                         | Γ        |    |          |     |     |          |          |    | Γ        |          |          |    |     |      |              | Τ          | Ι          |    |          |          |          |          |          |          |          |          |          |          |          |          |          |          |          |          |          |          |          |          |          |          |          |
| Digi02                         | Γ        |    |          |     | Γ   |          | Γ        |    | Γ        |          |          |    |     | Γ    | Τ            | Τ          | Τ          |    |          |          |          |          |          |          |          |          |          |          |          |          |          |          |          |          |          |          |          |          |          |          |          |
| Digi03                         | Γ        |    |          |     |     |          |          |    | Γ        |          |          |    |     | Γ    |              | Τ          | Ι          |    |          |          |          |          |          |          |          |          |          |          |          |          |          |          |          |          |          |          |          |          |          |          |          |
| Digi04                         | Γ        |    |          |     | Γ   |          | Γ        |    | Γ        |          |          |    |     | Γ    | Τ            | Τ          | Τ          |    |          |          |          |          |          |          |          |          |          |          |          |          |          |          |          |          |          |          |          |          |          |          |          |
| Digi05                         | Γ        |    |          |     |     |          |          |    | Γ        |          |          |    |     | Γ    |              | Τ          | Ι          |    |          |          |          |          |          |          |          |          |          |          |          |          |          |          |          |          |          |          |          |          |          |          |          |
| Digi06                         | Γ        |    |          |     | Γ   |          | Γ        |    | Γ        |          |          |    |     | Γ    | Τ            | Τ          | Τ          |    |          |          |          |          |          |          |          |          |          |          |          |          |          |          |          |          |          |          |          |          |          |          |          |
| Digi07                         | Γ        |    |          |     |     |          |          |    | Γ        |          |          |    |     | Γ    |              | Τ          | Ι          |    |          |          |          |          |          |          |          |          |          |          |          |          |          |          |          |          |          |          |          |          |          |          |          |
| Digi08                         | Γ        |    |          |     | Γ   |          | Γ        |    | Γ        |          |          |    |     | Γ    | Τ            | Τ          | Τ          |    |          |          |          |          |          |          |          |          |          |          |          |          |          |          |          |          |          |          |          |          |          |          |          |
| Tekst: Ledige timer Undervisni | ing      |    | lkk      | e t | ekr | reft     | et       |    | 4<br>di  | vite     | et       |    | òpe | :rre | de 1         | tim        | er         |    | Fe       | rie      |          | Fei      | гiе      | (be      | still    | ing      | ikk      | еп       | nulig    | g)       | 6        | Pnø      | ve       |          | Mk       | ania     | st       |          |          |          |          |
| Tilbake                        |          |    |          |     |     |          |          |    |          |          |          |    |     |      |              |            |            |    |          |          |          |          |          |          |          |          |          |          |          |          |          |          |          |          |          |          |          |          |          |          |          |

# 2.2.3.4 Flere funksjoner

2.2.3.4.1 Bytte rom på en aktivitet

Gjør som følger dersom du ønsker å bytte rom på en aktivitet:

1. Klikk på aktiviteten som skal endres.

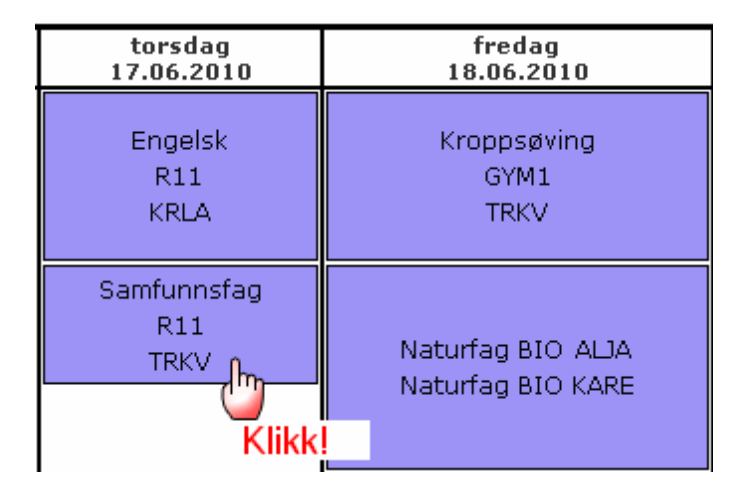

En ny dialog åpner seg.

2.Klikk på ikonet <Søke rom>.

| 🔌 https://romres.ist-asp.com/WebUntis/LessonInfo.do?date=20100617&starttime=1010&endtime=10                                                                                                    | 55&ele 🗖 🗖           | 22 |
|----------------------------------------------------------------------------------------------------|----------------------|----|
| $https://romres.ist-asp.com/\end{tabular} we build be a set of the set of the set of th$ | hide=558sid=ISTNorge | Α  |
|                                                                                                    |                      |    |
| Detaljer                                                                                                    |                      |    |
| Tidsrom: 17.06.2010, 10:10 - 10:55<br>Klasse: 1STA                                                                                                    |                      |    |
| Lærer Klasse Fag Rom Tekst Merknad f.o.m. t.o.m. A-nr. Type Info Bruker Best.nr.                                                                                                    |                      |    |
| TRKV 1STA 1SAM3 R11 10:10 10:55 600 Undervisning 🚹 🦓                                                                                                    |                      |    |
| Uike Uike                                                                                                    |                      |    |
|                                                                                                    |                      |    |
|                                                                                                    |                      |    |
|                                                                                                    |                      |    |
|                                                                                                    |                      |    |
|                                                                                                    |                      |    |
|                                                                                                    |                      |    |

Det åpner seg et nytt vindu der du kan bytte rom.

3. Velg et ledig rom - alle typer filtre som du kjenner fra 'normale' bestillinger, er tilgjengelige også her.

| vala | Rootillo | Bom          | Kapacitat | Haves               | Takat | ^                                 | D14                        | (m)                  |                   |          |
|------|----------|--------------|-----------|---------------------|-------|-----------------------------------|----------------------------|----------------------|-------------------|----------|
| )    |          | DATA1        | 0         | Datarom<br>1.etasje | Tenst | 1                                 |                            |                      |                   |          |
| )    | R        | DATA2        | 0         | PC-lab              |       |                                   | otvaigskriterier           |                      |                   |          |
| )    | R        | DATA3        | 0         | Datarom<br>2.etasje |       | Ξ                                 | Ressurstype<br>AV - midler | wrstype<br>midler // | Kapasitet<br>min. | maks     |
| )    | R        | <u>FYS</u>   | 30        | Fysikksal           |       | Foto/video<br>Prosjektor<br>Piano | Foto/video                 |                      | 0                 | 0        |
| )    | R        | <u>GYM1</u>  | 30        | Gymsal1             |       |                                   |                            | U                    | 0                 |          |
| )    | R        | GYMSAL2      | 30        | Gymsal2             |       |                                   |                            | /<br>[]<br>[]        | Avdeling          |          |
| )    | R        | <u>KJEMI</u> | 30        | Kjemisal            |       |                                   |                            |                      | <utvalg></utvalg> | <b>*</b> |
| )    | R        | Møterom02    | 8         | Møterom             |       |                                   |                            |                      | Bygning           |          |
| )    | R        | Møterom03    | 10        | Møterom             |       |                                   |                            |                      | <utvalg></utvalg> | ×        |
| )    | R        | <u>R114</u>  | 30        | IKT-rom             |       |                                   |                            |                      | Komgruppe         |          |
| )    | R        | <u>R12</u>   | 30        | Rom<br>2,1.etasje   | ſ     | ~                                 |                            |                      | SOlivalge         |          |
|      |          | 1            | Ш         |                     |       |                                   | Bruk                       |                      |                   |          |
|      | _        |              |           |                     |       |                                   |                            |                      |                   |          |

2.2.3.4.2 Bestille for andre brukere

På noen skoler er det vanlig at administrasjonen bestiller rom. Du må ha en spesiell type rettighet for å kunne bestille rom for andre brukere. Fordelen med denne rettigheten er at brukerne som kan bestille for andre, vises i den aktuelle timeplanen.
| Mulig å bestille for andre lærere |  |
|-----------------------------------|--|
| Bestilling for andre brukere      |  |
| Sperre for bestillinger           |  |
|                                   |  |

| Dato                 | Tid                         | lap01                        | lap02                      |            |   |  |
|----------------------|-----------------------------|------------------------------|----------------------------|------------|---|--|
| 14.06.20             | )10 08:20 - 09              | 05 Bekrefte                  | et Bekreftet               |            |   |  |
| Registre<br>Bekrefte | rtiden 14.06<br>tiden 14.06 | 6.2010 10:11<br>6.2010 10:11 | :27 fra adn<br>:27 fra adn | nin<br>nin |   |  |
|                      |                             | Ansvarlig<br>alja            |                            | <b>v</b>   |   |  |
| Merknad              |                             |                              |                            |            |   |  |
|                      |                             |                              |                            |            |   |  |
| E-post a             | dresse                      |                              |                            |            |   |  |
|                      | e-post biir ser             | nat ved endr                 | ing av status              | 5          |   |  |
| Popport              | Lagre An                    | nul. reserva:                | sion                       | Tilbake    | ] |  |

## 2.2.3.4.3 Romliste

Du kan hente en <romliste> fra menyen <Bestille> i navigasjonsmenyen.

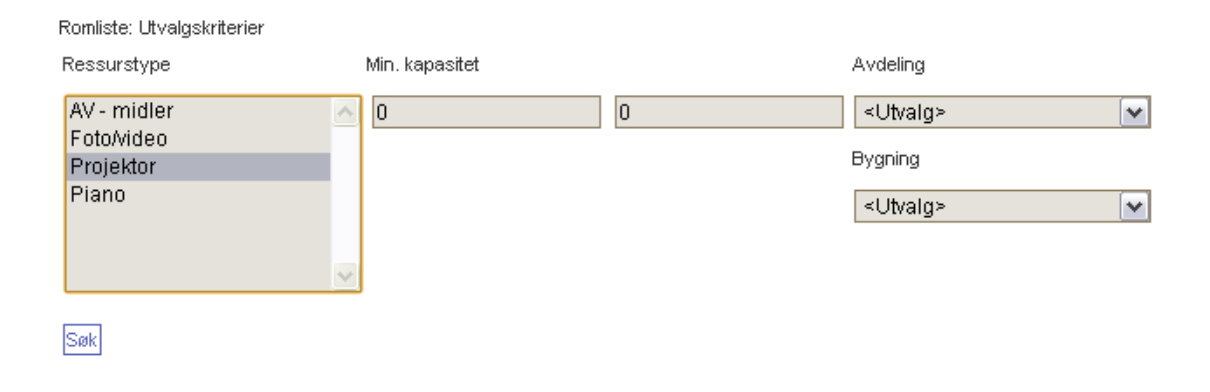

Med romlisten kan du søke etter rom med en bestemt type utstyr uten at søkeresultatet begrenses av om rommet er ledig eller ikke.

| tvalg   |       |      | Rom     | Havn                    | Avdeling    | Bygning      | Kapasitet | kan bestilles | Aktiv    |
|---------|-------|------|---------|-------------------------|-------------|--------------|-----------|---------------|----------|
|         | ۵.    | ×    | R11     | Rom 1,1.etasje          |             |              | 30        | $\checkmark$  | 1        |
|         | ۵.    | ×    | R114    | IKT-rom                 |             |              | 30        | <b>V</b>      | <b>V</b> |
|         | 2     | ×    | R12     | Rom 2,1.etasje          |             |              | 30        |               | <b>V</b> |
|         | 2     | ×    | R13     | Rom 3,1.etasje          |             |              | 0         | <b>V</b>      | <b>V</b> |
|         | 2     | ×    | R1A     | Rom 1 A klasserom       |             | Hoved bygg   | 30        | ¥             |          |
|         | 2     | ×    | R1B     | Rom 1B klasserom        |             | Hoved bygg   | 0         |               |          |
|         | ٩     | ×    | R21     | Rom 1,2.etasje          |             |              | 30        | ¥             | <b>v</b> |
|         | 2     | ×    | R22     | Rom 2,2.etasje          |             |              | 30        | ¥.            | <b>V</b> |
|         | ٩     | ×    | R23     | Rom 3,2.etasje          |             |              | 30        | <b>V</b>      | <b>V</b> |
|         | ۵.    | ×    | R24     | Rom 4, 2.etasje         |             |              | 30        | V             | <b>V</b> |
|         | ۵.    | ×    | R2A     | Rom 2A                  |             | Hoved bygg   | 0         |               |          |
|         | ۵.    | ×    | R28     | Rom 2B klasserom        |             | Hoved bygg   | 0         |               |          |
| 32 Elem | enter | funn | et, vis | all fra 13 til 24. [Før | ste/Forrige | 1, 2, 3 [Nes | te/Siste] |               |          |

#### 2.2.3.4.4 Aktiviteter

Aktiviteter

| Ny aktiv | /itet     |                      |              |
|----------|-----------|----------------------|--------------|
| Dag      | 13.12.201 | 0                    |              |
|          |           |                      |              |
|          |           |                      |              |
| Tid og   | varighet  |                      |              |
| Starttid | I         | Sluttid              |              |
| 15:00    | )         | 15:45                | 💌 Hele dagen |
| Fortse   | tt        | Tilbakestill Avbryte |              |

Lærerarrangement som ikke omfattes av timeplanen i Untis, kan registreres som aktiviteter i IST Rom & Ressurs. Du henter opp aktivitetene ved å gå til menypunktet <Bestille> | <Ny aktivitet>.

Aktivitetene skiller seg ut fra andre arrangement i IST Rom & Ressurs ved at du verken trenger tildeling av klasser, fag eller rom. En bruker kan altså opprette aktiviteter uten å knytte disse opp til skole eller timeplan.

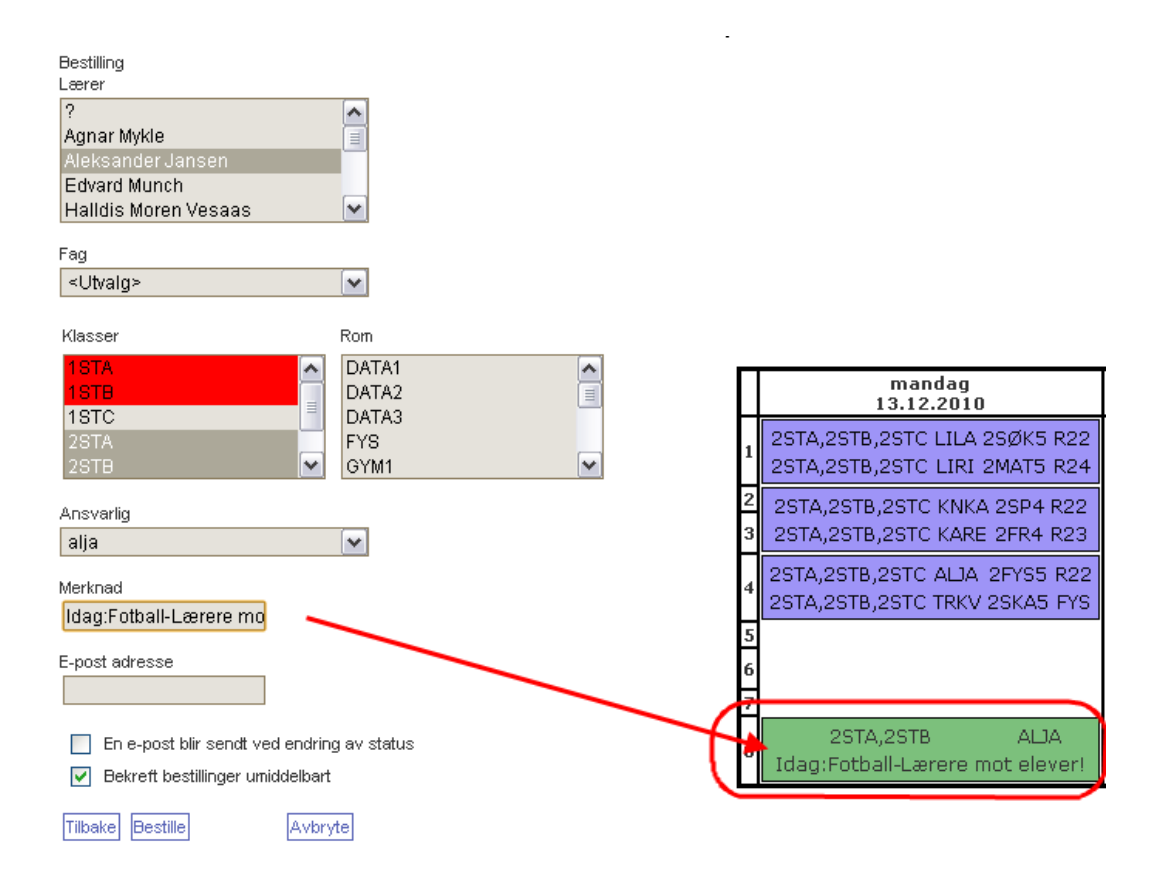

#### 2.2.3.4.5 Aktivitet som undervisning

Noen ganger er det enklere å registrere undervisning direkte og ikke som bestilling. En tilsvarende knapp '<Ny aktivitet>' finnes under menyen <Undervisning>.

Her skriver du inn de nødvendige detajler om undervisningen:

## Ny aktivitet

| Lærer                                        |
|----------------------------------------------|
| Aleksander Jansen                            |
| For                                          |
|                                              |
|                                              |
| Klasser                                      |
| 1STA                                         |
| 1STB                                         |
|                                              |
|                                              |
| 2310                                         |
| f.o.m t.o.m.:                                |
| 03.01.2011 - 07.01.2011 🦏                    |
| Avdeling                                     |
|                                              |
| Cotvalg>                                     |
| Туре                                         |
| Undervisning 💉                               |
| Merkoad                                      |
|                                              |
|                                              |
| E-post adresse                               |
|                                              |
|                                              |
| 🔽 En e-post blir sendt ved endring av status |
|                                              |
| Lagre Avbryte                                |

På knappen <Min undervisningt> finner du listen for de undervisningene som er lagt på klassen i den oppgitte perioden. For å finne tidspunkt for de spesifikke timene velg knappen 'ekstratimer' :

| 10.01.20    | 11 - 14.01.2011  | Lær   | ere ALJA | 4  |         | ~      | ·           |           |
|-------------|------------------|-------|----------|----|---------|--------|-------------|-----------|
| A-nr.       | Klasse           | Lærer | Fag      | т. | Avtaler | Elever | Elevgrupper | Rapporter |
| <u>1494</u> |                  | ALJA  |          | 0  | 📖 📖     | •      | <b>8</b> 4  |           |
| <u>200</u>  | 1STA             | ALJA  | 1MAT5    | 2  | 0 🖉     | 1      | <b>8</b> 4  |           |
| 300         | 1STA             | ALJA  | 1NAT5    | 5  | 🗇 🌌     | e.     | <b>8</b> 4  |           |
| <u>2194</u> | 1STA             | ALJA  | 1NAT5    | 0  | 🗒 💭     | •      | 83          |           |
| <u>1094</u> | 1STA             | ALJA  | 1NOR4    | 0  | 🗒 💭     | •      | 83          |           |
| <u>1500</u> | 1STB             | ALJA  | 1GE02    | 2  | 0 🖉     | •      | <b>8</b> 4  |           |
| <u>1300</u> | 1STB             | ALJA  | 1KRØ2    | 2  | 0 💭     | •      | <b>8</b> 4  |           |
| <u>1400</u> | 1STB             | ALJA  | 1SAM3    | 3  | 0 🖉     | •      | <b>8</b> 4  |           |
| <u>1294</u> | 2STA             | ALJA  | 1MAT5    | 0  | 🔲 💭     | •      | 89          |           |
| <u>2100</u> | 2STA, 2STB, 2STC | ALJA  | 2FYS5    | 5  | 0 🖉     | •      | 😽 🚱         |           |
| 2400        | 2STB             | ALJA  | 2NOR4    | 4  | 0 🖉     | e      | 80 C        |           |

## Undervisning Aleksander Jansen

Rapport Ny aktivitet

## Datoer for undervisning 2194

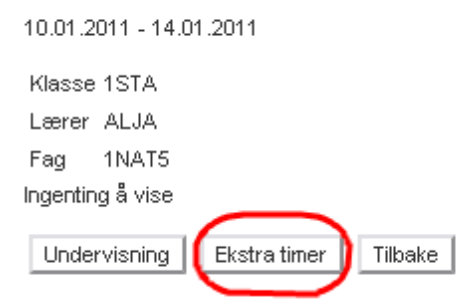

En dato for denne undervisingen vil sa se slik ut:

| Datoe    | r for unde      | rvisning | 2194    |        |      |     |   |   |   |          |
|----------|-----------------|----------|---------|--------|------|-----|---|---|---|----------|
| 10.01.20 | 11 - 14.01.2011 | 1        |         |        |      |     |   |   |   |          |
| Klasse   | 1STA            |          |         |        |      |     |   |   |   |          |
| Lærer .  | ALJA            |          |         |        |      |     |   |   |   |          |
| Fag      | 1NAT5           |          |         |        |      |     |   |   |   |          |
| Utvalg   | Dato            | Ukedag   | f.o.m.  | t.o.m. | Туре | Rom |   |   |   |          |
|          | 10.01.2011      | mandag   | 09:10   | 10:10  |      |     | i | 8 | ⇒ | $\times$ |
| Under    | viencing Ekol   | ro timor | Tilbaka | 1      |      |     |   |   |   |          |
| Onder    |                 | laumer   | TIDAKE  | J      |      |     |   |   |   |          |

#### 2.2.3.4.6 Aktivitäten als Unterricht

Manchmal ist es einfacher neuen Unterricht direkt und nicht als Buchung einzugeben. Die entsprechende Schaltfläche '<Neuer Unterricht>' befindet sich im Menü <Unterricht>.

Auf der nachgeschalteten Seite können Sie alle Unterrichtsdetails eingeben:

| NV | ak | tivi | tet |
|----|----|------|-----|
|----|----|------|-----|

| Lærer                                      |
|--------------------------------------------|
| Aleksander Jansen                          |
|                                            |
| Fag                                        |
| 1NAT5                                      |
| Klasser                                    |
| 1STA                                       |
| 1STB                                       |
| 1STC                                       |
| 2STA                                       |
| 2STB                                       |
| f.o.m t.o.m.:                              |
| 03.01.2011 - 07.01.2011 🧳                  |
| Avdeling                                   |
| <utvalg></utvalg>                          |
| Туре                                       |
| Undervisning                               |
| Merknad                                    |
|                                            |
| E-post adresse                             |
|                                            |
| En e-post blir sendt ved endring av status |
| Lagre Avbryte                              |

Über die entsprechende Schaltfläche können Sie nun in der Liste <Mein Unterricht> zusätzliche Termine zu diesem Unterricht anlegen:

| 10.01.20    | 11 - 14.01.2011  | Lær   | ere ALJA | 4  |         | ~      | ·           |           |
|-------------|------------------|-------|----------|----|---------|--------|-------------|-----------|
| A-nr.       | Klasse           | Lærer | Fag      | т. | Avtaler | Elever | Elevgrupper | Rapporter |
| <u>1494</u> |                  | ALJA  |          | 0  | i 🦉     | e      | <b>8</b> 4  |           |
| 200         | 1STA             | ALJA  | 1MAT5    | 2  | 0 🖉     | ~      | <b>8</b> 4  |           |
| 300         | 1STA             | ALJA  | 1NAT5    | 5  | 0, 🖉    | G      | <b>8</b> 4  |           |
| <u>2194</u> | 1STA             | ALJA  | 1NAT5    | 0  | 0       | •      | 83          |           |
| <u>1094</u> | 1STA             | ALJA  | 1NOR4    | 0  | 0       | •      | 83          |           |
| <u>1500</u> | 1STB             | ALJA  | 1GE02    | 2  | 0 🖉     | •      | <b>8</b> 4  |           |
| <u>1300</u> | 1STB             | ALJA  | 1KRØ2    | 2  | 0 🖉     | •      | <b>8</b> 4  |           |
| <u>1400</u> | 1STB             | ALJA  | 1SAM3    | 3  | 0 🖉     | •      | <b>8</b> 4  |           |
| <u>1294</u> | 2STA             | ALJA  | 1MAT5    | 0  | 0       | G      | 89          |           |
| 2100        | 2STA, 2STB, 2STC | ALJA  | 2FYS5    | 5  | 0 🖉     | •      | 😽 G         |           |
| 2400        | 2STB             | ALJA  | 2NOR4    | 4  | 0 🖉     | •      | <b>8</b> 4  |           |

## Undervisning Aleksander Jansen

Rapport Ny aktivitet

## Datoer for undervisning 2194

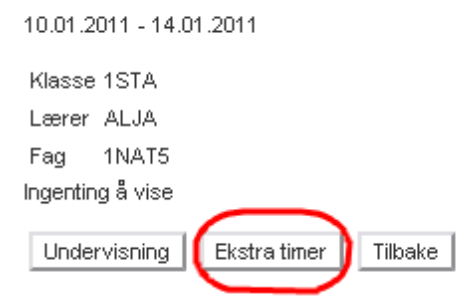

Ein neuer Termin für diesen zusätzlichen Unterricht wird dann so angezeigt:

## Datoer for undervisning 2194

| 10.01.20 | 011 - 14.01.201 | 1       |        |        |                                         |        |   |   |   |          |
|----------|-----------------|---------|--------|--------|-----------------------------------------|--------|---|---|---|----------|
| Klasse   | 1STA            |         |        |        |                                         |        |   |   |   |          |
| Lærer    | ALJA            |         |        |        |                                         |        |   |   |   |          |
| Fag      | 1NAT5           |         |        |        |                                         |        |   |   |   |          |
| litvalo  | Data            | likedad | f.o.m. | t.o.m. | Type                                    | Rom    |   |   |   |          |
| ocoung   | Dato            | Uncuag  |        |        | .,,,,,,,,,,,,,,,,,,,,,,,,,,,,,,,,,,,,,, | NO III |   |   |   |          |
|          | 10.01.2011      | mandag  | 09:10  | 10:10  | 1900                                    | Norm   | H | 恣 | ⇒ | $\times$ |
|          | 10.01.2011      | mandag  | 09:10  | 10:10  | iype                                    |        | 1 | 盈 | ⇒ | ×        |

### 2.2.3.5 Avtaler

2.2.3.5.1 Søke etter ledig tid

I IST Rom & Ressurs finnes muligheten til å registrere felles arrangement for lærere, klasser og rom der alle elementer er tilgjengelige. Dersom f eks to lærere ønsker å gjennomføre et prosjekt i festsalen med to av sine klasser, velger du deg ut et element ved å gå til menyen <Bestille> | <Avtaler>. Ledige timer markeres med grønt i oppsettet som fremkommer (se illustrasjon).

| Varighet i minutter 60                                                                                                    | Velg lærere                                  | med klasseutvalg |                                                                                                    |             |       |            |         |       |       |
|----------------------------------------------------------------------------------------------------|----------------------------------------------|------------------|----------------------------------------------------------------------------------------------------|-------------|-------|------------|---------|-------|-------|
| Lærere                                                                                                    | Klasser                                      |                  | Rom                                                                                                    |             |       |            |         |       |       |
| Aleksander Jansen<br>Kari Rema<br>Kristin Lasusen<br>Siri Rea<br>Lilly Lagvik<br>Liv Rimi<br>Trond Kverdal<br>?<br>Terjesen, Steinar | 1STA<br>1STB<br>1STC<br>2STA<br>2STB<br>2STC |                  | R11<br>R12<br>R13<br>R21<br>R22<br>R23<br>R24<br>BIO<br>DATA3<br>DATA1<br>FYS<br>GYMSAL2<br>GYM1<br>R114<br>KJEMI |             |       |            |         |       |       |
| Ukedag Dato 01:00                                                                                                    | 02:00 03:00                                  | 04:00 05:00      | 06:00 07:00                                                                                                    | 08:00 09:00 | 10:00 | 11:00 12:0 | 0 13:00 | 14:00 | 15:00 |
| mandag 6/12                                                                                                    |                                              |                  |                                                                                                    |             |       |            |         |       |       |
| tirsdag 7/12                                                                                                    |                                              |                  |                                                                                                    |             |       |            |         |       |       |
| onsdag 8/12                                                                                                    |                                              |                  |                                                                                                    |             |       |            |         |       |       |
| torsdag 9/12                                                                                                    |                                              |                  |                                                                                                    |             |       |            |         |       |       |
| fredag 10/12                                                                                                    |                                              |                  |                                                                                                    |             |       |            |         |       |       |
| Søk                                                                                                    |                                              |                  |                                                                                                    |             |       |            |         |       |       |

#### Søk etter ledig tidspunkt

Ved å klikke på ett av de grønne feltene i oppsettet åpnes et vindu der du kan legge inn informasjon om arrangementet.

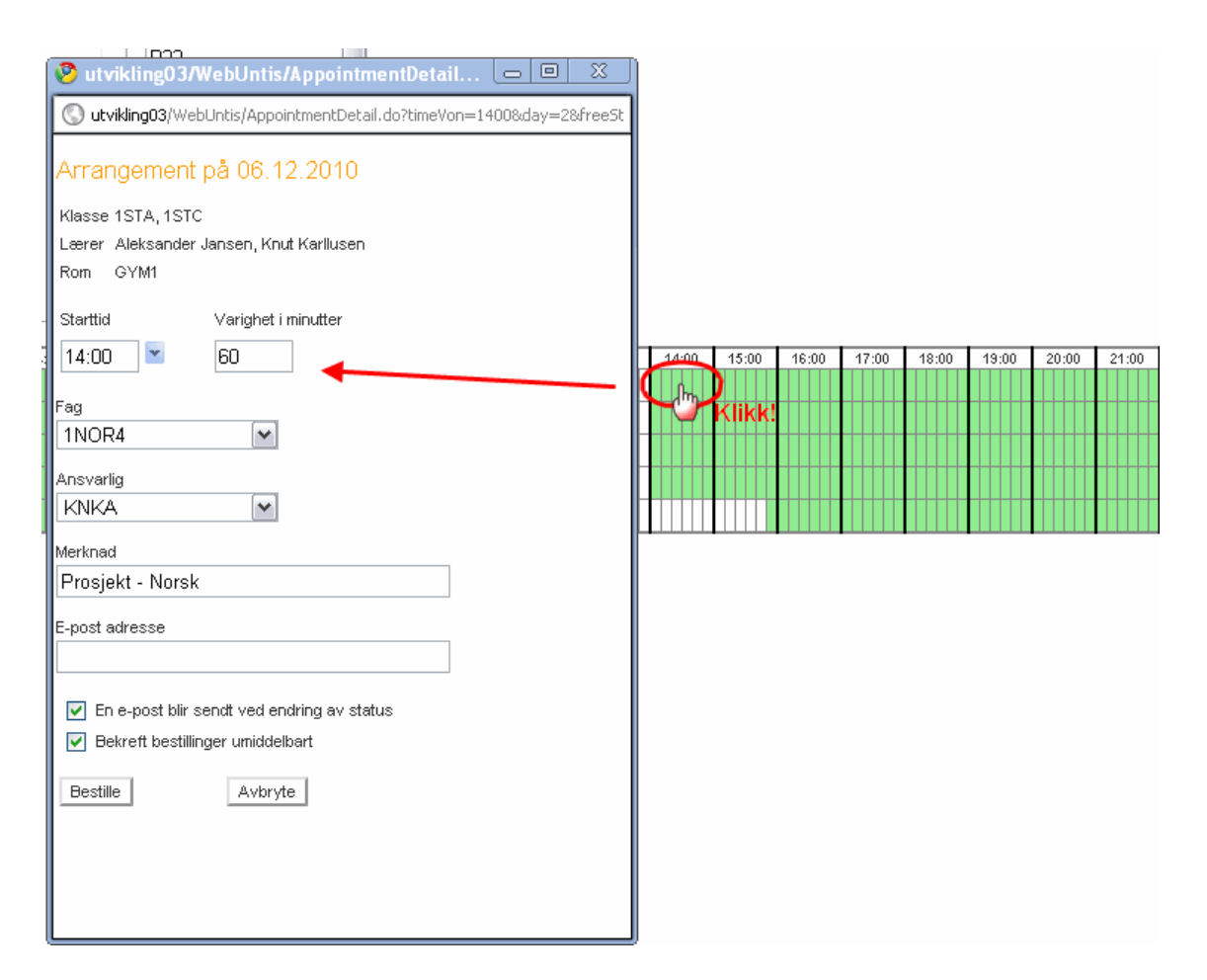

Klikker du på <Bestille> avsluttes registreringen. Arrangementet vises nå i alle delaktige klasse-, lærerog romtimeplaner.

| 11:00 | 2STA, 2STB, 2STC ALJA<br><mark>2FYS5</mark> R22         |  |
|-------|---------------------------------------------------------|--|
| 12:15 | 2STB ALJA                                               |  |
| 13:10 | 2NOR4 R22                                               |  |
| 14:05 | 1STA, 1STC ALJA, KNKA<br>1NOR4 GYM1<br>Prosjekt - Norsk |  |
| 15:00 |                                                         |  |

## 2.2.4 IST rom og ressurs administrasjon

## 2.2.4.1 Tilpasse bestillinger til vikarplan

Bestillinger gjort i IST Rom & Ressurs kan overføres tilbake til Untis slik at også vikarplanleggeren er oppdatert med nyeste data.

|                      |               | Port   | ¬         |
|----------------------|---------------|--------|-----------|
| omres.ist-asp.com    |               | 443    | 🖌 https   |
| STNorge              | Skolena       | vn     |           |
| admin                | Brukerna      | avn    |           |
| ••••                 | Passord       |        |           |
| 🔽 Lagre passord      |               |        |           |
| Startdato            |               |        |           |
| 16.08.2010 😽 🛛       | Skolestart    | ~      |           |
| Overføre data til IS | T Rom og Res  | surs   |           |
| 8.11.2010            | 8.11.2010     | )      | 1.11.2010 |
| Grunndata            | Aktivitete    |        | Vikariat  |
| ✓ Legg sammen        | delklasser    |        | <u></u>   |
|                      |               |        |           |
|                      |               |        |           |
| Import av best, fra  | IST Rom og Re | essuis |           |

Gå til Untis og hent funksjonen "Fil | Import/Eksport | Rom & Ressurs'. I vinduet som åpnes klikker du på fanen IST Rom & Ressurs.

Med menyknappen <Bestille> og "Overføre til Untis' overføres data til modulen vikarplanlegging i Untis. Bestillingene vises i Untis som spesialbestillinger.

### 2.2.4.2 Romkonflikt

Du kommer til listen med konfliktbestillinger i en valgt uke fra menyknappen <Romkonflikt> i menyen <Administrere>. Denne listen viser rombestillinger som kolliderer med hverandre i tid og sted.

| Dobbe<br>Tidsro | eltbelegg av<br>om | rom    |        |            |         |  |
|-----------------|--------------------|--------|--------|------------|---------|--|
| 14.0            | 2.2011             |        | 08     | .03.2011   | 1,      |  |
| Rom             | Dato               | f.o.m. | t.o.m. | Ant. best. | Avtaler |  |
| BIO             | 16.02.2011         | 11:00  | 11:45  | 2          |         |  |
| BIO             | 18.02.2011         | 11:00  | 11:45  | 2          |         |  |
| BIO             | 28.02.2011         | 08:20  | 09:05  | 2          |         |  |
| BIO             | 02.03.2011         | 10:10  | 10:55  | 2          |         |  |
| BIO             | 02.03.2011         | 11:00  | 11:45  | 2          |         |  |
| BIO             | 04.03.2011         | 10:10  | 10:55  | 2          |         |  |
| BIO             | 04.03.2011         | 11:00  | 11:45  | 2          |         |  |
| BIO             | 07.03.2011         | 08:20  | 09:05  | 2          |         |  |
| Søk             |                    | Lukke  |        |            |         |  |

Du får opp flere detaljer om en konflikt ved å klikke på en av linkene til en av konfliktene.

| 14.06.2010         | 16.06.2010         | 18.06.2010         |
|--------------------|--------------------|--------------------|
| <u>08:20-09:05</u> | <u>11:00-11:45</u> | <u>11:00-11:45</u> |
| 08:20-09:05        | <u>11:00-11:45</u> | <u>11:00-11:45</u> |

Ved å klikke på en av de rødmarkerte linkene (i eksempelet over på den 14.06.) åpner det seg et nytt vindu som gir den nøyaktige årsaken til konflikten:

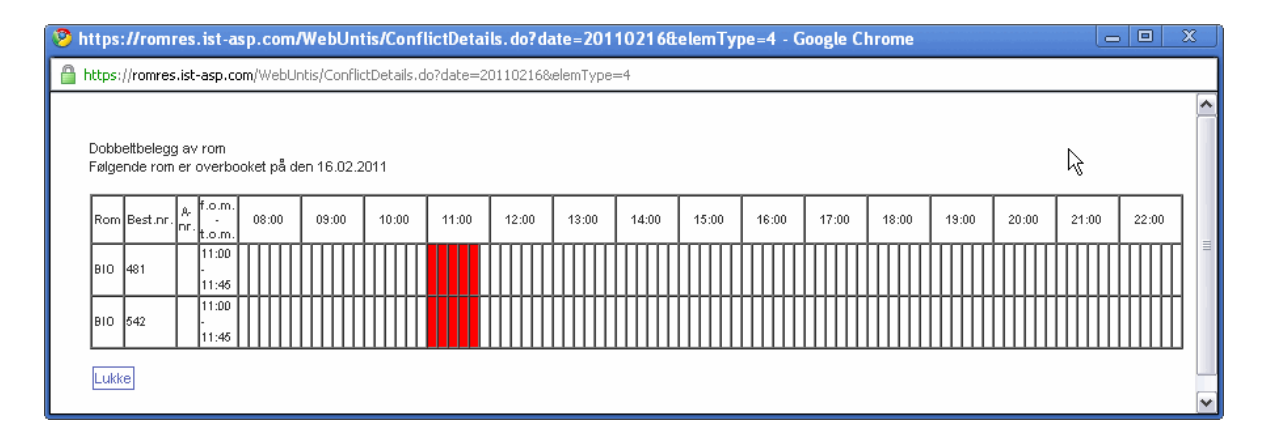

Konflikten kan løses ved å klikke på linken i bestillingen når du befinner deg i konfliktdetaljene. Her endrer du bestillingen slik at konflikten forsvinner.

## 2.2.4.3 Bestillingsbegrensninger

Du kommer til listen med konfliktbestillinger i en valgt uke fra menyknappen <Romkonflikt> i menyen <Administrere>. Denne listen viser rombestillinger som kolliderer med hverandre i tid og sted.

| Tidsangivelser tilpasset oppsett            |                 |
|---------------------------------------------|-----------------|
| Bestillinger tillatt (HH:mm)                | fra til         |
|                                             | 07:00 🞽 21:00 💌 |
| Bestillinger tillatt den                    | 🗹 ma            |
|                                             | 🔽 ti            |
|                                             |                 |
|                                             |                 |
|                                             | ™ 10            |
|                                             | ir ⊆ fr         |
|                                             | เฮ              |
|                                             | 🔲 sø            |
| Bestilllinger tillatt til (dato) dd.MM.yyyy | 31.03.2011      |
| Tillatt tidsrom for bestilling(dager1-365)  | 30              |
| Tidsrom for å bekrefte bestilling (1-365)   |                 |
| Bestillingsstatus bekreftet som standard    |                 |
| Lagre Tilbakestill                          |                 |

Bestillingsbegrensninger

Du får opp flere detaljer om en konflikt ved å klikke på en av linkene til en av konfliktene.

Ved å klikke på en av de rødmarkerte linkene (i eksempelet over på den 14.06.) åpner det seg et nytt vindu som gir den nøyaktige årsaken til konflikten:

Konflikten kan løses ved å klikke på linken i bestillingen når du befinner deg i konfliktdetaljene. Her endrer du bestillingen slik at konflikten forsvinner.

#### 2.2.4.3.1 Bestille inntil en bestemt dato

Her har du mulighet for å begrense bestillingene fram til en bestemt dato. Etter denne datoen er det ikke mulig å bestille rom eller ressurser.

#### 2.2.4.3.2 Tillatt bestillingstidsrom

Det er lov å gjøre bestillinger i et bestemt antall dager fremover i tid fra en bestemt dato.

#### 2.2.4.3.3 Tidsrom for bekreftet bestilling

I dette feltet kan du definere, hvor mange dager forut for en bestillingsdato en bestilling kan bekreftes. Det betyr at dersom en bruker setter inn tallet 10 i feltet og brukeren ønsker å bestille et rom til den 20. mai, kan denne reserveringen først endres til en bestilling fra og med den 10. mai.

#### 2.2.4.3.4 Bestillingsstatus bekreftes

Dersom en bruker har autorisasjon til både å bestille og til å reservere, må det som standard settes en hake ved "Bekrefte bestilling straks' i vinduet "Bestilling'.

#### 2.2.4.4 Sperre for bestilling

Dersom du som romadministrator av ulike grunner ikke ønsker at brukere skal ha mulighet til å bestille rom, kan du sperre systemet med funksjonen <Sperre for bestilling> i menyen <Administrere> i navigasjonsmenyen. Det kan f eks være en situasjon der du er opptatt med å planlegge vikartimer og tilrettelegge rom og ressurser for den neste dagen.

Selv om IST Rom & Ressurs er sperret for bestillinger kan alle andre funksjoner i systemet benyttes.

#### 2.2.4.5 Rettigheter

Bestillinger kan gjøres for andre brukere dersom vedkommende er tildelt rettigheten til å gjøre det:

| Mulig å bestille for andre lærere | ××  |  |
|-----------------------------------|-----|--|
| Bestilling for andre brukere      | ✓ × |  |
| Sperre for bestillinger           | ✓ × |  |
|                                   |     |  |

| Bestilling 4<br>Status: Be | 73 - Ressur<br>kreftet | bestilling                                         |         |  |
|----------------------------|------------------------|----------------------------------------------------|---------|--|
| Dato                       | Tid                    | lap01 lap02                                        |         |  |
| 14.06.201                  | 0 08:20 - 09           | 05 Bekreftet Bekreftet                             |         |  |
| Registrert<br>Bekreftet    | den 14.06<br>den 14.06 | 2010 10:11:27 fra admir<br>2010 10:11:27 fra admir | 1       |  |
|                            | I                      | Ansvarlig                                          |         |  |
|                            |                        | alja                                               | ~       |  |
| Merknad                    |                        |                                                    |         |  |
|                            |                        |                                                    |         |  |
| E-post adı                 | resse                  |                                                    |         |  |
|                            |                        |                                                    |         |  |
| 📃 En e                     | -post blir ser         | #t ved endring av status                           |         |  |
| Rapport                    | Lagre Anr              | ul. reservasjon                                    | Tilbake |  |
|                            |                        |                                                    |         |  |
|                            |                        |                                                    |         |  |

2.2.5 Elevmodul - Brukes ikke i Norge

#### 2.2.5.1 Introduction

WebUntis Student is a completely new module that allows students to register for specific courses.

The following steps should always be followed when working with WebUntis Student:

0.) Once only: create so-called course templates. These course templates serve as patterns for courses that are actually held.

1.) Each school year: generate actual courses from the templates. For example, a Spanish course with four weekly periods for students in the 10th - 12th forms.

2.) Each school year: registration Students can register for the planned courses online within a certain period.

3.) The transfer of course registration to Untis in order to first create the groups with the course module and finally to set up the timetable.

## 2.2.6 Course coordinator

#### 2.2.6.1 Course templates

Course templates are created under <Courses> | <Course Templates>. Just click on the <New> button in order to create a new course template.

| ıb Schuljahr - All | e -         | 💌 Fach         | - Alle | -   | 🔜 K          | urskate | gorien | - Alle - |  |
|--------------------|-------------|----------------|--------|-----|--------------|---------|--------|----------|--|
| Auswahl            | Name        | Langname       | Fach   | Wst | Ab Schuljahr | Stufe   | Kateg  | orie     |  |
| 🗌 🔕 🏃              | Ast         | Astronomie     | PH     | 4   | 2007/2008    | 5 - 7   | RG     |          |  |
| 🔲 💩 🏃              | Bio         | Віо            | BIO    | 0   | 2007/2008    | 0       |        |          |  |
| 🗌 💩 🏃              | Physik      | Physik         | PH     | 5   | 2008/2009    | 7       |        |          |  |
| 📃   😣 ≻            | Mathe2      | Mathe2         | М      | 4   | 2007/2008    | 7       |        |          |  |
| 🗌 💩 🎽              | Hist        | History        | GSK    | 4   | 2007/2008    | 4 - 5   |        |          |  |
| 📃 💩 🎽              | D           | D              | D      | 5   | 2007/2008    | 6       |        |          |  |
| Elemente gefund    | en, Anzeige | aller Elemente | .1     |     |              |         |        |          |  |

| Neue Kursvorlage                                                                                                    |                                                                                                    |                                                                       |
|----------------------------------------------------------------------------------------------------|----------------------------------------------------------------------------------------------------|-----------------------------------------------------------------------|
| Kurzname<br>LitMA<br>Fach<br>Deutsch<br>Lehrer<br>Michelangelo<br>Kepler, Johannes<br>von Assisi, Klara<br>von Bingen, Hildegarr<br>von Aquitanien, Eleon<br>Phidippides<br>Nobel, Alfred<br>Wochenstunden Stundenlänge [min]<br>3 50 | Langname<br>Literatur des Mittelalters<br>Verantwortlicher<br>admin v<br>Ab Schuljahr<br>2007/2008 v<br>Organisationsform<br>Semesterkurs v | Kurskategorien<br>Wirtschaftskundl. Rea<br>Realgymnasium<br>Gymnasium |
| Von Jahrgangsstufe Bis Jahrgangsstufe       10     12                                                                                                    | Bewertung                                                                                                    |                                                                       |
| -Althochdeutsche Literatur<br>-Klosterliteratur<br>-Frühmittelhochdeutsche Literatur<br>-Minnesang                                                                                                    |                                                                                                    |                                                                       |
| Bemerkung                                                                                                    | Kosten                                                                                                    |                                                                       |

Speichern Reset Abbrechen

The general features that the courses being generated from the template are to have can now be saved in the course template.

## 2.2.6.2 Creating courses

In contrast to course templates, courses are limited to a school year. This makes sense since students select real courses and are thus assigned to the selected courses.

Click on the <New> button under <Courses> | <Courses> in order to create a course.

| Schuljahr           |    |                       |   | Kursv | orlagen    |      | Fach          |                |       | Kursk | ategorien    | S        | tatus   |         | (202)           |                      |           |
|---------------------|----|-----------------------|---|-------|------------|------|---------------|----------------|-------|-------|--------------|----------|---------|---------|-----------------|----------------------|-----------|
| - Alle -<br>Auswahl |    |                       |   | Name  | Langname   | Fach | - Alle<br>Wst | e -<br>Voranm. | Vorm. | Anm.  | -<br>Max Tnr | Schuljah | r Stufe | Status  | Lehrer          | Termine              | Kategorie |
|                     | ۵. | ×                     | G | Ast   | Astronomie | PH   | 4             | 0              | 0     | 1     | 3            | 2007/200 | 8 5 - 7 | geplant | Bach, Meit, Cic | Mo-08:00<br>Mi-10:00 | RG        |
|                     | ۵. | ×                     | G | Ast1  | Astronomie | PH   | 4             | 0              | 0     | 0     | 10           | 2007/200 | 8 0     | geplant | Bach, Meit, Cic | Mi-10:55<br>Do-08:00 |           |
|                     | ۵. | $\boldsymbol{\times}$ | 4 | Ast2  | Astronomie | PH   | 4             | 0              | 0     | 0     | 0            | 2007/200 | 8 0     | geplant | Bach, Meit, Cic |                      |           |
|                     | ۵. | $\boldsymbol{\chi}$   | 4 | Ast3  | Astronomie | PH   | 4             | 0              | 0     | 0     | 0            | 2007/200 | 8 0     | geplant | Foss, Hero      | Mo-08:00             |           |

A mask is then displayed in which you can change all the attributes that were defined in the course template and add additional information.

| Neuer Kurs                                                                                                    |                                                                                                    |                                                                       |
|----------------------------------------------------------------------------------------------------|----------------------------------------------------------------------------------------------------|-----------------------------------------------------------------------|
| Kursvorlage Literatur des Mittelalters                                                                                                    |                                                                                                    |                                                                       |
| Kurzname<br>LitMA<br>Fach<br>Deutsch ♥<br>Lehrer<br>Von Bingen, Hildegar<br>Bachmann, Ingeborg<br>Fossey, Dian<br>Herodot<br>Goethe, Johann Wolfç♥<br>Wochenstunden Stundenlänge [min]<br>3 50<br>Von Jahrgangsstufe<br>10 12 | Langname<br>Literatur des Mittelalters<br>Verantwortlicher<br>admin ♥<br>Status<br>geplant ♥<br>Schuljahr<br>2008/2009 ♥<br>Max. Teilnehmerzahl<br>15<br>Vormerkung möglich ♥<br>♥ WS<br>♥ SS | Kurskategorien<br>Wirtschaftskundl. Rea<br>Realgymnasium<br>Gymnasium |
| Inhalt<br>-Althochdeutsche Literatur<br>-Klosterliteratur<br>-Frühmittelhochdeutsche Literatur<br>-Minnesang                                                                                                    | Bewertung                                                                                                    |                                                                       |
| Bemerkung                                                                                                    | Kosten                                                                                                    |                                                                       |
| Termine Termine                                                                                                    |                                                                                                    |                                                                       |
| Speichern Speichern & Neu Reset Ab                                                                                                    | brechen                                                                                                    |                                                                       |

When you click on <Save> you will create an actual course for specific school year.

#### 2.2.6.3 Registrations/deregistration period

The course coordinator specifies certain registration periods for the school. Registration periods apply to the whole school. The entire course registration process will be inactive if there is no active registration period.

The same also applies for deregistration, for which a separate period must be defined.

#### Anmeldezeiträume

| Schuljahr  | - Alle | е -          | E                    | rlaubter Anmeldestati | us - Alle - |            |            |            |         |
|------------|--------|--------------|----------------------|-----------------------|-------------|------------|------------|------------|---------|
| Auswahl    |        |              | Name                 | Langname              | Status      | ¥on        | Beginnzeit | Bis        | Endzeit |
|            | 2      | $\mathbf{X}$ | Voranmeldung         |                       | Voranmelden | 06.10.2008 | 08:00      | 31.10.2008 | 22:00   |
|            | 🕰      | $\mathbf{X}$ | Anmeldung            |                       | Anmelden    | 07.01.2009 | 08:00      | 22.11.2009 | 22:00   |
|            | 2      | $\mathbf{X}$ | Abmeldung            | Abmeldezeitraum       | Abmelden    | 07.01.2009 | 08:00      | 30.04.2010 | 19:00   |
| 3 Elemente | gefu   | under        | n, Anzeige aller Ele | emente.1              |             |            |            |            |         |

Neu Löschen

### 2.2.6.4 Course categories

It is also helpful to define course categories and to assign course to the different categories. Course categories are created under <Courses> | <Course Categories>.

#### 2.2.6.5 Settings

You can enter various defaults for creating courses under <Courses> | <Settings>.

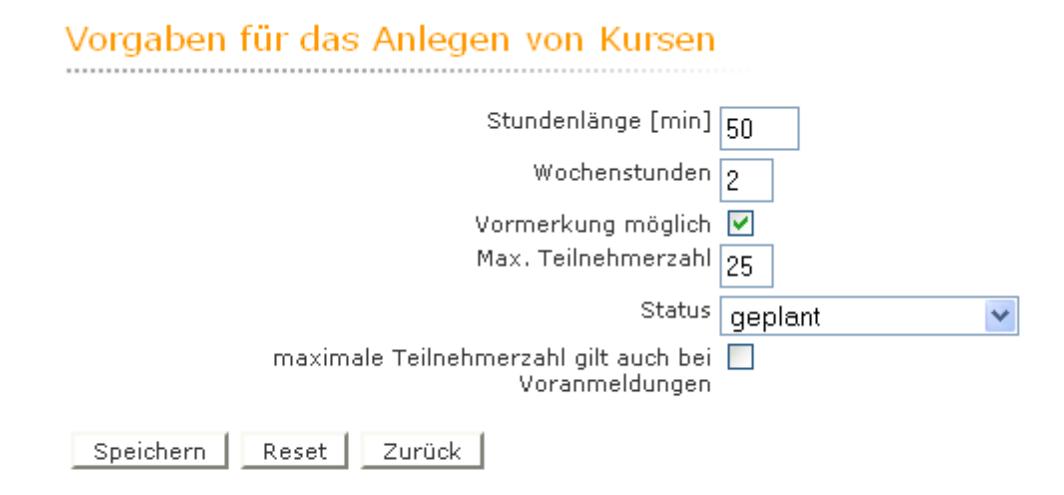

## 2.2.7 Students

Students can register for courses online.

#### 2.2.7.1 Course registration

The list of courses that students can take can be accessed via <Courses> | <Courses>.

| ł                      | Kurse                                         |                      |                            |          |              |                     |       |            |      |                |           |       |                 |                          |              |           |
|------------------------|-----------------------------------------------|----------------------|----------------------------|----------|--------------|---------------------|-------|------------|------|----------------|-----------|-------|-----------------|--------------------------|--------------|-----------|
| Schuljahr<br>2008/2009 |                                               | 9                    | Jahrgangsstufe<br>- Alle - |          | Fach  Alle - |                     | Kursk | V - Alle - |      | Status  Alle - |           |       |                 |                          |              |           |
|                        | Auswahl                                       |                      | Name                       | Langname | Fach         | Anmeldestatus       | Wst   | Voranm.    | Anm. | Max<br>Tnr     | Schuljahr | Stufe | Status          | Lehrer                   | Termine      | Kategorie |
|                        |                                               | <b>2</b><br><b>R</b> | Bio 1                      | Bio      | BIO          | angemeldet          | 5     | 0          | 1    | 0              | 2008/2009 | 0     | geplant         | Hero, Meit               |              |           |
|                        |                                               | <b>2</b> .<br>       | Bio2                       | Bio2     | BIO          | abgemeldet          | 5     | 1          | 0    | 20             | 2008/2009 | 0     | geplant         | Hero, Meit               |              |           |
|                        |                                               | <b>2</b><br><b>R</b> | Bio3                       | Bio3     | BIO          | angemeldet          | 5     | 0          | 1    | 3              | 2008/2009 | 0     | geplant         | Bach                     |              |           |
|                        |                                               | <b>2</b><br><b>K</b> | Physik<br>1                | Physik 1 | РН           | angemeldet          | 5     | 0          | 1    | 16             | 2008/2009 | 0     | findet<br>statt | Ion                      | Do-<br>10:00 |           |
|                        |                                               | Ê                    | Physik5                    | Physik   | PH           | nicht<br>angemeldet | 5     | 0          | 0    | 0              | 2008/2009 | 7     | geplant         | Bach, Ion,<br>Mend, Lind |              | WRG       |
| ŝ                      | 5 Elemente getunden, Anzeige aller Elemente 1 |                      |                            |          |              |                     |       |            |      |                |           |       |                 |                          |              |           |

Registration for a course is effected by clicking on the appropriate button <Registration/deregistration/ pre-registration> ().

## Anmeldung für den Kurs Physik5

Max. Teilnehmerzahl 10 Anmeldungen 1 Voranmeldungen 0 Vormerkungen 0

Verantwortlicher: mpr

Anmeldestatus: nicht angemeldet ---

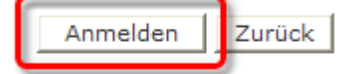

Click the <Register> to actually register.

# Anmeldung für den Kurs Physik5

Max. Teilnehmerzahl 10 Anmeldungen 2 Voranmeldungen 0 Vormerkungen 0

Verantwortlicher: mpr

Anmeldestatus: angemeldet 03.03.2009 15:59:02

Zurück

Maina Kura

### 2.2.7.2 My courses

Students can access the list of courses for which they are registered at any time under <Courses> | <My courses>.

| Auswahl                                                                           |     | Name     | Langname   | Fach | Wst | Status     | Voranm. | Anm. | Max Tnr | Schuljahr | Stufe | Lehrer          | Termine              | Kategorie |
|-----------------------------------------------------------------------------------|-----|----------|------------|------|-----|------------|---------|------|---------|-----------|-------|-----------------|----------------------|-----------|
|                                                                                   | 🗟 💦 | Ast1     | Astronomie | PH   | 4   | abgemeldet | 0       | 0    | 10      | 2007/2008 | 0     | Bach, Meit, Cic | Mi-10:55<br>Do-08:00 |           |
|                                                                                   | 🗟 💦 | Bio1     | Bio        | BIO  | 5   | angemeldet | 0       | 1    | 0       | 2008/2009 | 0     | Hero, Meit      |                      |           |
|                                                                                   | 🗟 💦 | Mathe    | Mathe      | М    | 4   | angemeldet | 0       | 1    | 10      | 2007/2008 | 7     | Meit            |                      |           |
|                                                                                   | 🗟 💦 | Bio2     | Bio2       | BIO  | 5   | abgemeldet | 1       | 0    | 20      | 2008/2009 | 0     | Hero, Meit      |                      |           |
|                                                                                   | 🗟 💦 | Mathe2   | Mathe2     | М    | 4   | angemeldet | 0       | 1    | 0       | 2007/2008 | 7     | Foss            |                      |           |
|                                                                                   | 🗟 💦 | Ast3     | Astronomie | PH   | 4   | abgemeldet | 0       | 0    | 0       | 2007/2008 | 0     | Foss, Hero      | Mo-08:00             |           |
|                                                                                   | 🗟 💦 | Ast      | Astronomie | PH   | 4   | angemeldet | 0       | 1    | 3       | 2007/2008 | 5 - 7 | Bach, Meit, Cic | Mo-08:00<br>Mi-10:00 | RG        |
|                                                                                   | 🗟 💦 | Ast2     | Astronomie | PH   | 4   | abgemeldet | 0       | 0    | 0       | 2007/2008 | 0     | Bach, Meit, Cic |                      |           |
|                                                                                   | 🗟 💦 | Bio3     | Bio3       | BIO  | 5   | angemeldet | 0       | 1    | 3       | 2008/2009 | 0     | Bach            |                      |           |
|                                                                                   | 🗟 💦 | Physik 1 | Physik 1   | PH   | 5   | angemeldet | 0       | 1    | 16      | 2008/2009 | 0     | Ion             | Do-10:00             |           |
| 11 Elemente gefunden, Anzeige von 1 bis 10. [Erste/Nächste] 1, 2 [Nächste/Letzte] |     |          |            |      |     |            |         |      |         |           |       |                 |                      |           |

Students can deregister from a course by clicking on the appropriate button <Registration/deregistration/ pre-registration>().

### 2.2.7.3 Transferring data to Untis

Course registration data can be exported from WebUntis to the Untis Course Scheduling module via the normal Untis/WebUntis interface.

| WebUntis                | X                     |  |  |  |  |  |  |  |  |  |
|-------------------------|-----------------------|--|--|--|--|--|--|--|--|--|
| WebUntis                |                       |  |  |  |  |  |  |  |  |  |
| Webserver               | Port                  |  |  |  |  |  |  |  |  |  |
| thalia.webuntis.com     | 8080 https            |  |  |  |  |  |  |  |  |  |
| test                    | Schulname             |  |  |  |  |  |  |  |  |  |
| admin                   | Benutzername          |  |  |  |  |  |  |  |  |  |
| ••••                    | Passwort              |  |  |  |  |  |  |  |  |  |
| Passwort speichern      |                       |  |  |  |  |  |  |  |  |  |
| Startdatum              |                       |  |  |  |  |  |  |  |  |  |
| 06.09.2010 🗸 Letzte     | es Datum 🗸            |  |  |  |  |  |  |  |  |  |
| - Übertragen nach Webl  | Intis                 |  |  |  |  |  |  |  |  |  |
| 6.9.2010                | 6.9.2010 6.9.2010     |  |  |  |  |  |  |  |  |  |
| Stammdaten              | Unterricht Vertretung |  |  |  |  |  |  |  |  |  |
| 🔽 Teilklassen zusamn    | nenfassen             |  |  |  |  |  |  |  |  |  |
|                         |                       |  |  |  |  |  |  |  |  |  |
| Übernehmen von WebUntis |                       |  |  |  |  |  |  |  |  |  |
| Buchungen Kurs          |                       |  |  |  |  |  |  |  |  |  |
|                         |                       |  |  |  |  |  |  |  |  |  |
|                         | Schließen             |  |  |  |  |  |  |  |  |  |

## 2.2.8 Modul info

Det er også mulig å bruke IST Rom & Ressurs uten modulen Rombestilling. Det er et dynamisk og oppdatert timeplaninformasjonssystem med brukerrettigheter som kan innstilles individuelt.

| ← → C ft ☆ h                                                                                                    | ittps://romres.ist-<br>ogle 🔀 Lage film         | asp.com/WebUnitis/<br>P Arctic skjenk - Skjenk 🚞 personlig                                                                                                    |                            |                                                |                            | 🔒 🕨 🗅 🖌 🖉                              |  |  |  |  |  |  |
|----------------------------------------------------------------------------------------------------|-------------------------------------------------|----------------------------------------------------------------------------------------------------|----------------------------|------------------------------------------------|----------------------------|----------------------------------------|--|--|--|--|--|--|
| Rom og ressur<br>- et reservasj                                                                                                    | Testskole Norge   N-0621 Oslo Testskole Norge 2 |                                                                                                    |                            |                                                |                            |                                        |  |  |  |  |  |  |
| Hiem                                                                                                    | Skolenavn ISTNor                                | ge Brukernavn                                                                                                    | Passord                    | Logg inn                                       |                            |                                        |  |  |  |  |  |  |
| Timeplan<br>Klasse<br>Lærer                                                                                                    | Klasse<br>1STA<br>1STA 1STB                     | Nasse Cppdatert den: 07.06.2010 13.56.01           ISTA         Cppdatert den: 07.06.2010 13.56.01           1STA STB ISTC 2STA 2STB 2STC 3a 4a         Itskriftsvennlig versjon         ItsK ISTB ISTC 2STA 2STB 2STC 3a 4a |                            |                                                |                            |                                        |  |  |  |  |  |  |
| Rom<br>Elev                                                                                                    |                                                 | mandag<br>14.06.2010                                                                                                    | tirsdag<br>15.06.2010      | onsdag<br>16.06.2010                           | torsdag<br>17.06.2010      | fredag<br>18.06.2010                   |  |  |  |  |  |  |
| Image: Weight of the second second | 08:20<br>1<br>09:05<br>09:15<br>2<br>10:00      | Naturfag BIO ALJA<br>Naturfag BIO KARE<br>Spansk nivå 1 R21 SIRE                                                                                                    | Norsk<br>R11<br>KRLA       | Norsk<br>R11<br>KRLA                           | Engelsk<br>R11<br>KRLA     | Kroppsøving<br>GYM1<br>TRKV            |  |  |  |  |  |  |
| 22         1         2         3         4         5         6           23         7         8         9         10         11         12         13           24         14         15         16         17         18         19         20           25         21         22         23         24         25         26         27                                                                                                    | 10:10<br>3<br>10:55<br>11:00                    | Tysk nivå 1 R11 LILA<br>Fransk nivå 1 R12 TRKV                                                                                                    | Engelsk<br>R11<br>KRLA     | Naturfag BIO ALJA<br>Naturfag BIO KARE         | Samfunnsfag<br>R11<br>TRKV | Naturfag BIO ALJA<br>Naturfag BIO KARE |  |  |  |  |  |  |
| 26 28 29 30                                                                                                    | 4<br>11:45                                      |                                                                                                    |                            |                                                |                            |                                        |  |  |  |  |  |  |
| Skolear:2009/2010                                                                                                    | 12:15<br>5<br>13:00                             | Geografi<br>R11                                                                                                    | Samfunnsfag<br>R11<br>TRKV | Spansk nivå 1 R21 SIRE<br>Tysk nivå 1 R11 LILA |                            | Samfunnsfag<br>R11<br>TRKV             |  |  |  |  |  |  |
|                                                                                                    | 13:10<br>6<br>13:55                             | KRLA                                                                                                    |                            | Fransk nivå 1 R12 TRKV                         |                            |                                        |  |  |  |  |  |  |
|                                                                                                    | 14:05<br>7<br>14:50                             | 14:05<br>7<br>14:50                                                                                                    |                            | Engelsk                                        |                            |                                        |  |  |  |  |  |  |
|                                                                                                    | 15:00<br>8<br>15:45                             | Norsk<br>GYMSAL2<br>ALJA,KNKA                                                                                                    |                            | R11<br>KRLA                                    |                            |                                        |  |  |  |  |  |  |

ICS kalender-formatet er selvfølgelig også tilgjengelig for alle brukerne av systemet.

## 2.2.9 Innhold

## - A -

Avdelinger 86 Avbryte fravær 52 Forlenge fravær 51 Slette fravær 53 Registrere fravær 73 Aktiv bruker 34 Aktiviteter 106 Generelt 68 Arbeidsrapport pr fag 76 Lister 48 Hente klassetjenester 66

## - B -

Bruker 24 Innlogging bruker 45 Brukergrupper 20 Autorisasjon 59 Bestillingsdetaljer 94 Bestillingslister 78

- D -

Utskrift av fraværsformular 64

## - E -

Registrere klassetjenester 68 Innstillinger i klasseboka 38 Melding om fravær 63 Årsaksformular 64 Fraværsskriv 64 Komme i gang 16

## - F -

Fargeinnstillinger 27 Fraværstimer 62 Fraværstid pr fag 69 Fraværstid pr klasse 69 Fraværstid pr elev 68 Ferier 33

# - G -

Bygninger 85

## - | -

Import av elevdata 39 Import av timeplan

# - K -

Katastrofe 77 Klasser 65 Klassebok-Administrator 37 Klassebokark-Klasser 71 Utskrift av klasseboka 74 Oppføringer i klasseboka 55, 70 Oppføringer i klasseboka 55 Oppføringer i klasseboka pr klasse 71 Oppføringer i klasseboka pr elev 71 Klassebokvindu 49 Klassetjenester 66 Kontaktlærer (klasselærer) 61 Klasseoversikt 101

## - L -

Læreroversikt 100 Undervisningsmateriell 54 Undervisningsmateriell 1 54 Undervisningsmateriell 2 55 Liste over klassetjenester 67

## - M -

Min undervisning 58 Mine bestillinger 93

## - N -

Dagens melding 33 Nyregistrering 49 Katastrofeliste 77

## - 0 -

Åpne timer i klasseboka 61

## - P -

Prøver 59 Definere prøver 59 Forskjellige typer prøver 59

## - R -

Romgrupper 82 Romsperrer 85 Romoversikt 87 Rettigheter 22 Reservere / Bestille 98 Ressurstyper 82 Ressurser 83 Bestille ressurser 102 Ressursoversikt 103

## - S -

Spesielle rettigheter for skoleledelsen 73 Elever 66 Vise timeplanen 46 Innstillinger på timeplanen 31 Formatet på timeplanen 28 Søke etter ledig tid 107 Systemkrav 13

- T -Dagens undervisning 58 Dagsoversikt klasse 75 Dagsoversikt klasser 75

- U -Undervisning klasser 71 User-Profil 45

- W -Ukesoversikt Klasse 76

## - Z -

Tidssperrer 84 Forsinkelser 51 Sperre tilgang 34 Tildele elever kurs eller grupper 42 Tildelingsfunksjoner 12

# Index

# - F -

Fordelingsliste 78

# - G -

Generelle innstillinger 24 Generelt 59

# - | -

Innboksen 78 Installasjon 12

# - M -

Meldinger 78

# - P -

Pauseinspeksjon 31

# - R -

Rettigheter 17 Romsperrer 126

171

Endnotes 2... (after index)

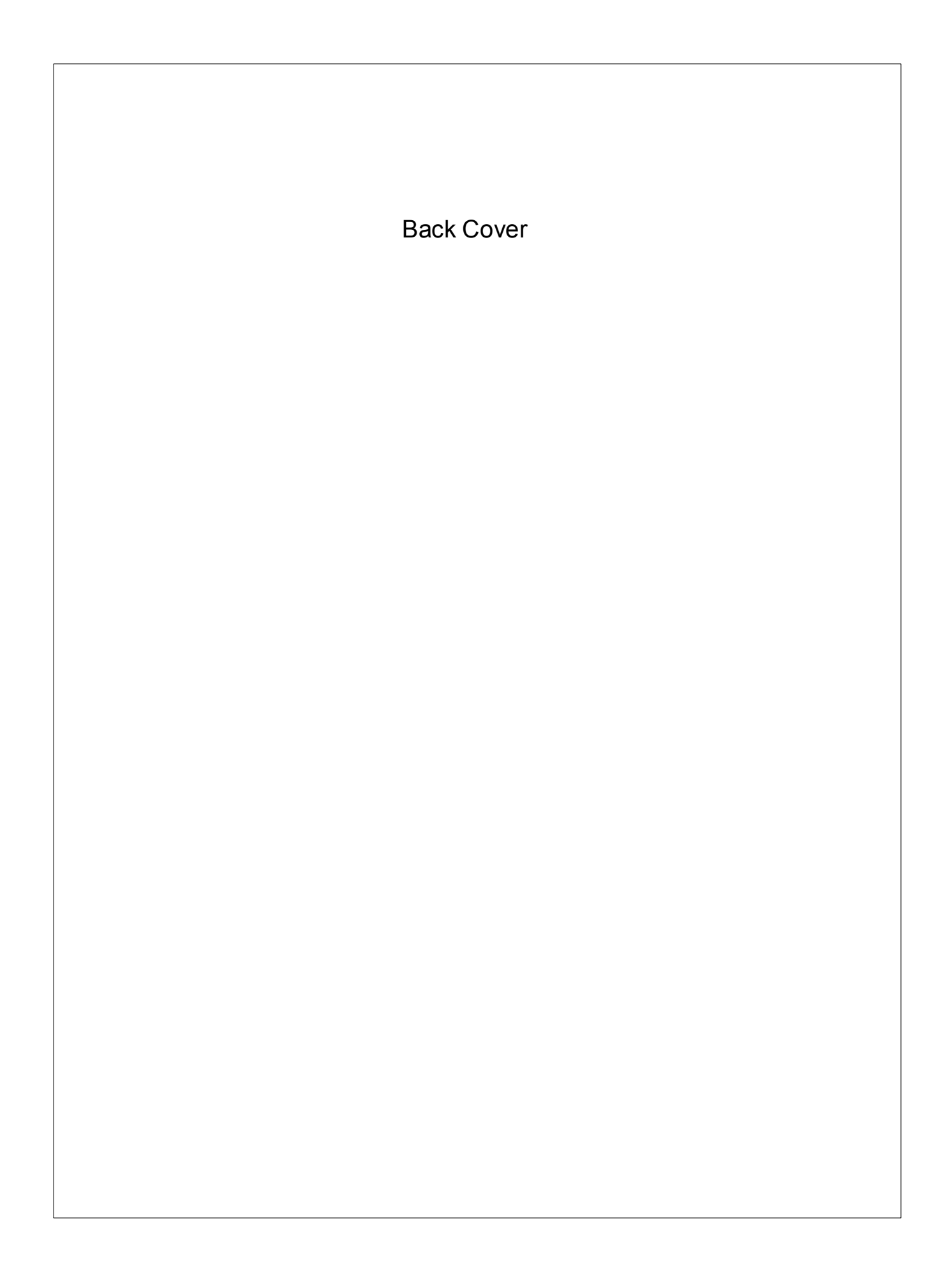